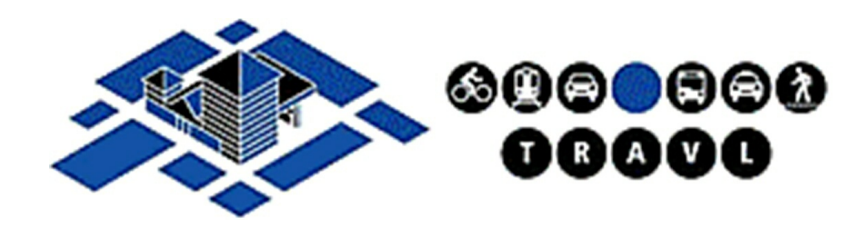

# TRAVL v8.09 onwards User Manual

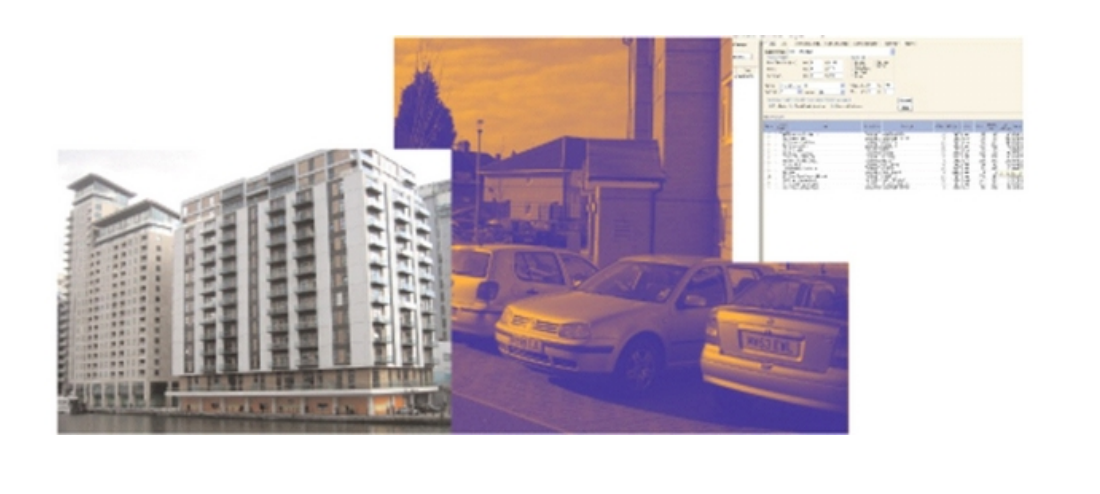

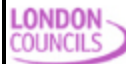

**mvaconsultancy** 

# TRAVL v8.09 onwards

Trip Rate Assessment Valid for London

by Steven Longman and Louise Smith

# **TRAVL Version 8.09 onwards**

#### **London Councils**

All rights reserved. No parts of this work may be reproduced in any form or by any means - graphic, electronic, or mechanical, including photocopying, recording, taping, or information storage and retrieval systems - without the written permission of the publisher.

Products that are referred to in this document may be either trademarks and/or registered trademarks of the respective owners. The publisher and the author make no claim to these trademarks.

While every precaution has been taken in the preparation of this document, the publisher and the author assume no responsibility for errors or omissions, or for damages resulting from the use of information contained in this document or from the use of programs and source code that may accompany it. In no event shall the publisher and the author be liable for any loss of profit or any other commercial damage caused or alleged to have been caused directly or indirectly by this document.

Printed: December 2008 in Woking, United Kingdom

#### Publisher

MVA Consultancy

Managing Editor Louise Smith

#### **Technical Editors**

Steven Longman Louise Smith Jon Lloyd Cover Designer

Steven Longman

Team Coordinator Mike Slinn

Production Steven Longman

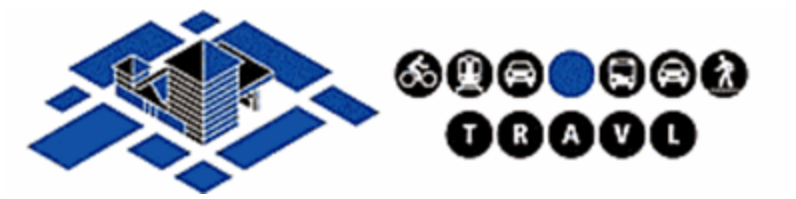

# **Table of Contents**

4

| Part I   | About TRAVL               | 8                |
|----------|---------------------------|------------------|
| Part II  | Installation              | 10               |
| 1        | Minimum Requirements      | 10               |
| 2        | Downloading from Helpdesk | 10               |
|          | Accessing Helpdesk        | 10               |
|          | Downloading TRAVL         | 12               |
| 3        | Fresh Install             | 14               |
| 4        | Upgrading TRAVL           | 18               |
| 5        | Uninstalling TRAVL        | 20               |
| Part III | Using TRAVL               | 22               |
| 1        | Opening TRAVL             | 22               |
| 2        | Navigation Buttons        | 23               |
|          | Open Assessment           | 23               |
|          | Export Assessment         | 24               |
|          | Import Assessment         |                  |
|          | Configuration             |                  |
| 3        | Survey Tabs               | 27               |
| -        | Selection                 |                  |
|          | Selecting a New Land Use  |                  |
|          | Using the Filter Options  | 28               |
|          | Selecting Surveys         | 29               |
|          | Saving an Assessment      |                  |
|          | GIS                       |                  |
|          | GIS Buttons.              |                  |
|          | Adding Mapping to TRAVL   | 33<br><b>3</b> 4 |
|          | Extra Site Details        |                  |
|          | Survey Information        |                  |
|          | Journey Mode              |                  |
|          | Mode by Interview Type    |                  |
|          | Origin/Destination        | 40               |
|          | Parked Vehicles           |                  |
|          | Parking                   |                  |
|          |                           | 43<br>44         |
|          | Travel Plan               |                  |
| 4        | Reports                   | 45               |
|          | Selecting a Predictor     |                  |
|          | Site Report               |                  |
|          | Mode by Journey Purpose   |                  |
|          | Daily Trip Rate by Mode   | 50               |

|                                                                                                    | Daily Trip Rate by Interview Type                                                                               | 51                                                                               |
|----------------------------------------------------------------------------------------------------|----------------------------------------------------------------------------------------------------|----------------------------------------------------------------------------------|
|                                                                                                    | Daily Trip Rate by Journey Purpose                                                                              |                                                                                  |
|                                                                                                    | Average Trip Rate by Mode and Time                                                                              |                                                                                  |
|                                                                                                    | Mode by Interview Type                                                                                          |                                                                                  |
|                                                                                                    | Daily Trips by Mode                                                                                             |                                                                                  |
|                                                                                                    | Car Parking by Interview Type                                                                                   |                                                                                  |
|                                                                                                    | Deliveries by Time                                                                                              |                                                                                  |
|                                                                                                    | Origin / Destination Data                                                                                       | 60                                                                               |
|                                                                                                    | Public Transport Information                                                                                    | 61                                                                               |
|                                                                                                    | Travel Plan Details                                                                                             | 62                                                                               |
|                                                                                                    | Travel Plan Site Monitoring                                                                                     | 63                                                                               |
|                                                                                                    | Travel Plan Site Comparison                                                                                     | 64                                                                               |
|                                                                                                    | Travel Plan Site Group Comparison                                                                               | 65                                                                               |
| Part IV                                                                                                    | Exporting and Printing Reports                                                                                  | 68                                                                               |
| 1                                                                                                    | Printing Reports                                                                                                | 68                                                                               |
| 2                                                                                                    | Exporting Reports                                                                                               | 70                                                                               |
|                                                                                                    |                                                                                                    | _                                                                                |
| Part V                                                                                                    | Good Practice                                                                                                   | 75                                                                               |
| 1                                                                                                    | The Need for Good Practice                                                                                      | 75                                                                               |
| 2                                                                                                    | Good Practice Items                                                                                             | 75                                                                               |
|                                                                                                    |                                                                                                    |                                                                                  |
| Part VI                                                                                                    | Quality Assurance                                                                                               | 78                                                                               |
|                                                                                                    |                                                                                                    |                                                                                  |
| Part VII                                                                                                    | Intergration with iTRACE                                                                                        | 80                                                                               |
| Part VII<br>Part VIII                                                                                       | Intergration with iTRACE<br>Disclosure of Information                                                           | 80<br>82                                                                         |
| Part VII<br>Part VIII<br>Part IX                                                                            | Intergration with iTRACE<br>Disclosure of Information<br>License and Subscription Details                       | 80<br>82<br>84                                                                   |
| Part VII<br>Part VIII<br>Part IX                                                                            | Intergration with iTRACE<br>Disclosure of Information<br>License and Subscription Details                       | 80<br>82<br>84<br>84                                                             |
| Part VII<br>Part VIII<br>Part IX                                                                            | Intergration with iTRACE<br>Disclosure of Information<br>License and Subscription Details<br>Subscription Costs | 80<br>82<br>84<br><sup>84</sup>                                                  |
| Part VII<br>Part VIII<br>Part IX<br>1<br>2                                                                  | Intergration with iTRACE<br>Disclosure of Information<br>License and Subscription Details<br>Subscription Costs | 80<br>82<br>84<br><sup>84</sup>                                                  |
| Part VII<br>Part VIII<br>Part IX<br>1<br>2<br>3                                                             | Intergration with iTRACE<br>Disclosure of Information<br>License and Subscription Details<br>Subscription Costs | 80<br>82<br>84<br><sup>84</sup><br>84                                            |
| Part VII<br>Part VIII<br>Part IX<br>1<br>2<br>3<br>Part X                                                   | Intergration with iTRACE<br>Disclosure of Information<br>License and Subscription Details<br>Subscription Costs | 80<br>82<br>84<br><sup>84</sup><br><sup>84</sup><br>87                           |
| Part VII<br>Part VIII<br>Part IX<br>1<br>2<br>3<br>Part X                                                   | Intergration with iTRACE<br>Disclosure of Information<br>License and Subscription Details<br>Subscription Costs | 80<br>82<br>84<br><sup>84</sup><br>84<br>84<br>87                                |
| Part VII<br>Part VIII<br>Part IX<br>1<br>2<br>3<br>Part X<br>1<br>2                                         | Intergration with iTRACE Disclosure of Information License and Subscription Details Subscription Costs          | 80<br>82<br>84<br>84<br>84<br>84<br>87<br>87                                     |
| Part VII<br>Part VIII<br>Part IX<br>1<br>2<br>3<br>Part X<br>1<br>2                                         | Intergration with iTRACE Disclosure of Information License and Subscription Details Subscription Costs          | 80<br>82<br>84<br>84<br>84<br>87<br>87<br>89                                     |
| Part VII<br>Part VIII<br>Part IX<br>1<br>2<br>3<br>Part X<br>1<br>2<br>3                                    | Intergration with iTRACE<br>Disclosure of Information<br>License and Subscription Details<br>Subscription Costs | 80<br>82<br>84<br>84<br>84<br>87<br>87<br>89<br>90                               |
| Part VII<br>Part VIII<br>Part IX<br>1<br>2<br>3<br>Part X<br>1<br>2<br>3<br>Part XI                         | Intergration with iTRACE<br>Disclosure of Information<br>License and Subscription Details<br>Subscription Costs | 80<br>82<br>84<br>84<br>84<br>87<br>87<br>89<br>90<br>93                         |
| Part VII<br>Part VIII<br>Part IX<br>1<br>2<br>3<br>Part X<br>1<br>2<br>3<br>Part XI<br>Part XII             | Intergration with iTRACE Disclosure of Information License and Subscription Details Subscription Costs          | 80<br>82<br>84<br>84<br>84<br>87<br>87<br>89<br>90<br>93<br>98                   |
| Part VII<br>Part VIII<br>Part IX<br>1<br>2<br>3<br>Part X<br>Part XI<br>Part XII<br>Part XII                | Intergration with iTRACE Disclosure of Information License and Subscription Details Subscription Costs          | 80<br>82<br>84<br>84<br>84<br>87<br>87<br>89<br>90<br>93<br>93<br>98             |
| Part VII<br>Part VIII<br>Part IX<br>1<br>2<br>3<br>Part X<br>1<br>2<br>3<br>Part XI<br>Part XII<br>Part XII | Intergration with iTRACE Disclosure of Information License and Subscription Details Subscription Costs          | 80<br>82<br>84<br>84<br>84<br>87<br>87<br>89<br>90<br>93<br>93<br>98<br>98       |
| Part VII<br>Part VIII<br>Part IX<br>1<br>2<br>3<br>Part X<br>1<br>2<br>3<br>Part XI<br>Part XII<br>Part XII | Intergration with iTRACE Disclosure of Information License and Subscription Details Subscription Costs          | 80<br>82<br>84<br>84<br>84<br>87<br>87<br>89<br>90<br>93<br>93<br>98<br>98<br>99 |

# Index

101

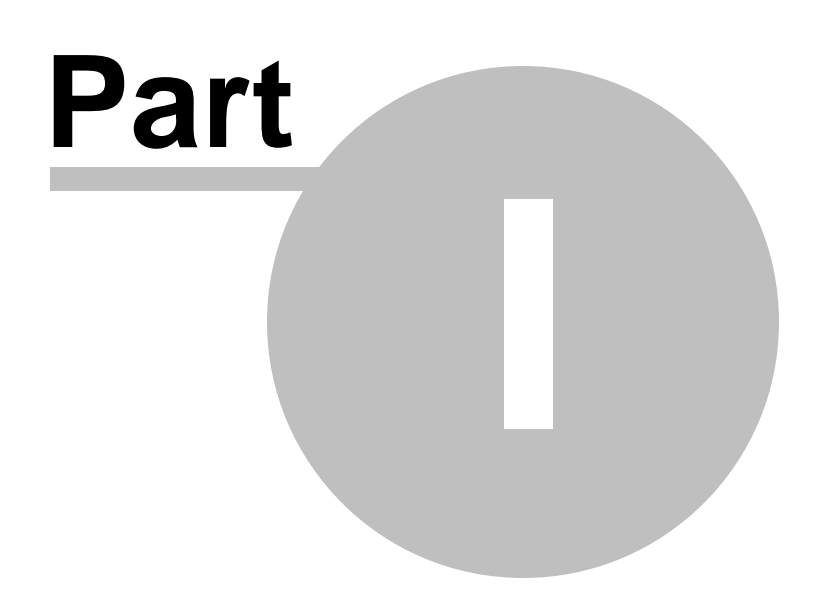

# 1 About TRAVL

8

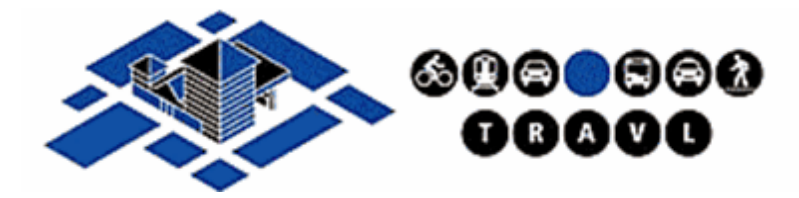

TRAVL (Trip Rate Assessment Valid for London) is a unique, multi-modal trip generation database designed specifically for use in the capital. It is used by planners working on projects across Greater London to estimate the effect of proposed changes in land use on transport patterns and, in particular, on the amount of road traffic in an area.

The TRAVL database now contains surveys of over four hundred sites across the capital and is considered a key transport planning tool for transport planners. The sites identified reflect urban development trends across the city and are chosen to ensure that the coverage of the TRAVL database remains comprehensive.

TRAVL uses an established and comprehensive survey methodology that has been promoted and used in the London Boroughs for many years. There are several types of surveys required for each site which cover all aspects of traffic and people movement at the specific sites.

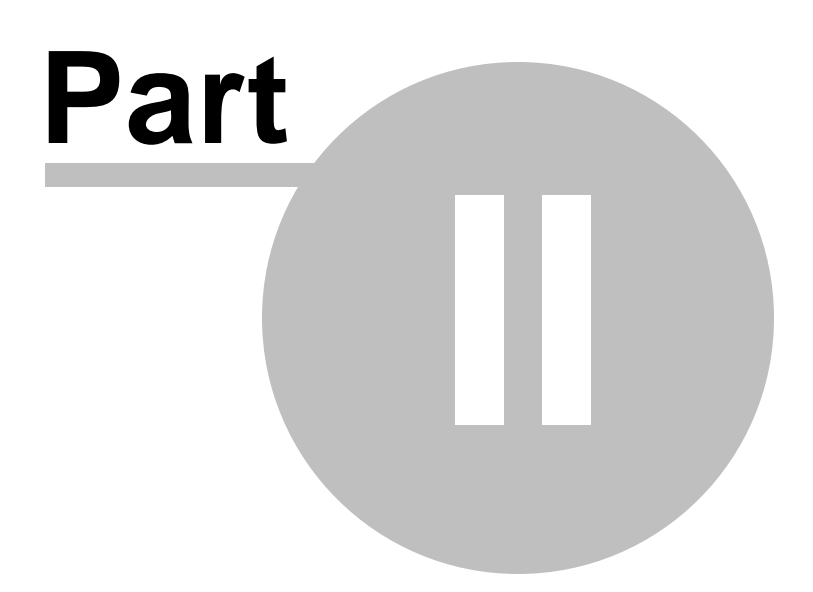

# 2 Installation

### 2.1 Minimum Requirements

Pentium class PC, CD ROM drive, mouse or other pointing device, 8MB memory, 20MB hard disk space Windows 98 or later.

# 2.2 Downloading from Helpdesk

The recommended way of acquiring the TRAVL software is via download from the Helpdesk section of the TRAVL website.

#### 2.2.1 Accessing Helpdesk

To access the Helpdesk area of the  $\frac{\text{TRAVL}}{\text{Website}}$  click on the 'Helpdesk' tab. This will take you to the 'Helpdesk' area of the website.

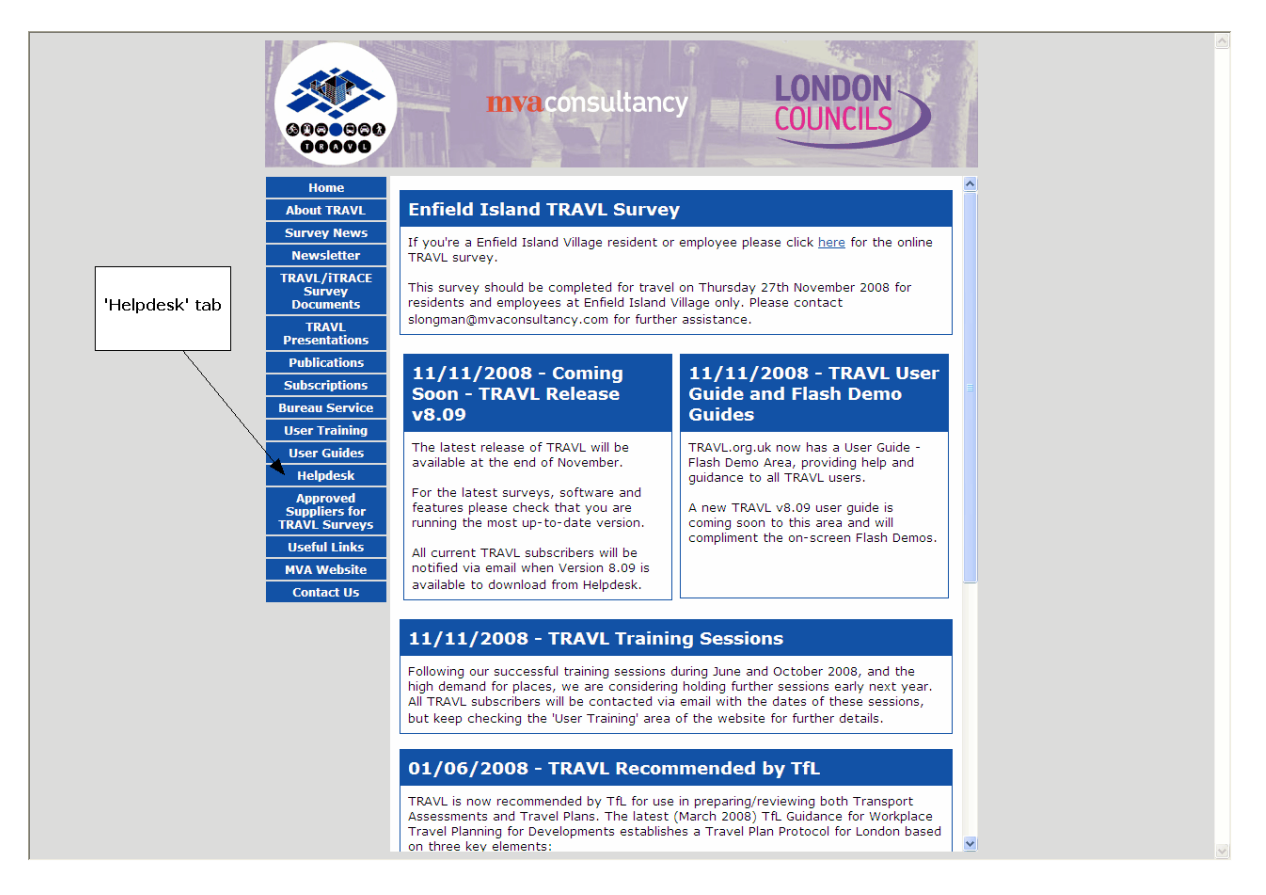

Fill in your user ID and Password information and click 'Login'. If you have previously saved this information using the 'Remember my ID and password' tick box you will automatically be taken to the next screen.

|                                                  |                                                                               | 💁 Help |
|--------------------------------------------------|-------------------------------------------------------------------------------|--------|
|                                                  |                                                                               |        |
|                                                  | USER ID<br>PASSWORD  Control of password  Control have a username / cassword? |        |
| Powerd by<br>FOOTPRINTS<br>tom UniPress Software | © Copyright 2004 UniPress Software, Inc.                                      |        |
|                                                  |                                                                               |        |
|                                                  |                                                                               | V      |

After signing in correctly the HELPDESK home page will be displayed. To access the software download section click on `TRAVL Downloads'

|                       |                         |                                        | Title 🖲 Keywa                                   | rd 🔘 Number 🔘                     |                                             | Projec | t TravL   |
|-----------------------|-------------------------|----------------------------------------|-------------------------------------------------|-----------------------------------|---------------------------------------------|--------|-----------|
| OOPRINIS              |                         |                                        | Search                                          | -                                 |                                             | User   | TRAVL TRA |
|                       |                         |                                        | Adv                                             | anced                             |                                             |        |           |
|                       |                         |                                        |                                                 |                                   |                                             |        |           |
| Home                  |                         | Welcome to MVA H                       | elpdesk! A list of the most popular solutions f | or TravL can be found belo        | w. If you don't find the answer to you      | ır     |           |
| TravL                 |                         | question there, use                    | the buttons here to search the knowledge b      | ase or to submit a new req        | uest to TravL. If you experience any        |        |           |
| Downloads             |                         | problems using MVA                     | A helpdesk, please send email to joarker@inva   | 1.CU.UK.                          |                                             |        |           |
| Requests              |                         | TRAVI                                  |                                                 |                                   | Ale a                                       |        |           |
| Submit                | D                       | ownloads'                              |                                                 | A.                                | 1000                                        |        |           |
| View Mine             |                         | Sear                                   | ch Knowledge Base                               | Submit Request                    | View My Requests                            |        |           |
| Search                |                         |                                        |                                                 |                                   |                                             |        |           |
| Global Issues         |                         | for Travl                              |                                                 |                                   |                                             |        |           |
| Knowledge<br>Base     | - s requests            |                                        |                                                 |                                   |                                             |        |           |
| FAQ                   |                         |                                        |                                                 |                                   |                                             |        |           |
| View All              | <u>Issue #</u>          | Last Edited On                         | Status                                          | Title                             |                                             |        |           |
| Search                | <u>106</u>              | 20/11/2008                             | Request                                         | Daily Trip Rate 1                 | otals                                       |        |           |
| Reports               | <u>105</u>              | 23/10/2008                             | Request                                         | Mr Torto                          |                                             |        |           |
| Instant Talk          | <u>104</u>              | 16/09/2008                             | Request                                         | Run time error                    |                                             |        |           |
| My Preferences        | <u>103</u>              | 16/09/2008                             | Request                                         | Setup password                    |                                             |        |           |
|                       | <u>102</u>              | 01/09/2008                             | Request                                         | TRAVL Expired                     |                                             |        |           |
| Help                  | <u>101</u>              | 01/09/2008                             | Open                                            | TRAVL Expired                     |                                             |        |           |
| Logout                | <u>100</u>              | 25/06/2008                             | Request                                         | TRAVL Not Conr                    | ecting                                      |        |           |
| Powered by            | <u>99</u>               | 25/06/2008                             | Request                                         | TRAVL Not Conr                    | ecting                                      |        |           |
| FOOTPRINTS            | <u>98</u>               | 25/06/2008                             | Request                                         | TRAVL Not Conr                    | ecting                                      |        |           |
|                       | <u>97</u>               | 20/06/2008                             | Open                                            | Problems installi                 | ng v8.07a                                   |        |           |
| ron UniPress Software | <u>96</u>               | 19/05/2008                             | Request                                         | Gross Floor Area                  | for Leisure Uses                            |        |           |
|                       | <u>95</u>               | 28/04/2008                             | Open                                            | No Trip Rates pr                  | ovided                                      |        |           |
|                       | <u>94</u>               | 22/04/2008                             | Open                                            | Software Upgra                    | de Download Issue                           |        |           |
|                       | <u>93</u>               | 28/04/2008                             | Closed                                          | Travl expired                     |                                             |        |           |
|                       | <u>92</u>               | 28/04/2008                             | Closed                                          | Acces violation                   | when accessing Travl                        |        |           |
|                       |                         | 28/04/2008                             | Closed                                          | Software expire                   | d                                           |        |           |
|                       | <u>91</u>               |                                        |                                                 | Expiration more:                  | an and comunitaria fla                      |        |           |
|                       | <u>91</u><br><u>90</u>  | 28/04/2008                             | Closed                                          | Expiration messa                  | age and contupe zip ne                      |        |           |
|                       | 91<br>90<br>0 88        | 28/04/2008<br>02/10/2007               | Closed                                          | Expiration messa                  | age                                         |        |           |
|                       | 91<br>90<br>10 88<br>87 | 28/04/2008<br>02/10/2007<br>02/10/2007 | Closed<br>Closed<br>Closed                      | Expiration mess<br>Same problem A | age<br>GAIN, This copy of Travl has expired |        |           |

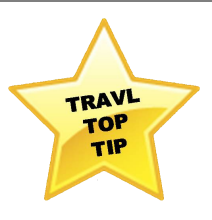

Please have your username and password for the 'Helpdesk' area of the TRAVL website ready. Using these details you will be able to download and access the latest TRAVL software. The Primary TRAVL user at your organisation should have this information. However, if you cannot obtain this information for any reason, please contact the TRAVL Helpdesk at travl@mvaconsultancy.com

#### 2.2.2 Downloading TRAVL

The 'TRAVL Downloads' area is kept up-to-date with the latest versions of the software. To help select the most appropriate version of the software to download use the table below.

| Scenario                                                                                                    | Software Version                   |  |
|----------------------------------------------------------------------------------------------------|------------------------------------|--|
| Fresh install / New User with GIS capabilities                                                                                | TRAVL x.xx – Installer.zip         |  |
| Fresh install / New User with <u>non</u> GIS<br>capabilities                                                                  | TRAVL x.xx Non GIS – Installer.zip |  |
| Has previous 8.xx version of TRAVL<br>installed and wants to upgrade to latest<br>version. Wants GIS capabilities.            | TRAVL x.xx – Upgrade.zip           |  |
| Has previous 8.xx version of TRAVL<br>installed and wants to upgrade to latest<br>version. Wants <u>non</u> GIS capabilities. | TRAVL x.xx Non GIS – Upgrade.zip   |  |

Click on the relevant software version and the 'Security Dialogue' box will appear.

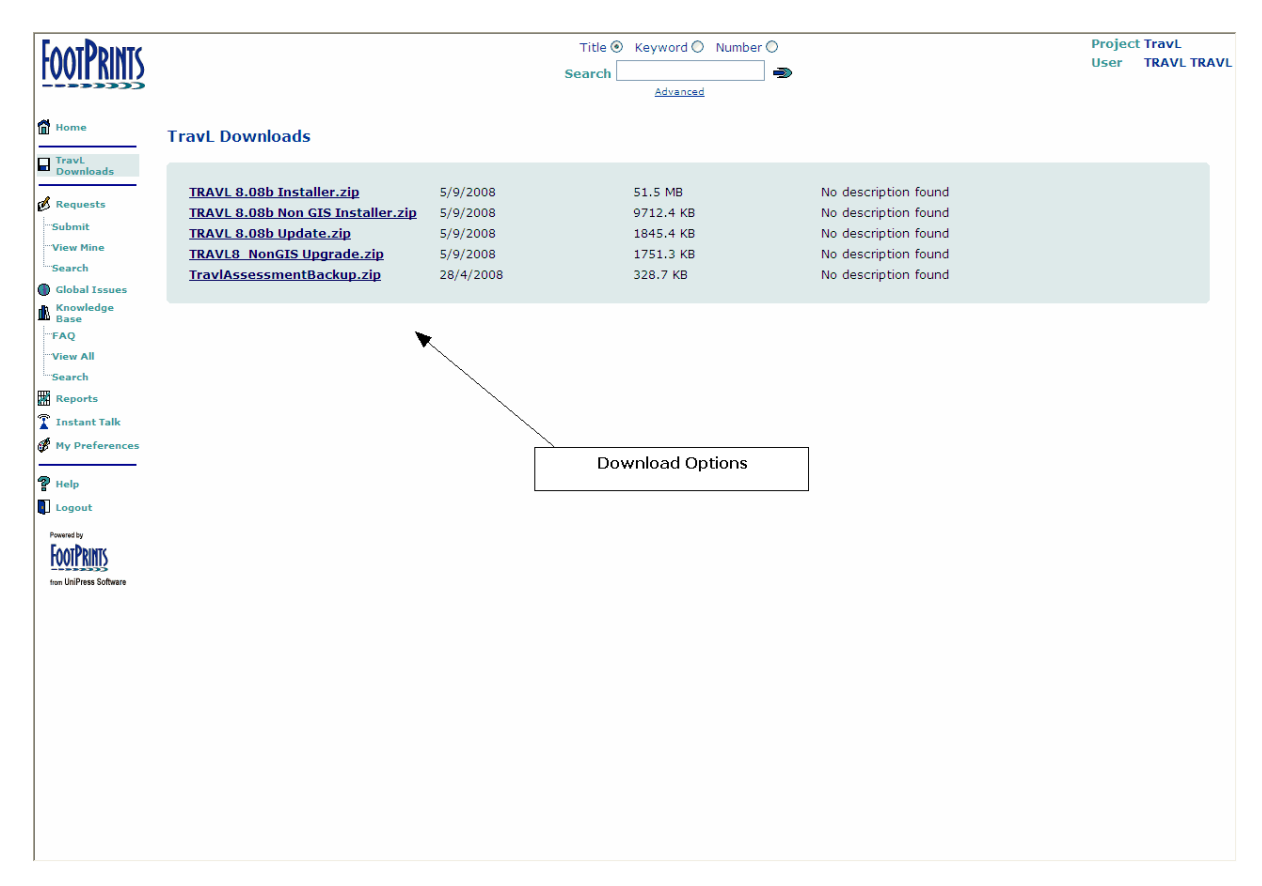

Click 'Save' and choose a location to save the TRAVL software download. Once the download has completed, the TRAVL software is ready to be installed.

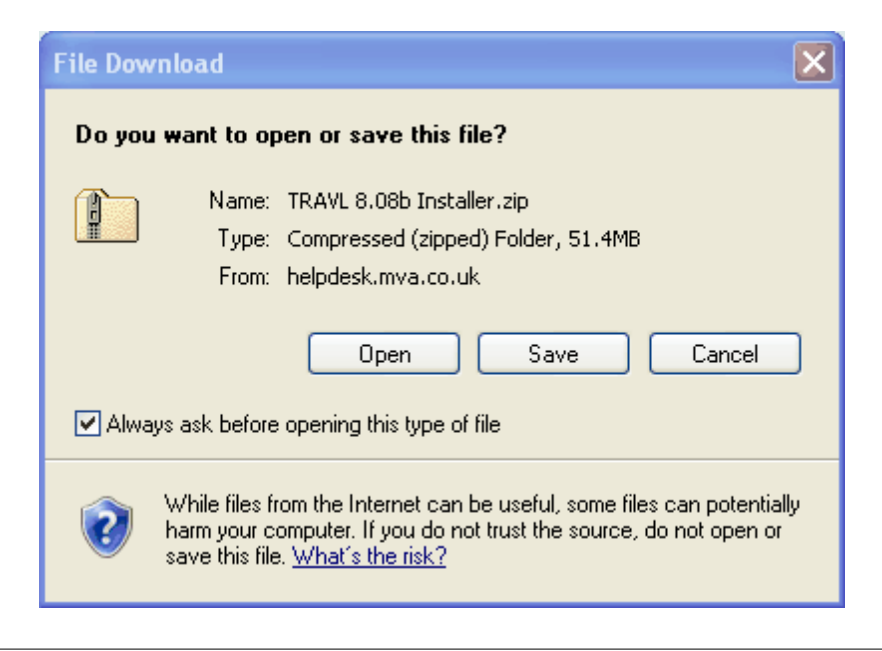

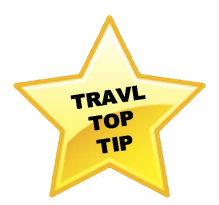

In previous versions of the software, 'Saved Assessments' were lost when you upgraded to a new version. From TRAVL 8.08 we have fixed this problem, so when the software is upgraded, past assessments are automatically saved and can be opened in the new version. This function is only compatible when upgrading from TRAVL 8.08 onwards.

If a fresh install is undertaken over the top of a previous version of TRAVL, all assessments will be lost. Be careful to download the correct version for your needs.

If you are just upgrading the software from 8.08 to 8.09, for example, you only need to download the upgrade file, you do not need to reinstall TRAVL.

# 2.3 Fresh Install

To perform a fresh install of TRAVL, if no previous versions of the software are installed, locate and open the .zip file containing the TRAVL software. (see <a href="mailto:Downloading\_from\_Helpdesk">Downloading\_from\_Helpdesk</a>)

Unzip the file and double click on the 'TRAVL 8.0x Installer.exe' file to start installation. Click 'Run' on the 'Security Warning' dialogue box to proceed.

A password will need to be entered before installation can proceed to unlock the software. This is should have been provided to the Primary Contact of the subscribing organisation. To request a replacement password please make a request via <u>Helpdesk</u>. To continue installation enter the password in the dialogue box and click 'OK'.

| Please enter the password |  |
|---------------------------|--|
| Deserved                  |  |
| Password:                 |  |
| OK Cancel                 |  |

The 'Install Wizard' dialogue box should now appear. Click 'Next' to continue installing the software.

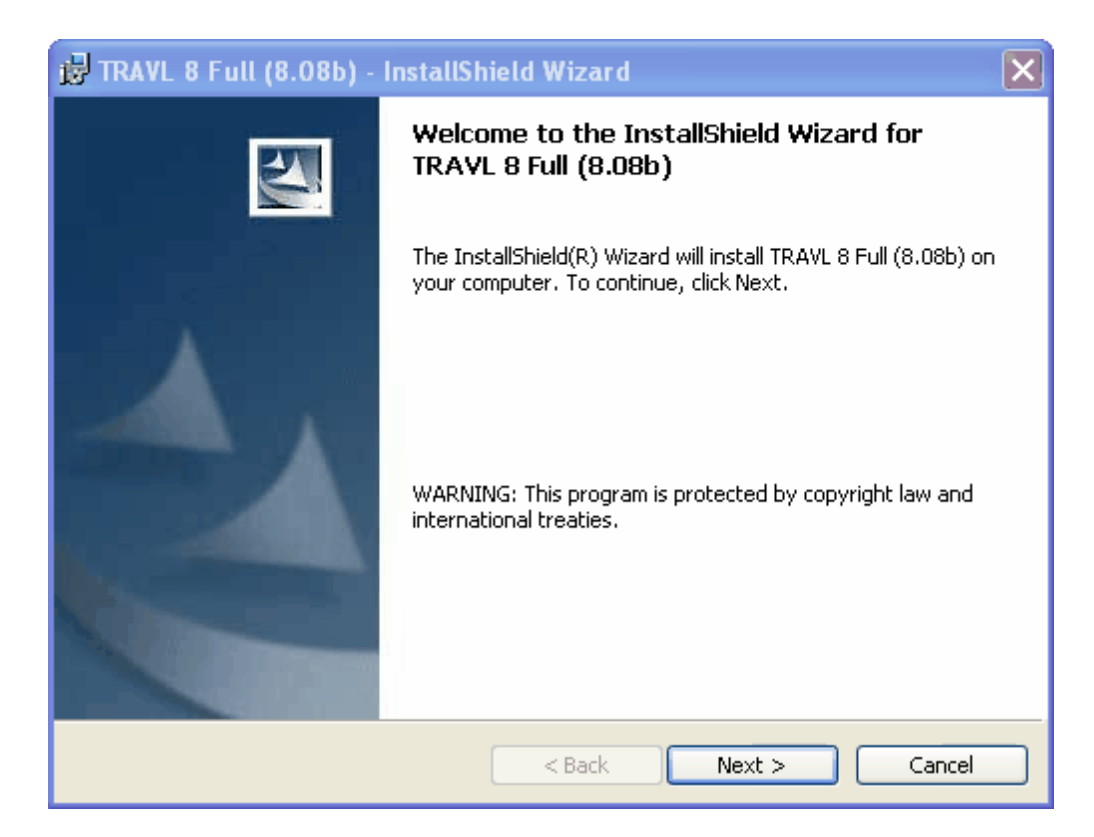

To continue installing the software click 'Next' on the 'Custom Setup' dialogue box. Users should not to change the installation setup of TRAVL unless guided by one of the TRAVL software team.

| 🙀 TRAVL 8 Full (8.08b) - InstallShield Wizard                                     | X                                                                                                    |  |  |  |
|-----------------------------------------------------------------------------------|----------------------------------------------------------------------------------------------------|--|--|--|
| <b>Custom Setup</b><br>Select the program features you want installed.            |                                                                                                    |  |  |  |
| Click on an icon in the list below to change how a feature is installed.          |                                                                                                    |  |  |  |
| Install TRAVL8     Install MapObjects     Include Map Data     Include Worldfiles | Feature Description<br>Installs the MapObjects runtime,<br>required to view GIS items on the<br>map.<br>This feature requires 34MB on<br>your hard drive. |  |  |  |
| Install to:<br>C:\Program Files\Travl\                                            |                                                                                                    |  |  |  |
| InstallShield                                                                     |                                                                                                    |  |  |  |
| Help Space < Back Next > Cancel                                                   |                                                                                                    |  |  |  |

To finish installing the software click `Install'. This will install the TRAVL software onto the C:  $\$  drive of the machine you are using.

| 🔁 TRAVL 8 Full (8.08b) - InstallShield Wizard                                                                   | × |
|----------------------------------------------------------------------------------------------------|---|
| Ready to Install the Program The wizard is ready to begin installation.                                         |   |
| If you want to review or change any of your installation settings, click Back. Click Cancel to exit the wizard. |   |
| Current Settings:                                                                                               |   |
| Setup Type:                                                                                                    |   |
| Custom                                                                                                    |   |
| Destination Folder:                                                                                             |   |
| C:\Program Files\Travl\                                                                                         |   |
| User Information:                                                                                               |   |
| Name:                                                                                                    |   |
| Company:                                                                                                    |   |
|                                                                                                    |   |
| InstallShield                                                                                                   |   |
| Cancel                                                                                                    |   |

The TRAVL software has now been successfully installed and is ready to use. For help using TRAVL please see the Opening\_TRAVL section of this guide.

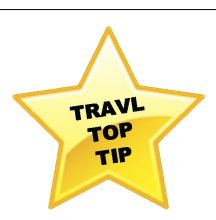

To create a shortcut to the TRAVL software, find the TRAVL icon in the following location:

C:\Program Files\Travl\

Right click the icon and select 'Create Shortcut'. Move this shortcut to your desktop and you will have a quick and easy link to launch TRAVL.

# 2.4 Upgrading TRAVL

To perform a upgrade to a previously installed version of TRAVL, locate and open the .zip file containing the TRAVL software. (see <u>Downloading\_from\_Helpdesk</u>)  $\boxed{10}$ 

Once unzipped two files should be displayed, Travl.mdb and TRAVLx.xx.exe. Copy these files to the TRAVL Program Files folder to upgrade the software. The TRAVL folder can be found at <u>C:</u> <u>\Program Files\Travl.</u>

To complete the upgrade, drag and drop both of the unzipped files in the TRAVL folder. A 'Confirm File Replace' prompt appears. Click 'Yes to All' and the old TRAVL software will be upgraded to the new version.

| Confirm | File Replace                                            |
|---------|---------------------------------------------------------|
| Ð       | This folder already contains a file named 'TRAVL8.exe'. |
|         | Would you like to replace the existing file             |
|         | 4.82 MB<br>modified: 05 September 2008, 10:25:44        |
|         | with this one?                                          |
|         | 4.82 MB<br>modified: 05 September 2008, 10:25:00        |
|         | Yes Yes to All No Cancel                                |

A password will need to be entered before installation can complete. This is should have been provided to the Primary Contact of the subscribing organisation. To request a replacement password please make a request via <u>Helpdesk</u>. To continue installation enter the password in the dialogue box and click 'OK'.

| Please enter the password |  |
|---------------------------|--|
|                           |  |
| Password:                 |  |
|                           |  |
|                           |  |
|                           |  |
|                           |  |

The TRAVL software has now been successfully upgraded and is ready to use. At least one update will be undertaken during each financial year, including any subsequent amendments or additions to the TRAVL data and programmes. Updates will be made available to all registered subscribers.

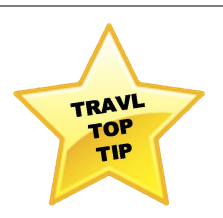

All versions of the TRAVL software are supplied as ZIP files. This is due to a number of subscribers having problems with downloading .EXE files through their Firewalls. When installing the software please make sure that you have unzipped the files before trying to install TRAVL.

Downloads are password protected to ensure only TRAVL subscribers can download and use the software. The primary TRAVL user at your organisation has been provided with the password.

# 2.5 Uninstalling TRAVL

To uninstall TRAVL use the Windows Toolbar to click 'Start', then 'Control Panel'. From here select 'Add or Remove Programs'. From the list find the version of TRAVL you wish to uninstall and select it. To completely uninstall TRAVL click 'Remove'.

| Name                                               | Publisher                      | Installed On | Size    |
|----------------------------------------------------|--------------------------------|--------------|---------|
| Castroli Maragat                                   |                                | 12,100,000   | 1.00    |
| Thu Max Terusty Center                             | Multing, Inc.                  | 12,758,2558  | 1.0110  |
| Munual Westhern and Bullet 207                     | Manual Coperation              | 1.000        | 10.00   |
| <ul> <li>Microsoft Unselight</li> </ul>            | Manual Coperation              | 10.11.000    | 11.7.98 |
| Concerned Visual Concerned Manhood Automation      | the could be produced          | 11.000       | 400.000 |
| Contract State                                     | Manual Coperation              | 11111.000    | 10.00   |
| <ul> <li>Marcala, AJ, MC, Marcala,</li> </ul>      | Manual Coperation              | 11111.000    | 1.7148  |
| 2411 Backup New 1                                  | New York Inforgations          | 11.000       | 0.000   |
| Tott Hada Hata 1                                   | New York Inforgations          | 11.000       | 100.000 |
| R Testing Droam                                    |                                | 12,758,2568  |         |
| Ger Draw                                           | Conversit                      | 11.000       | 10.014  |
| Transfell of a                                     | 4447041111                     | 10.11.000    | 100.000 |
| <ul> <li>Protoficad</li> </ul>                     | Calendaria Caren               | 12,758,2568  | 1.00    |
| Bastellines                                        | Apple Inc.                     | 10.11.000    | 0.000   |
| Pauliat High Definition Audio Driver               | Radiat Servicesductor Corp.    | 11.000       | 2.0.00  |
| Product 128 131 (and Provide                       | Radial Invitantian Corp.       | 11.000       | 100.000 |
| Shy depletes                                       | mage .                         | 10.11.000    | 100.000 |
| Inequirecease Heads Herager 1.2                    | Sarry, Streamer                | 11111.000    | m., 10  |
| Torry, Treeson, PC, Tarlay 4180148                 | Sarry, Streamer                | 11111.000    | 212.00  |
| R I I I I I I I I I I I I I I I I I I I            | UPDE Inc.                      | 12,100,000   | 0.010   |
| <ul> <li>Spragtics Punting Device Broat</li> </ul> | Spreagetter.                   | 11-11-1208   | 10.716  |
| 🔂 TRAVL 8 Full (8.08b)                             | MVA                            | 26/11/2008   | 76.6 MB |
| 0                                                  | Number Steel                   | ALT: 1998    | 0.000   |
| Pran Taalka                                        | Yosh, Bro.                     | ALC: 100     | 1.00    |
| <ul> <li>Weissel (# Decise Driver)</li> </ul>      | Wednesd Technology Corporation | 10.000       | 1.00    |
| a moduli prince                                    |                                | 811,008      | 1.010   |

Please be careful when uninstalling, as if TRAVL is uninstalled, all saved assignments will be lost. If the software is upgraded it cannot be downgraded to previous versions.

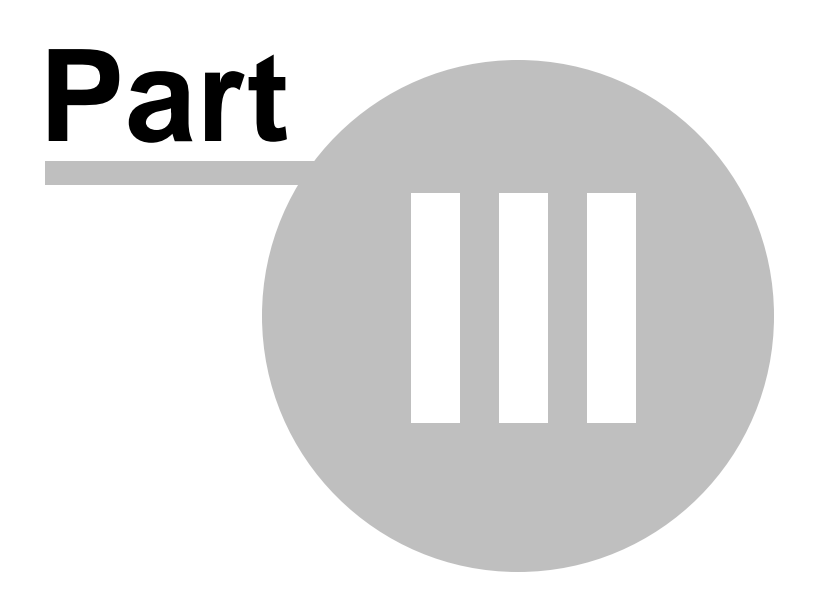

# 3 Using TRAVL

# 3.1 Opening TRAVL

To start the TRAVL software double click the 'TRAVL8.exe' icon. If you have not created a desktop shortcut the icon can be found at  $\underline{C:Program Files}Travl$ .

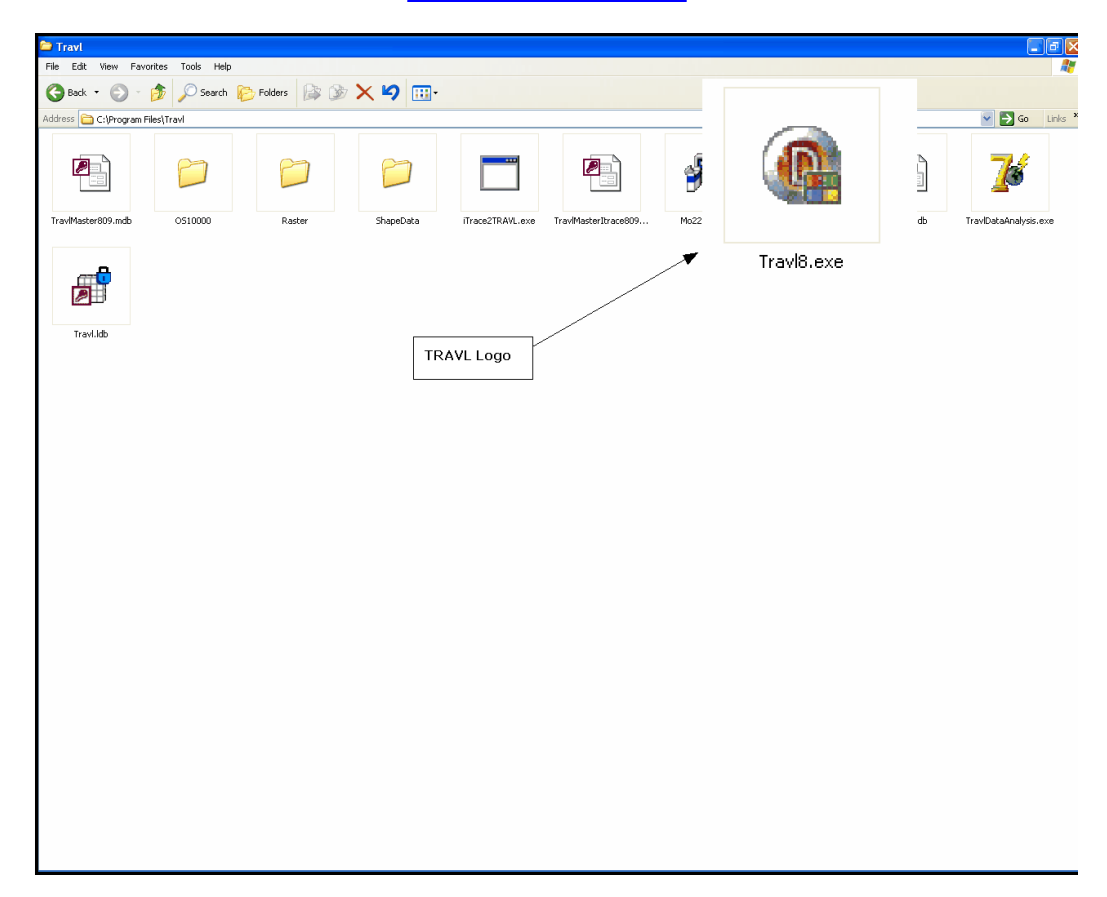

The TRAVL database should now be open and the below screen should be displayed. This is the main screen used to navigate around TRAVL.

| AVL 8.080         |          | remant         | Sanfauration Ext                                  |                              |                          |      |            |             |                |                  |             | _ (                        |
|-------------------|----------|----------------|---------------------------------------------------|------------------------------|--------------------------|------|------------|-------------|----------------|------------------|-------------|----------------------------|
| Coloring Converse | Selectio | n GIS          | coniguration Exit                                 |                              |                          |      |            |             |                |                  |             |                            |
| Selected Surveys  |          |                |                                                   |                              |                          |      |            |             |                |                  |             |                            |
|                   | Land     | 1 Use          | A1 - Supermarket                                  |                              | *                        |      |            |             |                |                  |             |                            |
| Save Assessment   | Predic   | ctor Values    |                                                   | Survey Day                   |                          |      |            |             |                |                  |             |                            |
|                   | Gross    | Floor Area     | (sq m) from 250 to 9886                           | Monday Satur<br>Tuesday Sund | day                      |      |            |             |                |                  |             |                            |
| Name Date         | Retail   | Floor Area     | (sq.m.) from 0 to 5850                            | Wednesday                    | ·/                       |      |            |             |                |                  |             |                            |
|                   |          |                |                                                   | Friday                       |                          |      |            |             |                |                  |             |                            |
|                   | Current  | Chou           | all for each site                                 | Parking from 0 to            | 950                      |      |            |             |                |                  |             |                            |
|                   | Year fro |                |                                                   | PTál from 1 to               | 6                        |      |            |             |                |                  |             |                            |
|                   | rourne   |                |                                                   |                              |                          |      |            |             |                |                  |             |                            |
|                   | Tick b   | owes to sel    | lect sites with the following information you re- | quire                        | Search                   |      |            |             |                |                  |             |                            |
|                   |          | rip Rates      | Travel Plan Information                           | ed Deliveries                | Clear                    |      |            |             |                |                  |             |                            |
|                   | Filter R | esults:        |                                                   |                              |                          |      |            |             |                |                  |             |                            |
|                   | Select   | Survey<br>Code | Name                                              | Survey Date                  | Borough                  | PTAL | GFA (sq m) | RFA         | Area           | Total<br>Parking | Survey Hrs1 | Travel Plan<br>Information |
|                   |          | 481            | Asda                                              | 13/09/2006                   | BRENT                    | 4    | 8057       | 0           | Outer          | 534              | 00:00-24:00 | ~                          |
|                   |          | 222            | Asda<br>Asda Superstere                           | 22/05/1998                   | SUTTON                   | 1    | 9886       | 5850        | Outer          | 730              | 08:00:00:30 |                            |
|                   | i i i    | 287            | Budgens                                           | 23/06/2000                   | SUTTON                   | 2    | 520        | 450         | Outer          | 4                | 07:30-20:30 |                            |
|                   |          | 46             | Co-op                                             | 31/07/1992                   | CROYDON                  | 6    | 3346       | 1894        | Outer          | 175              | 08:00-21:30 |                            |
|                   |          | 291            | Lo-op Honeer                                      | 20/05/2007                   | WALTHAM FUREST           | 4    | 3000       | 16/0        | Outer          | 280              | 07:30-22:30 |                            |
|                   | E E      | 247            | Harts the Grocer                                  | 10/12/1998                   | KENSINGTON & CHELSEA     | 3    | 370        | 186         | Inner          | 0                | 06:00-24:00 | Ē                          |
|                   |          | 416            | Marks and Spencer Foodstore                       | 07/05/2005                   | CROYDON                  | 2    | 1719       | 343         | Outer          | 500              | 08:30-21:30 |                            |
|                   |          | 361            | Morrisons<br>Safaway                              | 20/02/2002                   | WALTHAM FOREST           | 2    | 6500       | 2230        | Outer          | 520              | 08:00-21:30 |                            |
|                   | L E      | 25             | Safeway                                           | 26/06/1992                   | SOUTHWARK                | 6    | 2787       | 2081        | Inner          | 210              | 07:30-21:30 | Ē                          |
|                   |          | 23             | Safeway                                           | 27/03/1992                   | BROMLEY                  | 1    | 2813       | 1765        | Outer          | 199              | 07:30-21:30 |                            |
|                   |          | 341            | Safeway                                           | 24/11/2001                   | CAMDEN<br>ISLINGTON      | 4    | 4180       | 2787        | Inner          | 200              | 07:30-21:30 |                            |
|                   |          | 160            | Sainsbury J.                                      | 12/07/1996                   | HARINGEY                 | 3    | 5690       | 3010        | Inner          | 480              | 08:00-22:30 |                            |
|                   |          | 156            | Sainsbury J.                                      | 07/07/1996                   | BRENT                    | 3    | 5500       | 3900        | Outer          | 549              | 09:30-16:30 |                            |
|                   | H        | 147            | Sainsbury J.                                      | 28/06/1996                   | KENSINGTON & CHELSEA     | 3    | 5900       | 3760        | Inner          | 634              | 08:00-22:30 |                            |
|                   | 1 E      | 269            | Sainsbury J.                                      | 24/09/1999                   | REDBRIDGE                | 3    | 5549       | 2642        | Outer          | 292              | 07:30-22:30 | Ē                          |
|                   |          | 98             | Sainsbury J.                                      | 06/05/1994                   | KENSINGTON & CHELSEA     | 4    | 4869       | 2523        | Inner          | 262              | 08:30-22:30 |                            |
|                   |          | 101            | Sainsbury J.                                      | 13/05/1994                   | CROYDON                  | 2    | 6627       | 3502        | Outer          | 430              | 08:00-21:30 |                            |
|                   | L E      | 310            | Sainsbury J.                                      | 08/11/2000                   | ISLINGTON                | 6    | 4000       | 2970        | Inner          | 130              | 07:30-22:30 |                            |
|                   |          | 15             | Sainsbury J.                                      | 01/11/1991                   | BARNET                   | 3    | 2790       | 2323        | Outer          | 195              | 08:00-21:30 |                            |
|                   |          | 211            | Sainsbury J.<br>Sainsbury's Logal                 | 12/09/1997                   | RICHMOND UPON THAMES     | 2    | 8400       | 3983        | Outer          | 737              | 08:00-21:30 |                            |
|                   |          | 302            | Sainsbury's Local                                 | 19/10/2000                   | WESTMINSTER              | 5    | 546        | 245         | Central        | 0                | 05:30-00:30 |                            |
|                   |          | 230            | Somerfield                                        | 06/11/1998                   | REDBRIDGE                | 4    | 1463       | 812         | Outer          | 12               | 08:00-22:30 |                            |
|                   |          | 301            | Sometheid                                         | 30/09/2000                   | WALTHAM FUREST           | 3    | 599        | 541         | Uuter<br>Outer | 0                | 07:30-22:30 |                            |
|                   |          | 200            | Tesco Metro                                       | 26/11/1997                   | ISLINGTON                | 5    | 1994       | 1000        | Inner          | 0                | 08.00-22.30 |                            |
|                   |          | 283            | Tesco Metro                                       | 26/01/2000                   | HAMMERSMITH & FULHAM     | 6    | 818        | 678         | Inner          | 3                | 06:30-22:30 |                            |
|                   |          | 307            | Tesco Metro                                       | 09/09/2000                   | HICHMUND UPON THAMES     | 6    | 1347       | 1160<br>679 | Uuter          | 8                | 07:00-22:30 |                            |
|                   |          | 264            | Tesco Superstore                                  | 29/04/1999                   | KENSINGTON & CHELSEA     | 6    | 4645       | 2788        | Inner          | 350              | 07:30-22:30 |                            |
|                   |          | 166            | Tesco Superstore                                  | 24/11/1996                   | REDBRIDGE                | 3    | 4708       | 3000        | Outer          | 436              | 10:00-16:30 |                            |
|                   |          | 187            | Tesco Superstore                                  | 14/07/1996                   | EALING<br>WALTHAM FOREST | 2    | 3901       | 3437        | Outer          | 299              | 09:30-16:30 |                            |
|                   |          |                | Waitrose                                          | 25/03/1994                   | HARROW                   | 3    | 2378       | 1393        | Outer          | 187              | 08:00-21:30 |                            |

# 3.2 Navigation Buttons

| <u> </u>        | E 🔒               | -                 | 5             |      |
|-----------------|-------------------|-------------------|---------------|------|
| Open Assessment | Export Assessment | Import Assessment | Configuration | Exit |

The five navigation buttons running across the top of the TRAVL software perform a number of import functions within TRAVL.

### 3.2.1 Open Assessment

| <u>⊳</u>        |  |
|-----------------|--|
| Open Assessment |  |

The 'Open Assessment' button allows the user to open a previously saved assessment in the database.

| Assessment List |                  |                     |                     |                         |                 |
|-----------------|------------------|---------------------|---------------------|-------------------------|-----------------|
| Assessment Name | Land Use         | Last Used           | Date Created        | Description             | Predictor Value |
| Test Assessment | A1 - Supermarket | 26/11/2008 14:01:49 | 26/11/2008 14:01:49 | Gross Floor Area (sq m) | 0               |
|                 |                  |                     |                     |                         |                 |
|                 |                  |                     |                     |                         |                 |
|                 |                  |                     |                     |                         |                 |
|                 |                  |                     |                     |                         |                 |
|                 |                  |                     |                     |                         |                 |
|                 |                  |                     |                     |                         |                 |
|                 |                  |                     |                     |                         |                 |
|                 |                  |                     |                     |                         |                 |
|                 |                  |                     |                     |                         |                 |
|                 |                  |                     |                     |                         |                 |
|                 |                  |                     |                     |                         |                 |
|                 |                  |                     |                     |                         |                 |
|                 |                  |                     |                     |                         |                 |
|                 |                  |                     |                     | y Open I Delete         |                 |

To open an assessment the user will need to highlight the assessment they wish to open, and then click 'OK'.

#### 3.2.2 Export Assessment

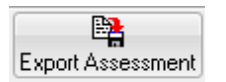

The 'Export Assessment' button can be used to send TRAVL assessments to other TRAVL users. Pressing this button allows the user to save an assessment outside of TRAVL as a .TVL file. This can then be sent to other TRAVL users electronically.

When the 'Export Assessment' button is pressed you will be prompted to select a file name and location for the assessment.

| Save As                                           |                                                                                                    |                       |   |     |        | ? ×    |
|---------------------------------------------------|----------------------------------------------------------------------------------------------------|-----------------------|---|-----|--------|--------|
| Save in:                                          | 🞯 Desktop                                                                                                    |                       | ~ | 0 🔊 | •111 🥙 |        |
| My Recent<br>Documents<br>Desktop<br>My Documents | Hy Documents<br>My Computer<br>My Network Pla<br>Email Achive 20<br>Temp HTML<br>Temp Work<br>TRAVL Files<br>TRAVL Help File | ces<br>07             |   |     |        |        |
| My Computer                                       |                                                                                                    |                       |   |     |        |        |
|                                                   | File name:                                                                                                    |                       |   |     | ~      | Save   |
| My Network                                        | Save as type:                                                                                                    | TRAVL Exports (*.tvl) |   |     | ~      | Cancel |

The saved exported file can then be sent via email, or CD, to another TRAVL user to import into their version of TRAVL.

#### 3.2.3 Import Assessment

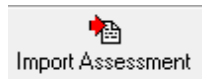

The 'Import Assessment' button can be used to import exported .TVL files sent by another TRAVL user. Pressing this button allows the user to locate and load a .TVL file into their version of TRAVL.

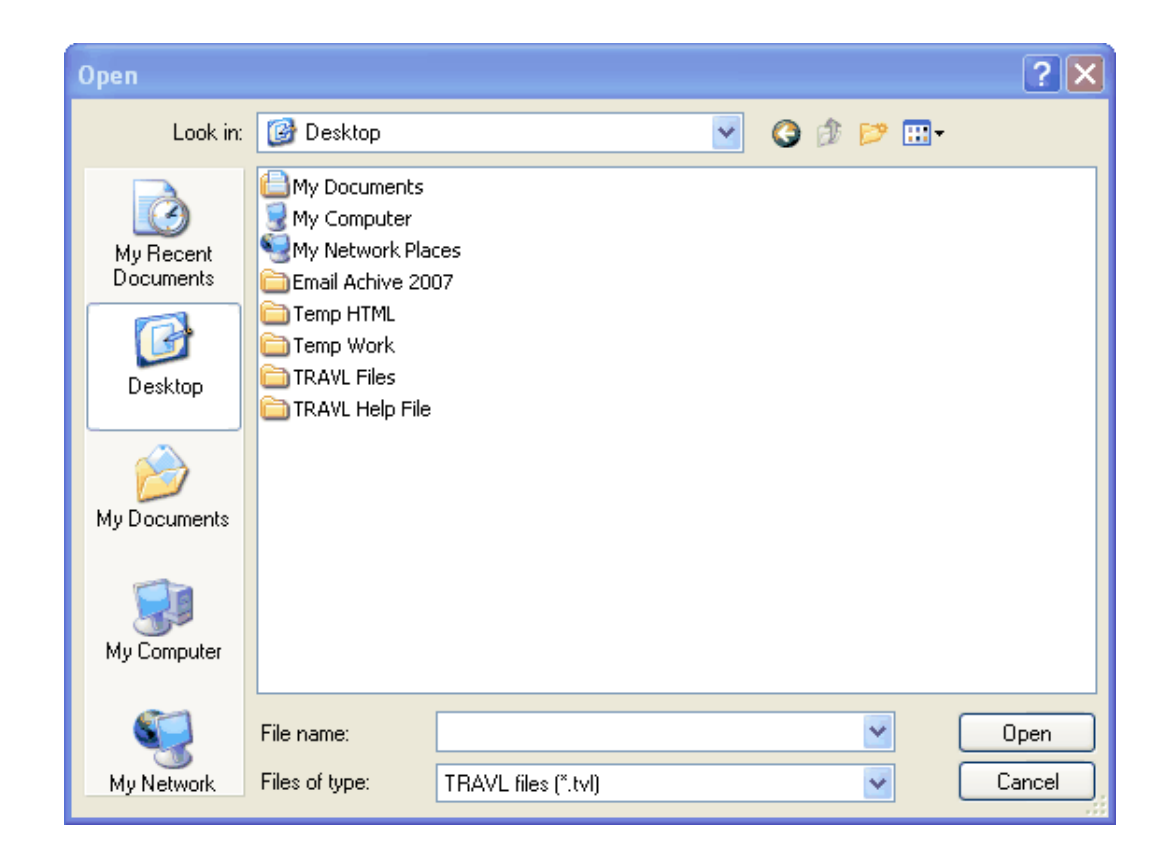

#### 3.2.4 Configuration

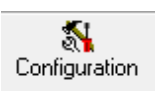

The 'Configuration' button allows the user to input their OS license number. This is important, as the OS license number must be included with any mapping that is published. Enter the OS License Number into the text box provided and click 'OK'. This will then save the OS License number and attach it to any mapping that is printed from TRAVL.

| Configuration     |                                  |
|-------------------|----------------------------------|
| OS Licence Number | 124312423                        |
| Raster Folder     | C:\Program Files\TRAVL\Raster    |
| Shape File Folder | C:\Program Files\TRAVL\ShapeData |
|                   |                                  |
|                   |                                  |

# 3.2.5 Exit

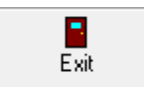

The 'Exit' button is used to close TRAVL. Make sure you have saved the assessment you are working on before pressing this button. Any unsaved work will be lost.

# 3.3 Survey Tabs

The survey tabs run along the top of the screen just under the navigation buttons. Each survey tab displays a different area of TRAVL.

| TRAVL 8.08b                       | *           |                 | - M -                                                        |                     |                       |                           |       |                     |             |                |                  |                            |                          |
|-----------------------------------|-------------|-----------------|--------------------------------------------------------------|---------------------|-----------------------|---------------------------|-------|---------------------|-------------|----------------|------------------|----------------------------|--------------------------|
| en Assessment Export Assessment I | mport Asses | ssment<br>n GIS | Configuration Exit<br>Site/Survey Details Extra Site Details | Survey In           | formation             | Fravel Plan Reports       |       |                     |             |                |                  |                            |                          |
| Juletten Juliteys                 | Land        | 1 IIse          | A1 - Supermarket                                             |                     |                       | V 🔨                       |       |                     |             |                |                  |                            |                          |
| Save Assessment                   | Predic      | tor Values      | AT odportilation                                             | -Survey Day         |                       |                           | <hr/> |                     |             |                |                  |                            |                          |
|                                   | Gross       | Floor Area      | a (sq m) from 250 to 9886                                    | Monday              | Satur                 | day                       |       |                     |             | _              |                  |                            |                          |
| Name Date                         | Retail      | Floor Area      | a (sq m ) from 0 to 5850                                     | Wedness<br>Thursdar | day<br>/              | **                        | 5     | Survey <sup>-</sup> | Fabs        |                |                  |                            |                          |
| 22/00/1000                        | Supress     | Show            | u all for each site                                          | Parking from        | 0 to                  | 950                       |       |                     |             |                |                  |                            |                          |
|                                   | Year fro    | m ALL           | Location ALL                                                 | PTAL from           | 1 to                  | 6                         |       |                     |             |                |                  |                            |                          |
|                                   | -Tick b     | owes to se      | elect sites with the following information you requ          | ire                 |                       | Search                    |       |                     |             |                |                  |                            |                          |
|                                   | <b>1</b>    | 'rip Rates      | Travel Plan Information Deserved                             | Deliveries          |                       | Clear                     |       |                     |             |                |                  |                            |                          |
|                                   | Filter R    | esults:         |                                                              |                     |                       |                           |       |                     |             |                |                  |                            |                          |
|                                   | Select      | Survey<br>Code  | Name                                                         |                     | Survey Date           | Borough                   | PTAL  | GFA (sq m)          | RFA         | Area           | Total<br>Parking | Survey Hrs1                | Travel Pla<br>Informatio |
|                                   |             | 481             | Asda                                                         |                     | 13/09/2006            | BRENT                     | 4     | 8057                | 0           | Outer          | 534              | 00:00-24:00                | <b>V</b>                 |
|                                   |             | 222             | Asda<br>Asda Superstore                                      |                     | 22/05/1998 26/01/2002 | SUTTON<br>WALTHAM FOREST  | 3     | 9886                | 5850        | Outer          | 730              | 08:00:00:30 07:00-22:30    |                          |
|                                   |             | 287             | Budgens                                                      |                     | 23/06/2000            | SUTTON                    | 2     | 520                 | 450         | Outer          | 4                | 07:30-20:30                |                          |
|                                   |             | 291             | Co-op<br>Co-op Pioneer                                       |                     | 31/07/1992            | CROYDON<br>WALTHAM FOREST | 6     | 3346                | 1894        | Outer          | 280              | 08:00-21:30                |                          |
|                                   |             | 502             | Costcutter                                                   |                     | 20/05/2007            | HILLINGDON                | 2     | 250                 | 250         | Outer          | 20               | 07:30-22:00                | ~                        |
|                                   |             | 247             | 7 Harts the Grocer                                           |                     | 10/12/1998            | KENSINGTON & CHELSEA      | 3     | 370                 | 186         | Inner          | 0                | 06:00-24:00                |                          |
|                                   |             | 361             | Marks and Spencer Foodstore                                  |                     | 20/02/2002            | WALTHAM FOREST            | 2     | 6500                | 343         | Outer          | 500              | 08:00-21:30                |                          |
|                                   |             | 126             | Safeway                                                      |                     | 08/07/1994            | CROYDON                   | 3     | 3530                | 2230        | Outer          | 326              | 07:30-21:30                |                          |
|                                   |             | 25              | i Safeway<br>Safeway                                         |                     | 26/06/1992            | SOUTHWARK<br>REOMINY      | 6     | 2787                | 2081        | Inner          | 210              | 07:30-21:30                |                          |
|                                   | l H         | 341             | Safeway                                                      |                     | 24/11/2001            | CAMDEN                    | 4     | 4180                | 2787        | Inner          | 500              | 07:30-21:30                |                          |
|                                   |             | 66              | Safeway                                                      |                     | 01/10/1993            | ISLINGTON                 | 5     | 3716                | 2620        | Inner          | 323              | 07:30-21:30                |                          |
|                                   |             | 160             | ) Sainsbury J.<br>Sainsbury J                                |                     | 12/07/1996            | HARINGEY                  | 3     | 5690                | 3010        | Inner          | 480              | 08:00-22:30                |                          |
|                                   |             | 147             | Sainsbury J.                                                 |                     | 28/06/1996            | KENSINGTON & CHELSEA      | 3     | 5900                | 3760        | Inner          | 634              | 08:00-22:30                |                          |
|                                   |             | 131             | Sainsbury J.                                                 |                     | 12/05/1996            | WALTHAM FOREST            | 3     | 7093                | 3530        | Outer          | 710              | 09:30-16:30                |                          |
|                                   |             | 269             | B Sainsbury J.                                               |                     | 24/09/1999            | REDBRIDGE                 | 3     | 5549                | 2642        | Outer          | 292              | 07:30-22:30                |                          |
|                                   | i i i       | 101             | Sainsbury J.                                                 |                     | 13/05/1994            | CROYDON                   | 2     | 6627                | 3502        | Outer          | 430              | 08:00-21:30                | E I                      |
|                                   |             | 288             | 3 Sainsbury J.                                               |                     | 15/07/2000            | WALTHAM FOREST            | 3     | 2558                | 1890        | Outer          | 0                | 07:00-18:30                |                          |
|                                   |             | 310             | J Samsbury J.<br>Sainsbury I                                 |                     | 08/11/2000            | ISLING FON<br>RABINET     | 6     | 4000                | 2970        | Inner<br>Outer | 130              | U7:30-22:30<br>09:00.21:20 | - H-                     |
|                                   |             | 211             | Sainsbury J.                                                 |                     | 12/09/1997            | RICHMOND UPON THAMES      | 2     | 8400                | 3983        | Outer          | 737              | 08:00-21:30                |                          |
|                                   |             | 315             | Sainsbury's Local                                            |                     | 25/10/2000            | WESTMINSTER               | 6     | 489                 | 278         | Central        | 0                | 05:30-00:30                |                          |
|                                   |             | 302             | 2 Sainsbury's Local                                          |                     | 19/10/2000            | WESTMINSTER               | 5     | 546                 | 245         | Central        | 0                | 05:30-00:30                |                          |
|                                   |             | 230             | Somerfield                                                   |                     | 30/09/2000            | WALTHAM FOREST            | 4     | 699                 | 541         | Outer          | 12               | 07:30-22:30                |                          |
|                                   |             | 278             | 3 Somerfield                                                 |                     | 11/02/2000            | SUTTON                    | 3     | 790                 | 325         | Outer          | 3                | 07:30-21:30                |                          |
|                                   |             | 200             | Tesco Metro                                                  |                     | 26/11/1997            | ISLINGTON                 | 5     | 1994                | 1000        | Inner          | 0                | 08:00-22:30                |                          |
|                                   |             | 283             | 7 Tesco Metro                                                |                     | 26/01/2000            | RICHMOND UPON THAMES      | 6     | 1347                | 5/8<br>1160 | Outer          | 8                | 07:00-22:30                |                          |
|                                   |             | 284             | Tesco Metro                                                  |                     | 29/01/2000            | HAMMERSMITH & FULHAM      | 6     | 818                 | 678         | Inner          | 3                | 06:30-22:30                |                          |
|                                   |             | 265             | Tesco Superstore                                             |                     | 29/04/1999            | KENSINGTON & CHELSEA      | 6     | 4645                | 2788        | Inner          | 350              | 07:30-22:30                |                          |
|                                   |             | 166             | 7 Tesco Superstore                                           |                     | 24/11/1996            | FALING                    | 2     | 4708                | 3000        | Outer          | 436              | 10:00-16:30<br>09:30-16:30 | 1 H-                     |
|                                   |             | 338             | 3 Tesco Superstore                                           |                     | 18/05/2001            | WALTHAM FOREST            | 3     | 5227                | 4180        | Outer          | 299              | 00:00-00:00                |                          |
|                                   |             | OF              | 1 Martin Contractor                                          |                     | DE2002/1008           | HADDON/                   | 2     | 2270                | 1000        | Outer          | 107              | 00.00.01.00                |                          |

#### 3.3.1 Selection

The 'Selection' tab is the starting point for all new assessments in TRAVL. This tab allows you to select the land use you are searching for, as well as allowing you to filter the surveys returned.

#### 3.3.1.1 Selecting a New Land Use

To select a new land use click on 'Land Use' drop down box. This will display all the land uses currently available in TRAVL. When a land use has been selected all the surveys relating to it are displayed in the 'Filter Results' area.

| 🏽 TRAVL 8.08b                     |             |             |                                      |                            |                          |                                               |           |                  |              |                |            |                         |             |
|-----------------------------------|-------------|-------------|--------------------------------------|----------------------------|--------------------------|-----------------------------------------------|-----------|------------------|--------------|----------------|------------|-------------------------|-------------|
|                                   | *           |             | <b>N</b>                             |                            |                          |                                               |           |                  |              |                |            |                         |             |
| Upen Assessment Export Assessment | mport Asses | ssment      | Configuration                        | Exit                       | Current Information 1    | revel Plan Reports                            |           |                  |              |                |            |                         |             |
| Selected Surveys                  | Selectio    | n uis       | SilerSurvey                          | Details Exita Site Details | Survey monitation        | Taver Fian   Nepulis                          |           |                  |              |                |            |                         |             |
| Save Accessment                   | Land        | 1 USe       | AT - Supe                            | rmarket                    |                          |                                               |           |                  |              |                | 1          |                         |             |
| Jure Automatica                   | Gross       | Floor Area  | AT - Super                           | rmarket                    |                          | <b>-</b>                                      | 'Land Use | e' drop d        | lown b       | ox             |            |                         |             |
| New Date                          | Retail      | Floor Area  | A3 - Besta                           | aurant                     |                          |                                               |           |                  |              |                |            |                         |             |
| Aoda 22/05/1998                   |             |             | A4 - Public                          | c House                    |                          |                                               |           |                  |              |                | _          |                         |             |
|                                   |             |             | A4 - Wine                            | Bar                        |                          |                                               |           |                  |              |                |            |                         |             |
|                                   | Surveys     | s Show      | A5 - Take                            | Away/Fast Food             |                          |                                               |           |                  |              |                |            |                         |             |
|                                   | Year fro    | m ALL       | BI - Light                           | Industrial                 |                          |                                               |           |                  |              |                |            |                         |             |
|                                   | Tick b      | owes to sei | B1 - Studi                           | ,<br>0                     |                          | Search                                        |           |                  |              |                |            |                         |             |
|                                   | <b></b>     | rip Rates   | B2 - Gene                            | ral Industry               |                          | Char                                          |           |                  |              |                |            |                         |             |
|                                   |             |             | B8 - Stora                           | qe                         |                          | Cica                                          |           |                  |              |                |            |                         |             |
|                                   | Filter R    | esults:     | C1 - Hotel                           | -                          |                          |                                               |           |                  |              |                |            |                         |             |
|                                   | Select      | Survey      | C2 - Hospi                           | ital                       |                          | Borough                                       | PTAI      | GEA (sq m)       | BFA          | Area           | Total      | Survey Hrs1             | Travel Plan |
|                                   |             | Code        | C2 - Resid                           | lential Care               |                          | Cologr                                        |           | . ann (aq m)     | 1015         | - acc          | Parking    | oundymon                | Information |
|                                   | ~           | 481         | C2 - Resid                           | International School       |                          | N                                             | 1         | 9886             | 5850         | Outer          | 534        | 00:00-24:00 08:00-00:30 | V           |
|                                   |             | 347         | C3 - Resid                           | lential                    |                          | AM FOREST                                     | 3         | 8 8100           | 4645         | Outer          | 950        | 07:00-22:30             |             |
|                                   |             | 46          | D1 - Day M                           | lurseries                  |                          | ON                                            | Ē         | 3346             | 1894         | Outer          | 175        | 08:00-21:30             |             |
|                                   |             | 291         | D1 - Healt                           | h Service                  |                          | IAM FOREST<br>GDON                            | 2         | 250              | 1670<br>250  | Outer          | 280        | 07:30-22:30             | ~           |
|                                   |             | 247         | D1 - Non-F                           | Residential Schoo          | l                        | GTON & CHELSEA                                |           | 370              | 186          | Inner          | 0          | 06:00-24:00             |             |
|                                   |             | 361         | Morrisons                            | Jer Poodstole              | 20/02/2002               | WALTHAM FOREST                                | 2         | 6500             | 3437         | Outer          | 520        | 08:00-21:30             |             |
|                                   |             | 126         | Safeway<br>Safeway                   |                            | 08/07/1994 26/06/1992    | CROYDON<br>SOUTHWARK                          | 3         | 3530             | 2230         | Outer          | 326        | 07:30-21:30             |             |
|                                   |             | 23          | Safeway                              |                            | 27/03/1992               | BROMLEY                                       |           | 2813             | 1765         | Outer          | 199        | 07:30-21:30             |             |
|                                   |             | 341         | Safeway                              |                            | 01/10/1993               | ISLINGTON                                     | 5         | 3716             | 2/8/<br>2620 | Inner          | 323        | 07:30-21:30             |             |
|                                   |             | 160         | Sainsbury J.<br>Sainsbury J.         |                            | 12/07/1996               | HARINGEY                                      |           | 3 5690<br>3 5500 | 3010         | Inner<br>Outer | 480        | 08:00-22:30             |             |
|                                   |             | 147         | Sainsbury J.                         |                            | 28/06/1996               | KENSINGTON & CHELSEA                          |           | 5900             | 3760         | Inner          | 634        | 08:00-22:30             |             |
|                                   |             | 269         | Sainsbury J.<br>Sainsbury J.         |                            | 24/09/1999               | REDBRIDGE                                     |           | 3 7093           | 2642         | Outer          | 292        | 07:30-22:30             |             |
|                                   |             | 98          | Sainsbury J.<br>Sainsbury J.         |                            | 06/05/1994               | KENSINGTON & CHELSEA                          | 4         | 4869             | 2523         | Inner<br>Outer | 262        | 08:30-22:30             |             |
|                                   |             | 288         | Sainsbury J.                         |                            | 15/07/2000               | WALTHAM FOREST                                |           | 2558             | 1890         | Outer          | 0          | 07:00-18:30             |             |
|                                   |             | 310         | Sainsbury J.<br>Sainsbury J.         |                            | 01/11/1991               | BARNET                                        |           | 5 4000<br>3 2790 | 2970         | Unner<br>Outer | 130        | 07:30-22:30 08:00-21:30 |             |
|                                   |             | 211         | Sainsbury J.<br>Sainsbury's Local    |                            | 12/09/1997               | RICHMOND UPON THAMES<br>WESTMINISTER          | 2         | 2 8400           | 3983         | Outer          | 737        | 08:00-21:30             |             |
|                                   |             | 302         | Sainsbury's Loca                     |                            | 19/10/2000               | WESTMINSTER                                   |           | 5 546            | 245          | Central        | 0          | 05:30-00:30             |             |
|                                   |             | 230         | Somerfield                           |                            | 06/11/1998<br>30/09/2000 | REDBRIDGE<br>WALTHAM FOREST                   |           | 1463             | 812<br>541   | Outer          | 12         | 08:00-22:30 07:30-22:30 |             |
|                                   |             | 278         | Somerfield                           |                            | 11/02/2000               | SUTTON                                        | 3         | 3 790            | 325          | Outer          | 3          | 07:30-21:30             |             |
|                                   |             | 200         | Tesco Metro                          |                            | 26/01/2000               | HAMMERSMITH & FULHAM                          | 6         | 5 818            | 678          | Inner          | 3          | 06:30-22:30             |             |
|                                   |             | 307         | Tesco Metro<br>Tesco Metro           |                            | 09/09/2000 29/01/2000    | RICHMOND UPON THAMES<br>HAMMERSMITH & FUI HAM | i e       | 5 1347<br>5 818  | 1160<br>678  | Outer          | 8          | 07:00-22:30 06:30-22:30 |             |
|                                   | Ē           | 265         | Tesco Superstore                     | 9                          | 29/04/1999               | KENSINGTON & CHELSEA                          | 6         | 4645             | 2788         | Inner          | 350        | 07:30-22:30             |             |
|                                   |             | 166         | Tesco Superstore<br>Tesco Superstore | 8                          | 24/11/1996               | EALING                                        | 2         | 2 3901           | 3000 3437    | Outer          | 436        | 09:30-16:30             |             |
|                                   |             | 338         | Tesco Superstore                     | ÷                          | 18/05/2001               | WALTHAM FOREST                                |           | 3 5227           | 4180         | Outer          | 299<br>197 | 00:00:00:00             |             |
|                                   |             | 0.0         | ** 40.050                            |                            | 20/00/1004               |                                               |           | 2010             | 1000         | Jacon          | 107        | 33.00-21.30             |             |

#### 3.3.1.2 Using the Filter Options

Below the 'Land Use' drop down box, a number of options are available to filter the surveys. These can be used to filter down land uses with high numbers of surveys, and also to search for the most appropriate survey site(s).

| Land Use A1 - Supermarket                                                                                                    | <b>~</b> |  |  |  |  |  |  |  |  |
|----------------------------------------------------------------------------------------------------|----------|--|--|--|--|--|--|--|--|
| Predictor Values       Survey Day         Gross Floor Area (sq m)       from       250       to       9886       Monday       Saturday         Retail Floor Area (sq m)       from       0       to       5850       Wednesday       Sunday         Thursday       Friday       Friday       Friday       Sunday       Sunday |          |  |  |  |  |  |  |  |  |
| SurveysShow all for each siteParking from0to950Year fromALLLocationALLPTALfrom1to6                                                                                                    | )        |  |  |  |  |  |  |  |  |
| Tick boxes to select sites with the following information you require Trip Rates Travel Plan Information Observed Deliveries Clear                                                                                                    |          |  |  |  |  |  |  |  |  |

The 'Predictor Values' section allows you to set the predictor range. The predictors included depend on the type of land use selected. For instance, B1 office would include a predictor for 'Number of Employees' and C3 residential would include a predictor 'Number of Dwellings'. Setting the range for the predictors will only return surveys that fall within that range.

The 'Survey Day' section allows you to select the days of the week surveyed. The filter will return only the surveys that were undertaken on the days selected.

The 'Surveys' section is where you can select if surveys from a particular site are displayed, or whether just the latest survey from that site is displayed.

The 'Year From' section allows you to filter for surveys from a particular year, allowing you to choose the most recent surveys only.

The 'Parking' section enables you to select a range of the number of parking spaces; only surveys within that range are returned.

The 'PTAL' section enables you to select a PTAL range between 1 and 6; only surveys within that range are returned.

The 'Tick boxes to select sites with the following information you require' section allows you to filter the surveys so that only the surveys that contain the type of data ticked are returned. The following options are available:

- Trip Rates;
- Travel Plan Information; and
- Observed Deliveries.

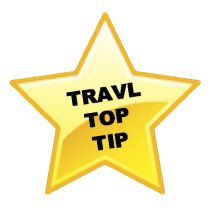

If you just wish to capture trip rate data from sites, please make sure you select 'Trip Rates' in the filter options area. This will remove any survey site that does not contain trip count data. There are a number of sites within TRAVL now that have been imported from iTRACE, as travel plan surveys, these sites do not contain trip rate data and should not be included in your final selection.

#### 3.3.1.3 Selecting Surveys

When you have selected a land use and have set the relevant filters, it is time to select the survey sites you want to use from the surveys shown in the table. It is worth checking each survey site that remains in the list to make sure it is relevant to the particular site you are looking at. This can be achieved by checking both the site and survey details.

| TRAVL 8.08b                                          |                 |                                                       |                                   |             |                                                                                                    |      |            |            |         |                  |             | _ 0                      |
|------------------------------------------------------|-----------------|-------------------------------------------------------|-----------------------------------|-------------|----------------------------------------------------------------------------------------------------|------|------------|------------|---------|------------------|-------------|--------------------------|
| en Assessment Export Assessment I                    | mport Assessmen | nt Configuration Exit                                 |                                   |             |                                                                                                    |      |            |            |         |                  |             |                          |
| Selected Surveys                                     | Selection       | GIS Site/Survey Details Extra Site Deta               | ails Survey Information Travel Pl | an Reports  |                                                                                                    |      |            |            |         |                  |             |                          |
|                                                      | Land Us         | se A1 - Supermarket                                   | ~                                 |             |                                                                                                    |      |            |            |         |                  |             |                          |
| Save Assessment                                      | -Predictor Va   | alues                                                 | Survey Day                        |             |                                                                                                    |      |            |            |         |                  |             |                          |
|                                                      | Gross Floor     | Area (so m) from 250 to 9886                          | Monday Saturday                   |             |                                                                                                    |      |            |            |         |                  |             |                          |
|                                                      | Datal           | (and (and ) from 0 to 5950                            | 🗌 Tuesday 📄 Sunday                |             |                                                                                                    |      |            |            |         |                  |             |                          |
| Name Date                                            | netal Floor     |                                                       | Thursday                          |             |                                                                                                    |      |            |            |         |                  |             |                          |
| Co-op Pioneer 14/07/2000                             |                 |                                                       | Friday                            |             |                                                                                                    |      |            |            |         |                  |             |                          |
| Costcutter 20/05/2007<br>Aarks and Spence 07/05/2005 |                 |                                                       |                                   |             |                                                                                                    |      |            |            |         |                  |             |                          |
| afeway 27/03/1992                                    | Surveys         | Show all for each site                                | Parking from U to 950             |             |                                                                                                    |      |            |            |         |                  |             |                          |
|                                                      | Year from A     | ALL 🚩 Location ALL 💌                                  | PTAL from 1 to 6                  |             |                                                                                                    |      |            |            |         |                  |             |                          |
| •                                                    | Tick boxes      | to select sites with the following information you re | quire                             | Search      |                                                                                                    |      |            |            |         |                  |             |                          |
|                                                      | 🗌 Trip Ra       | ates 🔲 Travel Plan Information 📃 Observ               | red Deliveries                    | Clear       |                                                                                                    |      |            |            |         |                  |             |                          |
|                                                      |                 |                                                       |                                   | Ciour       |                                                                                                    |      |            |            |         |                  |             |                          |
|                                                      | Filter Result   | its:                                                  |                                   |             |                                                                                                    |      |            |            |         |                  |             |                          |
|                                                      | Select S        | Selected Surveys                                      |                                   | Survey Date | Borough                                                                                                    | PTAL | GFA (sq m) | RFA        | Area    | Total<br>Parking | Survey Hrs1 | Travel Pla<br>Informatio |
|                                                      |                 | Sciected Sul Veys                                     |                                   | 13/09/2006  | RRENT                                                                                                    | 4    | 8057       | 0          | Outer   | 534              | 00:00.24:00 |                          |
|                                                      |                 | 222 Asda                                              |                                   | 22/05/1998  | SUTTON                                                                                                    | 1    | 9886       | 5850       | Outer   | 730              | 08:00-00:30 | Ē                        |
|                                                      |                 | 347 Asda Superstore                                   |                                   | 26/01/2002  | WALTHAM FORES                                                                                                    | 3    | 8100       | 4645       | Outer   | 950              | 07:00-22:30 |                          |
|                                                      |                 | 267 Budgens<br>46 Co-op                               |                                   | 31/07/1992  | CROYDON                                                                                                    | 2    | 3346       | 450        | Outer   | 4                | 07:30-20:30 | - H                      |
|                                                      |                 | 291 Co-op Pioneer                                     |                                   | 14/07/2000  | WALTHAM FORES                                                                                                    | 4    | 3000       | 1670       | Outer   | 280              | 07:30-22:30 | Ē                        |
|                                                      |                 | 502 Costcutter                                        |                                   | 20/05/2007  | HILLINGDON                                                                                                    | 2    | 250        | 250        | Outer   | 20               | 07:30-22:00 | ~                        |
|                                                      |                 | 247 Harts the Grocer                                  |                                   | 10/12/1998  | KENSINGTON & CH                                                                                                    | 3    | 370        | 186        | Inner   | E00              | 06:00-24:00 |                          |
|                                                      |                 | 361 Morrisons                                         |                                   | 20/02/2003  | WALTHAM FORES                                                                                                    | 2    | 6500       | 3437       | Outer   | 520              | 08:00-21:30 | E E                      |
|                                                      |                 | 126 Safeway                                           |                                   | 08/07/1994  | CROYDON                                                                                                    | 3    | 3530       | 2230       | Outer   | 326              | 07:30-21:30 |                          |
|                                                      |                 | 25 Safeway                                            |                                   | 26/06/1992  | SOUTHWARK                                                                                                    | 6    | 2787       | 2081       | Inner   | 210              | 07:30-21:30 |                          |
|                                                      |                 | 23 Safeway<br>341 Safeway                             |                                   | 24/11/2001  | CAMDEN                                                                                                    | 4    | 2813       | 2787       | Uuter   | 500              | 07:30-21:30 |                          |
|                                                      | i i i           | 66 Safeway                                            |                                   | 01/10/1993  | ISLINGTON                                                                                                    | 5    | 3716       | 2620       | Inner   | 323              | 07:30-21:30 | Ē                        |
|                                                      |                 | 160 Sainsbury J.                                      |                                   | 12/07/1996  | HARINGEY                                                                                                    | 3    | 5690       | 3010       | Inner   | 480              | 08:00-22:30 |                          |
|                                                      |                 | 156 Sainsbury J.<br>147 Sainsbury J.                  |                                   | 07/07/1996  | BRENT<br>KENCINGTON & CL                                                                                                    | 3    | 5500       | 3900       | Outer   | 549              | 09:30-16:30 |                          |
|                                                      |                 | 131 Sainsbury J.                                      |                                   | 12/05/1996  | WALTHAM FORES                                                                                                    | 3    | 7093       | 3530       | Outer   | 710              | 09:30-16:30 | E E                      |
|                                                      |                 | 269 Sainsbury J.                                      |                                   | 24/09/1999  | REDBRIDGE                                                                                                    | 3    | 5549       | 2642       | Outer   | 292              | 07:30-22:30 |                          |
|                                                      |                 | 98 Sainsbury J.                                       |                                   | 06/05/1994  | KENSINGTON & CH                                                                                                    | 4    | 4869       | 2523       | Inner   | 262              | 08:30-22:30 |                          |
|                                                      |                 | 101 Sansbury J.<br>200 Sainsbury J.                   |                                   | 13/05/1994  | URUYDUN                                                                                                    | 2    | 5627       | 3502       | Uuter   | 430              | 08:00-21:30 |                          |
|                                                      |                 | 200 Sainsbury J.<br>310 Sainsbury J.                  |                                   | 08/11/2000  | ISLINGTON                                                                                                    | 5    | 4000       | 2970       | Inner   | 130              | 07:30-22:30 |                          |
|                                                      |                 | 15 Sainsbury J.                                       |                                   | 01/11/1991  | BARNET                                                                                                    | 3    | 2790       | 2323       | Outer   | 195              | 08:00-21:30 |                          |
|                                                      |                 | 211 Sainsbury J.                                      |                                   | 12/09/1997  | RICHMOND UPON                                                                                                    | 2    | 8400       | 3983       | Outer   | 737              | 08:00-21:30 |                          |
|                                                      |                 | 315 Sainsbury's Local                                 |                                   | 25/10/2000  | WESTMINSTER                                                                                                    | 6    | 489        | 278        | Central | 0                | 05:30-00:30 |                          |
|                                                      |                 | 302 Sainsbury's Local                                 |                                   | 19/10/2000  | WESTMINSTER                                                                                                    | 5    | 546        | 245        | Central | 0                | 05:30-00:30 |                          |
|                                                      |                 | 230 Somerfield                                        |                                   | 20/09/2000  | HEDBHIDGE                                                                                                    | 4    | 1463       | 812<br>E41 | Outer   | 12               | 08:00-22:30 |                          |
|                                                      |                 | 278 Somefield                                         |                                   | 11/02/2000  | SUTTON                                                                                                    | 3    | 790        | 325        | Outer   | 3                | 07:30:22.30 | 1 8                      |
|                                                      |                 | 200 Tesco Metro                                       |                                   | 26/11/1997  | ISLINGTON                                                                                                    | 5    | 1994       | 1000       | Inner   | Ŭ                | 08:00-22:30 | i i                      |
|                                                      |                 | 283 Tesco Metro                                       |                                   | 26/01/2000  | HAMMERSMITH &                                                                                                    | Ğ    | 818        | 678        | Inner   | 3                | 06:30-22:30 |                          |
|                                                      |                 | 307 Tesco Metro                                       |                                   | 09/09/2000  | RICHMOND UPON                                                                                                    | 6    | 1347       | 1160       | Outer   | 8                | 07:00-22:30 |                          |
|                                                      |                 | 284 Tesco Metro                                       |                                   | 29/01/2000  | HAMMERSMITH &                                                                                                    | 6    | 818        | 678        | Inner   | 3                | 06:30-22:30 | + <u>P</u>               |
|                                                      |                 | 265 Lesco Superstore                                  |                                   | 29/04/1999  | RENSINGTON & CH                                                                                                    | 6    | 4645       | 2/88       | Inner   | 350              | 07:30-22:30 |                          |
|                                                      |                 | 187 Tesco Superstore                                  |                                   | 24/11/1396  | FALING                                                                                                    | 3    | 4708       | 3000       | Outer   | 4.35             | 10:00-16:30 | 1 H                      |
|                                                      |                 | 338 Tesco Superstore                                  |                                   | 18/05/2001  | WALTHAM FORES                                                                                                    | 3    | 5227       | 4180       | Outer   | 299              | 00.00-00.00 |                          |
|                                                      |                 |                                                       |                                   |             | The second second | ~    |            |            |         |                  |             |                          |

To select the surveys you want to use, select them from the 'Filter Results' section by placing a tick in the box next to the name of the survey. When a survey is ticked it will appear in the selected surveys box to the left of the screen. You can select more than one survey; this means that the trip rate calculated in the reports section, discussed later, will be an average of the selected sites. To get trip rates for a single site make sure that the site you want is the only one selected.

#### 3.3.1.4 Saving an Assessment

To save an assessment, click the 'Save Assessment' button.

Save Assessment

Saving an assessment will enable the user to return to the selected survey sites in the future, rather than having to repeat the filtering process over again.

When the 'Save Assessment' dialogue box appears, this requires the user to input a name to save the assessment. Click the 'Save New Assessment' button to complete the process.

| T100 - Save Assessment      |                                     |
|-----------------------------|-------------------------------------|
| Save as existing assessment | Save as new assessment              |
| Test Assessment             | Assessment Name Save New Assessment |
| Save                        |                                     |

For instructions on how to open a saved assessment, please see the <u>Open Assessment</u> section of this guide .

#### 3.3.2 GIS

The 'GIS' screen displays a map of all 33 London Boroughs. The blue dots on the map represent the locations of all the surveys within the database, the red dots represent the surveys within the current selected land use, the yellow dots represent the origin/destination data for the selected survey(s) and the large purple dot represents the actual location of the selected survey(s).

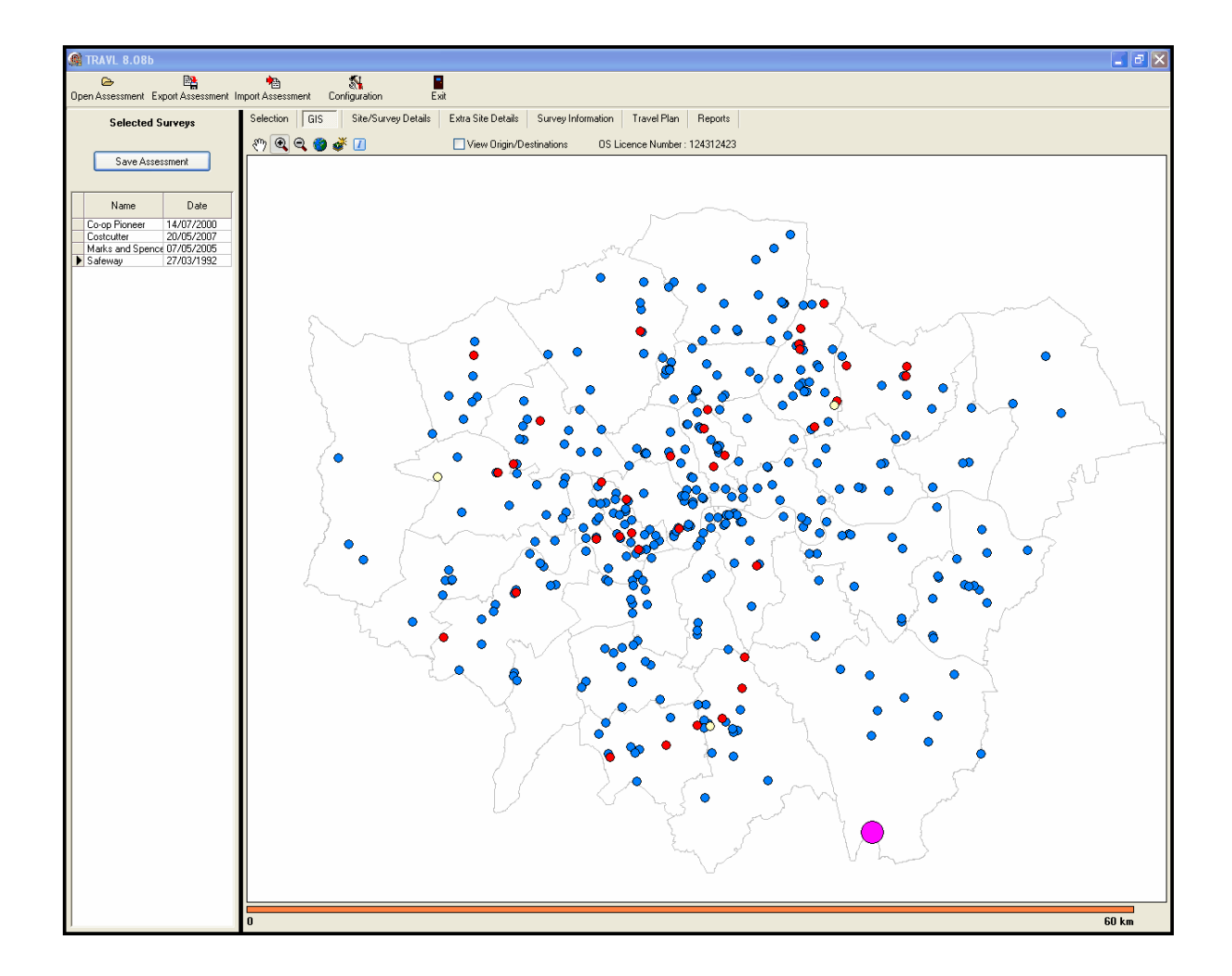

#### 3.3.2.1 GIS Buttons

The following buttons are used to navigate and control the 'GIS' screen.

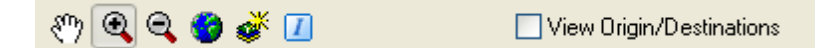

The first button is in the form of a white hand and is called the 'Pan' button. Clicking on this button will enable you to pan around the mapping. To do this, after you have clicked on the 'Pan' button, click and hold down the left mouse button whilst the pointer is over the mapping. You will now be able to pan the mapping by moving your mouse. To stop panning the mapping release the left button and click on the 'Pan' button again.

The '<u>Configuration</u>' bection describes how to import background OS mapping into the database. The 'configuration' button allows the user to input their OS license number, which must be used with mapping that is published. Once imported, the OS mapping can be seen in the background to this map.

The next two buttons are the 'Zoom In' and 'Zoom Out' buttons. These work in a similar way to the 'Pan' button. To do this, select the 'Zoom In' button, click and hold down the left mouse

button whilst the pointer is over the mapping. You will now be able to draw a rectangle over the area that is to be zoomed into. To zoom out, click on the 'Zoom Out' button, and then click anywhere on the map.

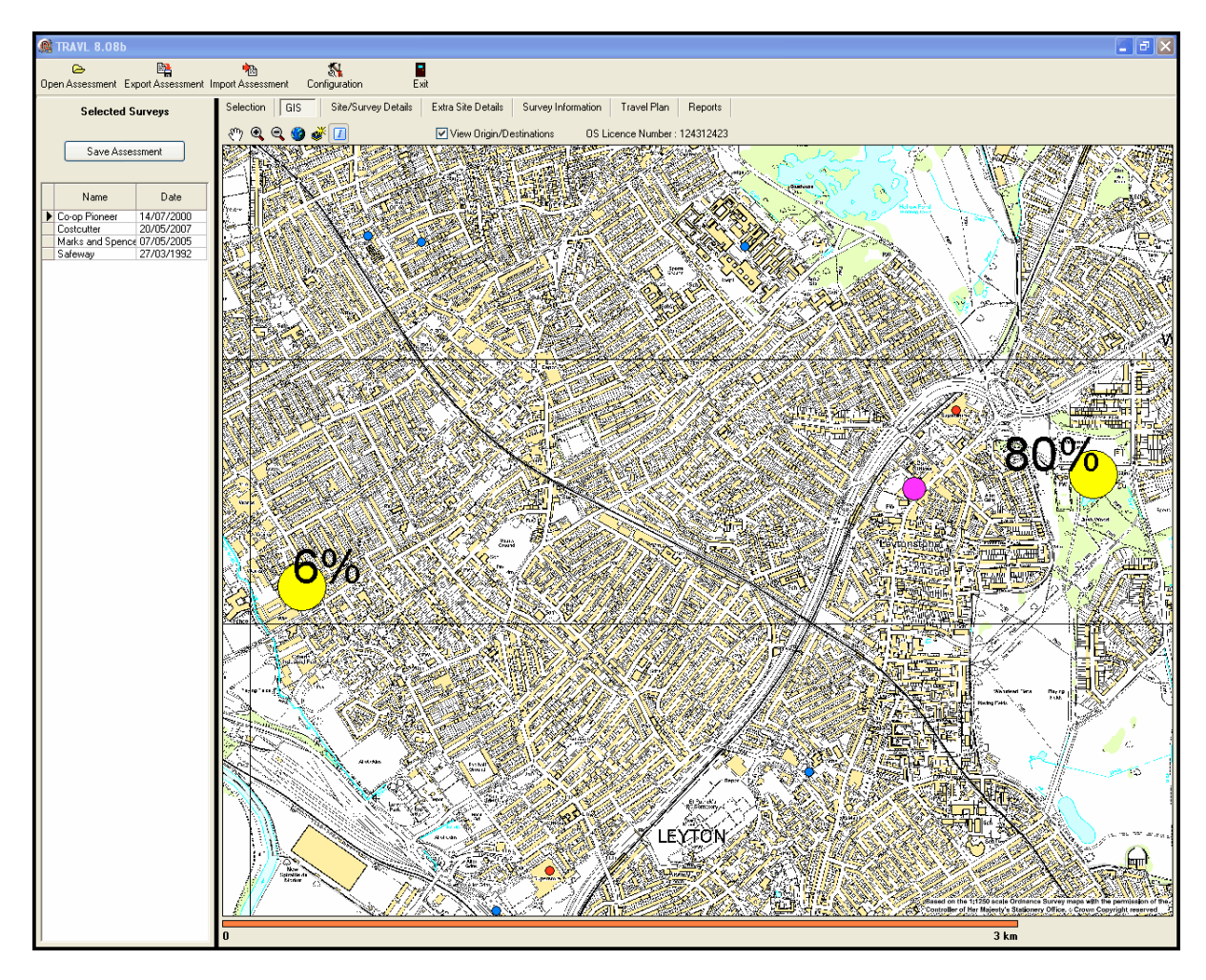

The 'Zoom Extents' button returns the mapping to its full extents. This is useful if you have zoomed in closely and want to return quickly to the full map. To do this, select the 'Zoom Extents' button, and then click anywhere on the map.

The 'Map Legend' button shows you what each circle represents on the map. When pressed the legend is displayed.

The 'Identify Survey' button allows you to identify the survey each circle represents. When this button is selected, if you click on a circle the survey details are displayed. This is useful if you want to identify other surveys close to the one you have selected.

#### 3.3.2.2 Adding Mapping to TRAVL

Mapping tiles need to imported into the TRAVL folder to enable the 'GIS' tab to display mapping. To do this copy the mapping tiles, the .twf and .tif files, into the following directory: C: \Program Files\TRAVL\Raster\OS10000, replacing all previous files in this folder.

34

| 😂 0\$10000                                                                                                    |                       |                  | 🔳 🗗 🔀      |
|----------------------------------------------------------------------------------------------------|-----------------------|------------------|------------|
| File Edit View Favorites                                                                                                    | Tools Help            |                  | M          |
| Bark + A +                                                                                                    | Search De Enidere Por | » × 🛛 📖          |            |
|                                                                                                    |                       |                  |            |
| Address 🚞 C:\Program Files\Trav                                                                                                    | l\Raster\OS10000      |                  | So Links * |
| Name 🗠                                                                                                    | Size Type             | Date Modified    | ▲          |
| dhp40ne.tfw                                                                                                    | 1 KB TFW File         | 06/04/2001 14:24 |            |
| hp40se.tfw                                                                                                    | 1 KB TFW File         | 06/04/2001 14:24 |            |
| m hp50ne.tfw                                                                                                    | 1 KB TFW File         | 06/04/2001 14:24 |            |
| hp50nw.trw                                                                                                    | 1 KB TFW File         | 06/04/2001 14:23 |            |
| hp50se.trw                                                                                                    | I KB I FW File        | 06/04/2001 14:24 |            |
| bp51pe the                                                                                                    | 1 KB TEW File         | 06/04/2001 14:24 |            |
| bp51ce tfu                                                                                                    | 1 KB TEW File         | 06/04/2001 14:23 |            |
| m bnf0ne.tfw                                                                                                    | 1 KB TEW File         | 06/04/2001 14:24 |            |
| d hp60nw.tfw                                                                                                    | 1 KB TFW File         | 06/04/2001 14:23 |            |
| d hp60sw.tfw                                                                                                    | 1 KB TFW File         | 06/04/2001 14:23 |            |
| dhp61ne.tfw                                                                                                    | 1 KB TFW File         | 06/04/2001 14:24 |            |
| 🖬 hp61nw.tfw                                                                                                    | 1 KB TFW File         | 06/04/2001 14:24 |            |
| hp61se.tfw                                                                                                    | 1 KB TFW File         | 06/04/2001 14:23 |            |
| hp61sw.tfw                                                                                                    | 1 KB TFW File         | 06/04/2001 14:24 |            |
| hp62sw.tfw                                                                                                    | 1 KB TFW File         | 06/04/2001 14:24 |            |
| til ht93ne.tfw                                                                                                    | 1 KB TFW File         | 06/04/2001 14:23 |            |
| T ht93nw.tfw                                                                                                    | 1 KB TFW File         | 06/04/2001 14:24 |            |
| The htp4se.trw                                                                                                    | 1 KB TFW File         | 06/04/2001 14:24 |            |
| Interference interference inter | I KB I FW File        | 06/04/2001 14:24 |            |
| bullers thu                                                                                                    | 1 KD TEW File         | 06/04/2001 14:24 |            |
| but the the                                                                                                    | 1 KB TEW File         | 06/04/2001 14:23 |            |
| tul hold w                                                                                                    | 1 KB TEW File         | 06/04/2001 14:23 |            |
| hu15se.tfw                                                                                                    | 1 KB TFW File         | 06/04/2001 14:24 |            |
| d hu16nw.tfw                                                                                                    | 1 KB TFW File         | 06/04/2001 14:24 |            |
| nu16se.tfw                                                                                                    | 1 KB TFW File         | 06/04/2001 14:24 |            |
| 🖬 hu16sw.tfw                                                                                                    | 1 KB TFW File         | 06/04/2001 14:24 |            |
| 🔤 hu24ne.tfw                                                                                                    | 1 KB TFW File         | 06/04/2001 14:24 |            |
| 🔤 hu24nw.tfw                                                                                                    | 1 KB TFW File         | 06/04/2001 14:24 |            |
| in hu24se.tfw                                                                                                    | 1 KB TFW File         | 06/04/2001 14:24 |            |
| Hu25ne.tfw                                                                                                    | 1 KB TFW File         | 06/04/2001 14:23 |            |
| hu25nw.thw                                                                                                    | 1 KB TFW File         | 06/04/2001 14:24 |            |
| Hu25se.trw                                                                                                    | 1 KB TFW File         | 06/04/2001 14:23 |            |
| Huzssw.uw                                                                                                    | 1 KB IFW File         | 06/04/2001 14:24 |            |
| bu26ce the                                                                                                    | 1 KB TEW File         | 06/04/2001 14:24 |            |
| bu27ne.tfw                                                                                                    | 1 KB TEW File         | 06/04/2001 14:24 |            |
| bu27pw.tfw                                                                                                    | 1 KB TFW File         | 06/04/2001 14:24 |            |
| d hu27se.tfw                                                                                                    | 1 KB TFW File         | 06/04/2001 14:24 |            |
| tu28ne.tfw                                                                                                    | 1 KB TFW File         | 06/04/2001 14:24 |            |
| hu28nw.tfw                                                                                                    | 1 KB TFW File         | 06/04/2001 14:24 |            |
| nu28se.tfw                                                                                                    | 1 KB TFW File         | 06/04/2001 14:24 |            |
| 🔤 hu28sw.tfw                                                                                                    | 1 KB TFW File         | 06/04/2001 14:24 |            |
| hu30ne.tfw                                                                                                    | 1 KB TFW File         | 06/04/2001 14:23 |            |
| 🖬 hu31ne.tfw                                                                                                    | 1 KB TFW File         | 06/04/2001 14:23 |            |
| iii hu31nw.tfw                                                                                                    | 1 KB TFW File         | 06/04/2001 14:23 |            |
| m hu31se.thw                                                                                                    | 1 KB TFW File         | 06/04/2001 14:24 |            |
| mu31sw.trw                                                                                                    | 1 KB TEW EI-          | 06/04/2001 14:23 |            |
| bu32ne.trw                                                                                                    | 1 KB TEW File         | 06/04/2001 14:24 |            |
| hu32se.tfw                                                                                                    | 1 KB TFW File         | 06/04/2001 14:23 | -          |

The mapping should now be visible when zooming in on the 'GIS' tab.

## 3.3.3 Site and Survey Details

The 'Site and Survey' Details' tab displays information about the survey highlighted in the 'Selected Survey' section.

| Survey Details:       Features       Opening Hous         Tree Products       Street Parking Control W. Restriction       Mon         Date       27/03/1932       Survey Code       23         Tree       07:30:21:30       PTAL       Device Data         Steet Ploat Area (an m)       1       Opening Hous         Date       27/03/1932       Survey Code       23         Tree       07:30:21:30       PTAL       1         Data       Opening Hous       Opening Hous         Stee Notes       Thes supermarket here no cash card facilities or petici atalion.       Opening Hous         Survey Notes       Thes supermarket. Pastenger numbers were estimated based on the impany mer conducted of cara entering and leaving the car past, and parions entering and leaving the car past, and parions entering and leaving the care pastenger numbers were estimated based on the impany here conducted of cara entering and leaving the carp parions entering and leaving the supermarket. Pastenger numbers were estimated based on the impany here conducted of cara entering and leaving the carp parions entering and leaving the supermarket. Pastenger numbers were estimated based on the impany here conducted of cara entering and leaving the carp parion entering and leaving the supermarket. Pastenger numbers were estimated based on the impany here conducted of cara entering and leaving the carp parion entering and leaving the carp parion entering and leaving the carp parion entering and leaving the carp parion entering and leaving the carp parion entering and leaving the carp parion entering                                                                                                    |                                    |                                                       |                                                                                                  |                                            |  |  |  |
|----------------------------------------------------------------------------------------------------|------------------------------------|-------------------------------------------------------|--------------------------------------------------------------------------------------------------|--------------------------------------------|--|--|--|
| Predictor     Feature     Opering Hours       Grove Floor Area (a m)     2013     Street Parking Control W. Restrictions     The feature floor floor Area (a m)       Date     27/03/1932     Survey Code     23     Treet Plon       Date     07.30 21.30     P1AL     1     Uver floor Area (a m)       Steet Plon Area (a m)     1     Uver floor Area (a m)     0       Steet Plon Area (a m)     07.30 21.30     P1AL     1       Steet Plon Area (a m)     P1AL     1     Uver floor Area (a m)       Steet Plon Area (a m)     P1AL     1     Uver floor Area (a m)       Steet Plon Area (a m)     P1AL     1     Uver floor Area (a m)       Steet Plon Area (a m)     P1AL     1     Uver floor Area (a m)       Steet Plon Area (a m)     P1AL     1     Uver floor Area (a m)       Steet Plon Area (a m)     Date (a m)     Uver floor Area (a m)     Uver floor Area (a m)       Steet Plon Area (a m)     Date (a m)     Uver floor Area (a m)     Uver floor Area (a m)       Steet Plon Area (a m)     Date (a m)     Uver floor Area (a m)     Uver floor Area (a m)       Steet Plon Area (a m)     Date (a m)     Uver floor Area (a m)     Uver floor Area (a m)       Steet Plon Area (a m)     Date (a m)     Uver floor Area (a m)     Uver floor Area (a m)                                                                                                    | Survey Details:                    |                                                       |                                                                                                  |                                            |  |  |  |
| Treddotor       Value       No         Grove Floor Area (an)       2013       Street Parking Control       Mon         Date       27/02/1932       Survey Code       23       Invert Plan         Times       07/3021:30       PTAL       Invert Plan       Delvergit Dati // Weither Delvergit Dati // Weither Delvergit Dati // Delvergit Dati // Delvergit Dati // Delvergit Dati // Delvergit Dati // Delvergit Dati // Delvergi Dati // Delvergit Dat                                                                                                    | Predictors                         |                                                       | Features                                                                                         | Opening Hours                              |  |  |  |
| Incer Floor Area (iq m)       2813       Sireet Packing Control       W. Restrictions       Incer Packing Control       W. Restrictions         Date       27/03/1932       Survey Code       23       Delvey Date       Date         Times       07-20-21:30       P10L       Void Hongan       Date         Survey Notes       This supermarket has no cash card facilities or petiol station.       Incer Packing and Petrop Date       Double         Survey Notes       This supermarket has no cash card facilities or petiol station.       Incer Packing and Petrop Bate       Double         Facilities       This supermarket has no cash card facilities or petiol station.       Incer Packing and Petrop Bate       Packing and Petrop Bate       Packing Bate         Facilities       This supermarket has no cash card facilities or petiol station.       Incer Packing and Petrop Bate       Packing Bate         Facilities       This supermarket has no cash card facilities or petiol station.       Incer Packing and Petrop Bate       Packing Bate       Packing Bate         Facilities       This supermarket has no cash card facilities or petiol station.       Incer Packing Bate       Packing Bate       Packing Bate         Facilities       This supermarket has no cash card facilities or petiol station       Incer Packing Bate       Packing Bate       Packing Bate         Facilities       This superma                                                                                                    | Predic                             | stor Value                                            | Managed Parking No                                                                               | Mon                                        |  |  |  |
| Head Floor Area (iq m)       1788       Image: Comparison of the second second                                                   | Gross Floor Area (sq m) 2813 Str   |                                                       | Street Parking Control W. Restrictions                                                           | Tue                                        |  |  |  |
| Image: Index Area (13 m)       1793         Date       27/03/1932         Times       07:30:21:30         PTAL       1         Delivery Data       Vock Frogram         Ste Notes       This supremarket has no cash cash cash cash cash cash cash cash                                                                                                    |                                    |                                                       |                                                                                                  | Wed<br>Thu                                 |  |  |  |
| Dale       27/03/1932       Survey Code       23       Travel Plan       Deletery Date         Times       07:30-21:30       PTAL       1       Voick Program         Site Notes       This supermarket has no cash card facilities or petrol station.       Double       Olde         Survey Notes       This supermarket. Pastenger numbers were estimated based on the       Double       Olde         Facilities                                                                                                    | Retail Floor Area (sq m ) 1765 Ihu |                                                       |                                                                                                  |                                            |  |  |  |
| Date       27/03/192       Survey Code       23       Travel Plan         Times       07/30/2130       PTAL       1       Volk Program         Ske Notes       This supermarket has no cash card facilities or petuol station.       Image: Comparison of the program of the program of the                                                                                                    |                                    |                                                       | Sat                                                                                              |                                            |  |  |  |
| Date       27/03/192       Survey Code       23       Date Plan       Decemp Data         Times       07/30/21/30       PTAL       1       Decemp Data       Decemp Data         Site Notes       This supemarket has no cash cad facilities or petrol station.       Double       Double       Double         Site Notes       This supemarket. Passenger numbers were estimated based on the L.R. Courts were estimated based on the factor in the supemarket. Passenger numbers were estimated based on the factor in the supemarket. Passenger numbers were estimated based on the factor in the supemarket. Passenger numbers were estimated based on the factor in the supemarket. Passenger numbers were estimated based on the factor in the supemarket. Passenger numbers were estimated based on the factor in the supemarket.       Double         Facilities       Image: Image: I                                                                                                    |                                    |                                                       |                                                                                                  | Sun                                        |  |  |  |
| Date     2/10/192     Survey Lode     23     Deferey Data       Times     07/30/21:30     PTAL     1     Work Regam       Site Notes     This supermarket has no cash card facilities or petrol station.     Image: Comparison of the car park and persons entering and leaving the car park and persons entering and leaving the car park and persons entering and leaving the car park and persons entering and leaving the car park and persons entering and leaving the car park and persons entering and leaving the car park and persons entering and leaving the car park and persons entering and leaving the car park and persons entering and leaving the car park and persons entering and leaving the car park and persons entering and leaving the car park and persons entering and leaving the supermarket. Passenger numbers were estimated based on the intervention of the car park and persons entering and leaving the supermarket. Passenger numbers were estimated based on the intervention of the car park and persons entering and leaving the supermarket. Passenger numbers were estimated based on the intervention of the car park and persons entering and leaving the supermarket. Passenger numbers were estimated based on the intervention of the car park and persons entering and leaving the supermarket. Passenger numbers were estimated based on the intervention of the car park and persons entering and leaving the supermarket.     Deflexes park                                                                                                    |                                    | 07.00.000                                             |                                                                                                  | Travel Plan                                |  |  |  |
| Time       07:30:21:30       PTAL       1       work Program         Sike Notes       This supermarket has no cash card facilities or petrol station.       Double       Double         Survey Notes       This survey was conducted by the L.B. Bromley and analysed by the PLR-Comparison entering and leaving the supermarket. Passenger numbers were estimated based on the       Double       Double         Facilities                                                                                                    | Date                               | 2770371992                                            | Survey Lode 23                                                                                   |                                            |  |  |  |
| Sike Notes       This supremarket has no cash card facilities or petrol station.       Ouble         Survey Note       This survey was conducted by the L.B. Bromley and analysed by the LRC. Counts were conducted of care enteing and leaving the capitar and persons entering and leaving the supermarket. Passenger numbers were estimated based on the leaving the supermarket. Passenger numbers were estimated based on the leaving the supermarket. Passenger numbers were estimated based on the leaving the supermarket. Passenger numbers were estimated based on the leaving the supermarket. Passenger numbers were estimated based on the leaving the supermarket. Passenger numbers were estimated based on the leaving the supermarket.       Double cick to expand memory memory memory memory memory memory memory memory memory memory memory the supermarket.         Facilities       Image: supermarket to expand the supermarket.       Double to expand the supermarket.         Image: supermarket to expand the supermarket.       Image: supermarket.       Double to expand the supermarket.         Image: supermarket.       Image: supermarket.       Double to expand the supermarket.         Image: supermarket.       Image: supermarket.       Double to expand the supermarket.         Image: supermarket.       Image: supermarket.       Double to expand the supermarket.         Image: supermarket.       Image: supermarket.       Double to expand the supermarket.         Image: supermarket.       Image: supermarket.       Double to expand the supermarket.         Image: supermarket.       Image: supermarket.                                                                                                    | Times                              | 07:30-21:30                                           | PTAL 1                                                                                           | Work Program                               |  |  |  |
| Survey Notes Using the supermarket. Passenger numbers were estimated based on the Using the supermarket. Passenger numbers were estimated based on the Using the supermarket. Passenger | Site Notes                         | This supermarket has no c                             | cash card facilities or petrol station.                                                          |                                            |  |  |  |
| Survey Note:       This survey was conducted by the LB. Bromley and analysed by the LBC. Counts to expand leaving the supermarket. Passenger numbers were estimated based on the were conducted or as netwing and leaving the supermarket. Passenger numbers were estimated based on the were conducted by the LBC. Survey was conducted by the LBC. Survey was cond                                         |                                    |                                                       |                                                                                                  | Double                                     |  |  |  |
| Image: Teaching       Image: Teaching         Facilities       Image: Teaching                                                                                                    | Survey Notes                       | This survey was conducte<br>were conducted of cars er | d by the L.B. Bromley and analysed by the LRC<br>ntering and leaving the car park and persons en | IC. Counts Click<br>entering and to expand |  |  |  |
| Facilities                                                                                                    |                                    | leaving the supermarket. F                            | Passenger numbers were estimated based on the                                                    | the memo fields                            |  |  |  |
|                                                                                                    | Facilities                         |                                                       |                                                                                                  |                                            |  |  |  |
|                                                                                                    |                                    |                                                       |                                                                                                  |                                            |  |  |  |
|                                                                                                    |                                    |                                                       |                                                                                                  |                                            |  |  |  |
|                                                                                                    |                                    |                                                       |                                                                                                  |                                            |  |  |  |
|                                                                                                    |                                    |                                                       |                                                                                                  |                                            |  |  |  |
|                                                                                                    |                                    |                                                       |                                                                                                  |                                            |  |  |  |
|                                                                                                    |                                    |                                                       |                                                                                                  |                                            |  |  |  |
|                                                                                                    |                                    |                                                       |                                                                                                  |                                            |  |  |  |
|                                                                                                    |                                    |                                                       |                                                                                                  |                                            |  |  |  |
|                                                                                                    |                                    |                                                       |                                                                                                  |                                            |  |  |  |
|                                                                                                    |                                    |                                                       |                                                                                                  |                                            |  |  |  |
|                                                                                                    |                                    |                                                       |                                                                                                  |                                            |  |  |  |
|                                                                                                    |                                    |                                                       |                                                                                                  |                                            |  |  |  |
|                                                                                                    |                                    |                                                       |                                                                                                  |                                            |  |  |  |
|                                                                                                    |                                    |                                                       |                                                                                                  |                                            |  |  |  |
|                                                                                                    |                                    |                                                       |                                                                                                  |                                            |  |  |  |
|                                                                                                    |                                    |                                                       |                                                                                                  |                                            |  |  |  |
|                                                                                                    |                                    |                                                       |                                                                                                  |                                            |  |  |  |
|                                                                                                    |                                    |                                                       |                                                                                                  |                                            |  |  |  |
|                                                                                                    |                                    |                                                       |                                                                                                  |                                            |  |  |  |
|                                                                                                    |                                    |                                                       |                                                                                                  |                                            |  |  |  |
|                                                                                                    |                                    |                                                       |                                                                                                  |                                            |  |  |  |
|                                                                                                    |                                    |                                                       |                                                                                                  |                                            |  |  |  |
|                                                                                                    |                                    |                                                       |                                                                                                  |                                            |  |  |  |
|                                                                                                    |                                    |                                                       |                                                                                                  |                                            |  |  |  |
|                                                                                                    |                                    |                                                       |                                                                                                  |                                            |  |  |  |
|                                                                                                    |                                    |                                                       |                                                                                                  |                                            |  |  |  |
|                                                                                                    |                                    |                                                       |                                                                                                  |                                            |  |  |  |

The 'Site Details' section displays information about the site. The 'Data Source' box indicates whether the survey originates from a TRAVL or iTRACE survey. If a photo of the site is present it can be viewed by pressing the 'View Photo' button.

The 'Survey Details' section displays information about the survey of the selected site. This includes floor areas, features of the site, opening hours, date and time of the survey and PTAL.

The text boxes display site notes, survey notes and facilities at the site.

#### 3.3.4 Extra Site Details

The 'Extra Site Details' tab displays summary counts undertaken during the survey. There is a description column, describing the type of count, with a count column displaying the count.

| Description               | Count |  |  |  |  |
|---------------------------|-------|--|--|--|--|
| E Group : Parking         |       |  |  |  |  |
| Parking for visitors      | 191   |  |  |  |  |
| Parking for disabled      | 8     |  |  |  |  |
| Load Bays                 | 1     |  |  |  |  |
| Total parking spaces      | 199   |  |  |  |  |
| Group : Predictors        |       |  |  |  |  |
| Gross Floor Area (sq m)   | 2813  |  |  |  |  |
| Retail Floor Area (sq m ) | 1765  |  |  |  |  |
| Employees                 | 181   |  |  |  |  |
| Group : Size measures     |       |  |  |  |  |
| Part Time Employees       | 109   |  |  |  |  |
| Full Time Employees       | 72    |  |  |  |  |
| Tills                     | 17    |  |  |  |  |

# 3.3.5 Survey Information

The 'Survey Information' tab features a number of radial buttons that, when selected, display raw survey information. This data can be used as a quick look reference.
| Name Safeway             | Address 168 Main Boad, Bingin Hill, BBOMLE | Y TN163BB   |              |              |
|--------------------------|--------------------------------------------|-------------|--------------|--------------|
|                          | Address Hoo Mainhoad, Digginnii, Bhomee    | 1,1110366   |              |              |
| late 27/03/1992          |                                            |             |              |              |
| lata to show             | <b>O- - - - - - - - - -</b>                |             | ·            |              |
| Journey Mode             | O Parked Vehicles                          | C           | PIA          |              |
| ) Mode By Interview Type | <ul> <li>Parking</li> </ul>                |             |              |              |
| Origins                  | O Deliveries                               |             |              |              |
| Journey Mode             | Timeband                                   | Journeys In | Journeys Out | Occ In Occ O |
| I Car Drivers            | 07:30-08:00                                | 40          | 4            | 0            |
|                          | 08:00-08:30                                | 63          | 35           | 0            |
|                          | 08:30-09:00                                | 104         | 56           | 0            |
|                          | 09:30-10:00                                | 120         | 70           | 0            |
|                          | 10:00-10:30                                | 105         | 98           | 0            |
|                          | 10:30-11:00                                | 130         | 113          | 0            |
|                          | 11:00-11:30                                | 111         | 99           | 0            |
|                          | 12:00-12:30                                | 103         | 144          | 0            |
|                          | 12:30-13:00                                | 109         | 113          | Ő            |
|                          | 13:00-13:30                                | 94          | 106          | 0            |
|                          | 13:30-14:00                                | 90          | 88           | 0            |
|                          | 14:00-14:30                                | 113         | 108          | 0            |
|                          | 15:00-15:30                                | 94          | 116          | Ő            |
|                          | 15:30-16:00                                | 135         | 134          | 0            |
|                          | 16:00-16:30                                | 102         | 95           | 0            |
|                          | 17:00.17:30                                | 130         | 137          | 0            |
|                          | 17:30-18:00                                | 110         | 115          | 0            |
|                          | 18:00-18:30                                | 100         | 116          | 0            |
|                          | 18:30-19:00                                | 80          | 118          | 0            |
|                          | 19:00-19:30                                | 65<br>C0    | /b           | 0            |
|                          | 20:00-20:30                                | 15          | 52           | 0            |
|                          | 20:30-21:00                                | 13          | 32           | 0            |
|                          | 21:00-21:30                                | 0           | 4            | 0            |
| r Passenger              | 07:30-08:00                                | 0           | 0            | 12           |
|                          | 08:30-09:00                                | 0           | 0            | 23           |
|                          | 09:00-09:30                                | 0           | 0            | 32           |
|                          | 09:30-10:00                                | 0           | 0            | 36           |
|                          | 10:00-10:30                                | 0           | 0            | 32           |
|                          | 11:00-11:30                                | 0           | 0            | 32           |
|                          | 11:30-12:00                                | 0           | 0            | 38           |
|                          | 12:00-12:30                                | 0           | 0            | 31           |
|                          | 12:30-13:00                                | 0           | 0            | 33           |
|                          | 13:30-14:00                                | 0           | 0            | 29           |
|                          | 14:00-14:30                                | 0           | 0            | 34           |
|                          | 14:30-15:00                                | 0           | 0            | 39           |
|                          | 15:00-15:30                                | 0           | 0            | 29           |
|                          | 16:00-16:30                                | 0           | 0            | 31           |
|                          | 16:30-17:00                                | 0           | Ő            | 38           |
|                          | 17:00-17:30                                | 0           | 0            | 38           |
|                          | 17:30-18:00                                | 0           | 0            | 33           |
|                          | 18:30-19:00                                | U 0         | U 0          | 24           |
|                          | 10.00 10.00                                | 0           | 0            | 27           |

#### 3.3.5.1 Journey Mode

The 'Journey Mode' radial button displays a table with each transport mode broken down into time periods. Each time period has a 'Journeys In', 'Journeys Out', 'Occupants In' and 'Occupants Out' column. The occupant's column is used to display number of occupants, rather than number vehicles for certain modes. For example, the taxi mode count will be displayed in the occupant's column to show the number of people using the taxi mode to access the site, rather than the number of taxis that access the site.

| Journey Mode    | Timeband    | Journeys In | Journeys Out | Occ In | Occ Out | ^   |
|-----------------|-------------|-------------|--------------|--------|---------|-----|
| All Car Drivers | 07:00-07:30 | 4           | 7            | 0      | 0       |     |
|                 | 07:30-08:00 | 5           | 10           | 0      | 0       | j i |
|                 | 08:00-08:30 | 6           | 12           | 0      | 0       | i l |
|                 | 08:30-09:00 | 6           | 14           | 0      | 0       | i l |
|                 | 09:00-09:30 | 11          | 9            | 0      | 0       | í e |
|                 | 09:30-10:00 | 7           | 9            | 0      | 0       | í l |
|                 | 10:00:10:30 | 7           | 7            | n n    | . i     | i l |
|                 | 10:30:11:00 | 7           | 11           | ñ      | ň       | ī.  |
|                 | 11:00-11:30 | 7           | 11           | ñ      | Ō       | ī.  |
|                 | 11:30:12:00 | 12          | 10           | ñ      | Ō       | ī l |
|                 | 12:00:12:30 | 10          |              | 0      | Ō       |     |
|                 | 12:30-13:00 | 13          | 9            | 0      | 0       | ĩ - |
|                 | 13:00:13:30 | 6           | 4            | ů.     | Ő       | ī.  |
|                 | 13:30-14:00 | ĥ           | 4            | ů<br>N | 0       | ī.  |
|                 | 14:00-14:30 | 7           | 4            | ů<br>Ú | Ő       | ī.  |
|                 | 14:30-15:00 |             |              | ů.     | Ő       | ī.  |
|                 | 15:00-15:30 | 10          | 11           | 0      | 0       | ī.  |
|                 | 15:30-16:00 |             | 5            | 0      | 0       | ī.  |
|                 | 16:00:16:30 | 9           | 3            | 0      | 0       |     |
|                 | 16:30-17:00 | 3           | 7            | 0      | 0       |     |
|                 | 17:00:17:20 | 12          | 7            | 0      | 0       |     |
|                 | 17:00-17:00 | 12          | ,<br>0       | 0      | 0       |     |
|                 | 19:00:19:20 | 12          | 7            | 0      | 0       |     |
|                 | 19:00:19:00 | 12          | r<br>14      | 0      | 0       |     |
|                 | 19:00 19:00 | 13          | 14           | 0      | 0       |     |
|                 | 19-20-20-00 | 10          | 0            | 0      | 0       |     |
|                 | 20.00 20.20 | 10          | 0            | 0      | 0       |     |
|                 | 20:00-20:30 | 10          | 4            | 0      | 0       |     |
|                 | 21.00 21.00 | 0           | 10           | 0      | 0       |     |
|                 | 21.00/21.30 | 0           |              | 0      | 0       |     |
| Car Passanger   | 07-00.07-20 | 4           | 2            | 1      | 1       | -   |
| Cal Fasseriger  | 07:00:07:30 | 0           | 0            | 0      | 6       | -   |
|                 | 09.00.00.00 | 0           | 0            | 2      | 4       |     |
|                 | 00.00-00.00 | 0           | 0            | 2      | 4       | e i |
|                 | 00.00.00.00 | 0           | 0            | 1      | 1       | -   |
|                 | 09-20 10-00 | 0           | 0            | 1      |         | -   |
|                 | 10.0010.00  | 0           | 0            | 0      | 1       |     |
|                 | 10.00-10.00 | 0           | 0            | 1      | 1       | -   |
|                 | 11.00.11.00 | 0           | 0            | 1      |         | -   |
|                 | 11.00-11.00 | 0           | 0            | 0      | 1       |     |
|                 | 12:00 12:00 | 0           | 0            | 2      | 1       | -   |
|                 | 12:00-12:00 | 0           | 0            | 0      | 1       | -   |
|                 | 12:30-13:00 | 0           | 0            | 1      |         | -   |
|                 | 13:00-13:30 | 0           | 0            | 1      |         |     |
|                 | 13.30-14.00 | 0           | 0            | 2      | 0       |     |
|                 | 14:00-14:30 | 0           | 0            |        | 0       |     |
|                 | 15-00.15-20 | 0           | 0            | 1      | 1       | -   |
|                 | 15:00 10:00 | 0           | 0            | 3      | -       | -   |
|                 | 10.0010.00  | 0           | 0            | 3      | -       | -   |
|                 | 10.0010.30  | U           | U            | 4      | 4       | -   |
|                 | 15:30-17:00 | 0           | 0            | 4      |         |     |
|                 | 17:00-17:00 | U 0         | 0            | 3      |         | ~   |

#### 3.3.5.2 Mode by Interview Type

The 'Mode by Interview Type' radial button displays a table with 'Type of Interview' broken down into transport modes.

| Main or Final Mode | Interview Type | Mode                     | Count |
|--------------------|----------------|--------------------------|-------|
| Main               | Residents      | All Car Drivers          | 537   |
|                    |                | Car Passenger            | 99    |
|                    |                | Bus                      | 43    |
|                    |                | Underground              | 34    |
|                    |                | Pedal Cucle              | 40    |
|                    |                | ) (site                  | 207   |
|                    | 1 Gailer       | W din<br>All Cas Deiress | 100   |
|                    | VISIO          | All Cal Drivers          | 130   |
|                    |                | Lar Passenger            | 4     |
|                    |                | Bus                      | 1     |
|                    |                | Underground              | 14    |
|                    |                | Walk                     | 101   |
| Final              | Residents      | All Car Drivers          | 413   |
|                    |                | Car Passenger            | 83    |
|                    |                | Bus                      | 36    |
|                    |                | Pedal Cycle              | 39    |
|                    |                | Walk                     | 389   |
|                    | Visitor        | All Car Drivers          | 82    |
|                    |                | Car Passenger            | 4     |
|                    |                | Bus                      | 3     |
|                    |                | Walk                     | 173   |
|                    |                |                          |       |
|                    |                |                          |       |

#### 3.3.5.3 Origin / Destination

The 'Origin/Destination' radial button displays a table with all postcodes travel to and from the site. Each postcode has a percentage displayed to show what proportion of the respondents travel to and from the site at that location.

| Postcode  | % Travel From | % Travel To |
|-----------|---------------|-------------|
| ELSEWHERE | 40.00         | 54.00       |
| SW13      | 2.00          | 1.00        |
| SW17      | 2.00          | 2.00        |
| SW7       | 2.00          | 1.00        |
| TW1       | 2.00          | 2.00        |
| TW10      | 2.00          | 2.00        |
| TW107     | 2.00          | 2.00        |
| TW11      | 2.00          | 2.00        |
| TW89      | 2.00          | 2.00        |
| TW9       | 14.00         | 18.00       |
| TW93      | 10.00         | 4.00        |
| TW9.4     | 11.00         | 9.00        |
| W4        | 2.00          | 0.00        |
| W44       | 3.00          | 0.00        |
| W67       | 2.00          | 0.00        |
| WC2       | 2.00          | 1.00        |

#### 3.3.5.4 Parked Vehicles

The `Parked Vehicles' radial button displays a table showing how many cars were parked at the site at the beginning and end of the survey.

| Vehicle Type | Parked Start | Parked End | T |
|--------------|--------------|------------|---|
| Car          | 0            | 18         | Ē |
|              |              |            |   |
|              |              |            |   |
|              |              |            |   |
|              |              |            |   |
|              |              |            |   |
|              |              |            |   |
|              |              |            |   |
|              |              |            |   |
|              |              |            |   |
|              |              |            |   |
|              |              |            |   |
|              |              |            |   |
|              |              |            |   |
|              |              |            |   |
|              |              |            |   |
|              |              |            |   |
|              |              |            |   |
|              |              |            |   |
|              |              |            |   |
|              |              |            |   |
|              |              |            |   |
|              |              |            |   |
|              |              |            |   |
|              |              |            |   |
|              |              |            |   |
|              |              |            |   |
|              |              |            |   |
|              |              |            |   |
|              |              |            |   |
|              |              |            |   |
|              |              |            |   |
|              |              |            |   |
|              |              |            |   |
|              |              |            |   |
|              |              |            |   |
|              |              |            |   |
|              |              |            |   |
|              |              |            |   |
|              |              |            |   |
|              |              |            |   |
|              |              |            |   |

## 3.3.5.5 Parking

The `Parking' radial button displays a table show the parking locations of each type of interview type.

| Interview Type   | OnSite | Off Street | On Street | Other |
|------------------|--------|------------|-----------|-------|
| Resident Private | 211    | 0          | 0         | 0     |
|                  |        |            |           |       |
|                  |        |            |           |       |
|                  |        |            |           |       |
|                  |        |            |           |       |
|                  |        |            |           |       |
|                  |        |            |           |       |
|                  |        |            |           |       |
|                  |        |            |           |       |
|                  |        |            |           |       |
|                  |        |            |           |       |
|                  |        |            |           |       |
|                  |        |            |           |       |
|                  |        |            |           |       |
|                  |        |            |           |       |
|                  |        |            |           |       |
|                  |        |            |           |       |
|                  |        |            |           |       |
|                  |        |            |           |       |
|                  |        |            |           |       |
|                  |        |            |           |       |
|                  |        |            |           |       |
|                  |        |            |           |       |
|                  |        |            |           |       |
|                  |        |            |           |       |
|                  |        |            |           |       |
|                  |        |            |           |       |
|                  |        |            |           |       |
|                  |        |            |           |       |
|                  |        |            |           |       |
|                  |        |            |           |       |

### 3.3.5.6 Deliveries

The 'Deliveries' radial button displays a table showing the number of deliveries to the site by vehicle type and time period.

| Vehicle Type                  | Timeband    | Inbound                                | Outbound |    |
|-------------------------------|-------------|----------------------------------------|----------|----|
| Rigid 2 axles                 | 15:15-15:30 | 2                                      | 0        |    |
| Rigid 3 Axles                 | 10:30-10:45 | 1                                      | 0        | 1  |
|                               | 10:45-11:00 | 1                                      | 0        | 1  |
|                               | 11:15-11:30 | 1                                      | 1        |    |
| Small Van                     | 07:15-07:30 | 1                                      | 1        |    |
|                               | 07:30-07:45 | 1                                      | 0        |    |
|                               | 07:45-08:00 | 0                                      | 1        |    |
|                               | 08:30-08:45 | 0                                      | 1        |    |
|                               | 09:00-09:15 | 1                                      | 1        |    |
|                               | 09:15:09:30 | 1                                      | n        |    |
|                               | 09:30-09:45 | 1                                      | 1        |    |
|                               | 09:45-10:00 | 3                                      | 1        |    |
|                               | 10:00:10:15 | ň                                      | i        |    |
|                               | 10:15:10:30 | 1                                      | n        |    |
|                               | 10:45-11:00 | 1                                      | 2        |    |
|                               | 12:15:12:30 | 1                                      | 0        |    |
|                               | 12:30-12:45 | i iiiiiiiiiiiiiiiiiiiiiiiiiiiiiiiiiiii | 1        |    |
|                               | 12:15 12:00 | 1                                      | 0        |    |
|                               | 14:20.14:45 | 1                                      | 1        |    |
|                               | 14:45:15:00 | 1                                      | 0        |    |
|                               | 15:45:10:00 | 1                                      | 0        |    |
|                               | 10.00 10.15 |                                        | 1        |    |
|                               | 10.00-10.10 | 0                                      | 1        |    |
|                               | 10:10:10:30 |                                        | 1        |    |
|                               | 15:43-17:00 | U 1                                    | 1        |    |
|                               | 17(10-17(30 |                                        | 0        |    |
|                               | 17:30-17:45 | U                                      |          |    |
|                               | 17:45-18:00 | 1                                      | 1        |    |
|                               | 18:15-18:30 | 1                                      | U        |    |
|                               | 18:30-18:45 | U                                      | 2        |    |
|                               | 19:45-20:00 |                                        | U        |    |
|                               | 20:15-20:30 |                                        | U        |    |
|                               | 21:45-22:00 | 1                                      | U        |    |
| Transit (2 axle < 7.5 Tonnes) | 10:15-10:30 | U                                      | 2        |    |
|                               | 10:30-10:45 | 1                                      | U        |    |
|                               | 11:15-11:30 | 1                                      | 1        | -  |
|                               | 12:00-12:15 | 1                                      | 0        |    |
|                               | 14:00-14:15 | 1                                      | 0        |    |
|                               | 14:30-14:45 | 0                                      | 1        |    |
|                               | 15:00-15:15 | 0                                      | 1        |    |
|                               | 15:30-15:45 | 4                                      | 1        |    |
|                               | 16:45-17:00 | 1                                      | 0        |    |
|                               | 19:45-20:00 | 1                                      | 0        |    |
| Transit (Single rear tyre)    | 07:15-07:30 | 0                                      | 1        |    |
|                               | 07:30-07:45 | 1                                      | 0        |    |
|                               | 07:45-08:00 | 0                                      | 1        |    |
|                               | 08:00-08:15 | 1                                      | 0        |    |
|                               | 08:15-08:30 | 2                                      | 3        |    |
|                               | 09:15-09:30 | 1                                      | 0        |    |
|                               | 09:45-10:00 | 2                                      | 2        |    |
|                               | 10:00-10:15 | 1                                      | 0        |    |
|                               | 10:15-10:30 | 3                                      | 3        | 1_ |
|                               | 10:20:10:45 | 1                                      | 1        |    |

### 3.3.5.7 PTAL

The `PTAL Radial button shows the public transport accessibility information for the survey. This is correct for the time the survey was carried out.

| Mode        | Route                                                 | Distance | Frequency | PTAL |
|-------------|-------------------------------------------------------|----------|-----------|------|
| Bus         | Vauxhall Stn N/B - R88                                | 373      | 9         | 6    |
|             | Nine Elms Ln - R344                                   | 230      | 6         | 6    |
|             | Nine Elms Ln - R44                                    | 230      | 6         | 6    |
|             | Vauxhall Stn Bondway - R2                             | 510      | 9         | 6    |
|             | Vauxhall Stn Bondway - B185                           | 510      | 6         | 6    |
|             | Vauxhall Stn Bondway - R36                            | 510      | 8         | 6    |
|             | Vauxhall Stn Bondway - R436                           | 510      | 8         | 6    |
|             | Vauxhall Stn N/B - B322                               | 373      | 5         | 6    |
|             | Vauxhall Stn N/B - B360                               | 373      | 5         | 6    |
|             | Vauxhall Stn N/B - B77                                | 373      | 6         | 6    |
|             | Nine Elms Ln - B156                                   | 230      | 6         | 6    |
|             | Vauxhall Stn N/B - B77A                               | 373      | 9         | 6    |
| Bail        | Vauxhall Stn - Ensom                                  | 348      | 1         | 6    |
|             | Vauxhall Stn - Guildford                              | 348      | 4         | 6    |
|             | Vauxhall Stn - Hampton C                              | 348      | 6         | 6    |
|             | Vauxhall Stn - Portsmouth                             | 348      | 1         | 6    |
|             | Vauxhall Stri - Beading                               | 348      | 3         | 6    |
|             | Vauxhall Stri - Shoperton                             | 348      | 4         | 6    |
|             | Vauvhall Stri - Staines                               | 348      | 1         | 6    |
|             | Vauxhall Stri - Waterloo                              | 348      | 28        | 6    |
|             | Vauxhall Stri - Watehoo                               | 348      | 20        | 8    |
|             | Vauxhail Stri - Woking<br>Vauxhall Stri - Chessington | 348      | 5         | 8    |
| Underground | Victoria Line                                         | 240      | 20        | 6    |
|             |                                                       |          |           |      |
|             |                                                       |          |           |      |

# 3.3.6 Travel Plan

Information under this 'Travel Plan' tab now collected at the majority of survey sites surveyed in TRAVL, irrespective of whether the site has a travel plan. The information collected from the Management and Travel Plan questionnaires is fed into TRAVL. The travel plan table contains information about facilities at the site, which encourage sustainable travel, such as the number of cycle parking spaces, whether the site has a car sharing scheme or car club and changing facilities etc... If the site surveyed has developed a travel plan, details of this are shown in the table as well.

| Selection  | GIS Site/Survey Details                                                                     | Extra Site Details | Survey Information      | Travel Plan | Reports |                                        |
|------------|---------------------------------------------------------------------------------------------|--------------------|-------------------------|-------------|---------|----------------------------------------|
| Site Name  | Costcutter                                                                                  | Address            | Taywood Rd,Grand Unio   | n Village,  |         |                                        |
| Plan Date  | 20/05/2007                                                                                  | =                  | Northolt, HILLINGDON, L | JB5 6       |         |                                        |
| Plan No    | 1                                                                                           | Planning A         | pplication No           |             |         |                                        |
| Our Key De | ······                                                                                      | i lanning r        |                         |             | I       | Descent Main Made Calls                |
| No No      | Question                                                                                    | Re                 | sponse                  | Details     |         | Mode All Visitors Staff                |
| - Ques     | tionGroup : A Site Details                                                                  |                    |                         |             |         | All Car Drive 18.7 18.1 62.5           |
| ▶ 1        | Gross floor area                                                                            | 25                 | D                       |             |         | Pedal Cucle 17 17                      |
| 2          | Employees - full time<br>Employees - part time                                              | 0                  |                         |             |         | Taxi 0.2 0.2                           |
| 3          | More than 10 visitors per day                                                               |                    |                         |             |         | Underground 2.7 2.7                    |
| 4          | Parking:                                                                                    | 0                  |                         |             |         | Waik 00.0 03.3 37.3                    |
| 4          | - for visitors                                                                              | 20                 |                         |             |         |                                        |
| 4          | for disabled                                                                                | 0                  |                         |             |         |                                        |
| 4          | for bicycles                                                                                | 0                  |                         |             |         |                                        |
| 4          | <ul> <li>delivery bays</li> </ul>                                                           | 0                  |                         |             |         |                                        |
| 5          | Deliveries per week                                                                         | 0                  |                         |             |         |                                        |
| 22         | Employees present                                                                           |                    |                         |             |         |                                        |
| 23         | Visitors present                                                                            |                    |                         |             |         |                                        |
| 24         | Deliveries                                                                                  |                    |                         |             |         |                                        |
| 25         | Questional circumstances                                                                    |                    |                         |             |         |                                        |
| - Ques     | tionGroup : C: Travel Plan Elements                                                         |                    |                         |             |         |                                        |
| 6          | Travel plan co-ordinator                                                                    |                    |                         |             |         |                                        |
| 7          | Travel Plan Document<br>Managed car park                                                    |                    |                         |             |         |                                        |
| 7a         | Restricted parking permits                                                                  |                    |                         |             |         |                                        |
| 7a         | Parking charges                                                                             |                    |                         |             |         |                                        |
| 7a         | Enforcement details                                                                         |                    |                         |             |         |                                        |
| 8          | Personal journey planning                                                                   |                    |                         |             |         |                                        |
| 9<br>9a    | Car share scheme<br>Car share scheme members                                                |                    |                         |             |         |                                        |
| 10         | Car club                                                                                    |                    |                         |             |         |                                        |
| 10a        | Car club members                                                                            |                    |                         |             |         |                                        |
| 12         | Flexible working hours                                                                      |                    |                         |             |         |                                        |
| 13         | Working from home                                                                           |                    |                         |             |         |                                        |
| 14         | Locker facilities                                                                           |                    |                         |             |         |                                        |
| 16         | Public transport travel card subsidy                                                        | ,                  |                         |             |         |                                        |
| 18         | Alternative fuel vehicles                                                                   |                    |                         |             |         |                                        |
| 18a        | Freight travel plan                                                                         |                    |                         |             |         |                                        |
| 18b        | <ul> <li>has alternative fueled vehicles</li> <li>has driver efficiency training</li> </ul> |                    |                         |             |         |                                        |
| 185        | has risk management                                                                         |                    |                         |             |         | Further Information                    |
| 19         | Special travel plan events                                                                  |                    |                         |             |         | Bike and Train 0%<br>Train and Bike 0% |
| 20         | Uther travel plan measures                                                                  |                    |                         |             |         |                                        |
|            |                                                                                             |                    |                         |             |         |                                        |
|            |                                                                                             |                    |                         |             |         |                                        |
|            |                                                                                             |                    |                         |             |         | Other Travel Plan Measures             |
|            |                                                                                             |                    |                         |             |         | No Travel Plan                         |
|            |                                                                                             |                    |                         |             |         | No march lan                           |
|            |                                                                                             |                    |                         |             |         |                                        |
| 1          |                                                                                             |                    |                         |             |         |                                        |

# 3.4 Reports

The 'Reports' tab displays the results of a number of calculations that aid the interpretation of the data.

A survey must be selected and visible in the 'Selected Surveys' table before a report can be produced. If more than one survey is selected, then the surveys will be combined in the report. The chosen predictor and version number of the database being used are shown at the bottom of the reports.

To produce a report, either select the report and click 'Run Report' button at the bottom of the screen or simply double click the report. The selected report will then be presented in a new window.

| 🎊 TRAVL 8.086      |                 |                           |                                                                   |                      |                     |               |          |                                       |                   | _ 8 X      |
|--------------------|-----------------|---------------------------|-------------------------------------------------------------------|----------------------|---------------------|---------------|----------|---------------------------------------|-------------------|------------|
| e                  | <b>B</b>        | •                         |                                                                   |                      |                     |               |          |                                       |                   |            |
| Upen Assessment Ex | port Assessment | Selection GIS             | Site/Survey Det                                                   | EXIC                 | s Survey Informatio | n Travel Plan | Benotte  |                                       |                   |            |
| Selected S         | iurveys         | Selectori urs             | Sile/Sulvey Dec                                                   | Extra Site Detai     | Survey monitol      |               | riepoits |                                       |                   |            |
| Save Asse          | ssment          |                           | Predictor Gross F                                                 | loor Area (100 sq m) | Predic              | tor Value 0   | 24       |                                       |                   |            |
|                    |                 | - ReportGroup :           | A - Site                                                          |                      |                     |               |          |                                       |                   |            |
| Name               | Date            | Site rep                  | ort                                                               |                      |                     |               |          |                                       |                   |            |
| Costcutter         | 20/05/2007      | - ReportGroup             | B • Trip Rates                                                    |                      |                     |               |          |                                       |                   |            |
| Safeway            | 27/03/1992      | Daily tri<br>Daily tri    | p rate by mode<br>p rate by interview type                        |                      |                     |               |          |                                       |                   |            |
|                    |                 | Mode b                    | e mp rate by mode and<br>y Interview Type<br>with u made and time | ime                  |                     |               |          |                                       |                   |            |
|                    |                 | Daily tri                 | ps by mode                                                        |                      |                     |               |          |                                       |                   |            |
|                    |                 | ReportGroup :             | C - Other                                                         |                      |                     |               |          |                                       |                   |            |
|                    |                 | Deliveri<br>Drigio /c     | es by time<br>lostination data                                    |                      |                     |               |          |                                       |                   |            |
|                    |                 | Public t                  | ransport accessibility de                                         | tails                |                     |               |          |                                       |                   |            |
|                    |                 | - ReportGroup :<br>Travel | D · Travel Plan Report                                            | s                    |                     |               |          |                                       |                   |            |
|                    |                 | Travel                    | plan site monitoring                                              |                      |                     |               |          |                                       |                   |            |
|                    |                 | Travel                    | olan site group comparis                                          | on                   |                     |               |          |                                       |                   |            |
|                    |                 |                           |                                                                   |                      |                     |               |          |                                       |                   |            |
|                    |                 |                           |                                                                   |                      |                     |               |          |                                       |                   |            |
|                    |                 |                           |                                                                   |                      |                     |               |          |                                       |                   |            |
|                    |                 |                           |                                                                   |                      |                     |               |          |                                       |                   |            |
|                    |                 |                           |                                                                   |                      |                     |               |          |                                       |                   |            |
|                    |                 |                           |                                                                   |                      |                     |               |          |                                       |                   |            |
|                    |                 |                           |                                                                   |                      |                     |               |          |                                       |                   |            |
|                    |                 |                           |                                                                   |                      |                     |               |          |                                       |                   |            |
|                    |                 |                           |                                                                   |                      |                     |               |          |                                       |                   |            |
|                    |                 |                           |                                                                   |                      |                     |               |          |                                       |                   |            |
|                    |                 |                           |                                                                   |                      |                     |               |          | 'Pup Per                              | ort!              |            |
|                    |                 |                           |                                                                   |                      |                     |               |          | i i i i i i i i i i i i i i i i i i i |                   |            |
|                    |                 |                           |                                                                   |                      |                     |               |          |                                       | <u></u>           |            |
|                    |                 |                           |                                                                   |                      |                     |               |          |                                       | $\langle$         |            |
|                    |                 |                           |                                                                   |                      |                     |               |          |                                       |                   |            |
|                    |                 |                           |                                                                   |                      |                     |               |          |                                       | $\langle \rangle$ |            |
|                    |                 | 1                         |                                                                   |                      |                     |               |          |                                       | <u> </u>          |            |
|                    |                 |                           |                                                                   |                      |                     |               |          |                                       |                   | Run Report |

The 'Reports' tab shows the selection of reports available. Those available are listed below:

#### **Trip Rates**

- Daily Trip Rate by Mode;
- Daily Trip Rate by Interview Type;
- Average Trip Rate by Mode and Time;
- Mode by Interview Type;
- Trip Count by Mode and Time; and
- Daily Trips by Mode

### Other

- Car Parking by Interview Type;
- Deliveries by Time;
- Origin / destination data; and

Public Transport Accessibility Details

#### **Travel Plan Reports**

- Travel Plan Site Report;
- Travel Plan Site Monitoring;
- Travel Plan Site Comparison; and
- Travel Plan Site Group Comparison

# 3.4.1 Selecting a Predictor

| Predictor | Gross Floor Area (100 sq m) | ~ | Predictor Value | 0 | 1 |
|-----------|-----------------------------|---|-----------------|---|---|
|           |                             |   |                 |   |   |

Before selecting a report to view, a 'Predictor' and 'Predictor Value' must first be set.

It is up to the user to select the most appropriate predictor for their needs. For example, if you are looking at residential land use you can choose to generate trips rates as per 100 sqm (site area), per dwelling/unit (number of dwellings) or per room.

The 'Predictor Value' can be entered based on the user's requirements, depending on the size of their proposed site. When a report is produced, the software will then estimate the number of trips to and from the site by mode and time based on this predictor.For example, put in size of proposed development e.g. 4000 sq.metres for a proposed retail site as this Predictor Value.

# 3.4.2 Site Report

This report produces information about the survey site, such as site characteristics and survey details. A site report is produced for each survey selected.

| Name                                                                                                    | Asda                                                                                                    | Survey Date 22/05/1998                                                                                                    |
|----------------------------------------------------------------------------------------------------|----------------------------------------------------------------------------------------------------|----------------------------------------------------------------------------------------------------|
| Business                                                                                                    | Supermarket                                                                                                    | Survey Hours 1 08:00-00:30                                                                                                    |
| Address                                                                                                    | 124 decoington Lané                                                                                                    | SURVEY MOURS 2                                                                                                    |
|                                                                                                    |                                                                                                    | survey Code 222                                                                                                    |
| District                                                                                                    | Wallington                                                                                                    |                                                                                                    |
| Postcorle                                                                                                    | CR04XF                                                                                                    | Site Area (so.m)                                                                                                    |
| Location                                                                                                    | Outer PTAL 1                                                                                                    | Gross Floor Area (sq.m) 9886                                                                                                    |
| Class                                                                                                    | A1 - Supermarket                                                                                                    | Retail Floor Area (sq.m) 5850                                                                                                    |
|                                                                                                    |                                                                                                    |                                                                                                    |
| Parking                                                                                                    | 730 35 650                                                                                                    | 45 Load Bays                                                                                                    |
|                                                                                                    | Managed Parking N V                                                                                                    | alting Restriction N                                                                                                    |
|                                                                                                    | Monday Tuesday VVednesday T                                                                                                    | hursday Friday Saturday Sunday                                                                                                    |
| Open Hours                                                                                                    | 18:30-22:00 08:30-22:00 08:30-22:00 08                                                                                                    | 30-00:00 08:30-00:00 08:00-22:00 10:00-16:00                                                                                                    |
|                                                                                                    | Home VVork E                                                                                                    | 50                                                                                                    |
| Home                                                                                                    | 4614 26 2                                                                                                    | 75                                                                                                    |
| Else                                                                                                    | 378 1                                                                                                    | 03                                                                                                    |
| starr                                                                                                    |                                                                                                    |                                                                                                    |
| Part Timers                                                                                                    | 365                                                                                                    |                                                                                                    |
|                                                                                                    | 55                                                                                                    |                                                                                                    |
| Disabled Access                                                                                                    | NO                                                                                                    |                                                                                                    |
| Tills                                                                                                    | 32                                                                                                    |                                                                                                    |
| Open To Public                                                                                                    |                                                                                                    |                                                                                                    |
| Travel Dian                                                                                                    | No                                                                                                    |                                                                                                    |
|                                                                                                    | The local sector of the sector of the sector                                                                                                    |                                                                                                    |
| site Notes                                                                                                    | I nis is a large superstore set within its ow<br>border. Access is from Beddington Lane. 1                                                                                                    | n car park close to the Sutton/Croydon<br>The area between Beddington Lane and                                                                                                    |
|                                                                                                    | <ul> <li>Puriey Way is characterised by similar sup<br/>very little residential accommodation within</li> </ul>                                                                                                    | erstores and retail warehouses. There is<br>h easy walking distance of the site.                                                                                                    |
|                                                                                                    | At the time of the survey, public transport a                                                                                                    | cossibility to the site was extremely                                                                                                    |
|                                                                                                    | store car park.                                                                                                    | e directly, wait a bas stop located in the                                                                                                    |
|                                                                                                    |                                                                                                    |                                                                                                    |
|                                                                                                    |                                                                                                    |                                                                                                    |
|                                                                                                    |                                                                                                    |                                                                                                    |
|                                                                                                    |                                                                                                    |                                                                                                    |
|                                                                                                    |                                                                                                    |                                                                                                    |
|                                                                                                    |                                                                                                    |                                                                                                    |
|                                                                                                    |                                                                                                    |                                                                                                    |
|                                                                                                    |                                                                                                    |                                                                                                    |
|                                                                                                    |                                                                                                    |                                                                                                    |
|                                                                                                    |                                                                                                    |                                                                                                    |
| Managed by MVA                                                                                                    | Consultancy on behalf of the London Councils                                                                                                    | Page 1 of 4                                                                                                    |
| Managed by MVA<br>Printed On 28/11/                                                                                                    | Consultancy on behalf of the London Councils<br>2008 Predictor Type : Gross Floor Area (100                                                                                                    | Fage 1 of 4 sq m) TRAVL Version : 8.08b                                                                                                    |
| Managed by MVA<br>Printed On 28/11/                                                                                                    | Consultancy on behalf of the London Councils<br>2008 Predictor Type : Gross Floor Area (100                                                                                                    | Page 1 of 4<br>sq m) TRAVL Version : 8.08b                                                                                                    |
| Managed by MVA<br>Printed On 28/11/                                                                                                    | Consultancy on behalf of the London Councils<br>2008 Predictor Type : Gross Floor Area (100                                                                                                    | Page 1 of 4<br>sq m) TRAVL Version : 8.08b                                                                                                    |
| Managed by MVA<br>Printed On 28/11/                                                                                                    | Consultancy on behalf of the London Councils<br>Predictor Type : Gross Floor Area (100                                                                                                    | Page 1 of 4                                                                                                    |
| Managed by MVA<br>Printed On 28/11/<br>TRAVL - Si                                                                                                    | Consultancy on behalf of the London Councils<br>Predictor Type : Gross Ploor Area (100<br>te Report                                                                                                    | Page 1 of 4<br>sq m() TRAVL Version : 2.020                                                                                                    |
| Managed by MVA<br>Printed On 28/11/<br>TRAVL - Si<br>Name                                                                                                    | Consultancy on behalf of the London Councils<br>Predictor Type : Gross Floor Area (100<br>te Report                                                                                                    | Page 1 of 4<br>50 m) TRAVE Version : 0.080                                                                                                    |
| Nanaged by MVA<br>Printed On 28/11//<br>TRAVL - Si<br>Name<br>Business                                                                                                | Consultancy on behalf of the London Councils<br>Presider Type : Gross Floor Area (100<br>te Report<br>Asda<br>Supermarket                                                                                                    | Page 1 of 4<br>54 m) TRAVL Version : 8.080<br>Survey Date 22/05/1995<br>Survey Hours 1 06:00-00:30                                                                                                    |
| Managed by MVA<br>Printed On 28/11//<br>TRAVL - Si<br>Name<br>Business<br>Address                                                                                     | Consultancy on behalf of the London Councils<br>medican Type : Sinsa Floor Area (100<br>te Report<br>Acca<br>Supermarket<br>124 Beolington Lane                                                                                                    | Page 1 of 4<br>sq m() TRAVL Vession : 8.080<br>Survey Date 2008/1998<br>Survey Hours 1 08/07-02/30<br>Survey Hours 1                                                                                                    |
| Managed by MVA<br>Printed On 28/11/<br>TRAVL - Si<br>Name<br>Business<br>Address                                                                                      | Consultancy on behalf of the London Councils<br>Predictor Type : Gross Floor Area (100<br>te Report<br>Asda<br>Supermarket<br>124 Beddington Lane                                                                                                    | Page 1 of 4<br>sq m) TRAVL Version : 8.080<br>Survey Dats 22/05/1995<br>Survey Hours 1 05:00-00:30<br>Survey Hours 2<br>Survey Code 222                                                                                                    |
| Managed by MVA<br>Printed On 28/11/<br>TRAVL - Si<br>Name<br>Business<br>Address<br>District                                                                          | Consultancy on behalf of the London Councils<br>Presider Type : Gross Floor Area (100<br>te Report<br>Adda<br>Supermarket<br>124 Beddington Lane<br>Wallington                                                                                                    | Page 1 of 4<br>52 m) TRAVL Version : 8.080<br>Survey Date 22/05/1998<br>Survey Hours 1 08:00-00:30<br>Survey Hours 2<br>Survey Code 222                                                                                                    |
| Managed by MVA<br>Printed On 28/11//<br>TRAVL - Si<br>Name<br>Business<br>Address<br>District<br>Borough                                                              | Consultancy on behalf of the London Councils<br>medican Type : Sinsa Ploor Area (100<br>te Report<br>Add<br>Supermarket<br>124 Bedoington Lane<br>Wallington<br>SUTTON                                                                                                    | Page 1 of 4<br>sq m) TRAVL Vesion : 8.050<br>Survey Date 2205/1996<br>Survey Hours 1 08:05-00:30<br>Survey Hours 2<br>Survey Code 222                                                                                                    |
| Managed by MVA<br>Printed On 28/11//<br>TRAVL - Si<br>Name<br>Business<br>Address<br>District<br>Borough<br>Postcode                                                  | Consultancy on behalf of the London Councils<br>Predictor Type : Gross Floor Area (100<br>te Report<br>Asda<br>Supermarket<br>124 Beddington Lane<br>Wallington<br>SuUTTON<br>CR0 4XF                                                                                                    | Sq m)         TRAVU Version: 2.080           Survey Data         2205/1995           Survey Hours 1         08:00-0030           Survey Hours 2         Survey Hours 2           Survey Cote         222           Site Area (sq.m)         0                                                                                                    |
| Nanaged by MVA<br>Printed On 28/11//<br>TRAVL - Si<br>Name<br>Business<br>Address<br>District<br>Borough<br>Postcode<br>Location                                      | Consultancy on behalf of the London Councils<br>Petilician Type : Gross Floor Area (100<br>te Report<br>Adda<br>Supermarket<br>124 Beddington Lane<br>Wallington<br>SUTTON<br>CR0 AVF<br>Outer PTAL 1                                                                                                    | Fage 1 of 4<br>sq m) TRAVL Vesion: 5.080<br>Survey Date 2206/1998<br>Survey Hours 1 06/00/2020<br>Survey Hours 2<br>Survey Code 222<br>Site Area (eg.m) 0<br>Gross Floor Area (eg.m) 9065<br>Refer Erose Floor Area (eg.m) 9055                                                                                                    |
| Managed by MVA<br>Printed On 22/11/<br>TRAVL - Si<br>Name<br>Business<br>Address<br>District<br>Borough<br>Postcode<br>Location<br>Class                              | Consultancy on behalf of the London Councils<br>Medicion Type - Sinsas Ploor Area (100<br>te Report<br>Acta<br>Supermarket<br>12 Recollegion Lane<br>Wallington<br>SUITTON<br>CR0 ACF<br>Outer PTAL 1<br>A1 - Supermarket                                                                                                    | Page 1 of 4<br>sq m) TRAVL Vesion : 5.050<br>Survey Dats 20.05/1996<br>Survey Hours 1 08.05-03.05<br>Survey Hours 2<br>Survey Code 222<br>Site Area (sq.m) 0<br>Gross Floor Area (sq.m) 9005<br>Retail Floor Area (sq.m) 5050                                                                                                    |
| Managed by MVA<br>Printed On 22/11/<br>TRAVL - Si<br>Name<br>Business<br>Address<br>District<br>Borough<br>Postcode<br>Location<br>Class<br>Survey Note               | Consultancy on behalf of the London Councils<br>Predictor Type : Smas Floor Area (100<br>te Report<br>Asd3<br>Supermarket<br>124 Beddington Lane<br>Wallington<br>SUUTTON<br>CR0 AVF<br>Outer PTAL 1<br>A - Supermarket                                                                                                    | Fage 1 of 4           \$9,07)         TRAVU Version: 2.000           Survey Date         2205/1995           Survey Hours 1         000-00.30           Survey Hours 2         Survey Hours 2           Survey Hours 4         0           Gross Floor Area (seg.m)         5055           Retail Floor Area (seg.m)         5055           Interfloor Area (seg.m)         5050                                                                                                    |
| Manages by MVA<br>Printed On 28/11/<br>TRAVL - Si<br>Name<br>Business<br>Address<br>District<br>Borough<br>Postcode<br>Location<br>Class<br>Survey Note               | Consultancy on behalf of the London Councils<br>2008 Presider Type : Gross Floor Area (100<br>te Report<br>Adda<br>Supermarket<br>124 Beddington Lane<br>Wallington<br>SUTTON<br>CR0 AVF<br>Other PTAL 1<br>A1 - Supermarket<br>These using explorationals of all people a<br>Interview provide a count of all people a<br>Interview provide a count of all people a                                                                                                    | Page 1 of 4<br>sq m) TRAVL Vesion : 2.030<br>Survey Date 2205/1995<br>Survey Hours 1 0600-0030<br>Survey Hours 2<br>Survey Hours 2<br>Survey Code 222<br>Site Area (sq.m) 0<br>Gross Floor Area (sq.m) 9055<br>Restal Floor Area (sq.m) 9055<br>Restal Floor Area (sq.m) 905                                                                                                    |
| Manages by MVA<br>Printed On 28/11/<br>TRAVL - Si<br>Name<br>Business<br>Address<br>District<br>Borough<br>Postcode<br>Location<br>Class<br>Survey Note               | Consultancy on behalf of the London Councilla<br>Medicion Type : Sintas Ploor Area (100<br>te Report<br>Acta<br>Supermarket<br>124 Reolington Lane<br>Wallington<br>SUTTON<br>CR0 A/F<br>Outer PTAL 1<br>A1 - Supermarket<br>The survey involved a count of all paperse as in all<br>Processing a count of all paperses and all<br>outers of the same of subcollers in the all<br>outers for table and management.                                                                                                    | Page 1 of 4<br>sq m) TRAVL Vestion : 3.050<br>Survey Date 2205/1996<br>Survey Hours 1 03:0-0:03<br>Survey Hours 2<br>Survey Hours 2<br>Survey Code 222<br>Site Area (sq.m) 0<br>Gross Floor Area (sq.m) 9056<br>Retail Floor Area (sq.m) 9056<br>Retail Floor Area (sq.m) 9056<br>Retail Floor Area (sq.m) 9056<br>Retail Floor Area (sq.m) 9056                                                                                                    |
| Managed by MVA<br>Primed On 28/11/<br>TRAVL - Si<br>Name<br>Business<br>Address<br>District<br>Borough<br>Postcode<br>Location<br>Class                               | Consultancy on behalf of the London Councils<br>Medicion Tupe : Sinsas Floor Area (100<br>te Report<br>Asca<br>Supermarket<br>124 Beddington Lane<br>Wallington<br>SUJTTON<br>CR0 A/F<br>Outer PTAL 1<br>A - Supermarket<br>The server more all passing is who all<br>There were customer in all passing is who all<br>There were customer in all passing is who all<br>There were customer in all passing is who all<br>There were customer in all passing is who all<br>There were customer in all passing is who all<br>There were customer in all passing is who all<br>There were customer in all passing is who all<br>There were customer in all passing is who all<br>there were customer in all passing is who all<br>there were customer in all passing is who all<br>there were customer in all passing is of the more<br>there is a start on management of the more<br>there is a start on management of the start of the more<br>there is a start on management of the start of the more<br>there is a start of the start of the                                                                                                    | Page 1 of 4<br>59 (#) TRAVI- Version : 2.000<br>Survey Date 2205/1995<br>Survey Hours 1 03:0-00:30<br>Survey Hours 2<br>Survey Hours 2<br>Survey Hours 2<br>Survey Hours 3<br>Survey Hours 3<br>Survey Hours 4<br>Survey Hours 4<br>Survey Hours 4<br>Survey Hours 5<br>Survey Hours 5 |
| Nanegas by IV/A<br>Princed On 24/1/<br>TRAVL - SI<br>Business<br>Address<br>District<br>Borough<br>Postode<br>Location<br>Class                                       | Consultancy on behalf of the London Councils<br>Petericitor Type : Gross Floor Area (100<br>te Report<br>Adda<br>Supermarket<br>124 Beddington Lane<br>Wallington<br>SUTTON<br>CR0 AVF<br>Outer PTAL 1<br>A1 - Supermarket<br>The survey number of sound of all people a<br>Interview of the Survey of the Survey was of<br>Supermarket<br>Supermarket<br>S                                       | Vege 1 of 4 Sq (M) TRAVE Version : 2.030 Survey Data 2205/1995 Survey Hours 1 0600-0030 Survey Hours 2 Survey Hours 2 Survey Code 222 Site Area (sq.m) 0 Gross Floor Area (sq.m) 9056 Retail Floor Area (sq.m) 9056 Retail Floor Area (sq.m) 9056 Reta                                                                                                    |
| Nanaged by MVA<br>Printed On 22/11/<br>TRAVL - Si<br>Name<br>Business<br>Address<br>District<br>Borough<br>Postocoe<br>Location<br>Class<br>Survey Note               | Consultancy on behalf of the London Councilla<br>Medicion Type : Sinsas Floor Area (100<br>te Report<br>Acca<br>Supermarket<br>124 Beologicon Lane<br>Wallington<br>SUITON<br>CR0 ACF<br>Outer PTAL 1<br>A1 - Supermarket<br>The survey involved a count of all people a<br>function of a count of all people a<br>function of all people a<br>function of all people a<br>function of all people a<br>function of a count of all people a<br>function of all people a<br>function of all people a<br>function of all people a<br>function of all people a<br>function of all people a<br>function of all people a<br>function of all people a<br>function of all people a<br>function of all people a<br>function of all people a<br>function of a                                                                                                    | Page 1 of 4<br>sq m) TRAVU Veston: 3.000<br>Survey Date 2205/1995<br>Survey Hours 1 08:0-00:00<br>Survey Hours 1 08:0-00:00<br>Survey Hours 2<br>Survey Code 222<br>Sife Area (sq.m) 00<br>Grose Floor Area (sq.m) 9006<br>Retail Floor Area (sq.m) 5550<br>of vehicles entering and learenge the site,<br>station and set combetion<br>magement, however they resond that<br>Angesets, but with some long survey<br>usite the site was unterliable, with more                                                                                                    |
| Naneged by IV/A<br>Printed On 24/1/<br>TRAVL - SI<br>Name<br>Business<br>Address<br>District<br>Borough<br>Postocde<br>Location<br>Class<br>Survey Note               | Consultancy on behalf of the London Councils<br>2008 Presider Type : Gross Floor Area (100<br>te Report<br>Asda<br>Supermarket<br>122 Beodington Lane<br>Vallington<br>SUTTON<br>CR0 4XF<br>Outer PTAL 1<br>A1 - Supermarket<br>134 Supermarket<br>141 Supermarket<br>155 Supermarket<br>156 Supermarket<br>157 Supermarket<br>158 Supermarket<br>158 Supe                                                                                                 | Sq.ml     TRAVL Version: 1.000       Sq.ml     TRAVL Version: 1.000       Survey Date     2205/1995       Survey Hours 1     00.0-00.30       Survey Hours 2     Survey Hours 2       Survey Hours 4     0.000       Survey Hours 5     0.000       Survey Hours 6     0.000       Survey Hours 5     0.000       Survey Hours 6     0.000       Survey Hours 7     0.000       Survey Hours 8     0.000       Survey Hours 9     0.000       Survey Hours 9     0.000       Survey Hours 9     0.000       Survey Hours 9     0.0000       Survey Hours 9     0.0000       S                                                                                                    |
| Nanegas by IV/A<br>Princed On 24/1/<br>TRAVL - Si<br>Name<br>Business<br>Address<br>District<br>Borough<br>Postode<br>Location<br>Class                               | Consultancy on behalf of the London Councilla<br>Petericitor Type : Gross Floor Area (100<br>The Report<br>Adda<br>Supermarket<br>124 Beddington Lane<br>Vallington<br>SUTTON<br>CR0 AVF<br>Outer PTAL 1<br>A1-Supermarket<br>The server public a sound shill propin a<br>three user exponential is the standard shill propin a<br>three user exponential is the standard shill propin a<br>three user exponential is the standard shill propin a<br>three user exponential is the standard shill propin a<br>three user exponential is the standard shill propin a<br>three user exponential is the standard shill propin a<br>three user exponential is the standard shill propin a<br>three user exponential is the standard shill propin a<br>three user exponential is the standard shill propin a<br>three user exponential is the standard shill be standard to be standard<br>three user exponential is the standard shill be standard to be standard shill be standard to be standard to be standard to be standard                                                                                                    | sq.ml TRAVL Vesion: 8.000         sq.ml TRAVL Vesion: 8.000         Survey Date       2005/1998         Survey Date       2005/1998         Survey Hours 1       000-0030         Survey Hours 2       Survey Hours 2         Survey Hours 2       0         Grose Floor Area (sq.m)       006         Retail Floor Area (sq.m)       505         Vestiones and set on the site.       Survey Hours 2         angement, Novever they reported that ideal.       angement, Novever they reported that ideal.         use to the site was unvestigate, with more       Survey Hours 2                                                                                                    |
| Nanaged by MVA<br>Printed On 22/11/<br>TRAVL - Si<br>Name<br>Business<br>Address<br>District<br>Borough<br>Postocoe<br>Location<br>Class<br>Survey Note               | Consultancy on behalf of the London Councilla<br>Medicion Type : Insas Floor Area (100<br>te Report<br>Acid<br>Supermarket<br>124 Beologingon Lane<br>Wallington<br>SUITON<br>CR0 ACF<br>Outer PTAL 1<br>A1 - Supermarket<br>The survey involved a count of all people a<br>relocating a council of all people a<br>relocating a council of all people a<br>relocating a council of all people a<br>device that a council of all people a<br>relocating a council of all people a<br>relocating a council of all people a<br>relocating a council of all people a<br>device that a council of all people a<br>relocating a council of all people a<br>device that a council of all people a<br>relocating a council of all people as the<br>device that a council of all people a<br>council of all people and all people a<br>device that a council of all people a<br>device that a council of all people a<br>device that a council of all people a<br>device that a council of all people a<br>device that a council of all people a<br>device that a council of all people a<br>device that a council of all people a<br>that a council of all people a<br>device that a council of all people a<br>device that a cou                                                                                                    | Sg min TRAVI-Version: 1.000         Sg min TRAVI-Version: 1.000         Survey Date       22051996         Survey Date       22051996         Survey Hours 1       000-00.00         Survey Hours 2       Survey Hours 2         Survey Hours 2       Survey Hours 2         Survey Hours 2       000         Grose Floor Area (sq.m)       906         Retail Floor Area (sq.m)       5550         velocities extering and learget per site, station and efficient per site, station and efficient per site, station and efficient per site, station and self combinetion         magements, Nouview they resound that, hangewents, Nouview they resound that, water, station and efficient site, with more         code to the site was unreliable, with more                                                                                                    |
| Naneged by IV/A<br>Princed On 24/1/<br>TRAVL - SI<br>Business<br>Address<br>District<br>Borough<br>Postocde<br>Location<br>Class<br>Survey Note                       | Consultancy on behalf of the London Councils<br>2003 Presider Type : Gross Floor Area (100<br>te Report<br>Adds<br>Supermarket<br>122 Beodington Lane<br>Vallington<br>SUTTON<br>CR0 4XF<br>Other PTAL 1<br>A1 - Supermarket<br>The survey for the Survey for the Survey Address<br>The survey function of all paceging as function<br>of the Survey for the Survey for                                                                                                    | Sq.ml       TRAVL Version: 1.008         Sq.ml       TRAVL Version: 1.008         Survey Date       2005/1995         Survey Hours 1       0.00-00.30         Survey Hours 2       Survey Hours 2         Survey Hours 3       0.00-00.30         Survey Hours 4       0.00-00.30         Survey Hours 5       0.00-00.30         Survey Hours 5       0.00-00.30         Survey Hours 5       0.00-00.30         Survey Hours 5       0.00-00.30         Survey Hours 5       0.00-00.30         Survey Hours 5       0.00-00.30         Survey Hours 5       0.00-00.30         Survey Hours 1       0.00-00.30         Survey Hours 1       0.00-00.30         Survey Hours 1       0.00-00.30         Survey Hours 2       0.00-00.30         Survey Hours 1       0.00-00.30         Survey Hours 2       0.00-00.30         Survey Hours 2       0.00-00.30         Survey Hours 2       0.00-00.30         Survey Hours 2       0.00-00.30         Survey Hours 2       0.00-00.30         Survey Hours 2       0.00-00.30         Survey Hours 2       0.00-00.30         Survey Hours 2       0.00-00.30 <tr< td=""></tr<>                                                                                                    |
| Nanegas by IV/A<br>Princed On 24/1/<br>TRAVL - Si<br>Name<br>Business<br>Address<br>District<br>Borough<br>Postode<br>Location<br>Class<br>Survey Note                | Consultancy on behalf of the London Councilla<br>Petericity Type : Gross Floor Area (100<br>the Report<br>Area<br>Supermarket<br>124 Beodington Lane<br>Vallington<br>SUTTON<br>CR0 AVF<br>Outer PTAL 1<br>Ari-Supermarket<br>The service and a superficiency of the longest of<br>the service and a superficiency of the longest of<br>the service and a superficiency of the longest of<br>the service and a superficiency of the service and<br>the service and a superficiency of the service and<br>the service and a superficiency of the service and<br>the service and a superficiency of the service and the service and<br>the service and the service and the service and<br>the service and the service and the service and<br>the service and the service and the service and<br>the service and the service and the service and<br>the service and the service and the service and<br>the service and the service and the service and<br>the service and the service and the ser                                                                                                    | sq.ml TRAVL Vesion: 8.000         sq.ml TRAVL Vesion: 8.000         Survey Dats       2005/1998         Survey Dats       2005/1998         Survey Hours 1       000-0-030         Survey Hours 2       Survey Hours 2         Survey Hours 2       0         Grose Floor Area (sq.m)       906         Retail Floor Area (sq.m)       505         vehicles artering and leaving the site, values artering and leaving the site, values artering and leaving the site, values artering and leaving the site, values area (sq.m).         use bits the surveilable, with more                                                                                                    |
| Nanged by IV/A<br>Printed On 2011/<br>TRAVL - Si<br>Name<br>Business<br>Address<br>District<br>Borough<br>Postoco@<br>Location<br>Class<br>Survey Note                | Consultancy on behalf of the London Councilla<br>Medicion Type : Sinsas Ploor Area (100<br>te Report<br>Acid<br>Supermarket<br>124 Beolington Lane<br>Wallington<br>SUITON<br>CR0 ACF<br>Outer PTAL 1<br>A1 - Supermarket<br>The survey involved a count of all people a<br>relocating a council of all people a<br>relocating a council of all people a<br>relocating a council of all people a<br>relocating a council of all people a<br>relocating a council of all people a<br>relocating a council of all people a<br>relocating a council of all people a<br>relocating a council of all people all<br>relocating a council of all people all people all<br>relocating a council of all people all people all people all<br>relocating a council of all people all people all people all people all people all people all people all people all people all people all people all people all people all people all p                                                                                                    | Sg.mini       TRAVUL Version: 1.000         Sg.mini       TRAVUL Version: 1.000         Survey Date       2205/1998         Survey Date       2005/1998         Survey Date       2005/1998         Survey Date       2005/1998         Survey Date       220         Survey Date       220         Survey Code       221         Survey Code       250         Order Floor Arres (sq.m)       5650         Maghemer, Nouveer they reported that:       5550         Maghemer, Nouveer they reported that:       5550         Maghemer, Nouveer they reported that:       5550         Maghemer, Nouveer they reported that:       5550         Maghemer, Nouveer they reported that:       5550         State are to the site was unreliable, with more       5550                                                                                                    |
| Nanegad by IV/A<br>Princed On 24/1/<br>TRAVL - SI<br>Business<br>Address<br>District<br>Borough<br>Postcode<br>Location<br>Class<br>Survey Note                       | Consultancy on behalf of the London Councilla<br>2008 Presider Type : Gross Picor Area (100<br>te Report<br>Adda<br>Supermarket<br>124 Beddington Lane<br>Wallington<br>SUTTON<br>CR0 A/F<br>Outer PTAL 1<br>A1 - Supermarket<br>These user (pactorials of memory and<br>These user (pactorials of memory and<br>These user) advertised in the superior of a<br>thread with the superior of all paced a<br>thread with the superior of all paced a<br>thread with thread with the superior of all paced a<br>thread with thread with the s                                                                                                    | Sq.ml         TRAVL Version: 1.0.00           Sq.ml         TRAVL Version: 1.0.00           Survey Date         2005/1995           Survey Hours 1         0.00-00.00           Survey Hours 2         Survey Hours 2           Survey Hours 3         0.00           Survey Hours 4         0.00-00.00           Survey Hours 5         0.00           Survey Hours 4         0.00           Groad Flood Area (sq.ml)         0.00           Restain Flood Area (sq.ml)         0.00           Restain Flood Area (sq.ml)         0.00                                                                                                    |
| Nanagas by MVA<br>Princes On 24/1/<br>TRAVL - Si<br>Name<br>Business<br>Address<br>District<br>Borough<br>Postcode<br>Location<br>Class<br>Survey Note                | Consultancy on behalf of the London Councilla<br>Predictor Type : Gross Floor Area (100<br>te Report<br>Area<br>Supermarket<br>124 Beodington Lane<br>Wallington<br>SUITTON<br>CR0 UKF<br>Outer PTAL 1<br>A1 - Supermarket<br>The same limit of all people a<br>Outer PTAL 1<br>A1 - Supermarket<br>The same limit of all people a<br>Uter and the same limit of all people a<br>the same limit of all people a<br>the same limi                                                                                                    | sq.ml TRAVL Vestor: 3.000         sq.ml TRAVL Vestor: 3.000         Survey Date       22051996         Survey Hours 1       000-0030         Survey Hours 2       20051996         Survey Hours 2       20051996         Survey Hours 2       000-0030         Gross Floor Area (sq.m.)       906         Retail Floor Area (sq.m.)       905         Retail Floor Area (sq.m.)       905         Retail Floor Area (sq.m.)       905         Retail Floor Area (sq.m.)       905         Retail Floor Area (sq.m.)       905         Retail Floor Area (sq.m.)       905         Retail Floor Area (sq.m.)       905         Retail Floor Area (sq.m.)       905         Retail Floor Area (sq.m.)       905         Retail Floor Area (sq.m.)       905         Retail Floor Area (sq.m.)       905         State area constance       905         State area constance       905         State area constance       905         State area constance       905         State area constance       905         State area constance       905         State area constance       905         State area constance       905                                                                                                    |
| Naneged by IV/A<br>Printed On 24/14/<br>TRAVL - Si<br>Name<br>Business<br>Address<br>District<br>Borough<br>Postcode<br>Location<br>Classifier<br>Survey Note         | Consultancy on behalf of the London Councils<br>2005 Presider Type : Gross Floor Area (100<br><b>te Report</b><br>Adds<br>Supermarket<br>124 Beodington Lane<br>Vallington<br>SUTTON<br>CR0 A/F<br>Outer PTAL 1<br>A1 - Supermarket<br>134 Supermarket<br>141 Supermarket<br>The survey function of all people a<br>provide of all passages show the<br>supermarket<br>155 Survey function of all people a<br>provide of all passages show the<br>supermarket<br>155 Survey function of all people a<br>provide of all passages show the<br>supermarket<br>The survey function of all people a<br>provide show that fund measures<br>The survey fundities account of all people a<br>supermarket<br>The survey intelling that the bus of<br>them fore bus stelling concerned.                                                                                                    | Sg min       TRAVAL Version: 1.000         Sg min       TRAVAL Version: 1.000         Survey Date       2205/1998         Survey Date       2205/1998         Survey Date       2205/1998         Survey Date       220         Survey Code       222         Survey Code       220         Survey Code       250         Survey Code       250         Miget from or coace does on the site.         Verblicke extering and leaving to be site.         Magneterin, Nouveer they recorded that.         Angement, Nouveer they recorded that.         Verblicke artisting and leaving to be site.         Verblicke artisting and leaving to be site.         Verblicke artisting and leaving to be site.         Verblicke artisting and leaving to be site.         Verblicke artisting and leaving to be site.         Verblicke artisting and leaving to be site.         Verblicke artisting artisting artistin                                                                                                    |
| Nanegat by IV/A<br>Princed On 24/1/<br>TRAVL - Si<br>Name<br>Business<br>Address<br>District<br>Borough<br>Postcode<br>Location<br>Class<br>Survey Note               | Consultancy on behalf of the London Councilla<br>Petericitor Type : Gross Floor Area (100<br>te Report<br>Adda<br>Supermarket<br>124 Beddington Lane<br>Wallington<br>SUTTON<br>CR0 AVF<br>Outer PTAL 1<br>A1 - Supermarket<br>These user guardensites of the floated a<br>Minimum a count of all based as<br>these user guardensites of the floated as<br>The survey function as not of all people as<br>The survey functional as a count of all people as<br>these user guardensites of the floated as<br>The survey functional as a count of all people as<br>these users of adverters of the day by the re-<br>tines user guardensites of the day of the survey was to<br>Solita.<br>It was noted during the survey, that the bus to<br>the survey that is a count of all people as                                                                                                    | sq.mt. TRAVL Vession: 8.000       sq.mt. TRAVL Vession: 8.000       Survey Date     2005/1998       Survey Date     2005/1998       Survey Hours 1     000-00.00       Survey Hours 2     3000       Survey Hours 2     0       Orders Floor Area (sq.m.)     006       Retail Floor Area (sq.m.)     006       Vestiones ansist oncomposition     3000       angeensti, Noveers they reported that isone long sum;       upto to the site was unvestigate, with more                                                                                                    |
| Nanges by IV/A<br>Printed On 24/1/<br>TRAVL - Si<br>Distinct<br>Buriness<br>Address<br>Distinct<br>Borough<br>Postcode<br>Location<br>Class<br>Survey Note            | Consultancy on behalf of the London Councilla<br>Predictor Type : Gross Picor Area (100<br>te Report<br>Area<br>Supermarket<br>12 Beolington Lane<br>Wallington<br>SUITON<br>CR0 A/F<br>Outer PTAL 1<br>A1 - Supermarket<br>The savey involved a count of all popple a<br>Outer PTAL 1<br>A1 - Supermarket<br>The savey involved a count of all popple a<br>three web councilonmarks for safe and management<br>three web councilonmarks for safe and management<br>three web council of all popple a<br>three web council of all popple a<br>three web council on the age of the super safe<br>three web councilonmarks for safe and management<br>three web council on the age of the super safe<br>three safe council on the age of the super safe<br>three safe council on the age of the super safe<br>three safe council on the age of the super safe                                                                                                    | Sg (H) TRAVL Vestor: 3.000         Sg (H) TRAVL Vestor: 3.000         Survey Date       22051996         Survey Date       20051996         Survey Hours 1       000-0030         Survey Hours 2       20051996         Survey Hours 2       000-0030         Order Effoor Area (sq.m)       006         Refail Floor Area (sq.m)       006         Refail Floor Area (sq.m)       5500         Velocate entering and leaves the stick<br>value to the store windering       5500         Velocate entering and leaves the stick<br>value to the store windering       5500         Velocate entering and leaves the stick<br>value to the store windering       5500                                                                                                    |
| Naneged by IV/A<br>Printed On 24/14/<br>TRAVL - SI<br>Business<br>Address<br>District<br>Borough<br>Postocide<br>Location<br>Class<br>Survey Note                     | Consultancy on behalf of the London Councils<br>2003 Presider Type : Gross Floor Area (100<br>te Report<br>Adds<br>Supermarket<br>124 Becomgton Lane<br>Valington<br>SUTTON<br>CR0 4XF<br>Outer PTAL 1<br>A1 - Supermarket<br>Under PTAL 1<br>A1 - Supermarket<br>Including a count of all pacepte a<br>Including a count of all pacepte a<br>Including a co                                                                                                    | Sg.min     TRAVAL Version: 1.0.00       Sg.min     TRAVAL Version: 1.0.00       Survey Date     2205/1998       Survey Date     2005/1998       Survey Date     2005/1998       <                                                                                                    |
| Naneset by IV/A<br>Printed On 24/1/<br>TRAVL - Si<br>Name<br>Business<br>Address<br>District<br>Borough<br>Postode<br>Location<br>Class<br>Survey Note                | Consultancy on behalf of the London Councilla<br>Petericity Type : Gross Floor Area (100<br>The Report<br>Adda<br>Supermarket<br>124 Beddington Lane<br>Vallington<br>SUTTON<br>CR0 AVF<br>Outer PTAL 1<br>A1 - Supermarket<br>The survey optimised is over 1 of all people as<br>there used peoplemarket for the survey runs of<br>Supermarket<br>The survey optimised is over 1 of all people as<br>there used peoplemarket by the mo-<br>tion of the survey runs of a board of all people<br>the survey optimised is over 1 of all people as<br>the survey optimised is over 1 of all people as<br>the survey optimised over 1 of all people as<br>the survey optimised over 1 of all people as<br>the survey optimised over 1 of all people as<br>the survey optimised over 1 of all people as<br>the survey optimised over 1 of all people as<br>the survey runs optimised over 1 of all people as<br>the survey runs optimised over 1 of all people as as as as as as as as as as as as as                                                                                                    | sq.mt. TRAVL Vestor: 8.000       sq.mt. TRAVL Vestor: 8.000       Survey Date     2005/1998       Survey Date     2005/1998       Survey Hours 1     000-0-030       Survey Hours 2     3000       Survey Hours 2     000       Order Floor Area (sq.m.)     906       Retail Floor Area (sq.m.)     906       Retail Floor Area (sq.m.)     906       Retail Floor Area (sq.m.)     906       Wathow area set from and leaving the site.       Wathow area set from set they reported that floor.       Anageante, bout with some long sum;       Uate to the site was untellable, with more                                                                                                    |
| Nanaged by IV/A<br>Printed On 24/14/<br>TRAVL - Si<br>Name<br>Business<br>Address<br>District<br>Borough<br>Postcode<br>Postcode<br>Cates<br>Survey Note              | Consultancy on behalf of the London Councilla<br>Medicion Type : Sinces Prior Area (100<br>te Report<br>Acid<br>Supermarket<br>124 Recollopidon Lane<br>Wallington<br>SUTTON<br>CR0 ACF<br>Oxfor PTAL 1<br>A1 - Supermarket<br>The savey involved a count of all becapte a<br>diversity of a longer prior of all becaptes and a<br>supermarket of a count of all becaptes and a<br>supermarket of a count of all becaptes and a<br>supermarket of a count of all becaptes and a<br>supermarket of a count of all becaptes and a<br>supermarket of a count of all becaptes and a<br>supermarket of a count of all becaptes and a<br>supermarket of a count of all becaptes and a<br>supermarket of a count of all becaptes and a<br>supermarket of a count of all becaptes and a<br>supermarket of a supermarket of a supermarket of a<br>supermarket of a supermarket of a supermarket of a<br>supermarket of a supermarket of a supermarket of a<br>supermarket of a supermarket of a supermarket of a<br>supermarket of a supermarket of a supermarket of a<br>supermarket of a supermarket of a supermarket of a<br>supermarket of a supermarket of a supermarket of a<br>supermarket of a supermarket of a supermarket of a<br>supermarket of a supermarket of a supermarket of a<br>supermarket of a supermarket of a supermarket of a<br>supermarket of a supermarket of a supermarket of a<br>supermarket of a supermarket of a supermarket of a<br>supermarket of a supermarket of a supermarket of a<br>supermarket of a supermarket of a<br>supermarket of a supermarket of a supermarket of a<br>supermarket of a supermarket of a supermarket of a<br>supermarket of a supermarket of a<br>supermarket of a supermarket of a supermarket of a<br>supermarket of a supermarket of a<br>supermarket of a supermarket of a<br>supermarket of a supermarket of a supermarket of a<br>supermarket of a supermarket of a supermarket of a<br>supermarket of a supermarket of a supermarket of a<br>supermarket of a supermarket of a supermarket of a<br>supermarket of a supermarket of a supermarket of a<br>supermarket of a supermarket of a supermarket of a supermarket of a supermarket of a<br>supermarket of a                                                                                                    | Sg. m. TRAVL Version: 1.000       Sg. m. TRAVL Version: 1.000       Survey Date     22051996       Survey Date     20051996       Survey Hours: 1     000-00.00       Warvey Loots: 2     200       Survey Hours: 1     000-00.00       Gross Floor Area (sq. m)     006       Retail Floor Area (sq. m)     5850       Magement, Neuwer they resound test, watch with west with the street watch and the street watch and the street wa                                                                                                    |
| Nanes District<br>Princed On 24/1/0<br>TRAVL - Sil<br>Name<br>Business<br>Address<br>District<br>Borough<br>Postocide<br>Location<br>Class<br>Survey Note             | Consultancy on behalf of the London Councilla<br>2008 Presider Type : Gross Picor Area (100<br>te Report<br>Adda<br>Supermarket<br>124 Beddington Lane<br>Wallington<br>SUTTON<br>CR0 A/F<br>Outer PTAL 1<br>A1 - Supermarket<br>These user (addensionale add instrumentation<br>These users (addensionale add instrumentation)<br>These users (addensionale add instrumentation)<br>These users (addensionale add instrumentation)<br>These users (addensionale add instrumentation)<br>These users (addensionale add instrumentation)<br>These users (addensionale add instrumentation)<br>These users (addensionale add instrumentation)<br>These users (addensionale add instrumentation)<br>These users (addensionale add instrumentation)<br>These users (addensionale add instrumentation)<br>These users (addensionale add instrumentation)<br>The users (addensionale add instrumentation)<br>The users (addensionale add                                                                                                    | A Start I TRAVIL VERSION I S. 000<br>Survey Data 2000/1998<br>Survey Data 2000/1998<br>Survey Hours I 000-00.00<br>Survey Hours I 000-00.00<br>Survey Hours I 000-00.00<br>Crose Floor Area (so.m.) 000<br>Rotal Floor Area (so.m.) 000<br>Rotal Floor Area (so.m.) 00                                                                                                    |
| Nanegas by IV/A<br>Princed On 24/1/<br>TRAVL - Si<br>Name<br>Business<br>Address<br>District<br>Borough<br>Postode<br>Location<br>Class<br>Survey Note                | Consultancy on behalf of the London Councilla<br>Predictor Type : Gross Floor Area (100<br>te Report<br>Area<br>Supermarket<br>124 Beodington Lane<br>Wallington<br>SUITTON<br>CR0 40F<br>Outer PTAL 1<br>A1 - Supermarket<br>The save / involved a count of all people a<br>Outer PTAL 1<br>A1 - Supermarket<br>During the save of all people a<br>the save / involved a count of all people a<br>the save / involved a count of all people a<br>save flag of the save of all people a<br>the save / involved a count of all people a<br>count of the save of a save of the save of the sav                                                                                                    | ta gini TRAVL Vestor: 3.00<br>Survey Data 22051996<br>Survey Data 20051996<br>Survey Hours 1 000-003<br>Survey Hours 2 000-003<br>Survey Hours 2 000-003<br>Survey Hours 2 000-003<br>State Floor Area (sg.m) 905<br>Retail Floor Area (sg.m) 805<br>Retail Floor Area (sg.m) 805<br>Retail Floor Area (sg.m) 805<br>Survey Hours 2 000-000<br>Survey Hours 2 000-000<br>Survey                                                                                  |
| Naneged by IV/A<br>Printed On 24/14/<br>TRAVL - SI<br>Business<br>Address<br>District<br>Borough<br>Postocide<br>Location<br>Class<br>Survey Note                     | Consultancy on behalf of the London Councils<br>2008 Presider Type : Gross Floor Area (100<br>te Report<br>Adds<br>Supermarket<br>124 Beodington Lane<br>Valington<br>SUTTON<br>CR0 A/F<br>Outer PTAL 1<br>A1 - Superminist<br>The survey intellis use not accelled by of the Survey<br>and Superminist<br>The survey intellis use not accelled by of the Survey<br>Intellingt in the survey, that the bus in<br>the totel that begins and a survey in the bus in<br>the survey calling the survey that the bus in<br>the totel that begins and a survey in the bus in<br>the totel bus being calceled.                                                                                                    | 19 cf 1 cf 4           19 cf 1 cf 4/VL Vestor: 1.000           Survey Date         2205/1998           Survey Date         2205/1998           Survey Date         2005/1998           Survey Date         220           May or Code         221           Survey Code         221           May or Code         205           May or Code         205           May or Code <t< td=""></t<>                                                                                                    |
| Nanegat by IV/A<br>Princed On 24/1/0<br>TRAVL - Si<br>Name<br>Business<br>Address<br>District<br>Borough<br>Postode<br>Location<br>Class<br>Survey Note               | Consultancy on behalf of the London Councilla<br>Petericity Type : Gross Floor Area (100<br>te Report<br>Adda<br>Supermarket<br>124 Beddington Lane<br>Wallington<br>SUTTON<br>CR0 AVF<br>Outer PTAL 1<br>A1 - Supermarket<br>The survey notice is sound of all people a<br>more supermarket<br>The survey notice is sound of all people a<br>three user guardination and the survey rules of<br>Supermarket<br>The survey notice is and sound of all people a<br>Supermarket<br>The survey notice is and sound of all people a<br>Supermarket<br>The survey notice is and sound of all people a<br>Supermarket<br>The survey notice is and sound of all people a<br>The survey notice is and sound of all people a<br>Supermarket<br>The survey notice is and sound of all people a<br>The survey notice is and sound of all people a<br>The survey notice is and sound of all people a<br>the survey not be survey not the busy<br>the survey not be survey not the busy<br>the survey not be survey not be survey not the busy<br>the survey not be survey not b                                                                                                    | sq.mt. TRAVL Version: 8.000       sq.mt. TRAVL Version: 8.000       Survey Date     2005/1998       Survey Date     2005/1998       Survey Hours 1     000-0-030       Survey Hours 2     3000       Date Area (sq.mt)     0       Groe Floor Area (sq.mt)     505       Retail Floor Area (sq.mt)     505       Verblock artering and leaving the site, values artering and leaving the site, values artering artering the site, values artering artering the site, values artering artering the site, values artering artering the site, values artering artering the site, values artering artering the site, values artering artering the site, values artering artering the site, values artering artering the site, values artering artering the site, values artering artering the site, values artering artering the site, values artering artering the site, values artering artering the site, values artering the site, values artering the site, values artering the site, values artering the site, values artering the site, values artering the site, values artering t                                                                                                    |
| Nanaged by IV/A<br>Printed On 24/14/<br>TRAVL - Si<br>Name<br>Business<br>Address<br>District<br>Borough<br>Postcode<br>Location<br>Class<br>Survey Note              | Consultancy on behalf of the London Councilla<br>Predictor Type : Gross Proor Area (100<br>te Report<br>Acta<br>Supermarket<br>12 Beolingsburger<br>UTON<br>CR0 A/F<br>Outer PTAL 1<br>A1 - Supermarket<br>The savey involved a count of all popple a<br>Outer PTAL 1<br>A1 - Supermarket<br>The savey involved a count of all popple a<br>three web council of all popple a<br>three web council of all popple a<br>three web council of all popple a<br>three web council of all popple a<br>three web council of all popple a<br>three web council on the ag of the savey we<br>Statistical of the savey web three the save<br>three web council on the ag of the savey web council<br>the save for the savey involves a<br>three the council of the savey that the box is<br>then one box cells calculated.                                                                                                    | Sg. m. TRAVL Vestor: 1.000       Sg. m. TRAVL Vestor: 1.000       Survey Date     22051998       Survey Hours 1     000-000       Survey Hours 2     000-000       Survey Hours 3     000       Grose Flog Area (sq. m)     006       Refail Floor Area (sq. m)     006       Refail Floor Area (sq. m)     550       Magement, Newser they resound tat.       Angement, Newser they resound tat.       Subt to the site was unreliable, with more                                                                                                    |
| Nanegad by IV/A<br>Princed On 24/1/0<br>TRAVL - Si<br>Name<br>Business<br>Address<br>District<br>Borough<br>Postcode<br>Location<br>Class<br>Survey Note              | Consultancy on behalf of the London Councils<br>2008 Presider Type : Gross Picor Area (100<br>te Report<br>Adda<br>Supermarket<br>124 Beodington Lane<br>Wallington<br>SUTTON<br>CR0 4/F<br>Outer PTAL 1<br>A1 - Supermarket<br>The survey movinget a count of all people a<br>Including a count of all passingers into all<br>moving a count of all passingers into all<br>moving a count of all passingers into all<br>moving a count of all passingers into all<br>moving a count of all passingers into all<br>moving a count of all passingers into all<br>moving a count of all passingers into all<br>moving a count of all passingers into all<br>moving a count of all passingers into all<br>moving a count of all passingers into all<br>moving a count of all passingers into all<br>moving a count of all passingers into all of the survey was to<br>solated.<br>It was noted during the survey, that the bas in<br>the note ous being canceled.                                                                                                    | start TRAVL Vessor: 2.00<br>start TRAVL Vessor: 2.00<br>Survey Data 2.00<br>Survey Data 2.00<br>Survey Tours 2.0<br>Survey Tours 2.0<br>Survey Tours 2.0<br>Survey Tours 2.0<br>Start Artes (sg.m) 0<br>Grost Floor Area (sg.m) 2005<br>Refail Floor Area (sg.m) 2005<br>Refail Floor Area (sg.m) 2005<br>Refai                                                                                                    |
| Nanegas by IV/A<br>Princed On 24/1/<br>TRAVL - SI<br>Business<br>Address<br>District<br>Borough<br>Dostode<br>Location<br>Class<br>Survey Note                        | Consultancy on behalf of the London Councilla<br>Petericity Type : Gross Floor Area (100<br>The Report<br>Area<br>Supermarket<br>124 Beodington Lane<br>Valington<br>SUTTON<br>CRR AVF<br>Outer PTAL 1<br>A1 - Supermarket<br>The superconduct of superconductive of the super-<br>tion of the superconductive of the superconductive of the super-<br>tion of the superconductive of the superconductive of the super-<br>tion of the superconductive of the superconductive of the super-<br>tion of the superconductive of the super-<br>tion of the superconductive of the super-<br>tion of the superconductive of the super-<br>tion of the superconductive of the super-<br>tion of the super-<br>tion of the super-<br>tion of the super-<br>superconductive of the super-<br>tion of the super-<br>tion of the superconductive of the super-<br>tion of the super-<br>tion of the superconductive of the super-<br>tion of the super-<br>superconductive of the super-<br>tion of the super-<br>superconductive of the super-<br>tion of the super-<br>super-<br>super-<br>Super-<br>Super- | sq.ml     TRAVL Vestor: 3.000       sq.ml     TRAVL Vestor: 3.000       Survey Date     2005/1998       Survey Hours     0.00-0-030       Survey Hours     0.00-0-030       Survey Hours     0.00-0-030       Grose Floor Area (sq.m.)     0.00       Grose Floor Area (sq.m.)     0.00       Health Floor Area (sq.m.)     0.00       Multiple floor or order (st.m.)     0.00       Anagement, November Hay reported test     1.00       Multiple floor order long survey     1.00       Multiple floor order long survey     1.00       <                                                                                                    |
| Naneged by IV/A<br>Printed On 24/14/<br>TRAVL - Si<br>Name<br>Business<br>Address<br>District<br>Borough<br>Postocie<br>Location<br>Class<br>Survey Note              | Consultancy on behalf of the London Councils<br>2008 Presider Type : Gross Floor Area (100<br>te Report<br>Adds<br>Supermarket<br>124 Beoongton Lane<br>Wallington<br>SUTTON<br>CR0 4XF<br>Outer PTAL 1<br>A1 - Supermarket<br>Tesser (100 - 100 - 10                                                                                                    | Sg. nr. TRAVA Version: 1.000       Sg. nr. TRAVA Version: 1.000       Survey Date     22051998       Survey Date     20051998       Survey Hours: 1     000-00.00       Grose Floor Area (sq. m)     006       Grose Floor Area (sq. m)     550       Version State Floor Area (sq. m)     550       Version State Floor Area                                                                                                    |
| Nanegad by IV/A<br>Princed On 24/1/0<br>TRAVL - SI<br>Business<br>Address<br>District<br>Borough<br>Postcode<br>Location<br>Class<br>Survey Note                      | Consultancy on behalf of the London Councilla<br>Petericitor Type : Gross Floor Area (100<br>te Report<br>Adda<br>Supermarket<br>124 Beddington Lane<br>Wallington<br>SUTTON<br>CR0 AVF<br>Outer PTAL 1<br>A1 - Supermarket<br>These user groupsmarket of the Super Supermarket<br>These user groupsmarket of the Super Super Supermarket<br>These user groupsmarket of the Super Super Supermarket<br>These user groupsmarket of the Super Super Supermarket<br>These user groupsmarket of the Super Super Supermarket<br>These user groupsmarket of the Super Super Super Super Super Supermarket<br>These user Supermarket of the Super Super Sup                                                                                                    | span travel version is 2000<br>span travel version is 2000<br>Survey Date 2000<br>Survey Date 2000<br>Survey Code 202<br>Survey Code 202<br>Survey Code 2000<br>State Floor Area (sp.m.) 6006<br>Retail Floor Area (sp.m.) 6006<br>Retail Floor                                                                                                    |
| Nanaged by IV/A<br>Printed On 2011/<br>TRAVL - Si<br>Name<br>Business<br>Address<br>District<br>Borough<br>Dostocol<br>Location<br>Class<br>Survey Note<br>Facilities | Consultancy on behalf of the London Councilla<br>Petericity Type : Gross Floor Area (100<br>Te Report<br>Area<br>Supermarket<br>124 Beecington Lane<br>Wallington<br>SUTTON<br>CR0 40F<br>Outer PTAL 1<br>A1 - Supermarket<br>The super juncted a sound of all peter a<br>Outer PTAL 1<br>A1 - Supermarket<br>The super council of all peter and and and and and and and and and and                                                                                                    | Sq. YI. TRAVL VESION : 2.001         Sq. YI. TRAVL VESION : 2.001         Survey Date 2.001         Survey Date 2.001         Survey Date 2.001         Survey Tours 1.000-00.00         Survey Tours 1.000         Other Street Street Stree                                                                                                    |

London Councils

# 3.4.3 Mode by Journey Purpose

This report is generated for C3 residential and B1 land uses only, as these sites record trips by a person's journey purpose. Journey purpose is captured at residential sites to establish where a resident is going to when they leave the site i.e. whether it is a journey to work, journey to school or shopping trip. Journey purpose is captured at B1 sites to distinguish staff journey to and from work trips from personal business (lunch) trips and employer's business (meetings, site visits) trips, normally undertaken during the day. It is similar to another TRAVL report 'Mode by Interview Type', which is generated for all land uses.

This report generates:

- A table for each selected site showing the number of trips, trip rates and predicted trips by journey purpose and mode of transport, further separated into main and final mode. Main mode is not collected for personal business and employer's business trips at B1 sites, as these are not considered the 'main' trips and in the majority of cases, are only undertaken over very short distances and reflect a small number of trips in comparison to the journey to and from work;
- A daily trip rate per mode for each journey purpose based on the predictor for the site(s). The trip rate displayed is per 100 sqm if site area is the predictor or per unit; and
- A 'Predicted Trips' column for each journey purpose and mode based on the selected site(s) and the predictor and predictor values input by the user.

- The number of trips and trip rates are expressed as one-way person trips;
- In relation to B1 sites, 'other' trips, which are recorded separately as journey purpose's for land use classes in the B1 reports include any trips made by employees during the course of the survey period, which do not relate to their journey to work, i.e. they include business trips and lunch/personal trips.
- The number of trips and/or trip rates for main and final mode overall are not usually the same for survey sites that have employees, as although the 'journey to work' should be the same, 'other' trips are included in the final mode trip rates, that are not collected for main mode. These reflect personal business and employer's business trips, as described above; and
- This report cannot be generated in the same way for older surveys, typically those pre-2007, as historically, journey purpose was not analysed with each individual trip. For these sites, this report therefore shows trips, trip rates and predicted trips by interview type for arrival trips to the site. For these sites, a summary of journey purpose information for the whole site can be found under 'Extra Site Details'.

# 3.4.4 Daily Trip Rate by Mode

50

| Address         Boulanes         Residential Development           Valington         Class         C3 - Residential Construction           SM 07 762         No of Dwellings         101           SurveyDode         16         97LL         3           SurveyDode         05032005         Parking Total         84           SurveyDode         05032005         Class         C3 - Residential           Dageman         Class         C3 - Residential         343           SurveyDode         216         Class         C3 - Residential           Dageman         Location         Outer         1           SurveyDode         106         97L         1           SurveyDode         10611997         Parking Total         343           SurveyDode         10611997         Parking Total         343           SurveyDode         10611997         Parking Total         343           SurveyDode         10611997         Parking Total         343           SurveyDode         Clarence Close (Private)         Class         C3 - Residential Development           Samet         Location         Outer         343           SurveyDode         395         Parking Total         3                                                                                                    | Address         Boulants         Residential Residential Res                                             |              | Selection                                    |                   |                               |                     |  |
|----------------------------------------------------------------------------------------------------|----------------------------------------------------------------------------------------------------|--------------|----------------------------------------------|-------------------|-------------------------------|---------------------|--|
| Namiguit     Location     Code       SM 762     No of Divellings     101       Survey Code     415     PTAL     3       Survey Total     Gold Social     Business     Residential       Constromer     Class     C3 - Residential       Dageman     Location     Outer       RM9     No of Divellings     343       Survey Total     10     Survey Total       Survey Code     216     PTAL     1       Survey Total     000 revelopment     Class     C3 - Residential       Clarence Close (Phote)     Business     Residential Development       Class     C1 - Residential     Location     0.04       Address     Clarence Close (Phote)     Business     Residential Development       Class     C1 - Residential     Location     0.04       SurveyCode     365     PTAL     3       Survey Dats     02110.004     Parking Total     120       Survey Mours     07.02-22.00     120     120                                                                                                    | Namiguni Location Coles<br>SM 752 No of Divellings 101<br>Survey Cote 415 PTAL 3<br>Survey Nours 07:00-22:00<br>Address Burcets Road Estate Business Residential<br>Dageman Location Outer<br>RN9 No of Divellings 343<br>Survey Cote 216 PTAL 1<br>Survey Cote 100/1997 Parking Total 430<br>Survey Cote 305 Close C3 - Residential<br>Caterioa Close (Phate) Business Residential<br>Caterioa Close (Phate) Cater<br>EN49 No of Divelings 104<br>Survey Cote 355 PTAL 10<br>Survey Cote 355 PTAL 10<br>Survey Cote 355 PTAL 10<br>Survey Cote 355 PTAL 120<br>Survey Cote 355 PTAL 120<br>Survey Cote 355 PTAL 120<br>Survey Cote 355 PTAL 120<br>Survey Cote 355 PTAL 120<br>Survey Cote 355 PTAL 120<br>Survey Cote 355 PTAL 120<br>Survey Cote 355 PTAL 120<br>Survey Cote 355 PTAL 120<br>Survey Cote 355 PTAL 120<br>Survey Fours 07:00-22:00                                                                                                    | Address      | Bed Zed - Private Residential<br>Hellos Road | Business<br>Class | Residential D<br>C3 - Residen | levelopment<br>tial |  |
| SurveyCode 415 PTAL 3<br>SurveyCode 50532025 Parking Total 84<br>SurveyCode 30532025 Parking Total 84<br>SurveyCode 205 Code Class C3 - Residential<br>Dagentam Location Outer<br>RM9 No of Dwellings 343<br>SurveyCode 216 PTAL 1<br>SurveyCode 216 PTAL 1<br>SurveyCode 216 PTAL 30<br>SurveyCode 216 PTAL 30<br>SurveyCode 216 PTAL 1<br>SurveyCode 216 PTAL 1<br>SurveyCode 216 PTAL 1<br>SurveyCode 216 PTAL 1<br>SurveyCode 216 PTAL 1<br>SurveyCode 216 PTAL 1<br>SurveyCode 216 PTAL 1<br>SurveyCode 216 PTAL 20<br>SurveyCode 216 PTAL 20<br>SURVEYCODE 216 PTAL 20<br>SURVEYCODE 216 PTAL 20<br>SURVE | SurveyDede 410 PTAL 3<br>SurveyDede 6032005 PAL 3<br>SurveyDeta 6032005 Parking Total 84<br>Address Burdets Road Estate Goless C3- Residential<br>Dagemann Location Outer<br>RM9 No of Dowelings 343<br>SurveyDeta 1009/1997 Parking Total 1<br>SurveyDeta 1009/1997 Parking Total 430<br>SurveyHours 07:00-2100 Business C3- Residential Development<br>Clarence Close (Phate) Business C3- Residential Development<br>Clarence Close Close C3- Residential Development<br>Clarence Close Close C3- Residential Development<br>Clarence Close PTAL 3<br>SurveyDeta 355 PTAL 3<br>SurveyDeta 305 PTAL 3<br>SurveyDeta 0201/12004 Parking Total 120<br>SurveyDeta 0201/12004 Parking Total 120                                                                                                    |              | SM6 787                                      | No of Dwell       | Ings                          | 101                 |  |
| Survey Date     06303005     Parking Total     54       Survey Hours     07.05-22.00     Business     Residential<br>Cases     Residential<br>Dagenham     Cases     0.3 - Residential<br>Location       Datagenham     Location     Outer     343       Survey Total     1006/1997     Parking Total     430       Survey Hours     07:00-21:00     Class     C3 - Residential<br>Cases     430       Address     Clarence Close (Phrate)<br>Earned     Bustiness     Residential Development<br>Class     C3 - Residential<br>Cases       SurveyCode     35     PTAL     3       SurveyCode     355     PTAL     3       Survey Total     0:01/12004     Parking Total     100       SurveyCode     35     PTAL     3       Survey Total     0:00-22:00     100     100                                                                                                    | Survey Date     65032005     Parking Total     54       Address     Survey Hours     07.0-22.00     Business     Residential<br>Class     Class     C3 - Residential<br>Class       Address     Survey Cote     100     Odder     343       Dateman     Location     Odder     1       Main     No of Divelings     343       Survey Cote     1009/1997     Parking Total     1       Survey Hours     07.0-21.00     Business     Residential Development<br>Class     C3 - Residential<br>Class       Address     Clarence Close (Phrate)<br>Barnet     Business     Residential Development<br>Class     104       Survey Cotel     395     PTAL     3       Survey Dats     07.01/100.4     Parking Total     104       Survey Cotel     395     PTAL     3       Survey Dats     07.01/100.4     Parking Total     105                                                                                                    | SurveyCode   | 418                                          | PTAL              |                               | 3                   |  |
| Survey Hours         07:00-22:00           Address         Business         Residential<br>Cases         C3 - Residential<br>Cases           Dageman         Location         Outer           M/9         No of Dveilings         343           Survey Code         16         PTAL         1           Survey Code         0001997         Panting Total         430           Address         Carence Cises (Phote)<br>Barnet         Business         Residential Development<br>Cases         Cases           Address         Carence Cises (Phote)<br>Barnet         Dotest         04         3           Survey Code         365         PTAL         3         3           Survey Code         365         PTAL         3         3           Survey Code         2011/10:04         Parking Total         104                                                                                                    | Survey Hours         07:00-22:00           Address         Business         Residential<br>Class         C3 - Residential<br>Dageman           Dageman         Location         Outer           RN9         No of Dwellings         343           SurveyCode         216         PTAL         1           SurveyTouts         700-22:00         216         216           Address         Clarence Close (Pfluide)<br>Clarence Close (Pfluide)         Business         Residential Development<br>Calence Close         C16           Address         Clarence Close (Pfluide)<br>Calence Close         Business         Residential Development<br>Calence Close         C16           SurveyDouts         035         PTAL         3         3           SurveyDouts         07:00-22:00         120         3                                                                                                    | Survey Date  | 09/03/2005                                   | Parking Tot       | al                            | 84                  |  |
| Address Burdets Road Estate Government Class C3 - Residential Cales C3 - Residential Cales C3 - Residential Cales C3 - Residential Cales C3 - Residential Cales C3 - Residential Cales C3 - Residential C3 - Cales C3 - Residential C3 - Cales C3 - Residential C3 - Cales C3 - Residential C3 - Cales C3 - Residential C3 - Cales C3 - Residential C3 - Cales C3 - Residential C3 - Cales C3 - Residential C3 - Cales C3 - Residential C3 - Cales C3 - Residential C3 - Cales C3 - Residential C3 - Cales C3 - Residential C3 - Residential C3 - Cales C3 - Residential C3 - Cales C3 - Residential C3 - Cales C3 - Residential C3 - Residential C3 - Cales C3 - Residential C3 - Residential C3 - Residential C3 - Residential C3 - Residential C3 - Cales C3 - Residential C3 - Residential C3 - Cales C3 - Residential C3 - Cales C3 - Residential C3 - Residential C3 - Cales C3 - Residential C3 - Cales C3 - Residential C3 - Cales C3 - Residential C3 - Cales C3 - Residential C3 - Cales C3 - Residential C3 - Cales C3 - Residential C3 - Cales C3 - Residential C3 - Residential C3 - Cales C3 - Residential C3 - Cales C3                                                                                                    | Address Burdets Road Estate Goiesson Road Class C3-Residential<br>Dagemann Location Outr RAM 1 Control Control C | Survey Hours | 07:00-22:00                                  |                   |                               |                     |  |
| Gorestrock Road     Class     C3-Restleritial       Disperitiam     Location     Outer       RM9     No of Dweilings     343       surveyCode     216     PTAL     1       surveyToats     1009/1997     Parking Total     430       Survey Hours     07:00-21:00     Class     C3-Residential Development       Address     Clarenoe Close     Class     C3-Residential Development       Ennet     Location     Outer     3       SurveyDoats     021/12004     Parking Total     3       surveyToats     07/00-22:00     120     3                                                                                                    | Gorestrook Road         Class         C3-Restleritial           Dagemann         Location         343           SurveyCode         216         PTAL         1           SurveyTotal         1009/1997         Parking Total         430           Survey Total         1009/1997         Business         Residential Development           Clarence Close         Class         C3-Residential Development           Barnet         Location         Outer           Barnet         Location         Outer           SurveyCode         355         PTAL         3           SurveyTotal         07/10204         32         3           SurveyTotal         07/10204         Parking Total         104                                                                                                    | Address      | Burdetts Road Estate                         | Business          | Residential                   |                     |  |
| Dateman         Location         Outer           RM9         No of Dveillings         343           Survey Code         16         PTAL         1           Survey Fouts         1006/1997         Panking Total         430           Address         Clarence Cicke (Phate)         Business         Residential Develoment           Clarence Cicke (Phate)         Class         C3 - Residential         1           Barnet         Location         Outer         1           Survey Code         385         PTAL         3           Survey Dats         07.02-22.00         12         12                                                                                                    | Dagemam         Location         Outer           RM9         No of Dwellings         343           SurveyCode         216         PTAL         1           SurveyCode         100/1997         Parking Total         430           Address         Clarence Clese (Phote)         Butness         Residential Development<br>Clarence Clese         Class           Address         Clarence Clese (Phote)         Butness         Calcelon         Outer           SurveyCode         955         PTAL         3           SurveyDotts         07.02-200         120                                                                                                    |              | Goresbrook Road                              | Class             | C3 - Resider                  | tial                |  |
| FM9         No of Dewilings         343           Survey Date         1006/1997         Parking Total         1           Survey Hours         07:02-21:00         Parking Total         430           Address         Clarence Close         Bustiness         Residential Development<br>Class         C3 - Residential Development           Barnet         Location         Outer         04           SurveyCode         95         PTAL         3           Survey Dates         07:05-22:00         Parking Total         120                                                                                                    | FM/9         No of Drewlings         343           Survey Code         215         PTAL         1           Survey Date         1009/1997         Panking Total         430           Address         Clarence Close (Phate)         Business         Residential Development           Clarence Close (Phate)         Class         C3 - Residential Development           Barnet         Location         Outer           Survey Date         62/1/2004         PTAL         3           Survey Date         07/05-22:00         120         Survey Fortal                                                                                                    |              | Dagenham                                     | Location          | Outer                         |                     |  |
| SurveyCode 216 PTAL 1<br>Survey Total 1009/1997 Parking Total 430<br>Survey Hours 07:00-24:00<br>Clarence Close (Private) Bustiness Residential Development<br>Clarence Close Class C 3- Residential<br>Barnet Location Outer<br>EN & BAD No of Oweilings 104<br>SurveyCode 35 PTAL 3<br>Survey Total 120<br>Survey Hours 07:00-22:00                                                                                                    | SurveyCote 16 PTAL 1 SurveyCote 1009/1997 Parking Total 430 Address Clarence Close (Phate) Class C3 - Residential Development Class C3 - Residential Class C3 - Residential Class C3 -    |              | RM9                                          | No of Dwell       | Ings                          | 343                 |  |
| Survey Dotate 10091997 Parking Total 430 Very Hours 07:00-21:00 Address Clarence Close (Private) Business Residential Development Clarence Close Class C3-Residential Barnet Location Outcome EN4 & & No of Dweilings 104 Survey Cota 395 PTAL 3 Survey Data 07:00-22:00                                                                                                    | Survey Date         100011997         Parking Total         430           Survey Hours         07:002400         Hours of the schedula Development           Clarence Close (Physic)         Business         Residential Development           Clarence Close (Physic)         Class C3-Residential         Caleron           Barnet         Location         Outer         EN 8AD           Survey Date         031         3         3           Survey Date         07:00:04         Parking Total         120           Survey Hours         07:00-22:00         120         120                                                                                                    | SurveyCode   | 216                                          | PTAL              |                               | 1                   |  |
| Address Croz-21.00<br>Clarence Close (Pfuate) Business Residential Development<br>Class C3-Residential<br>Barnet Location Outer<br>ENL&BAD No of Dreelings 104<br>SurveyCode 395 PTAL 3<br>Survey Date 02/1/2004 Parking Total 120<br>Survey Hours 07:02-22:00                                                                                                    | Address Clarence Close (Phuste) Business Residential Development<br>Clarence Close (Phuste) Class C3-Residential<br>Barnet Location Outer<br>ENL&AD No of Dwellings 104<br>SurveyCode 395 PTAL 3<br>Survey Date co:11/2004 Panking Total 120<br>Survey Hours 07:00-22:00                                                                                                    | Survey Date  | 10/09/1997                                   | Parking Tot       | al                            | 430                 |  |
| Address Clarence Close (Pinate) Buisfines Residential Development<br>Clarence Close Class C 3 Residential<br>Barnet Location Outer<br>EN & AD No of Oweilings 104<br>SurveyCode 365 PTAL 3<br>Survey Date 02/1/2004 Parking Total 120<br>Survey Hours 07:00-22:00                                                                                                    | Address Clarence Cloce (Private) Buisfines Residential Development<br>Clarence Cloce (Private) Clares C 3.7 exeluential<br>Barnet Location Outer<br>EN4 8AD No of Dweilings 104<br>SurveyCode 395 PTAL 3<br>Survey Dats 02/11/2004 Parking Total 120<br>Survey Hours 07:00-22:00                                                                                                    | survey Hours | 07:00-24:00                                  |                   |                               |                     |  |
| Califore Code Calls C3-resolvemail<br>Barnet Location Outer<br>ENL&AD No of Dwellings 104<br>SurveyCode 395 PTAL 3<br>SurveyCode C0/11/2004 Parking Total 120<br>Survey Hours 07:05-22:00                                                                                                    | Claimote Code Claims C3-resolvembal<br>Barnet Location Outer<br>ENL8AD No of Drewilings 104<br>Survey Code 955 PTAL 3<br>Survey Hours 07:00-22:00 Parking Total 120                                                                                                    | Address      | Clarence Close (Private)                     | Business          | Residential D                 | evelopment          |  |
| Danie Lodation Code<br>EN 8AD No of Diverling 104<br>SurveyCode 385 PTAL 3<br>UniveryEdate 20110004 Parking Total 120<br>Survey Hours 07:00-22:00                                                                                                    | Danie Dodati Oben<br>ENIS & No of Diverlings 104<br>SurveyCode 395 PTAL 3<br>Survey Date 2011/2004 Parking Total 120<br>Survey Hours 07:07-22:00                                                                                                    |              | Clarence Close                               | Class             | C3 - Resider                  | tial                |  |
| Survey Dots 07:00-22:00 PTAL 3<br>Survey Hours: 07:00-22:00                                                                                                    | Survey Poets 02/11/2004 Parking Total 120<br>Survey Hours 07/00-22:00                                                                                                    |              | ENA SAD                                      | No of Dwell       | Ings                          | 104                 |  |
| Survey Date 2011/2004 Panking Total 120<br>Survey Hours 07.05-22.00                                                                                                    | Survey Data 02/1/2004 Painting Total 120<br>Survey Hours 07:00-22:00                                                                                                    | SurveyCode   | 305                                          | PTAI              |                               | 3                   |  |
| Survey Hours 07:00-22:00                                                                                                    | Survey Hours 07:00-22:00                                                                                                    | Survey Date  | 02/11/2004                                   | Parking Tot       | al                            | 120                 |  |
|                                                                                                    |                                                                                                    | Survey Hours | 02-00-22-00                                  |                   | -                             | 120                 |  |
|                                                                                                    |                                                                                                    |              |                                              |                   |                               |                     |  |
|                                                                                                    |                                                                                                    |              |                                              |                   |                               |                     |  |
|                                                                                                    |                                                                                                    |              |                                              |                   |                               |                     |  |
|                                                                                                    |                                                                                                    |              |                                              |                   |                               |                     |  |
|                                                                                                    |                                                                                                    |              |                                              |                   |                               |                     |  |
|                                                                                                    |                                                                                                    |              |                                              |                   |                               |                     |  |
|                                                                                                    |                                                                                                    |              |                                              |                   |                               |                     |  |

This report records:

- A table of results for main and final mode (the definitions for these are in the Glossary);
- Each table shows the number of trips generated at the site or combined sites selected in the 'Mode Trips' column for each mode;
- A daily trip rate for each mode based on the predictor for the site(s) in the 'Trip Rate' column. The trip rate displayed for site area is per 100 sqm;
- A 'Percent' column displaying the percentage of trips each mode generates at the site(s); and
- A 'Predicted Trips' column based on the selected site(s) and the predictor and predictor values input by the user.

Important information about this report:

- The number of trips and trip rates are expressed as one-way person trips;
- The number of trips excludes deliveries;
- The daily trip rates have been calculated by aggregating the trips by mode for all surveys selected and dividing these figures by the aggregated values for the sites in the selected predictor category, and, where area is involved, multiplying the product by 100;
- For all land uses, except C3 Residential and Mixed Residential and B1 sites, the number of trips and/or trip rates for main and final mode will not usually;

- The number of trips and/or trip rates for main and final mode will not usually be the same for survey sites that have employees, as 'other' trips are included in the final mode trip rates, but not collected for main mode; and
- Other' trips include any trips made by employees during the course of the survey period, which do not relate to their journey to work, i.e. they include business trips and lunch/personal trips. These 'other' trips are recorded separately for land use classes B1.

# 3.4.5 Daily Trip Rate by Interview Type

| surveys in selection                                                              |                                                  |                    |                           |                                        |
|-----------------------------------------------------------------------------------|--------------------------------------------------|--------------------|---------------------------|----------------------------------------|
| Site Name                                                                         | Address                                          |                    | Postcode                  | Survey Date                            |
| Bed Zed - Private Residential<br>Burdetts Road Estate<br>Clarence Close (Private) | Hellos Road<br>Goresbrook Road<br>Clarence Close | 1                  | SM6 7BZ<br>RM9<br>EN4 8AD | 09/03/2005<br>10/09/1997<br>02/11/2004 |
| Number of sites considered                                                        | ) Tot                                            | al No of Dwellings |                           | 548                                    |
| Total Trin Rates                                                                  |                                                  |                    |                           |                                        |
|                                                                                   | т                                                | Average            | Predicted                 |                                        |
| Residents                                                                         | 3,                                               | 463 6.32           | 0.00                      |                                        |
|                                                                                   | -                                                |                    |                           |                                        |
|                                                                                   |                                                  |                    |                           |                                        |
|                                                                                   |                                                  |                    |                           |                                        |
|                                                                                   |                                                  |                    |                           |                                        |
|                                                                                   |                                                  |                    |                           |                                        |
|                                                                                   |                                                  |                    |                           |                                        |
|                                                                                   |                                                  |                    |                           |                                        |
|                                                                                   |                                                  |                    |                           |                                        |
|                                                                                   |                                                  |                    |                           |                                        |
|                                                                                   |                                                  |                    |                           |                                        |
|                                                                                   |                                                  |                    |                           |                                        |
|                                                                                   |                                                  |                    |                           |                                        |
|                                                                                   |                                                  |                    |                           |                                        |
|                                                                                   |                                                  |                    |                           |                                        |
|                                                                                   |                                                  |                    |                           |                                        |
|                                                                                   |                                                  |                    |                           |                                        |
|                                                                                   |                                                  |                    |                           |                                        |
|                                                                                   |                                                  |                    |                           |                                        |
|                                                                                   |                                                  |                    |                           |                                        |
|                                                                                   |                                                  |                    |                           |                                        |
|                                                                                   |                                                  |                    |                           |                                        |
|                                                                                   |                                                  |                    |                           |                                        |
|                                                                                   |                                                  |                    |                           |                                        |
|                                                                                   |                                                  |                    |                           |                                        |
|                                                                                   |                                                  |                    |                           |                                        |

This report records:

- The total number of trips generated over the survey day at the site broken down by interview type (person type);
- A daily trip rate for each interview type based on the predictor for the site(s). The trip rate for site area displayed is per 100 sqm; and
- A 'Predicted Trips' column for each interview type based on the selected site (s) and the predictor and predictor values input by the user.

- A similar report is also available as 'Daily Trip Rate by Journey Purpose' for residential and B1 sites;
- The number of trips and trip rates are expressed as one-way person trips;
- The number of trips excludes deliveries; and
- The daily trip rates have been calculated by aggregating the final mode trips

by interview type for all surveys selected and dividing these figures by the aggregated values for the sites in the selected predictor category, and, where area is involved, multiplying the product by 100.

#### 3.4.6 Daily Trip Rate by Journey Purpose

This report is generated for C3 residential and B1 land uses only, as these sites record trips by a person's journey purpose. Journey purpose is captured at residential sites to establish where a resident is going to when they leave the site i.e. whether it is a journey to work, journey to school or shopping trip. Journey purpose is captured at B1 sites to distinguish staff journey to and from work trips from personal business (lunch) trips and employer's business (meetings, site visits) trips, normally undertaken during the day. It is similar to the TRAVL report described above 'Daily Trip Rate by Interview Type', which is generated for all land uses.

This report generates:

- The total number of trips generated over the survey day at the site broken down by journey purpose;
- A daily trip rate for each journey purpose based on the predictor for the site (s). The trip rate for site area displayed is per 100 sqm; and
- A 'Predicted Trips' column for each journey purpose based on the selected site(s) and the predictor and predictor values input by the user.

- The number of trips and trip rates are expressed as one-way person trips (to the site);
- The number of trips excludes deliveries; and
- The daily trip rates have been calculated by aggregating the final mode trips by interview type for all surveys selected and dividing these figures by the aggregated values for the sites in the selected predictor category, and, where area is involved, multiplying the product by 100.
- This report cannot be generated in the same way for older surveys, typically those pre-2007, as historically, journey purpose was not analysed with each individual trip. For these sites, this report therefore shows trips, trip rates and predicted trips by interview type for both arrival and departure trips for the site. For these sites, a summary of journey purpose information for the whole site can be found under 'Extra Site Details'.

# 3.4.7 Average Trip Rate by Mode and Time

| List of Surve                         | eys:            |                |            |                 |           |                        |             |
|---------------------------------------|-----------------|----------------|------------|-----------------|-----------|------------------------|-------------|
| Name                                  |                 |                | Address    |                 |           | Postcode               | survey Date |
| Bed Zed - Private                     | Residential     |                | Hellos Roa | ad              |           | SM6 7BZ                | 09/03/2005  |
| Euroetts Road Est<br>Clarence Close ( | ate<br>Drhrate) |                | Clarence ( | K ROBO<br>Diose |           | EN4 SAD                | 02/11/2004  |
| Number of sites                       | considered      | 3              | Charterioe |                 |           | 2111010                | 021112004   |
|                                       |                 | -              |            |                 |           |                        |             |
| Counts By M                           | ode:            |                |            |                 |           |                        |             |
| Mode: All Mo                          | odes            |                | Tele       | Tatal           | Desidents | Desident               | Desident    |
| Time Band                             | NO              | Rata           | Rete       | Trin            | Trip in   | Predicted<br>Trips Out | Total       |
|                                       | Sites           | In             | Out        | Rate            | ing in    | The Out                | Trips       |
| 07:00-07:30                           | 3               | 0.016          | 0.108      | 0.124           | 0.0       | 0.0                    | 0.0         |
| 07:30-08:00                           | 3               | 0.055          | 0.254      | 0.308           | 0.0       | 0.0                    | 0.0         |
| 08:00-08:30                           | 3               | 0.031          | 0.234      | 0.265           | 0.0       | 0.0                    | 0.0         |
| 09:00-09:30                           | 3               | 0.087          | 0.200      | 0.265           | 0.0       | 0.0                    | 0.0         |
| 09:30-10:00                           | 3               | 0.064          | 0.117      | 0.201           | 0.0       | õõ                     | 0.0         |
| 10:00-10:30                           | 3               | 0.075          | 0.097      | 0.172           | 0.0       | 0.0                    | 0.0         |
| 10:30-11:00                           | 3               | 0.088          | 0.088      | 0.175           | 0.0       | 0.0                    | 0.0         |
| 11:00-11:30                           | 3               | 0.077          | 0.104      | 0.181           | 0.0       | 0.0                    | 0.0         |
| 11:30-12:00                           | 3               | 0.104          | 0.075      | 0.179           | 0.0       | 0.0                    | 0.0         |
| 12:00-12:30                           | 3               | 0.091          | 0.088      | 0.179           | 0.0       | 0.0                    | 0.0         |
| 12:30-13:00                           | 3               | 0.060          | 0.104      | 0.164           | 0.0       | 0.0                    | 0.0         |
| 13:00-13:30                           | 3               | 0.109          | 0.000      | 0.170           | 0.0       | 0.0                    | 0.0         |
| 14:00-14:30                           | 3               | 0.080          | 0.090      | 0.179           | 0.0       | 0.0                    | 0.0         |
| 14:30-15:00                           | 3               | 0.075          | 0.109      | 0.184           | 0.0       | 00                     | 00          |
| 15:00-15:30                           | 3               | 0.108          | 0.091      | 0.199           | 0.0       | 0.0                    | 0.0         |
| 15:30-16:00                           | 3               | 0.099          | 0.089      | 0.188           | 0.0       | 0.0                    | 0.0         |
| 16:00-16:30                           | 3               | 0.117          | 0.071      | 0.188           | 0.0       | 0.0                    | 0.0         |
| 16:30-17:00                           | 3               | 0.120          | 0.082      | 0.203           | 0.0       | 0.0                    | 0.0         |
| 17:00-17:30                           | 3               | 0.139          | 0.058      | 0.197           | 0.0       | 0.0                    | 0.0         |
| 17:30-18:00                           | 3               | 0.190          | 0.099      | 0.288           | 0.0       | 0.0                    | 0.0         |
| 18:30 10:00                           | 3               | 0.199          | 0.102      | 0.301           | 0.0       | 0.0                    | 0.0         |
| 19:00-19:00                           | 3               | 0.250          | 0.093      | 0.447           | 0.0       | 0.0                    | 0.0         |
| 19:30-20:00                           | ž               | 0.146          | 0.133      | 0.279           | 0.0       | ŏŏ                     | õõ          |
| 20:00-20:30                           | 3               | 0.117          | 0.080      | 0.197           | 0.0       | 0.0                    | 0.0         |
| 20:30-21:00                           | 3               | 0.095          | 0.082      | 0.177           | 0.0       | 0.0                    | 0.0         |
| 21:00-21:30                           | 3               | 0.111          | 0.044      | 0.155           | 0.0       | 0.0                    | 0.0         |
| 21:30-22:00                           | 3               | 0.097          | 0.064      | 0.161           | 0.0       | 0.0                    | 0.0         |
| 22:00-22:30                           | 1               | 0.085          | 0.055      | 0.140           | 0.0       | 0.0                    | 0.0         |
| 22.00-23.00                           | 1               | 0.106          | 0.073      | 0.161           | 0.0       | 0.0                    | 0.0         |
| 23:00-23:30                           |                 | 0.137          | 0.032      | 0.109           | 0.0       | 0.0                    | 0.0         |
|                                       |                 |                |            |                 |           |                        |             |
| 23:00-23:30<br>23:30-24:00            | 1               | 0.137<br>0.076 | 0.032      | 0.169<br>0.108  | 0.0       | 0.0                    | 0.0         |

This report generates:

- A trip rate table for each mode, as well as one for all modes together;
- Trip rates based on selected site(s) for trips in and out of the site, plus a total trip rate. The trip rates displayed are per 100 sqm where area is involved or per unit in other instances; and
- Total predicted in and out trips based on the selected survey site(s), and the predictor and predictor values input by the user.

- Walk and public transport trips have recently been generated separately, with public transport trips generated individually. For more recent sites it is possible to generate a trip rate by walk only, bus, rail etc..., whereas for older surveys (typically pre-2007) it is only possible to generate trip rates for walk and public transport combined;
- The average trip rates will be more meaningful if the selected surveys cover similar time periods and are of a similar size;

- The average trip rates have been calculated by aggregating the total trips for each time period for all surveys selected, dividing these figures by the aggregate value of the specified predictor type and, where floor space or site area is involved, multiplying the product by 100. In all other cases it is per unit; and
- As this report gives average trip rates across a number of sites, there is a possibility that some peak periods will be masked by the overall pattern. It is therefore advised that this report be used alongside details of the individual sites selected.

Upon activating this report, you will be asked if you would like to view selected modes only. Clicking on the 'Yes' button will take you to a list of the available modes. To select a mode, simply click on the box to the left of the required mode. When you are happy with your selection, press the 'print' button to preview the report on your screen. Modes unavailable on the list do not have any trips associated with them for the sites selected.

| All Modes               | 1 |
|-------------------------|---|
| V Bus                   | " |
| Car Driver + Passengers |   |
| Car Driver              |   |
| Car Passenger           |   |
| Coach                   |   |
| ✓ DLR                   |   |
| HGV                     |   |
| Motor Cycle             |   |
| ✓ Other                 |   |
| Park and Ride Bus       |   |
| Pedal Cycle             |   |
| Rail                    |   |
| River Boat              |   |
| Taxi                    |   |
| Tram                    |   |
| Underground             |   |
| Walk & PT               |   |
| Walk only               |   |
| Unknown                 |   |
|                         |   |
|                         |   |
|                         |   |
|                         |   |
|                         |   |
|                         |   |
|                         |   |
|                         |   |

# 3.4.8 Mode by Interview Type

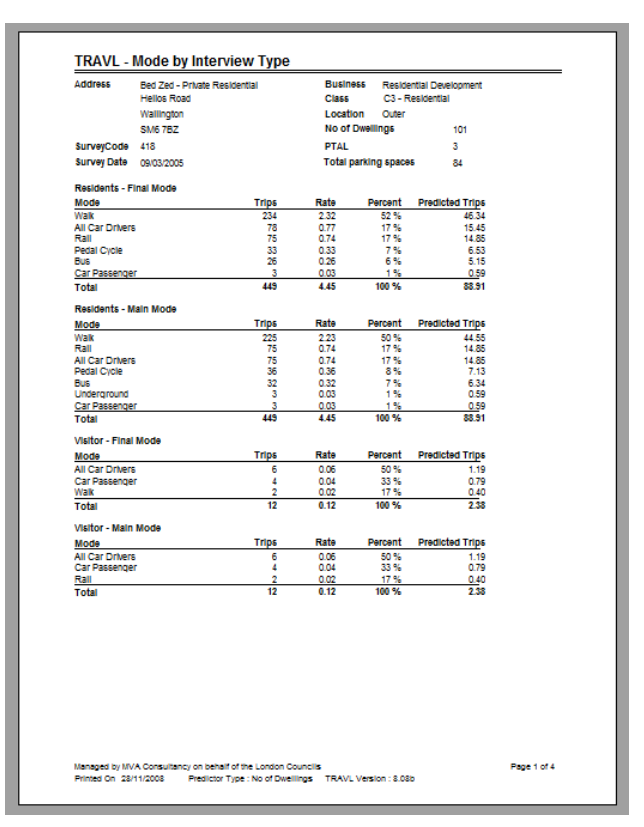

This report generates:

- A table for each selected site showing the number of trips, trip rates and predicted trips by interview type and mode of transport, further separated into main and final mode;
- A daily trip rate per mode for each interview type based on the predictor for the site(s). The trip rate displayed is per 100 sqm if site area is the predictor or per unit; and
- A 'Predicted Trips' column for each interview type and mode based on the selected site(s) and the predictor and predictor values input by the user.

- The number of trips and trip rates are expressed as one-way person trips;
- A similar report is also available as 'Mode by Journey Purpose' for residential and B1 sites;
- The totals for main and final mode should be similar, except for B1 sites (see below);
- The number of trips and/or trip rates for staff main and final mode will not usually be the same for survey sites that have employees, as 'other' trips are included in the staff final mode trip rates, but not collected for main mode; and
- Other' trips are trips made by employees during the course of the survey period, which do not relate to their journey to work, i.e. they include business trips and lunch/personal trips collected as final mode trips only.

# 3.4.9 Trip Count by Mode

| TRAVL -      | Trip C   | ount      | by Mo      | de ar  | nd Tim | e     |    |        |          |         |           |         |     |        |    |       |     |       |
|--------------|----------|-----------|------------|--------|--------|-------|----|--------|----------|---------|-----------|---------|-----|--------|----|-------|-----|-------|
|              |          |           |            |        |        |       |    |        |          |         |           |         |     |        |    |       |     |       |
| Address:     | Bed Ze   | d - Priva | ite Reside | ential |        |       |    | Busin  | less     | Residen | tial Deve | elopmer | nt  |        |    |       |     |       |
|              | Helios I | Road      |            |        |        |       |    | Class  |          | C3 - Re | sidential |         |     |        |    |       |     |       |
|              | Walling  | ton       |            |        |        |       |    | Locat  | ion      | Outer   |           |         |     |        |    |       |     |       |
|              | SM6 78   | 3Z        |            |        |        |       |    | No of  | Dwellin  | igs     |           | 101     |     |        |    |       |     |       |
| SurveyCode   | 418      |           |            |        |        |       |    | PTAI   |          | -       |           | 3       |     |        |    |       |     |       |
| Survey Date: | 09/03/2  | 005       |            |        |        |       |    | No. pa | arked ve | ehicles | at start  | 41      |     |        |    |       |     |       |
|              | Di       | ivers     | Passe      | ngers  | Motort | oikes |    | Bikes  | Taxi     | Jsers   | Coac      | h Pas   | Wa  | ilk/PT |    | Other |     | Total |
|              | In       | Out       | In         | Out    | In     | Out   | In | Out    | In       | Out     | In        | Out     | In  | Out    | In | Out   | In  | Out   |
| 07:00-07:30  |          | 3         | 1          |        |        |       |    | 2      |          |         |           |         |     | 6      |    |       | 1   | 11    |
| 07:30-08:00  |          | 6         |            |        |        |       |    | 1      |          |         |           |         |     | 17     |    |       |     | 24    |
| 08:00-08:30  |          | 2         |            |        |        |       |    | 4      |          |         |           |         |     | 11     |    |       |     | 17    |
| 08:30-09:00  |          | 3         |            |        |        |       |    | 1      |          |         |           |         | 2   | 8      |    |       | 2   | 12    |
| 09:00-09:30  |          | 1         |            |        |        |       | 1  | 1      |          |         |           |         | 2   | 4      |    |       | 3   | 6     |
| 09:30-10:00  |          |           |            |        |        |       |    |        |          |         |           |         | 2   | 9      |    |       | 2   | 9     |
| 10:00-10:30  |          | 3         |            |        |        |       |    |        |          |         |           |         |     | 5      |    |       |     | 9     |
| 11:00-11:30  |          |           |            |        |        |       | 4  | 1      |          |         |           |         | 2   | 5      |    |       | 9   | é     |
| 11:30-12:00  |          |           |            |        |        |       |    |        |          |         |           |         |     | ž      |    |       | š   | ž     |
| 12:00-12:30  | 2        |           |            |        |        |       | 1  |        |          |         |           |         | 8   | 4      |    |       | 11  | 4     |
| 12:30-13:00  | 1        |           |            |        |        |       |    |        |          |         |           |         | 2   |        |    |       | 3   |       |
| 13:00-13:30  |          |           |            |        |        |       |    |        |          |         |           |         | 7   | 1      |    |       | 7   | 1     |
| 13:30-14:00  |          | 2         |            |        |        |       |    |        |          |         |           |         | 4   | 2      |    |       | 4   | 4     |
| 14:00-14:30  |          |           |            |        |        |       |    | 1      |          |         |           |         | 6   | 8      |    |       | 8   | 9     |
| 14:30-15:00  |          | -         |            |        |        |       |    |        |          |         |           |         |     |        |    |       |     |       |
| 15:00-15:30  | 2        | 2         |            |        |        |       |    | 2      |          |         |           |         | 20  | 9      |    |       | 20  | 13    |
| 16:00-16:30  | 3        |           |            |        |        |       |    |        |          |         |           |         | 17  | š      |    |       | 22  | š     |
| 16:30-17:00  | 2        |           |            |        |        |       | 5  |        |          |         |           |         | 10  | 4      |    |       | 17  | 4     |
| 17:00-17:30  | 2        |           |            |        |        |       |    |        |          |         |           |         | 3   | 2      |    |       | 5   | 2     |
| 17:30-18:00  | 1        |           |            |        |        |       | 1  |        |          |         |           |         | 7   | 1      |    |       | 9   | 1     |
| 18:00-18:30  | 3        | 3         |            |        |        |       |    | 2      |          |         |           |         | 17  | 8      |    |       | 20  | 13    |
| 18:30-19:00  | 10       | 2         |            |        |        |       | 1  | 1      |          |         |           |         | 17  | 7      |    |       | 28  | 10    |
| 19:30-20:00  | 4        | 1         |            |        |        |       | 3  |        |          |         |           |         | é   | 2      |    |       | 14  | 2     |
| 20.00-20.30  | 2        |           |            |        |        |       |    |        |          |         |           |         | 7   |        |    |       | ă   |       |
| 20:30-21:00  | 1        |           |            |        |        |       |    |        |          |         |           |         | 2   | 4      |    |       | 3   | 4     |
| 21:00-21:30  |          | 1         |            |        |        |       |    |        |          |         |           |         | 2   |        |    |       | 2   | 1     |
| 21:30-22:00  | 1        |           |            |        |        |       |    |        |          |         |           |         | 1   |        |    |       | 2   |       |
| Total        | 38       | 29        | 1          | 0      | 0      | 0     | 20 | 16     | 0        | 0       | 0         | 0       | 179 | 167    | 0  | 0     | 238 | 212   |

This report produces:

A table for each of the selected sites in turn showing the number of trips to and from the site by both mode and by half hour time periods.

- From this report it is possible to calculate the car accumulation on site using the number of vehicles parked at the start of the survey and from the number of drivers shown in the 'in' and 'out' columns;
- This table does not take deliveries into account;
- Drivers' refers to car/small van drivers only, it does not take delivery vehicles or taxi drivers into account;
- Passengers' refers to car passengers only. Passengers can be people in the cars that arrive/leave the site or are passengers that have been dropped off within 5 minutes walk of the site i.e. there will not be a car driver;
- 'Motorbikes' refers to the number of vehicles;
- Bikes' refers to the number of bicycles;
- `Taxi users' refers to the number of passengers in taxis arriving and leaving the site rather than the number of taxi vehicles arriving and leaving;
- Coach passengers' refers to the number of passengers on a coach rather than the number of coaches; and
- 'Walk/PT' combines all public transport and walk trips together. For new

surveys (2007 onwards) trip rates are analysed separately for walk and individual public transport modes. However, the information here summarises the total for walk and public transport together.

## 3.4.10 Daily Trips by Mode

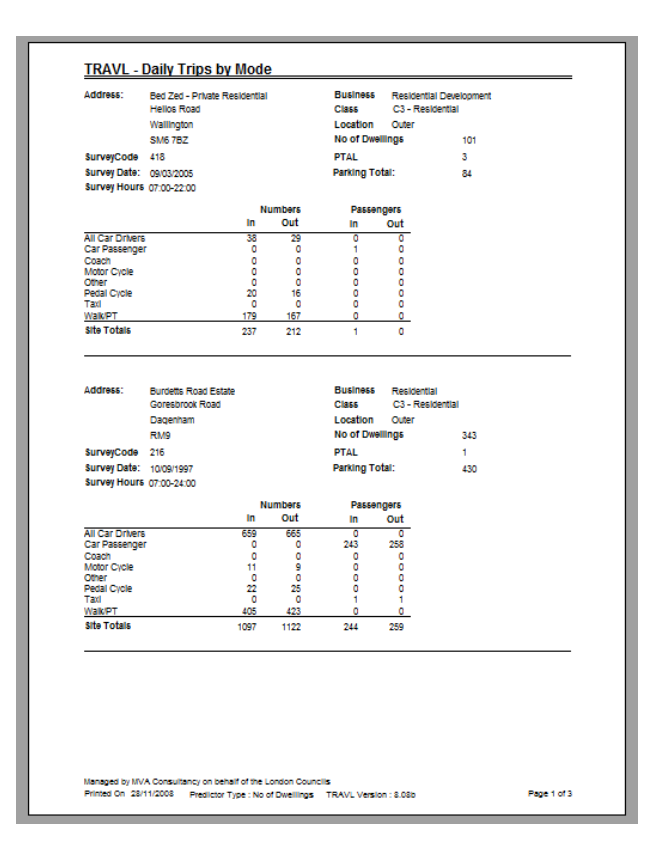

This report produces:

A table showing the number of trips and number of passenger's in and out of the site by mode of transport.

This report records:

- The number of daily trips (by mode) and occupants, where appropriate generated at the site or combined sites for each mode;
- The second page of this report provides a 'Predicted Headcount', showing the number of trips generated by the type of site the user is looking at capturing data for, based on the predictor value they entered under the 'Reports' tab. For example, if the daily trip rate for 'All Car Drivers' is 40 per 100sqm and the gross floor area is 2500sqm, then the number of daily car drivers (vehicles) to the site is 1000. The results in the predicted headcount columns are based on the predictor type and predictor values the user enters at the start.

Important information about this report:

- The number of trips and trip rates are expressed both to and from the site;
- Deliveries are not generated here; and
- The numbers are based on final mode trips.

58

# 3.4.11 Car Parking by Interview Type

| Address        | Hounslow Jamla<br>367 Wellington F<br>Hounslow West<br>TW4 SHU | Masjid and<br>Rd South | d Islamic | c Centr E<br>C<br>L | Busines<br>Class<br>Ocation<br>Gross Fi | 6 Mosque<br>D2 - Oth<br>1 Outer<br>loor Area (sq | er Use<br>m) | 20      |             |
|----------------|----------------------------------------------------------------|------------------------|-----------|---------------------|-----------------------------------------|--------------------------------------------------|--------------|---------|-------------|
| SurveyCode     | 528                                                            |                        |           | P                   | TAL                                     |                                                  | 1            | 2       |             |
| Survey Date    | 13/05/2008                                                     |                        |           | P                   | arking                                  | Total                                            |              | 131     |             |
| Interview Type |                                                                | On Site                | %         | On Stree            | %                                       | Off Street                                       | %            | Other 1 | 6 All       |
| Visitor        |                                                                | 467                    | 98        | 5                   | 1                                       | 0                                                | 0            | 0       | 1 472       |
|                |                                                                |                        |           |                     |                                         |                                                  |              |         |             |
| Managed by NVA | Consultancy on be                                              | half of the            | London (  | Councils            |                                         |                                                  |              |         | Page 1 of 1 |

This report produces:

A table showing the number of vehicles parked by interviewer type/person type and parking location across the day.

This report records:

The number of vehicles parked over the day by location for on-site (anywhere on-site), off-site on street, off-site off street and other. If the parking location is unknown this is also shown as 'other'.

# 3.4.12 Deliveries by Time

|                 | Cody Road Industr | tal Estate | Busines  | Industrial Estate     |  |
|-----------------|-------------------|------------|----------|-----------------------|--|
|                 | ProLogis Park     |            | Class    | B1 - Light Industrial |  |
|                 | -                 |            | Location | Inner                 |  |
|                 | SW1H 0BD          |            | GEA      | 686101                |  |
| SurveyCode      | 559               |            | PTAI     | 2                     |  |
| Survey Date     | 22/05/2008        |            |          |                       |  |
| aurvey Date     | 22032000          |            |          |                       |  |
| Artic 3-4 axles |                   |            |          |                       |  |
| Time            | In                | Out        | % In     | % Out                 |  |
| 07:00-07:15     | 1                 | 0          | 0 %      | 0 %                   |  |
| 07:15-07:30     | 1                 | 0          | 0 %      | 0 %                   |  |
| 08:00-08:15     | 1                 | 0          | 0%       | 0 %                   |  |
| 08:15-08:30     | 2                 | 0          | 0 %      | 0%                    |  |
| 08:30-08:45     | 0                 | 2          | 0 %      | 0 %                   |  |
| 08:45-09:00     | 0                 | 1          | 0 %      | 0%                    |  |
| US:U0-09:15     | 0                 | 1          | 0%       | 0%                    |  |
| 09.45-10.00     |                   | 1          | 0%       | 0.76                  |  |
| 10.00-10.15     | 3                 |            | 0%       | 0%                    |  |
| 10.15-10.30     |                   |            | 0%       | 0.%                   |  |
| 12:00-12:15     |                   |            | 0.%      | 0%                    |  |
| 12:15-12:30     | ő                 |            | 0%       | 0%                    |  |
| 12:45-13:00     | 3                 | 2          | 0.%      | 0.%                   |  |
| 13:00-13:15     | ,                 |            | 0%       | 0%                    |  |
| 13 15-13 30     | ĩ                 | ė          | 0%       | 0%                    |  |
| 14:00-14:15     | 0                 | 1          | 0.%      | 0.%                   |  |
| 14:15-14:30     | 2                 | 2          | 0 %      | 0 %                   |  |
| 14:45-15:00     | 1                 | 1          | 0 %      | 0 %                   |  |
| 15:00-15:15     | 1                 | 0          | 0 %      | 0%                    |  |
| 16:45-17:00     | 1                 | 0          | 0 %      | 0%                    |  |
| 17:00-17:15     | 1                 | 0          | 0 %      | 0 %                   |  |
| 18:30-18:45     | 2                 | 1          | 0 %      | 0 %                   |  |
| Total           | 24                | 15         | 3 %      | 2 %                   |  |
| Artic 5+ axies  |                   |            |          |                       |  |
| Time            | In                | Out        | % in     | % Out                 |  |
| 07:30-07:45     | 2                 | 0          | 0%       | 0%                    |  |
| 07:45-08:00     | 1                 | ō          | 0%       | 0 %                   |  |
| 08:15-08:30     | 1                 | ō          | 0 %      | 0 %                   |  |
| 08:30-08:45     | 0                 | 1          | 0 %      | 0 %                   |  |
| 08:45-09:00     | 4                 | 4          | 0 %      | 0 %                   |  |
| 09:30-09:45     | 0                 | 2          | 0.%      | 0 %                   |  |
| 09:45-10:00     | 1                 | 0          | 0 %      | 0 %                   |  |

This report produces:

- A table for each mode of delivery transport, showing deliveries in and out of the site by time period; and
- `%IN' and `%OUT' columns are included to show the number of trips generated as a percentage of the total number of deliveries on the survey day.

Only the modes of transport used for deliveries on the survey day are shown here. Different freight vehicles are recorded based on their size and number of axles. The vehicle types are listed below:

- Pedal Cycle;
- Motor Cycle;
- Car;
- Small Van;
- Transit (Single rear tyre);
- Transit (2 axle < 7.5 tonnes);
- Rigid 2 axles;

- Rigid 3 axles;
- Rigid 4 axles;
- Artic 3-4 axles;
- Artic 5+ axles; and
- Unknown.

# 3.4.13 Origin / Destination Data

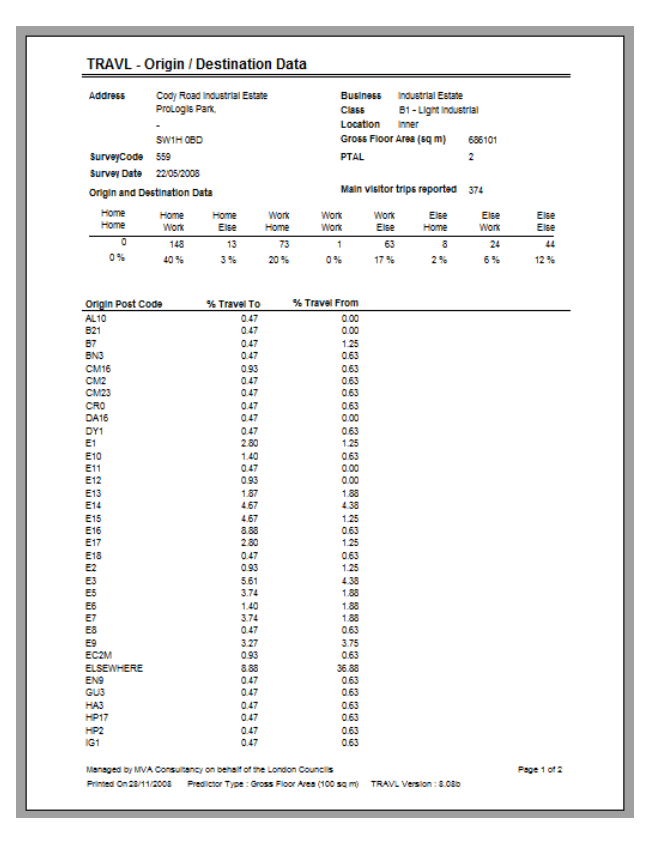

This report produces:

- A table displaying a postcode record of the respondents that participated in the survey; and
- `% Travel To' and `% Travel From' columns showing the percentage of the total trips travelling to or originating from each postcode.

Full postcodes are not recorded, as the % splits would be too small. Instead, the area codes are shown and for all new surveys (post 2007), the area codes plus another digit i.e. SW11 1 are recorded.

# 3.4.14 Public Transport Information

| Addines Procession Inderdia Estate Doublines Industrial Estate Loadion Inter<br>Sinth IGED Gross Floor Area (sq m) 1<br>SurveyCode 559 PTAL 2<br>SurveyCode 559 PTAL 2<br>SurveyCode 559 PTAL 2<br>SurveyCode 559 PTAL 2<br>SurveyCode 550 PTAL 2<br>SurveyCode 550 PTAL 2 |             |                                               | Durlana                 |                                   |
|----------------------------------------------------------------------------------------------------|-------------|-----------------------------------------------|-------------------------|-----------------------------------|
| Location         Integration           SW1H 08D         Gross Floor Area (sq m)         1           SurveyCode         559         PTAL         2           Survey Date         2005/2008         Frequency (tr/)         2           Mode         Route / station         Distance (m)         (Mon-Fri peak AM)         4           TUBE         D5001         800         2         6           TUBE         D5003         800         2         6           TUBE         D5004         800         2         6           TUBE         D5005         830         2         6           TUBE         D5006         830         2         1           TUBE         D5005         830         2         1           TUBE         D5006         830         2         1           TUBE         D5007         830         1         1           TUBE         D5006         830         1         1           TUBE         HM001         830         1         1           TUBE         HM002         830         1         1                                                                                                    | Addiese     | Cody Road Industrial Estate<br>Proliogis Park | Class B1 - Light Indus  | e<br>trial                        |
| SVI1H GED         Gross Floor Area (sq m)         1           survey Date         2505 2008         PTAL         2           Mode         Route / Station         Distance (m)         (Mon-Fri peak AM)           TUBE         D5001         830         4           TUBE         D5003         830         2           TUBE         D5003         830         2           TUBE         D5004         830         2           TUBE         D5003         830         2           TUBE         D5004         830         2           TUBE         D5004         830         2           TUBE         D5004         830         2           TUBE         D5004         830         2           TUBE         D5004         830         2           TUBE         D5004         830         1           TUBE         D5011         830         0         1           TUBE         HM001         830         1         1           UBE         HM002         830         1         1                                                                                                    |             | -                                             | Location Inner          |                                   |
| BurveyCode         559         PTAL         2           SurveyDate         22052003         Fraguency(In')<br>(Mon-Fri peak AM)           TUBE         D5001         000         1           TUBE         D5001         830         2           TUBE         D5001         830         2           TUBE         D5001         830         2           TUBE         D5001         830         2           TUBE         D5001         830         2           TUBE         D5001         830         1           TUBE         D5001         830         1           TUBE         D5001         830         1           TUBE         D5001         830         1           TUBE         D5001         830         1           TUBE         D5001         830         1           TUBE         HM001         830         1                                                                                                    |             | SW1H 0BD                                      | Gross Floor Area (sg m) | 1                                 |
| Survey Date         20052008           Mode         Route / Station         Distance (m)         (Mon-Fri peak AM)           TUBE         DS001         830         2           TUBE         DS002         830         2           TUBE         DS003         800         2           TUBE         DS003         800         2           TUBE         DS003         800         2           TUBE         DS003         800         2           TUBE         DS003         800         2           TUBE         DS003         800         2           TUBE         DS004         800         2           TUBE         DS005         800         2           TUBE         DS011         800         1           TUBE         HM002         800         1                                                                                                    | SurveyCode  | 559                                           | PTAL                    | 2                                 |
| Mode         Route / station         Distance (m)<br>(Mon-Fri peak AM)           TUBE         DS001         830         4           TUBE         DS002         830         4           TUBE         DS003         830         6           TUBE         DS004         830         6           TUBE         DS005         830         2           TUBE         DS006         830         2           TUBE         DS006         830         2           TUBE         DS011         830         0           TUBE         DS011         830         0           TUBE         DS011         830         1           TUBE         MO02         830         1                                                                                                    | Survey Date | 22/05/2008                                    |                         |                                   |
| Frequency (Inf)           TUBE         D5001         800         4           TUBE         D5002         800         4           TUBE         D5003         800         6           TUBE         D5003         800         6           TUBE         D5003         800         2           TUBE         D5006         800         2           TUBE         D5006         800         2           TUBE         D5010         800         1           TUBE         D5011         800         0           TUBE         D5011         800         0           TUBE         D5011         800         1           TUBE         HM001         800         1                                                                                                    |             |                                               |                         |                                   |
| TUBE 05001 800 4 TUBE 05002 800 2 TUBE 05003 800 6 TUBE 05004 800 2 TUBE 05004 800 2 TUBE 05006 800 2 TUBE 05010 800 1 TUBE HM001 800 6 TUBE +M001 800 6 TUBE +M002 800 1                                                                                                    | Mode        | Route / Station                               | Distance (m) (M         | Frequency (hr)<br>on-Fri peak AM) |
| Tuber D5000 880 2<br>Tuber D5004 800 5<br>Tuber D5004 800 5<br>Tuber D5006 800 1<br>Tuber D5006 800 1<br>Tuber H1010 800 0<br>Tuber H1002 800 1<br>Tuber H1002 800 1                                                                                                    | TUBE        | DS001                                         | 830                     | 4                                 |
| TUBE         D5000         800         2           TUBE         D5006         800         2           TUBE         D5001         800         1           TUBE         D5010         800         1           TUBE         D5011         800         0           TUBE         D5011         800         0           TUBE         D5011         800         0           TUBE         D5011         800         0           TUBE         D5011         800         0           TUBE         D5011         800         0           TUBE         HM002         800         1                                                                                                    | TUBE        | DS002                                         | 830                     | 2                                 |
| TUBE DS006 800 5<br>TUBE D5006 800 1<br>TUBE H1001 800 1<br>TUBE H1001 800 0<br>TUBE H1001 800 0<br>TUBE H1001 800 0<br>TUBE H1001 800 1                                                                                                    | TUBE        | DS004                                         | 830                     | 2                                 |
| ILORE USAMO 800 2<br>106E DESO10 800 0<br>TUBE HIMOO1 800 0<br>TUBE HIMOO2 800 1<br>TUBE HIMOO2 800 1                                                                                                    | TUBE        | DS005                                         | 830                     | 5                                 |
| тцев DS011 830 0<br>Пиве HM001 830 1<br>Тцве HM002 830 1                                                                                                    | TUBE        | DS010                                         | 830                     | 2                                 |
| TUBE HM001 830 6<br>TUBE HM002 830 1                                                                                                    | TUBE        | DS011                                         | 830                     | ò                                 |
| ruode ruodee do 1                                                                                                    | TUBE        | HM001                                         | 830                     | 6                                 |
|                                                                                                    |             |                                               |                         |                                   |
|                                                                                                    |             |                                               |                         |                                   |
|                                                                                                    |             |                                               |                         |                                   |
|                                                                                                    |             |                                               |                         |                                   |
|                                                                                                    |             |                                               |                         |                                   |
|                                                                                                    |             |                                               |                         |                                   |
|                                                                                                    |             |                                               |                         |                                   |
|                                                                                                    |             |                                               |                         |                                   |
|                                                                                                    |             |                                               |                         |                                   |
|                                                                                                    |             |                                               |                         |                                   |
|                                                                                                    |             |                                               |                         |                                   |
|                                                                                                    |             |                                               |                         |                                   |
|                                                                                                    |             |                                               |                         |                                   |
|                                                                                                    |             |                                               |                         |                                   |
|                                                                                                    |             |                                               |                         |                                   |
|                                                                                                    |             |                                               |                         |                                   |
|                                                                                                    |             |                                               |                         |                                   |
|                                                                                                    |             |                                               |                         |                                   |
|                                                                                                    |             |                                               |                         |                                   |
|                                                                                                    |             |                                               |                         |                                   |
|                                                                                                    |             |                                               |                         |                                   |
|                                                                                                    |             |                                               |                         |                                   |
|                                                                                                    |             |                                               |                         |                                   |
|                                                                                                    |             |                                               |                         |                                   |
|                                                                                                    |             |                                               |                         |                                   |
|                                                                                                    |             |                                               |                         |                                   |

This report produces:

A table showing each mode of public transport, the route name (bus service number or information about the station and route), distance of the stop or station from the survey site in metres and frequency of service (number per hour).

The information shown in this table informs the PTAL calculation shown on the right-hand side of this report. A PTAL of 1 represents a poor level of public transport accessibility, whilst a PTAL level of 6 represents an excellent level of public transport accessibility.

# 3.4.15 Travel Plan Details

62

| bit a contest     Proc.oglj a vak.brokmel vjej covi, vleke i rede CitedenLoboon i c.b. L.M., v, Ne       Pranting splatation no     Plan no:     1       A: Site Details     Image of a range of a site of a site                                                                                                    | bit a cortes     Proc. 0g/a Vax.bromm by by out, leave in rese Unsedim.Lobion Lob E.H.*., Net       Planning application no     Plan not.       At: Site Details     Cortes for ana (op m)       Cortes for ana (op m)     68:010       Pairing Space:     Car elisable       Car employee     0       Determine perveek     0       B: Survey     Survey       Survey Date     2005000       Employee perveek     0       Car elisable     0       Determine seveed     0       Car state footilister     1       Travel Plan Elements     n       Managed car parking     n       Parking Space:     n       Car state science     n       Number of members     n       Managed car parking     n       Parking Space:     n       Car state science     n       Number of members     n       Car state science     n       Number of members     n       Trait elevice     n       Number of members     n       Trait elevice     n       Parking Space:     n       Car state science     n       Number of members     n       Tait elevice     n       Prestor Tait elevice     n   <                                                                                                    | site acress<br>Planning application no<br>A: Site Details<br>Gross for area (sq m)<br>Full time employees<br>Parking Spaces:<br>Car employee<br>Motorcycle<br>Deliveries per week<br>B: Survey | 686101<br>0<br>0<br>0 | ProLogi                                                                                                    | s Park, Bromie         | By BOW, I          | werve i rea | is Crescent, Lono  | 00 E3 EJH , -, NE |  |
|----------------------------------------------------------------------------------------------------|----------------------------------------------------------------------------------------------------|----------------------------------------------------------------------------------------------------|-----------------------|----------------------------------------------------------------------------------------------------|------------------------|--------------------|-------------|--------------------|-------------------|--|
| A: Site Details         Printing Stopping       0       Partime       0       More Train 10 visions per cay?         Parting Spaces:       0       Car visitor       0       Car visitor       0         Car employee       0       Car visitor       0       Car visitors       0         Car employee       0       Car visitor       0       Car visitors       0         Car employee       0       Car visitors       0       Car visitors       0         B: Surge:       2005000       Car visitors       Determines       0       Car visitors         B: Surge:       Car visitors       Determines       Determines       0       Car visitors         Manage:       Car visitors       n       Travel Plan Document       n       n         Manage:       Car visitors       n       Numeer of members       n       0         Car visitors       n       Numeer of members       n       n       n       Nome         Car visitors       n       Numeer of members       n       n       Nome       Nome       Nome       Nome       Nome       Nome       Nome       Nome       Nome       Nome       Nome       Nome       Nome       Nome                                                                                                    | A: Size Details:         Printing Space::       0       Partime       0       More Than 10 visions per cag?         Parking Space::       0       Car clussion       0       Car clussion       0         Determise per view       0       Car clussion       0       Car clussion       0         Determise per view       0       Car clussion       0       Car clussion       0         B: Surve)       2005000       Taken present       Determise       Determise         Car clussion cluster       Determise severt       Determise       Determise         Car clussion cluster       n       Travel Plan Document       n         Managed car parking       n       Special travel plan contraktor       n         Personal journey planning       n       Special travel plan contraktor       n         Car clus       n       Number of membres       n         Car clus       n       Number of membres       n         Personal journey planning       n       Deter reformance       n         Car clus       n       Number of membres       n       n         Car clus       n       Number of membres       n       n         Determise from       n       Numbe                                                                                                    | A: Site Details<br>Gross foor area (sq m)<br>Full time employees<br>Parking Spaces:<br>Car employee<br>Motorcycle<br>Deliveries per week<br>B: Survey                                          | 686101<br>0<br>0<br>0 |                                                                                                    |                        | Plan               | no: •       |                    |                   |  |
| Brokes bor attak (op m)       Belding       0       Note Than 10 visitors pre cay?         Parking Spaces:       0       Car visitor       0       Car visitors of the properties of the properties of the properis of t                                                                                                    | Brokes bor attrak (op m)       Belot of<br>Parking Spaces:       0       Austrake       0       Car clisabled       0         Deleteries per wesk       0       Bic/pice       0       Car clisabled       0         Deleteries per wesk       0       Bic/pice       0       Car clisabled       0         Deleteries per wesk       0       Bic/pice       0       Car clisabled       0         Deleteries per wesk       0       Bic/pice       Deleteries       Deleteries         Bic survey       Bic/pice       0       Car clisabled       0         Deleteries per wesk       0       Bic/pice       Deleteries       Deleteries         Car clisable       20050000       Travel Plan Document       n       Managed car parking       V         Vest management       n       Number of members       n       Car clisable       n       Number of members       n         Car clisable       n       Number of members       n       Number of members       n       Preprint plan induced plan events       n       Preprint plan induced plan events       n       Preprint plan induced plan events       n       Number of members       n       n       Number of members       n       n       Number of members       n       <                                                                                                    | Gross foor area (sq m)<br>Full time employees<br>Parking Spaces:<br>Car employee<br>Motorcycle<br>Deliveries per week<br>B: Survey                                                             | 686101<br>0<br>0      |                                                                                                    |                        |                    |             |                    |                   |  |
| Participage         0         Participage         0         Address (or fram to Unique type roly)?           Participage         Car entropore         0         Car entropore         0         Car entropore         0           Detentes per veek         0         Bis point         0         Car entropore         0           Detentes per veek         0         Bis point         Detentes per veek         0           Bis survey         Survey (Date         2000008         Detwerts per veek         0           Detentes per veek         0         Detwerts per veek         0           Outst fabilities:         Car entropore         Visitors present         Detwerts per veek           Car state solution         n         Travel plan coordinator         n         Travel plan coordinator         n           Car state solution         n         Number of members         n         Car state solution         n           Car state solution         n         Number of members         n         Car state solution         n           Car state solution         n         Number of members         n         n         n           Car state solution         n         Number of members         n         n           Car state solution </th <th>Praining Space:       Car writer       0       Car writer       0       Car writer in United in the United in the United i</th> <th>Puil time employees Parking Spaces: Car employee Motorcycle Deliveries per week B: Survey</th> <th>0</th> <th>Contraction of the local division of the local division of the loc</th> <th></th> <th></th> <th></th> <th></th> <th></th> | Praining Space:       Car writer       0       Car writer       0       Car writer in United in the United in the United i                                                                                                    | Puil time employees Parking Spaces: Car employee Motorcycle Deliveries per week B: Survey                                                                                                    | 0                     | Contraction of the local division of the local division of the loc |                        |                    |             |                    |                   |  |
| Automotione       0       Car visitor       0       Car ditabled       0         Delivering proved.       0       Bitypie       0       Delivering proved.       0         Bitypie       2000005       Employee       0       Delivering proved.       0         Bitypie       2000005       Employee       Delivering proved.       Delivering       0         Construction for the source       0       The prove proved.       Delivering proved.       Delivering       0         Construction for the source       0       The proved proved.       Delivering       0       Delivering         Construction for the source       0       The proved proved                                                                                                    | Automotione       0       Car visitor       0       Car disabled       0         Deletering per veek       0         Biscore       0       Deletering per veek       0         Biscore       0       Deletering per veek       0         Biscore       0       Deletering per veek       0         Biscore       0       Deletering per veek       0         Car state bounds       Deletering per veek       0         Car state bounds       Deletering       Deletering         Travel plan coordinator       n       Travel Plan Coordinator       n         Managed car parking       n       Travel Plan Coordinator       n         Managed car parking       n       Travel Plan Charges       n       Enforcement       y         Personal pourney planning       n       Special travel plan       y       Personal pourney planning       n       Number of members       n         Car state state develope       n       Number of members       n       n       note         Personal pourney planning       n       Special travel plan       y       Poet of travel plan       p         Public transport card subolity       n       Atternato francoles       ntown       ntown                                                                                                    | Caremployee<br><u>Motorcycle</u><br>Deliveries per week<br>B: Survey                                                                                                    | 0                     | Part tim                                                                                                    | e 0                    |                    | More Th     | an 10 visitors per | uay?              |  |
| Motorcycle         0         Bicycle         0         Deliveries         0           Bit Survey         Bit Survey         Bit Survey         Bit Survey         Deliveries         Deliveries                                                                                                    | Motorcycle         0         Bicycle         0         Deliveries         0           Bit Survey US         Survey Case         2005/0006         Employees present         Deliveries         Deliveries           Survey Case         2005/0006         Employees present         Deliveries         Deliveries           Conside facilities:         Crace Plan Elements         n         Travel plan coordinator         n         Travel plan coordinator         n           Mataraged car parking         v         Personal purvery planning         n         Travel plan coordinator         n         Travel plan coordinator         n         Travel plan coordinator         n         Travel plan coordinator         n         Travel plan coordinator         n         Travel plan coordinator         n         Travel plan coordinator         n         Travel plan coordinator         n         Travel plan coordinator         n         n         n         none contravel plan coordinator         n         n         none contravel plan coordinator         n         n         none contravel plan coordinator         n         n         n         n         none contravel plan coordinator         n         n         n         none contravel plan coordinator         n         n         n         n         n         n         n <th>Motorcycle<br/>Deliveries per week<br/>B: Survey</th> <th>0</th> <th></th> <th>Carvisitor</th> <th>0</th> <th></th> <th>Car disabled</th> <th>0</th>                                                                                                    | Motorcycle<br>Deliveries per week<br>B: Survey                                                                                                    | 0                     |                                                                                                    | Carvisitor             | 0                  |             | Car disabled       | 0                 |  |
| Determining         0           B: Survey Diag         2009/2008           Survey Diag         2009/2008           Survey Diag         2009/2008           Survey Diag         2009/2008           Survey Diag         2009/2008           Care attomative issued         Deliveries           Care club no continator         n           Managed car parking         v           Virsition Spreaded         n           Managed car parking         v           Prevention (States entranes to units)         n           Prevention (States entranes to units)         n           Prevention (States entranes to units)         n           Prevention (Car club n n         Number of members n           Car club n n         Number of members n           Car club n n         Number of members n           Prevention (Car club n n         Number of members n           Prevention (Car club n n         Number of members n           Prevention (Car club n n         Number of members n           Prevention (Car club n none n         Number of members n           Prevention (Car club n none n         Number of members n           Prevention (Car club n none n         Number of members n           Prevention (Car club n none n                                                                                                    | Determine         0           B: Survey         Survey Data         2009/2008           Survey Data         2009/2008         Determine           Questionnaires issues         Determine         Determine           Constitution         n         Travel Plan Elements         n           Travel Plan Elements         n         Travel Plan Document         n           Managed car parking         V         Personal purvey planning         n         Parking Permits Charges n         Entrovement y           Car share scheme         n         Number of members         n         n         Number of members         n           Previoual purvey planning         n         Number of members         n         Number of members         n           Car share scheme         n         Number of members         n         Number of members         n           Previoual transport card subols y         N         Locar Fabilities         n         Number of members         n           Previous planning four         A Attendatie bet vehicles in strown         Personal strasport card subols         none         Nume           Previous planneasures:         Memathe fully reliables from Nume         The strasport card subols         Nume         Rest anagement unice                                                                                                    | B: Survey                                                                                                    |                       |                                                                                                    | Bloycle                | 0                  |             | Delivery bays      | 0                 |  |
| B: Survey         Survey (Date 200000<br>Employee present       Visitors present       Deliveries         Cuestionaires issued       Interferent       Deliveries         Cuestionaires issued       Travel Plan Document       n         Managed cur parking       n       Travel Plan Document       n         Managed cur parking       n       Travel Plan Document       n         Managed cur parking       n       Present Journey (planning)       n       Present Journey (planning)       n         Personal Journey (planning)       n       Number of members       n       n       n         Car cluo       n       Number of members       n       n       new of members       n         Personal Journey (planning)       A locater alcibles       ntrouv       new of members       n       n         Parking Pennits Curson       n       Number of members       n       n       new of members       n       n         Present Journey planning       nkoun       Present Journey       Rinkowa       Noter travel plan       Noter of members       n       n       n       Noter travel plan       Noter of members       n       n       n       Noter of members       Noter of members       n       n       n       n </td <td>B: Survey         Survey (pain 20000)           Survey (pain 20000)         Survey (pain 20000)           Considentialities (source)         Considentialities (source)           Considentialities (source)         Travel Plan Coordinator         n           Travel plan coordinator         n         Travel Plan Document         n           Managed car parking         y         Parking Permits Charges n         Enforcement y           Personal journey planning         n         Number of members n         n           Car club         n         Number of members n         n           Parking brouts         n         Number of members n         n           Car club         n         Number of members n         n           Parking brouts         n         Alternature barkendse in movin         Parking planning         n           Operate freight indications         n         Number of members n         n         n           Parking brouts         n         Alternature barkendse in movin         Risk management         unree           Operate freight indications         n         Number of members n         n         Number of members n         n           Parking broutschelles         non         Number of members n         n         Nemer Nonume<td>B: Survey</td><td>0</td><td></td><td></td><td></td><td></td><td></td><td></td></td>                                                                                                    | B: Survey         Survey (pain 20000)           Survey (pain 20000)         Survey (pain 20000)           Considentialities (source)         Considentialities (source)           Considentialities (source)         Travel Plan Coordinator         n           Travel plan coordinator         n         Travel Plan Document         n           Managed car parking         y         Parking Permits Charges n         Enforcement y           Personal journey planning         n         Number of members n         n           Car club         n         Number of members n         n           Parking brouts         n         Number of members n         n           Car club         n         Number of members n         n           Parking brouts         n         Alternature barkendse in movin         Parking planning         n           Operate freight indications         n         Number of members n         n         n           Parking brouts         n         Alternature barkendse in movin         Risk management         unree           Operate freight indications         n         Number of members n         n         Number of members n         n           Parking broutschelles         non         Number of members n         n         Nemer Nonume <td>B: Survey</td> <td>0</td> <td></td> <td></td> <td></td> <td></td> <td></td> <td></td>                                                                                                    | B: Survey                                                                                                    | 0                     |                                                                                                    |                        |                    |             |                    |                   |  |
| Bunkey Date         200008<br>Purphylose provide<br>Questionnaires issued         Database           On site facilities:         Image of an parking<br>and any of the provide parking premise in a marking premise Charges in Enforcement y<br>personal journey planning in Special travel plan events in<br>Car state softworker for members in<br>Car state softworker for members in<br>Car state softworker for members in<br>Personal journey planning in Number of members in<br>Car state softworker for the plan events in<br>Personal journey planning in Number of members in<br>Car state softworker for the long form home in<br>Softwork forlings in Number of members in<br>Personal journey planning in Number of members in<br>Car state softworker in Number of members in<br>Personal porters planning in Number of members in<br>Personal porters in Number of members in<br>Personal porters in Number of members in<br>Presonal porters in Number of members in<br>Presonal porters in Number of members in<br>Presonal porters in Number of members in Number of members in<br>Presonal porter softworkers in Number of members in<br>Presonal porter softworkers         Number of members in<br>Presonal porter in Number of members in<br>Number of members in Number of members in Number of members in Number<br>of the travel plan measures         Number of members in<br>Number of members in Number of members in Number<br>of the travel plan measures         Number of members in Number of members in Number<br>of the travel plan measures         Pres of d 2<br>2<br>2<br>2<br>2<br>2<br>2<br>2<br>2<br>2<br>2<br>2<br>2                                                                                                    | Bunk points         200000<br>Explosion provides         Visitors present         Deliveries           Due to nume facilities         Image part of the control of the control of t                                                                                                    |                                                                                                    |                       |                                                                                                    |                        |                    |             |                    |                   |  |
| Ampropries present         Visitors present         Deskness           Calestionnialities issued         C         Consider facilities           CTravel Plan Clements         n         n           Three/plan coordinator         n         Travel Plan Clements         n           Three/plan coordinator         n         Travel Plan Clements         n           Car source sources         n         Personal pouncy planning         n         Special travel plan events         n           Car source sources         n         Number of members         n         n         constructions         n           Car source sources         n         Number of members         n         n                                                                                                    | Employee present         Visitors present         Deliveries           Consider facilities:         C:         C:         Travel Plan Elements           Travel plan coordinator         n         Travel Plan coordinator         n           Maraged car parking         v         Travel Plan coordinator         n           Maraged car parking         n         Travel Plan coordinator         n           Maraged car parking         n         Parking Permits         n           Car and cascing cardinations to units         Special travel plan events         n           Car and cascing cardinators to units         n         Number of members         n           Car and cascing cardinator         n         Number of members         n           Present plan ingoing bours         n         Working from home         n           Parking the gift windlos         n.         During from home         n           Present plan measures:         none         Differentiation         n         N           Present plan measures:         none         Differentiation         n         N         Part of 2           Present plan measures:         none         Differentiation         n         N         Part of 2           Present plan measures: <t< td=""><td>Survey Date 22</td><td>05/2008</td><td></td><td></td><td></td><td>-</td><td></td><td></td></t<>                                                                                                    | Survey Date 22                                                                                                    | 05/2008               |                                                                                                    |                        |                    | -           |                    |                   |  |
|                                                                                                    | Characterization     n     rate Plan Coordinator     n       Trade plan coordinator     n     rate Plan Document     n       Previous     n     rate Plan Document     n       Previous     n     Number of members     n       Previous     n     Number of members     n       Previous     n     Number of members     n       Previous     n     Number of members     n       Previous     n     Number of members     n       Previous     n     Deter finitions     n       Previous     n     Deter finitions     n       Previous     n     Deter finitions     n       Previous     n     Deter finitions     n       Previous     n     Deter finitions     n       Previous     n     Deter finitions     n       Previous     n     Deter finitions     n       Previous     n     Deter finitions     n       Previous     n     Deter finitions     n       Previous     n     Deter finitions     n       Previous     n     Deter finitions     n       Previous     Deter finitions     n     Deter finitions       Deter finitions     n     De                                                                                                    | Questionnaires issued                                                                                                    |                       | VIBIOIIB                                                                                                    | present                |                    | Deliveri    | f0                 |                   |  |
| Construction       n       Travel plan coordinator       n         Travel plan coordinator       n       Travel plan coordinator       n         Managed car paning       v       Personal pumping planning permits       n       Personal pumping       n         Car share scheme       n       Number of members       n       n         Car share scheme       n       Number of members       n         Car share scheme       n       Number of members       n         Presonal pumping planning       n       Number of members       n         Car share scheme       n       Number of members       n         Presonal pumping training       n       Number of members       n         Presonal pumping training       n       Number of members       n         Presonal pumping training training       n number of members       n       n         Presonal card suboles       n       Dirther efficiency training       n ne         Presonation traine       ntown       Presign plan induces       Rise management       nmo         Other travel plan measures:       measures:       Note spin station static spin station static spin station static spin station static spin static spin static spin static spin static spin static spin static spin static spin static spin static spin static sp                                                                                                    | Constrained of the vention of the land of the land of the land of the vention of the land of the vention of the land of the vention of the land of the vention of the land of the vention of the vention                                                                                                    |                                                                                                    |                       |                                                                                                    |                        |                    |             |                    |                   |  |
| C: Tarvet Plan Elements         Travel Plan continuer       n         Maraged car parking       n         Personal journey planning       n         Personal journey planning       n         Personal journey planning       n         Personal journey planning       n         Number of members       n         Car club       n         Data is solvene       n         Presonal journey planning       n         Number of members       n         Preside working nours       n         All relatives       n         Preside working nours       n         All relatives       n         Preside working nours       n         Preside working nours       n         Driver applain nouces:       n         All relatives       n         Other travel plan measures:       measures:         mander by working nours       nourse of members         Preside working nours       nourse of members         Preside virue (an subworking nourse in the location councils       n         Preside (an subworking nourse in the location councils       n         Managed and working nourse in the location councils       n         Bradin candou                                                                                                    | C: Travel Plan Elements         Time jan continator       n       Travel Plan Document       n         Managed or practing       n       Parting Permits       n       Parting Permits       n         Personal journey joanning       n       Number of members       n       n         Car cluo       n       Number of members       n       n         Car cluo       n       Number of members       n       n         Parbitik sonking hours       n       Working from nome       n       n         Parbitik sonking hours       n       Attendate betwelcides       nkomme       n         Parbitik sonking hours       n       Attendate betwelcides       nkomme       n         Operate fregitymetolicies       nom       Attendate betwelcides       nkomme       Risk management       union         Other travel plan includes:       nom       Attendate betwelcides       nkome       Risk management       union         Managed by MVA Consultancy on behalf of the London Ouncits       managed by MVA Consultancy on behalf of the London Ouncits       Tower face in saint scheme       Tower in scheme       Tower in scheme       Tower in scheme       N         Bradition State       Edition Type : Gross Floor Ares (100 s m)       ToWeVA Consultancy on behal                                                                                                    | On site facilities:                                                                                                    |                       |                                                                                                    |                        |                    |             |                    |                   |  |
| Travel plan continuitor     n     Travel Plan Document     n       Managed car parting     v     Parting Permits Charges in Enforcement y       Prescription provide Parting Permits     n     Parting Permits Charges in Enforcement y       Car club     n     Number of members     n       Car club     n     Number of members     n       Take solvente     n     Number of members     n       Take solvente     n     Number of members     n       Take solvente     n     Number of members     n       Preistription particle     n     Locer failing     units       Preistription particle     n     Durier efficiency fraining     units       Preistription particle     n     Durier efficiency fraining     units       Operate freight vision     n beiner for the London Councils     m     Risk management     units       Managet by MVA Consultancy on behalf of the London Councils     memod n 201112000     Preschoor Type : Gross Floor Ares (100 s en r)     TRAVIL Version : 8.020                                                                                                    | Travel Plan Document     n       Managed car parting     v       If Yes     Relation Planting Permits     n       Parting Car parting     v     Parting Permits     n       Parting Car parting     v     Parting Permits     n       Car plan     Number of members     n       Car planting     n     Number of members     n       Car planting planting     v     Looker facilities     v       Partial planting planting     n     Number of members     n       Car planting planting     n     Number of members     n       Partial planting planting     n     Attentiate betweetholds     novn       Partial planting planting     n     Number of members     n       Operate fregity planting     n     Attentiate betweetholds     novn       Partial plan noticals:     n     Durker efficiency training     unkin       Reget by MVA Consultancy on benefit of the London Councits     mages     Page 1 of 2       Interd on 28/11/2008     medicion Type : Gross Floor Area (100 g m)     TRAVL Version : 8.000   Partial planting planting Partial planting planting Partial planting planting Partial planting planting Partial planting planting Partial planting planting Partial planting planting Partial planting planting Partial planting planting Partial planting planting                                                                                                    | C: Travel Plan Elem                                                                                                    | ents                  |                                                                                                    |                        |                    |             |                    |                   |  |
| Marge car parking       V         Prives       Exclusion Barling Pennits       Parking Pennits Charges       Extorcement       y         Pensoral journey planting       n       Number of members       n         Car stars externee       n       Number of members       n         Car stars externee       n       Number of members       n         Car stars externee       n       Number of members       n         Prescipt working nours       n       Unoting from home       n         Prescipt working nours       n       Locker failing       n       n         Prescipt plant includes:       n       Attendate fue vehicles       ntown       Risk management       units         Operate height vehicles       units       Driver efficiency training       units       Risk management       units         Operate height vehicles       units       Driver efficiency training       mits       Risk management       units         Other travel plan includes:       measures:       measures:       mage to the fail of the London Councits       mage to the fail of the London Councits       mage to the fail of the London Councits       mage to the fail of the London Councits       mage to the fail of the London Councits       mage to the fail of the London Councits       mage to the fail of the London Coun                                                                                                    | Marage car parking         v           Press         Car close parking Permits         Parking Permits Charges         Entrovement         y           Personal journey planning         n         Number of members         n         n           Car chare scheme         n         Number of members         n         n           Car chare scheme         n         Number of members         n         n           Presonal journey lawning         n         Number of members         n         n           Presonal journey lawning         n         Number of members         n         n           Presonal journey lawning         n         Attentative televisitions         n         n           Presonal journey lawning         n         Attentative televisitions         n         n           Operate freight reloades:         n         Nonown         Presignt plan includes:         n         Reak management         unkn           Offer travel plan includes:         n         Attentative televisitions         Reak management         unkn           Offer travel plan includes:         n         Matentative televisitions         Reak management         unkn           Other travel plan includes:         n         Matenative televisitions         Reak                                                                                                    | Travel plan coordinator                                                                                                    |                       | n                                                                                                    | Travel Pla             | n Docume           | nt          | n                  |                   |  |
| n test restricted Parting Permits 0 mp       Parting Permits 10       Parting Permits 10 <td>If the relational participation of participation participation participati participati partin participation participati participation parti</td> <td>Managed car parking</td> <td></td> <td>Ŷ</td> <td>Dentition</td> <td></td> <td></td> <td></td> <td></td>                                                                                                    | If the relational participation of participation participation participati participati partin participation participati participation parti                                                                                                    | Managed car parking                                                                                                    |                       | Ŷ                                                                                                    | Dentition              |                    |             |                    |                   |  |
| Personal journey planning n Special trace jate events n<br>Car state scheme n Number of members n<br>Tati service n Number of members n<br>Show tracing hours n Ukonting from home n<br>Show tracellass y Locker facilities n<br>Preliable vancing hours n Ukonting from home n<br>Preliable vancing hours n Number of members n<br>Preliable vancing hours n Ukonting from home n<br>Preliable vancing hours n Number of members n<br>Attendate fuely two loss nov Prelight travel plan v<br>Prelight plan houtbee:<br>Attendate fuely wholes nov Prelight travel plan v<br>Prelight plan houtbee:<br>Member of the vehicles unan Differ efficiency training unan Risk management unan<br>Other travel plan measures:                                                                                                    | Personal journey planning n Special travel jata events n<br>Car share scheme n Number of members n<br>Tail service n P<br>Fieldele working hours n Uvorking from home n<br>Show trail toxing hours n Vorking from home n<br>Show trails subsety n A laternalise to vehicles in Known<br>Operate tregit vehicles whow Preight travel plan v<br>Freight plan house:<br>Atternative fulle vehicles whow Preight travel plan v<br>Freight plan house:<br>Atternative fulle vehicles whow Preight travel plan v<br>Preight plan house:<br>Atternative fulle vehicles whow Preight travel plan v<br>Other travel plan measures:<br>Preight plan house:<br>Atternative fulle vehicles whow Preight travel plan nessures:<br>Preight plan house:<br>Atternative fulle vehicles whow Preight travel plan measures:<br>Preight plan house:<br>Atternative fulle vehicles of the London Councils Preight plan house:<br>Atternative fulle vehicles whow Preight travel plan measures:<br>Preight plan house:<br>Atternative fulle vehicles of the London Councils Preight plan house:<br>Atternative fulle vehicles of the London Councils Preight plan houses:<br>Atternative fulle vehicles of the London Councils Preight plan houses:<br>Atternative fulle vehicles of the London Councils Preight plan houses:<br>Atternative fulle vehicles of the London Councils Preight plan houses:<br>Atternative fulle vehicles of the London Councils Preight plan fulle vehicles (Total).<br>Atternative fulle of the London Councils of the London Councils Preight plan fulle vehicles (Total).<br>Atternative fulle of the Vehicle of the London Councils Preight plan fulle vehicles (Total).                                                                                                    | Details Gate                                                                                                    | d entranc             | es to units                                                                                                    | Parking                | Permits (          | unarges     | . Emotos           | зната у           |  |
| Lar and some of members in Automer of members in Automer of members in Automer of members in Automet of members in Automet for the analysis in Automet Autometane Between Some and Autometane Between Some Autometane Between Some Autometane Between                                                                                                    | Lar ans screene n Number of members n<br>Tail service n Number of members n<br>Tail service n Number of members n<br>Shower facilities v Locaer facilities v v<br>Public transport card subsidy n Atemate facilities v v<br>Public transport card subsidy n Atemate facilities v v<br>Public transport card subsidy n Atemate facilities v v<br>Public transport card subsidy n Atemate facilities v v<br>Pregiption includes:<br>Atemate facilities unin Driver efficiency training unin Risk management unin<br>Other travel plan measures:<br>Pregiption includes:<br>Atemate facilities unin Driver efficiency training unin Risk management unin<br>Other travel plan measures:<br>Pregiption for the London Councils Page 1 of 2<br>mages by MVA Consultancy on behalf of the London Councils Page 1 of 2<br>measures (MVA Consultancy on behalf of the London Councils Page 1 of 2<br>measures (MVA Consultancy on behalf of the London Councils Page 1 o                                                                                                    | Personal Journey planning                                                                                                    |                       | n                                                                                                    | Special tra            | vel plan e         | vents       |                    |                   |  |
| Tail service       n       Notes the function       n         Placitie working focus       n       Working from home       n         Placitie working focus       n       Locate failings       y         Public transport card subsidy       n       Attendance test vehicles       from nome         Public transport card subsidy       n       Attendance test vehicles       from nome         Prelight plan holdses:       n       Prelight travel plan       y         Attendance test vehicles       nmo       D'Her efficiency training       nmo         Other travel plan measures:       Manathe fue vehicles       nmo       Place 1 of 2         Manatch fue vehicles       nmo       D'Her efficiency training       nmo       Risk management       nmo         Manatch fue vehicles       nmo       D'Her efficiency training       nmo       Risk management       nmo         Manatch fue vehicles       nmo       D'Her efficiency training       nmo       Risk management       nmo         Manatch fue vehicles       nmo       D'Her efficiency training       nmo       Risk management       nmo         Manatch fue vehicles       nmo       D'Her efficiency training       nmo       Risk management       nmo         Manatch fue vehicles                                                                                                    | Taria sende     Instruction       Placifie working forus     in       Placifie working forus     in       Placifie working forus     in       Public transport card subsidy     in       Attendance Set Working     in       Public transport card subsidy     in       Attendance Set Working     in       Project at feight working     in       Project at feight working     in       Project at feight working     in       Project at feight working     in       Project at feight working     winn       Project at feight working     winn       Project at feight working     winn       Project at feight working     winn       Project at feight working     winn       Detert travel plan measures:     Project at feight working       Project at feight working     measures   Project travel plan measures  Project at feight working at the working at the location Councils  Project at the working at the working at the location Councils  Project at the working at the location at the location at the locat at the location at the locatio                                                                                                    | Car share scheme<br>Car club                                                                                                    |                       | n<br>n                                                                                                    | Number of<br>Number of | members<br>members |             | n                  |                   |  |
| Preside working hours     n     Working from home     n       Solvenet fouldings     n     Locate rollibles     y       Device fraining     n     Attendable belivelipides     nthrown       Operate height wholes     ntown     Pregist pain notation     y       Pregist pain notative bits wholes     ntown     Dimer efficiency training     unin       Other travel plan measures:     Image by MVA Consultancy on behaft of the London Douncils     mage by MVA Consultancy on behaft of the London Douncils     Pregist pain notative bits <b>Pregist pain notative bits of the London Douncils Rege 1 of 2 CRUE - Travel Plan Details Crue - Travel Plan Details Crue - Cody Road Industrial Estate and Solution - Dimer - Total and Criter - Cody Road Industrial Estate and - Dimer - Cody Road Industrial Estate and - Dimer - Cody Road Industrial Estate and - Dimer - Dimer - Total and - Dimer - Dimer - Total and - Dimer - Dimer - Total and - Dimer - Dimer - Total and - Dimer - Dimer - Dimer - Total and - Dimer - Dimer - Dimer - Dimer - Dimer - Total and - Dimer - Dimer - Dim</b>                                                                                                    | Preside working from from s     n     Working from from n       Solver faulties     Normal soluties     Normal soluties       Operation transport cards useding     Normal Pregist transport cards useding     Normal soluties       Public transport cards useding     Normal Pregist transport cards useding     Normal soluties       Pregist transport cards useding     Normal Pregist transport cards useding     Normal soluties       Pregist pain from the wencies     unin     Driver efficiency training     unin       Other travel plan measures:     Pregist of 10 A Consultancy on behaft of the London Councils     Pregist of 2       Annead to 12 H1 V2003     Mendoto Type: Conso Rior Area (100 sci m)     TAVU. Version 18.000       Pregist of 12 H1 V2003     Mendoto Type: Conso Rior Area (100 sci m)     TAVU. Version 18.000       Pregist 3 for each traveller type by distance band (km), and for all travellers (Total).     Aff       Indication Name:     Cody Cody Cody Cody Cody Cody Cody Cody                                                                                                    | Taxl service                                                                                                    |                       | n                                                                                                    |                        |                    |             |                    |                   |  |
| Contract card building       1       Locker Hollings       Robin transport card building         Operate tragget vehicles       novem       Preight transport       y         Preight transport card building       novem       Preight transport       y         Preight transport card building       novem       Preight transport       y         Preight transport       Alternative fulle vehicles       novem       Novem         Other travel plan measures       Preight transport       Risk management       nove         Interest of 12H 1/2003       Preisitor Type : Gross Pioor Area (100 sq.m)       TRAVL Version : 2.000       Prage 1 of 2         Prefit of 12H 1/2003       Prelicior Type : Gross Pioor Area (100 sq.m)       TRAVL Version : 2.000       Prage 1 of 2         Prefit of the London Doundits       reading transport       Prage 1 of 2       Prage 1 of 2         Prefit of 12H 1/2003       Prelicior Type : Gross Pioor Area (100 sq.m)       TRAVL Version : 2.000       Prage 1 of 2         Prefit of 20H       0.0       0.0       2.5       0.0       0.0       1.5         Prefit of the London Doundits       reading transport       TRAVL Version : 2.000       Prage 1 of 2         Prefit of the London Doundits       reading transport       TRAVL Version : 2.000       Prage 1 of 2 <td< td=""><td>Automation     1     Locket Hallington       Operate traget vehicles     novm       Operate traget vehicles     novm       Pregist plan focuse:    </td><td>Flexible working hours</td><td></td><td>n<br/></td><td>Working fr</td><td>om home</td><td></td><td>n .</td><td></td></td<>                                                                                                    | Automation     1     Locket Hallington       Operate traget vehicles     novm       Operate traget vehicles     novm       Pregist plan focuse:                                                                                                    | Flexible working hours                                                                                                    |                       | n<br>                                                                                                    | Working fr             | om home            |             | n .                |                   |  |
| Operate height vehicles         nom         Preight travel plan         v           Preight moluces:         Image of the state free wolces         Image of the state free wolces         The efficiency training         Inkin management         unin           Other travel plan measures:         Image of the longen Councils         Mage of the longen Councils         Page 1 of 2           Image of the longen Councils         President Type i Gross Floor Area (100 se m)         TRAVIL Version : 3.030         Page 1 of 2           Image of the longen Councils         President Type i Gross Floor Area (100 se m)         TRAVIL Version : 3.030         Page 1 of 2           Image of the longen Councils         President Type i Gross Floor Area (100 se m)         TRAVIL Version : 3.030         Page 1 of 2           Image of the 2 of the longen Councils         Page 1 of 2         Travel Plan Details         Page 1 of 2           Image of the scont travelier type by distance band (im), and for all traveliers (Total).         Aff         Page 1 of 2           Image of the cach travelier type by distance band (im), and for all traveliers (Total).         Travel Plan Details         Page 1 of 2           Image of the cach travelier type by distance band (im), and the all traveliers (Total).         Travel Plan Details         Travel Plan Details           Image of the cach travelier type by distance band (im), and traveliers (Total).         Travel Plan Details         Tr                                                                                                    | Operate height vehicles         nown         Preight travel plan         v           Preight in holdset:         win         Driver efficiency training         unio         Risk management         unio           Other travel plan measures:         maged by MVA.Consultancy on behaf of the London Councils         Preight MVA.Consultancy on behaf of the London Councils         Preight MVA.Consultancy on behaf of the London Councils         Preight MVA.Consultancy on behaf of the London Councils         Preight MVA.Consultancy on behaf of the London Councils         Preight MVA.Consultancy on behaf of the London Councils         Preight MVA.Consultancy on behaf of the London Councils         Preight MVA.Vession : LOBO           MAXEMENT COUNT Type: Gross Floor Area (100 serie)         TRAVIL Vession : LOBO         Preight MVA.Vession : LOBO           Maxement Councils         Preight MVA.Consultancy on behaf of the London Councils         Preight MVA.Vession : LOBO           Maxement Councils         Preight MVA.Consultancy on behaf of the London Councils         Transition Name:         Preight MVA.Vession : LOBO           Maxement Councils         Maxement Councils         Maxement MVA.Vession : LOBO         Preight MVA.Vession : LOBO           Maxement Councils         Maxement MVA.Vession : LOBO         Transition Name:         Total           an Mode Spite % for each traveller type by distance band (km), and for all travellers (Total).         Maxement MVA.Vession : LOBO           Matous Spite                                                                                                    | Public trasnport card subs                                                                                                    | sidy                  | n                                                                                                    | Alternative            | fuel vehic         | les         | nknown             |                   |  |
| Project         Project         Project <t< td=""><td>Program         Driver efficiency training         unix         Risk management         unix           Other travel plan measures:         Other travel plan measures:         Page 1 of 2           Independent full which the which the London Councils         Page 1 of 2           Independent full which Consultancy on behalf of the London Councils         Page 1 of 2           Independent full which Consultancy on behalf of the London Councils         Page 1 of 2           REXUL - Travel Plan Details         Page 1 of 2           Drganisation Name:         Cody Road Industrial Estate           an Moos Spit % for each travelier type by distance band (wr), and for all traveliers (Total).           at Other (Rome)         00         0.0         2.5         0.6         0.4         5.8           at Other (Rome)         0.0         0.5         2.4         4.0         1.7         1.4           station of travelier type by distance band (wr), and for all traveliers (Total).         1.1         1.1         1.1         1.1           at Moos Spit % for each travelier type by distance band (wr), and for all traveliers (Total).         1.1         1.1         1.1         1.1           at Moos Spit % for each travelier type by distance band (wr).         1.0         1.7         1.5         1.0         1.0           at Other (Rome)         0.0<td>Operate freight vehicles</td><td></td><td>nknown</td><td>Freight tra</td><td>vel plan</td><td></td><td>γ</td><td></td></td></t<>                                                                                                    | Program         Driver efficiency training         unix         Risk management         unix           Other travel plan measures:         Other travel plan measures:         Page 1 of 2           Independent full which the which the London Councils         Page 1 of 2           Independent full which Consultancy on behalf of the London Councils         Page 1 of 2           Independent full which Consultancy on behalf of the London Councils         Page 1 of 2           REXUL - Travel Plan Details         Page 1 of 2           Drganisation Name:         Cody Road Industrial Estate           an Moos Spit % for each travelier type by distance band (wr), and for all traveliers (Total).           at Other (Rome)         00         0.0         2.5         0.6         0.4         5.8           at Other (Rome)         0.0         0.5         2.4         4.0         1.7         1.4           station of travelier type by distance band (wr), and for all traveliers (Total).         1.1         1.1         1.1         1.1           at Moos Spit % for each travelier type by distance band (wr), and for all traveliers (Total).         1.1         1.1         1.1         1.1           at Moos Spit % for each travelier type by distance band (wr).         1.0         1.7         1.5         1.0         1.0           at Other (Rome)         0.0 <td>Operate freight vehicles</td> <td></td> <td>nknown</td> <td>Freight tra</td> <td>vel plan</td> <td></td> <td>γ</td> <td></td>                                                                                                    | Operate freight vehicles                                                                                                    |                       | nknown                                                                                                    | Freight tra            | vel plan           |             | γ                  |                   |  |
| Other travel plan measures:         Page 1 of 2           Interd of travel plan measures:         Page 1 of 2           Interd on 2011/12008         President Type : Gross Floor Area (100 sq m)         TRAVIL Version : 8.080           PRAVE - Travel Plan Details         Page 1 of 2           Organisation Name:         Cody Road Industrial Estate           all Mode Split % for each traveller type by distance band (km), and for all travellers (Total).           aff           Total         00         0.0         2.0         3.6         1.0.2         2.0           all Mode Split % for each traveller type by distance band (km), and for all travellers (Total).         aff         Total         2.0         2.0         5.5         1.0         0.0         5.5         3.0         0.0         5.5         3.0         0.0         5.5         3.0         0.0         5.5         3.0         0.0         5.5         3.0         0.0         5.5         3.0         0.0         5.5         3.0         0.0         5.5         3.0         0.0         5.5         3.0         0.0         5.5         3.0         0.0         5.5         3.0         0.0         5.5         3.0         0.0         5.5         3.0         0.0         5.5         3.0         0.0                                                                                                    | Other travel plan measures:         Page 1 of 2           Intervent plan measures:         Page 1 of 2           Intervent plan measures:         Page 1 of 2           Intervent plan measures:         Page 1 of 2           Intervent plan measures:         Page 1 of 2           Intervent plan measures:         Page 1 of 2           Intervent plan measures:         Page 1 of 2           Intervent plan plan plan plan plan plan plan plan                                                                                                    | Freight plan includes:<br>Alternative fule                                                                                                    | vehicles              | unkn                                                                                                    | Driver effici          | ency train         | ing unkn    | Risk man           | agement unkn      |  |
| $\label{eq:production} \begin{array}{c} \mbox{Page 1 of 2} \\ \mbox{Page 1 of 2} \\ \$                                                                                                    | $Page 1 of 2 \\ Page 1 of 2 \\ Page 1 \\ Page 1 of 2 \\ Page 1 of 2 \\ Page 1 \\ Page 1 \\ Page$        | Other travel plan measure                                                                                                    | 6:                    |                                                                                                    |                        |                    | 5 0.00      |                    |                   |  |
| $p_{\text{perf} i j i j i j i j i j i j i j i j i j i $                                                                                                    | $Page 1 of 2 \\ Page 1 of 2 \\ Page 1 \\ Page 1 \\ P$ |                                                                                                    |                       |                                                                                                    |                        |                    |             |                    |                   |  |
| RAVE Plant Details           Organisation Name: Cody Road Industrial Estate           ain Mode Spit % for each travelier type by distance band (km), and for all traveliers (Total).           aff           Index 0 -2 2.5 5-10 10-20 20 - Total           ar Order (alone)           0 0 0.0 237 316 15.8 13.2 84.3           and Direct (alone)           0 0 0.0 237 316 15.8 13.2 84.3           and Direct (alone)           0 0 0.0 237 316 15.8 13.2 84.3           and Direct (alone)           0 0 0.0 237 316 15.8 13.2 84.3           all Colspan="2">Colspan="2">Colspan="2">Colspan="2">Colspan="2">Colspan="2">Colspan="2">Colspan="2">Colspan="2">Colspan="2">Colspan="2">Colspan="2">Colspan="2">Colspan="2">Colspan="2">Colspan="2">Colspan="2"           and Colspan="2"         Colspan="2"           Colspan= 2.5 5-10         Colspan= 2.5 5-10           Colspan= 2.5 5-10         Colspan= 2.5 5-10           Colspan= 2.5 5-10         Colspan= 2.5 5-10           Colspan= 2.5 5-10         Colspan= 2.2 5-10           Colspan= 2.5 5-10         Colspan= 2.2 2.5 5-10           Colspa= 2.5 5-10         Colspan= 2.2 2.5 5-10 </th <th>NEAVE - France Parall Details           Organisation Name: Cody Road Industrial Estate           ain Mode Split % for each travelier type by clistance band (km), and for all traveliers (Total).           aff Mode Split % for each travelier type by clistance band (km), and for all traveliers (Total).           aff Colspan="2"&gt;Total           aff Colspan="2"&gt;Total           aff Colspan="2"&gt;Colspan="2"&gt;Total           aff Colspan="2"&gt;Colspan="2"&gt;Total           colspan="2"&gt;Colspan="2"&gt;Total           aff Colspan="2"&gt;Colspan="2"&gt;Colspan="2"           Aff Colspan="2"           Colspan="2"           Colspan="2"           aff Colspan="2"           Colspan="2"           Colspan="2"           Colspan="2"           Colspan= 2"           Colspan= 2"           Colspan= 2"           Colspan= 2"           Colspan= 2"           Colspan= 2"             <th cols<="" th=""><th></th><th>n Dot</th><th>oile</th><th></th><th></th><th></th><th></th><th></th></th></th>                                                                                                    | NEAVE - France Parall Details           Organisation Name: Cody Road Industrial Estate           ain Mode Split % for each travelier type by clistance band (km), and for all traveliers (Total).           aff Mode Split % for each travelier type by clistance band (km), and for all traveliers (Total).           aff Colspan="2">Total           aff Colspan="2">Total           aff Colspan="2">Colspan="2">Total           aff Colspan="2">Colspan="2">Total           colspan="2">Colspan="2">Total           aff Colspan="2">Colspan="2">Colspan="2">Colspan="2">Colspan="2">Colspan="2">Colspan="2">Colspan="2">Colspan="2">Colspan="2">Colspan="2">Colspan="2">Colspan="2">Colspan="2">Colspan="2">Colspan="2">Colspan="2">Colspan="2">Colspan="2">Colspan="2">Colspan="2">Colspan="2">Colspan="2"           Aff Colspan="2"           Colspan="2"           Colspan="2"           aff Colspan="2"           Colspan="2"           Colspan="2"           Colspan="2"           Colspan= 2"           Colspan= 2"           Colspan= 2"           Colspan= 2"           Colspan= 2"           Colspan= 2" <th cols<="" th=""><th></th><th>n Dot</th><th>oile</th><th></th><th></th><th></th><th></th><th></th></th>                                                                                                    | <th></th> <th>n Dot</th> <th>oile</th> <th></th> <th></th> <th></th> <th></th> <th></th>                                                                                                    |                       | n Dot                                                                                                    | oile                   |                    |             |                    |                   |  |
| Organisation Name:         Cody Road Industrial Estate           ain Mode Split % for each traveller type by distance band (km), and for all travellers (Total).           aff           lode         0-2         2-5         5-10         10-20         20+         -         Total           ar Criter (alone)         0.0         0.0         0.27         31.6         15.8         13.2         84.3           order Cycle         0.0         0.0         0.5         0.0         0.6         5.5           onerground         0.0         0.5         2.2         7         0.9         0.4         5.8           ain Mode Split % for each traveller type by distance band (km), and for all travellers (Total).         1.7         15.4         100.0           ain Mode Split % for each traveller type by distance band (km), and for all travellers (Total).         atfor         0.0         0.5         5.4         4.02         17.5         16.4         100.0           air Orher (alone)         0.0         0.8         0.0         3.6         19.3         19.3         36.9           ar Orher (alone)         0.0         0.8         0.0         3.6         19.3         19.3         36.9           as mode and traveliers (orda)         0.0         0.6                                                                                                    | Organisation Name:         Cody Road Industrial Estate           ain Mode Split % for each traveller type by distance band (km), and for all travellers (Total).           aff           tota           ar Driver (alone)           0.0         0.0         2.5           string (alone)         0.0         0.0         2.8           outor Cycle         0.0         0.0         0.5           scring (alone)         0.0         0.0         0.5           scring (alone)         0.0         0.0         0.0           0.0         0.0         2.5         0.0         0.5           scring (alone)         0.0         0.0         0.0         0.0           18         0.0         0.0         0.0         0.0           alone Cycle         0.0         0.0         0.0         0.0           alone Cycle         0.0         0.0         0.0         0.0           alone Cycle         0.0         0.0         0.0         0.0           alone Cycle         0.0         0.0         0.0         0.0           alone Cycle         0.0         0.0         0.0         0.0         0.0           alon Mode Split % for each traveller type by clistance ban                                                                                                    | RAVL - Travel Pla                                                                                                    | an Det                | alis                                                                                                    |                        |                    |             |                    |                   |  |
| ain Mode Split % for each traveller type by clistance band (km), and for all travellers (Total).           aff         0         0         0         0         2         2-5         5-10         10-20         20+         -         Total           ar Offwer (alone)         0.0         0.0         0.7         31.6         15.5         13.2         84.3           offwer (alone)         0.0         0.0         0.5         0.0         0.0         5.5           nearground         0.0         0.5         2.2         7         0.9         0.4         5.8           all         0.0         0.5         2.2         7         0.9         0.4         5.8           all col         0.0         0.5         2.4         0.7         0.1         1.7           site         0.0         0.5         2.44         0.0         2.7         2.7           site         0.0         0.5         2.44         0.2         1.7         1.64         100.0           all Mode Split % for each traveller type by clistance band (km), and for all travellers (Total).         atfore         1.43         1.9         1.9           objet         0.2         2.5         5-10         10-30         2.6         -         To                                                                                                    | ain Mode Split % for each traveller type by distance band (km), and for all travellers ("total),<br>aff<br>af Chere (some) 0.0 0.0 237 31.6 15.8 13.2 84.3<br>office (some) 0.0 0.0 0.5 5<br>nearground 0.0 0.6 1.2 2.7 0.9 0.4 5.8<br>all 0.0 0.6 0.6 0.0 0.7 1.7<br>all 0.0 0.5 254 40.2 17.5 16.4 100.0<br>aln Mode Split % for each traveller type by distance band (km), and for all travellers ("total).<br>aff<br>af Chere (some) 0.0 0.8 5.2 4.4 0.2 17.5 16.4 100.0<br>aln Mode Split % for each traveller type by distance band (km), and for all travellers ("total).<br>aff<br>af Chere 0.2 2.5 5.10 10-20 20 - Total<br>af Chere 0.2 2.5 5.10 10-20 20 - Total<br>af Chere 0.0 0.0 0.0 0.0 0.0 0.0 0.0 0.0 0.0 0.                                                                                                    | Organisation Name:                                                                                                    | Cody                  | Road In                                                                                                    | dustrial E             | state              |             |                    |                   |  |
| arr Offwer (stone)         0-2         2-5         5-10         10-20         20+         -         Total           ar Offwer (stone)         0.0         0.0         0.27         31.6         15.8         13.2         84.3           onfor Opie         0.0         0.0         0.0         0.5         0.0         0.0         5.5           neerground         0.0         0.0         0.5         0.0         0.0         5.5           ask         0.0         0.5         2.2         7         0.9         0.4         5.8           ask         0.0         0.5         5.4         4.02         0.7         1.7         7           ask         0.0         0.5         2.44         0.2         17.5         16.4         100.0           ask         0.0         0.5         5.64         10.20         2.6         -         Total           astore         0.0         0.8         0.0         3.6         19.3         18.3         65.9           ode         0.2         2.5         5-10         10-20         2.0         -         Total           at/fore (stone)         0.0         5.8         0.0         3.6                                                                                                    | Image         0-2         2-8         5-10         10-20         20+         -         Total           ar Driver (alone)         0.0         0.0         0.27         31.6         15.8         13.2         64.3           ar Driver (alone)         0.0         0.0         0.0         0.5         0.0         0.5         5.6           nearground         0.0         0.5         5.2         4.0         0.7         1.7         1.7         1.7         1.7         1.7         1.7         1.6         1.0         1.7         1.7         1.6         1.0         1.7         1.6         1.0         1.7         1.6         1.0         1.7         1.6         1.0         1.7         1.6         1.0         1.7         1.6         1.0         1.7         1.6         1.0         1.7         1.6         1.0         1.7         1.6         1.0         1.7         1.6         1.0         1.7         1.6         1.0         1.7         1.6         1.0         1.7         1.6         1.0         1.7         1.6         1.0         1.7         1.6         1.0         1.7         1.6         1.0         1.7         1.6         1.1         1.7         1.8                                                                                                    | fain Mode Split % for each tra                                                                                                    | weller typ            | e by distance                                                                                                    | band (km), ar          | id for all tr      | avellers (T | otal).             |                   |  |
| ar Driker (alone)         0.0         0.0         0.2         31.6         15.8         13.2         64.3           inderground         0.0         0.0         0.5         0.0         0.0         5.5           inderground         0.0         0.0         5.5         0.0         0.0         5.5           all         0.0         0.0         5.5         0.0         0.1         1.7           rat         0.0         0.5         5.5         0.0         0.0         2.7         2.7           rat         0.0         0.0         0.0         0.0         0.0         2.7         2.7           rat         0.0         0.0         5.54         4.00         0.0         2.7         2.7           rat         Mode Split % for each traveller type by clistance band (km), and for all travellers (Total).         introvellers (Total).         introvellers (Total).           ato filter (alone)         0.0         5.8         5.0         0.0         3.6         13.3         36.5           us         0.0         0.8         0.0         3.6         13.3         18.3         36.5           us         0.0         0.0         0.0         0.0         2.2                                                                                                    | ar Driver (alone)         0.0         0.0         2.7         31.6         15.8         13.2         64.3           over Cycle         0.0         0.0         0.5         0.0         0.0         5.5           neerground         0.0         0.0         0.5         0.0         0.0         5.5           all         0.0         0.0         0.5         0.4         0.7         0.1         1.7           alk         0.0         0.0         0.5         2.4         0.0         2.7         2.7           alk         0.0         0.5         2.5.4         4.0.2         17.5         16.4         100.0           alk         Mode Spit % for each traveller type by clistance band (bm), and for all travellers (Total).         stor         Total         3.65.9           ar Driver (alone)         0.0         0.8         0.0         3.86         19.3         15.3         65.9           os         0.0         0.0         0.0         0.0         0.0         2.2         1.7           network         0.0         0.0         0.0         0.0         2.2         2.9         1.5         6.6         2.1         8.5           os         0.0 <td< th=""><th>Vode</th><th>0-2</th><th>2-5 5-</th><th>10 10-20</th><th>20+</th><th>-</th><th>Total</th><th></th></td<>                                                                                                    | Vode                                                                                                    | 0-2                   | 2-5 5-                                                                                                    | 10 10-20               | 20+                | -           | Total              |                   |  |
| Indertyround         00         0.5         1.2         2.7         0.9         0.4         5.5           Isik         00         0.0         1.2         2.7         0.9         0.4         5.5           Isik         00         0.0         0.0         0.0         0.0         2.7         2.7           tait         0.0         0.5         2.5.4         4.0.2         17.5         16.4         100.0           ain Mode Split % for each traveller type by distance band (km), and for all travellers (Total).         sitor         10.0         3.8         0.0         3.66         13.3         36.9           af DThere (sinte)         0.0         8.8         0.0         3.66         13.3         36.9           us         0.0         0.0         0.0         0.0         2.9         1.7         noterratione)         0.0         3.6         10.3         3.69         1.7           oral         0.0         0.6         0.0         2.0         2.1         3.5         3.69         2.1         8.5           otait         0.0         0.0         0.0         0.0         2.9         2.9         2.9         2.9         2.9         2.9         2.9         2.                                                                                                    | Operation         0         0.5         V2         2.7         0.6         0.4         4.6         at           aix         0.0         0.5         0.4         0.7         0.1         1.7         1.6         1.7         1.7         1.6         1.7         1.7         1.6         1.00.0         2.7         2.7         2.7         2.8         2.7         2.1         2.7         2.1         2.7         2.1         2.7         2.1         2.7         2.1         2.7         2.1         2.7         2.1         2.7         2.1         2.7         2.1         2.7         2.1         2.7         2.1         2.7         2.7         2.7         2.7         2.7         2.7         2.7         2.7         2.7         2.7         2.7         2.7         2.7         2.7         2.7         2.7         2.7         2.7         2.7         2.7         2.7         2.7         2.7         2.7         2.7         2.7         2.7         2.7         2.7         2.7         2.7         2.7         2.7         2.7         2.7         2.7         2.7         2.7         2.7         2.7         2.7         2.7         2.7         2.7         2.7         2.7<                                                                                                    | Car Driver (alone)                                                                                                    | 0.0                   | 0.0 2                                                                                                    | 3.7 31.6               | 15.8               | 13.2        | 84.3               |                   |  |
| all         0.0         0.0         0.5         0.4         0.7         0.1         1.7           rait         0.0         0.0         0.0         0.0         0.0         0.7         2.7         2.7           rait         0.0         0.5         2.54         4.02         17.5         16.4         100.0           ain Mode Split % for each traveller type by distance band (km), and for all travellers (Total), atfor         atfor         Total           ar Direct (sinke)         0.0         0.8         0.0         3.65         19.3         19.3         86.9         opportunity         0.0         0.6         0.2         2.7         1         netraction (sing)         0.0         1.5         2.9         1.5         6.6         2.1         8.5         1.0         1.0         1.0         1.7         1.0         1.0         1.0         1.0         1.0         1.0         1.0         1.0         1.0         1.0         1.0         1.0         1.0         1.0         1.0         1.0         1.7         1.0         1.0         1.0         1.0         1.0         1.0         1.0         1.0         1.0         1.0         1.0         1.0         1.0         1.0         1.0                                                                                                    | all         0.0         0.0         0.5         0.4         0.7         0.1         1.7           tail         0.0         0.0         0.0         0.0         0.0         0.2         2.7         2.7           tail         0.0         0.5         2.54         4.02         17.5         16.4         100.0           ain Mode Split % for each traveller type by distance band (km), and for all travellers (Total).         altor         -         Total           order         0.2         2.5         5-10         10-20         20+         -         Total           ar DTher (alone)         0.0         8.8         0.0         3.66         13.3         19.3         65.9           op-<br>metrizound         0.0         1.5         2.9         1.5         6.6         2.1         8.5           trait         0.0         0.0         0.0         0.0         0.2         2.2         2.9           stait         0.0         11.2         3.5         40.7         20.1         24.5         100.0                                                                                                    | Inderground                                                                                                    | 0.0                   | 0.5                                                                                                    | 2 2.7                  | 0.9                | 0.4         | 5.8                |                   |  |
| otal         0.0         0.5         25.4         40.2         17.5         16.4         100.0           aln Mode Spiit % for each traveller type by distance band (km), and for all travellers (Total).         stor         stor         stor         Totali           atrio de Spiit % for each traveller type by distance band (km), and for all travellers (Total).         stor         Totali         stor           atr Direct (abne)         0.0         8.8         0.0         8.6         18.1         19.3         86.9           atr Direct (abne)         0.0         0.6         0.6         2.2         1.7         stor         stor         nemorround         0.0         0.6         0.0         2.9         1.8         stor         stor </td <td>tai         0.0         0.5         2.5.4         4.0.2         17.5         16.4         100.0           ain Mode Spiil % for each travelier type by distance band (km), and for all traveliers (Total).         stor         stor         stor         Total         Traveliers (Total).           stor         0.0         0.8         0.0         26+         -         Total           ar Direr (some)         0.0         0.8         0.0         366         19.3         19.3         66.9           us         0.0         0.6         0.6         0.2         2.1         1         neterrorund         0.0         0.0         0.0         2.2         2.9         1.5         66         2.1         8.5         ast         0.0         0.0         0.0         0.0         0.0         0.0         0.0         0.0         0.0         0.0         0.0         0.0         0.0         0.0         0.0         0.0         0.0         0.0         0.0         0.0         0.0         0.0         0.0         0.0         0.0         0.0         0.0         0.0         0.0         0.0         0.0         0.0         0.0         0.0         0.0         0.0         0.0         0.0         0.0</td> <td>tall<br/>Nalk</td> <td>0.0</td> <td>0.0</td> <td>1.5 0.4<br/>1.0 0.0</td> <td>0.7</td> <td>0.1</td> <td>1.7</td> <td></td>                                                                                                    | tai         0.0         0.5         2.5.4         4.0.2         17.5         16.4         100.0           ain Mode Spiil % for each travelier type by distance band (km), and for all traveliers (Total).         stor         stor         stor         Total         Traveliers (Total).           stor         0.0         0.8         0.0         26+         -         Total           ar Direr (some)         0.0         0.8         0.0         366         19.3         19.3         66.9           us         0.0         0.6         0.6         0.2         2.1         1         neterrorund         0.0         0.0         0.0         2.2         2.9         1.5         66         2.1         8.5         ast         0.0         0.0         0.0         0.0         0.0         0.0         0.0         0.0         0.0         0.0         0.0         0.0         0.0         0.0         0.0         0.0         0.0         0.0         0.0         0.0         0.0         0.0         0.0         0.0         0.0         0.0         0.0         0.0         0.0         0.0         0.0         0.0         0.0         0.0         0.0         0.0         0.0         0.0         0.0                                                                                                    | tall<br>Nalk                                                                                                    | 0.0                   | 0.0                                                                                                    | 1.5 0.4<br>1.0 0.0     | 0.7                | 0.1         | 1.7                |                   |  |
| ain Mode Split % for each traveller type by distance band (km), and for all travellers (Total).           store         0         0         2         2         5         10         10-20         28+         -         Total           tode         0         2         2         5         5         10         10-30         28+         -         Total           tode         0         0         5         0         36         19.3         19.3         65.9           us         0         0.0         0.6         0.5         0.2         2.1         1.5           us         0.0         0.0         0.0         0.0         2.9         2.9         2.9           us         0.0         0.0         0.0         0.0         2.0         2.9         2.9           us         0.0         0.1         1.2         3.5         40.7         20.1         24.5         100.0                                                                                                    | ain Mode Split % for each travelier type by distance band (km), and for all traveliers (Total).         -         Total           stor         049         0-2         2-5         5-10         10-20         20+         -         Total           arDimer (alone)         0.0         0.8         0.0         36.6         19.3         19.3         66.9           via         0.0         0.6         0.6         12.2         0.2         1.7           nderground         0.0         1.5         2.9         1.5         0.6         2.1         8.5           aith         0.0         0.0         0.0         0.0         2.9         2.9         2.9           stal         0.0         11.2         3.5         40.7         20.1         2.4.5         100.0                                                                                                    | Fotal                                                                                                    | 0.0                   | 0.5 2                                                                                                    | 5.4 40.2               | 17.5               | 16.4        | 100.0              |                   |  |
| ator<br>lode 0-2 2-5 5-10 10-20 28+ - Total<br>ar Driver (alone) 0.0 9.8 0.0 38.6 19.3 19.3 88.9<br>0.0 0.0 0.6 0.5 0.2 0.2 1.7<br>metarground 0.0 15 2.9 1.5 0.6 2.1 8.5<br>nata 0.0 0.0 0.0 0.0 2.9 2.9<br>otal 0.0 11.2 3.5 40.7 20.1 24.5 100.0                                                                                                    | ator<br>lode 0-2 2-5 5-10 10-20 20+ - Total<br>ar Drawn (alone) 0.0 9.8 0.0 38.6 19.3 19.3 88.9<br>is 0.0 0.0 0.6 0.6 0.2 0.2 1.7<br>nderground 0.0 1.5 2.9 1.5 0.6 2.1 8.5<br>atal 0.0 0.0 0.0 2.9 2.9<br>stal 0.0 11.2 3.5 40.7 20.1 24.5 100.0                                                                                                    | fain Mode Split % for each tra                                                                                                    | weller typ            | e by distance                                                                                                    | band (km), ar          | d for all tr       | avellers (T | otal).             |                   |  |
| Iode         0-2         2-5         5-10         18-20         28+         -         Total           ar Driver (alone)         0.0         0.8         0.0         36.6         19.3         19.3         66.9           use         0.0         0.0         0.6         0.6         0.2         1.7           indetraround         0.0         1.5         2.9         1.5         0.6         2.1         8.5           ratix         0.0         0.0         0.0         0.0         0.0         2.9         2.9         1.5           ratix         0.0         0.0         0.0         0.0         2.9         2.9         2.9         1.5         0.6         2.1         8.5           ratix         0.0         0.0         0.0         0.0         2.0         0.0         2.9         2.9         2.9         1.5         0.6         2.1         8.5         100.0         1.2         3.5         40.7         20.1         2.4.5         100.0         1.2         1.5         40.7         20.1         2.4.5         100.0         1.5         1.5         1.5         1.5         1.5         1.5         1.5         1.5         1.5         1.5                                                                                                    | Idde         0-2         2-5         5-10         16-20         20-         -         Tofal           ar Driver (alone)         0.0         0.8         0.0         3.66         19.3         19.3         66.9           a Driver (alone)         0.0         0.6         0.6         0.2         1.7           metry ound         0.0         1.5         2.9         1.5         0.6         2.1         8.5           atix         0.0         0.0         0.0         0.0         2.9         2.9         2.9         2.9         2.9         2.9         2.9         2.9         2.9         2.9         2.9         2.9         2.9         2.9         2.9         2.9         2.9         2.9         2.9         2.9         2.9         2.9         2.9         2.9         2.9         2.9         2.9         2.9         2.9         2.9         2.9         2.9         2.9         2.9         2.9         2.9         2.9         2.9         2.9         2.9         2.9         2.9         2.9         2.9         2.9         2.9         2.9         2.8         10.0         2.4.5         10.0         2.4.5         10.0         2.8         1.9         2.9 <th>sitor</th> <th></th> <th></th> <th></th> <th></th> <th></th> <th></th> <th></th>                                                                                                    | sitor                                                                                                    |                       |                                                                                                    |                        |                    |             |                    |                   |  |
| ar Umergiannej<br>use         0.0         9.8         0.0         38.6         19.3         86.9           noteraround         0.0         0.6         0.6         0.2         0.2         1.7           noteraround         0.0         1.5         2.9         1.5         0.6         2.1         8.5           nak         0.0         0.0         0.0         0.0         0.2         2.9         2.5           otai         0.0         1.12         3.5         40.7         20.1         2.4.5         100.0                                                                                                    | ar Univergence         0.0         9.8         0.0         38.6         19.3         19.3         86.9           osis         0.0         0.0         0.6         0.6         0.2         2.2         1.7           meterground         0.0         0.0         0.0         0.0         0.2         2.1         8.5           table         0.0         0.0         0.0         0.0         0.0         2.9         2.9           table         0.0         0.0         0.0         0.0         2.9         2.9         2.9           table         0.0         1.1.2         3.5         40.7         20.1         24.5         100.0                                                                                                    | fode                                                                                                    | 0-2                   | 2-5 5-                                                                                                    | 10 10-20               | 20+                | -           | Total              |                   |  |
| Operation         0.0         1.5         2.9         1.5         0.6         2.1         8.5           ank         0.0         0.0         0.0         0.0         0.0         2.9         2.9         2.9         2.9         2.9         2.9         2.9         2.9         2.9         2.9         2.1         2.1         2.1         2.1         2.1         2.1         2.1         2.1         2.1         2.1         2.1         2.1         2.1         2.1         2.1         2.1         2.1         2.1         2.1         2.1         2.1         2.1         2.1         2.1         2.1         2.1         2.1         2.1         2.1         2.1         2.1         2.1         2.1         2.1         2.1         2.1         2.1         2.1         2.1         2.1         2.1         2.1         2.1         2.1         2.1         2.1         2.1         2.1         2.1         2.1         2.1         2.1         2.1         2.1         2.1         2.1         2.1         2.1         2.1         2.1         2.1         2.1         2.1         2.1         2.1         2.1         2.1         2.1         2.1         2.1         2.1         2.1                                                                                                    | OD         1.5         2.9         1.5         0.6         2.1         8.5           0.0         0.0         0.0         0.0         0.0         2.9         2.9           stai         0.0         1.1.2         3.5         40.7         20.1         2.4.5         100.0                                                                                                    | Jar Linver (alone)<br>Bus                                                                                                    | 0.0                   | 9.8<br>0.0                                                                                                    | 1.0 38.6<br>1.6 0.6    | 19.3<br>0.2        | 19.3<br>0.2 | 86.9<br>1.7        |                   |  |
| ceal 0.0 11.2 3.5 40.7 20.1 24.5 100.0                                                                                                    | veni 0.0 0.0 0.0 0.0 0.0 2.5 2.5<br>Itali 0.0 11.2 3.5 40.7 20.1 24.5 100.0                                                                                                    | Underground<br>Valk                                                                                                    | 0.0                   | 1.5                                                                                                    | 29 1.5                 | 0.6                | 2.1         | 8.5                |                   |  |
|                                                                                                    |                                                                                                    | Fotal                                                                                                    | 0.0                   | 11.2                                                                                                    | 1.5 40.7               | 20.1               | 24.5        | 100.0              |                   |  |
|                                                                                                    |                                                                                                    | I                                                                                                    |                       |                                                                                                    |                        |                    |             |                    |                   |  |
|                                                                                                    |                                                                                                    |                                                                                                    |                       |                                                                                                    |                        |                    |             |                    |                   |  |

٦

This report contains:

- Details about the site in relation to measures, which may affect / encourage the use of more sustainable modes of transport and reduce use of the private car;
- Details about the survey;
- Details of the elements associated with a travel plan, irrespective of the site having a travel plan; and
- The second page contains the main mode percentage split for each respondent by distance from the site. The information is split into tables by interviewer / person type.

A travel plan report should be available irrespective of whether a site has a travel plan, as a site may have bicycle racks and a car sharing scheme without having a travel plan in place;

If the site does have a travel plan, details of the travel plan are recorded here, in terms of date developed and travel plan measures adopted; and

Sites that have travel plans can be filtered in the site selection stage.

## 3.4.16 Travel Plan Site Monitoring

| Site           | Information                        |                             |                             |
|----------------|------------------------------------|-----------------------------|-----------------------------|
| Name<br>Site a | Cody Road                          | Industrial Estate           |                             |
| Plann          | ing app. no                        |                             |                             |
| Plan           | no: 1                              |                             |                             |
| A Sit          | te Details                         |                             |                             |
| No             | Question                           | Cody Road Industrial Estate | Cody Road Industrial Estate |
|                |                                    | 22/06/2008                  | 22/06/2008                  |
| 1              | Gross floor area                   | 686101                      | 686101                      |
| 2              | Employees - full time              | 0                           | 0                           |
| 2              | Employees - part time              | 0                           | 0                           |
| 3              | More than 10 visitors per day      | 0                           | 0                           |
| 4              | Parking:                           | 0                           | 0                           |
| 4              | - for employees                    | 0                           | •                           |
| 4              | - for visitors                     | 0                           | •                           |
| 4              | <ul> <li>for disabled</li> </ul>   | 0                           | •                           |
| 4              | <ul> <li>for motocycles</li> </ul> | 0                           | 0                           |
| 4              | <ul> <li>for blcylces</li> </ul>   | 0                           | 0                           |
| 4              | <ul> <li>delivery bays</li> </ul>  | 0                           | 0                           |
| 5              | Deliveries per week                | 0                           | •                           |
| B: Si          | urvey                              |                             |                             |
| No             | Question                           | Cody Road Industrial Estate | Cody Road Industrial Estate |
|                |                                    | 22/06/2008                  | 22/06/2008                  |
| 22             | Employees present                  | 0                           | •                           |
| 23             | Visitors present                   | 0                           | 0                           |
| 24             | Deliveries                         | 0                           | 0                           |
| 25             | Exceptional circumstances          | 0                           | 0                           |
| 26             | Questionnaires issued              | 0                           | 0                           |
|                |                                    |                             |                             |
|                |                                    |                             |                             |
|                |                                    |                             |                             |
|                |                                    |                             |                             |
|                |                                    |                             |                             |
|                |                                    |                             |                             |
|                |                                    |                             |                             |

This report contains:

■ Information about a site travel plan, to be used for travel plan monitoring purposes.

# 3.4.17 Travel Plan Site Comparison

The first page of the report shows the site characteristics and travel plan information for two different sites to enable comparisons to be made. The travel plan measures can be compared between two sites and compared to the number of trips made by different modes at each site to see whether any particular travel plan measures are effective.

| Site<br>Name | Information<br>Braitrim (UK) Lt                     | d                 | Cody Road Industrial Estate |
|--------------|-----------------------------------------------------|-------------------|-----------------------------|
| Sine a       | ooress                                              |                   |                             |
| Plann        | ing app. no                                         |                   |                             |
| Plan         | no: 1                                               |                   | 1                           |
| A Si         | te Details                                          |                   |                             |
| No           | Question                                            | Braitrim (UK) Ltd | Cody Road Industrial Estate |
|              |                                                     | 02/07/2007        | 22/06/2008                  |
| 1            | Gross floor area                                    | 0                 | 686101                      |
| 2            | Employees - full time                               | 0                 | 0                           |
| 2            | Employees - part time                               | 0                 | •                           |
| 3            | Nore than 10 visitors per day                       | 0                 | •                           |
| 4            | Parking:                                            | 0                 | •                           |
| 4            | - for employees                                     | 38                | •                           |
| 4            | - for visitors                                      | 4                 | 0                           |
| 4            | - for disabled                                      | 0                 | 0                           |
| 4            | - for motocycles                                    | 0                 | 0                           |
| 4            | - for bicylces                                      | •                 | 0                           |
| 4            | - delivery bays                                     | 0                 | 0                           |
| -            | Deliveries per week                                 |                   |                             |
| B: S         | irvev                                               |                   |                             |
| No           | Question                                            | Braifrim (UK) Ltd | Cody Road Industrial Estate |
|              |                                                     | 02/07/2007        | 22/06/2008                  |
| 22           | Employees present                                   | 0                 | 0                           |
| 23           | Visitors present                                    | 0                 | 0                           |
| 24           | Deliveries                                          | 0                 | 0                           |
| 25           | Exceptional circumstances                           | 0                 | 0                           |
| 26           | Questionnaires issued                               | 0                 | 0                           |
| с: т         | ravel Plan Elements                                 |                   |                             |
| No           | Question                                            | Braitrim (UK) Ltd | Cody Road Industrial Estate |
|              |                                                     | 02/07/2007        | 22/06/2008                  |
| 6            | Travel plan co-ordinator                            | Y                 |                             |
| 7            | Travel Plan Document                                | N                 |                             |
| 7            | Managed car park                                    | N                 | У                           |
| 8            | Personal journey planning                           | N                 |                             |
| 9            | Car share scheme                                    | N                 |                             |
| 10           | Car club                                            | N                 |                             |
| 12           | Flexible working hours                              | N                 |                             |
| 13           | Working from home                                   | Y                 | •                           |
| 14           | Shower facilities                                   | Y                 | У                           |
| 15           | Locker facilities                                   | Y                 | У                           |
| 16           | Public transport travel card subs                   | N                 |                             |
| 17           | Alternative fuel vehicles                           | N                 | unknown                     |
| 180          | <ul> <li>nas alternative fueled vehicles</li> </ul> | N                 | unknown                     |
| -            | by MAR Consultance on baball of the London          | Pro contro        | Bree La                     |

The last page of the report in allows comparisons to be made between the user types at different sites with regards to the mode of transport they use by distance travelled. It is possible to see the distances people are prepared to walk and cycle and whether many car journeys are undertaken over short distances.

| Main Mode Split % for eac | h travell | er typ | e by di | stance  | band ( | km), ar | nd for a | all trave | lers (1 | Fotal). | - colu  | mn sho | ws res  | ults w | here | dista | nce is ı | unknov | wn.     |       |      |
|---------------------------|-----------|--------|---------|---------|--------|---------|----------|-----------|---------|---------|---------|--------|---------|--------|------|-------|----------|--------|---------|-------|------|
| Staff                     | Braitr    | im (U  | K) Ltd  | I, 02/0 | 7/2007 |         |          | Cody      | Road    | Indus   | trial E | state, | 22/05/2 | 800    |      |       |          | D      | ifferer | nce   |      |
| Mode                      | 0-2       | 2-5    | 5-10 1  | 10-20   | 20+    | -       | Total    | 0-2       | 2-5     | 5-10    | 10-20   | 20+    | - T     | otal ( | 0-2  | 2-5   | 5-10     | 10-20  | 20+     | -     | Tota |
| Car Driver (with pass)    | 0.0       | 4.2    | 0.0     | 0.0     | 0.0    | 0.0     | 4.2      | 0.0       | 0.0     | 0.0     | 0.0     | 0.0    | 0.0     | 0.0    | 0.0  | 4.2   | 0.0      | 0.0    | 0.0     | 0.0   | 4.3  |
| Car Driver (alone)        | 0.0       | 8.3    | 29.2    | 4.2     | 4.2    | 0.0     | 45.8     | 0.0       | 0.0     | 23.7    | 31.6    | 15.8   | 13.2    | 84.3   | 0.0  | 8.3   | 5.5      | -27.4  | -11.6   | -13.2 | -38. |
| Car Passenger             | 0.0       | 0.0    | 0.0     | 4.2     | 0.0    | 0.0     | 4.2      | 0.0       | 0.0     | 0.0     | 0.0     | 0.0    | 0.0     | 0.0    | 0.0  | 0.0   | 0.0      | 4.2    | 0.0     | 0.0   | 4.3  |
| Motor Cycle               | 0.0       | 0.0    | 0.0     | 0.0     | 0.0    | 0.0     | 0.0      | 0.0       | 0.0     | 0.0     | 5.5     | 0.0    | 0.0     | 5.5    | 0.0  | 0.0   | 0.0      | -5.5   | 0.0     | 0.0   | -5.5 |
| Pedal Cycle               | 0.0       | 0.0    | 4.2     | 0.0     | 0.0    | 0.0     | 4.2      | 0.0       | 0.0     | 0.0     | 0.0     | 0.0    | 0.0     | 0.0    | 0.0  | 0.0   | 4.2      | 0.0    | 0.0     | 0.0   | 4.3  |
| Bus                       | 0.0       | 0.0    | 0.0     | 4.2     | 0.0    | 0.0     | 4.2      | 0.0       | 0.0     | 0.0     | 0.0     | 0.0    | 0.0     | 0.0    | 0.0  | 0.0   | 0.0      | 4.2    | 0.0     | 0.0   | 4.3  |
| Underground               | 0.0       | 0.0    | 4.2     | 8.3     | 8.3    | 0.0     | 20.8     | 0.0       | 0.5     | 1.2     | 2.7     | 0.9    | 0.4     | 5.8    | 0.0  | -0.5  | 3.0      | 5.6    | 7.4     | -0.4  | 15.0 |
| Rail                      | 0.0       | 0.0    | 0.0     | 8.3     | 4.2    | 0.0     | 12.5     | 0.0       | 0.0     | 0.5     | 0.4     | 0.7    | 0.1     | 1.7    | 0.0  | 0.0   | -0.5     | 8.0    | 3.4     | -0.1  | 10.  |
| Walk                      | 0.0       | 0.0    | 0.0     | 0.0     | 0.0    | 4.2     | 4.2      | 0.0       | 0.0     | 0.0     | 0.0     | 0.0    | 2.7     | 2.7    | 0.0  | 0.0   | 0.0      | 0.0    | 0.0     | 1.5   | 1.3  |
| Total                     | 0.0       | 12.5   | 37.5    | 29.2    | 16.7   | 4.2     | 100.0    | 0.0       | 0.5     | 25.4    | 40.2    | 17.5   | 16.4 1  | 00.0   | 0.0  | 12    | 12.1     | -11.0  | -0.8    | -12.3 | 0.0  |
| Visitor                   | Braitr    | im (U  | K) Ltd  | I, 02/0 | /2007  |         |          | Cody      | Road    | Indus   | trial E | state, | 22/05/2 | 800    |      |       |          | D      | ifferer | nce   |      |
| Mode                      | 0-2       | 2-5    | 5-10 1  | 10-20   | 20+    | -       | Total    | 0-2       | 2-5     | 5-10    | 10-20   | 20+    | - т     | otal ( | 0-2  | 2-5   | 5-10     | 10-20  | 20+     | 1     | Tota |
| Car Driver (alone)        | 1         |        |         |         |        |         |          | 0.0       | 9.8     | 0.0     | 38.6    | 19.3   | 19.3    | 86.9   |      |       |          |        |         |       |      |
| Bus                       |           |        |         |         |        |         |          | 0.0       | 0.0     | 0.6     | 0.6     | 0.2    | 0.2     | 1.7    |      |       |          |        |         |       |      |
| Underground               |           |        |         |         |        |         |          | 0.0       | 1.5     | 2.9     | 1.5     | 0.6    | 2.1     | 8.5    |      |       |          |        |         |       |      |
| Walk                      |           |        |         |         |        |         |          | 0.0       | 0.0     | 0.0     | 0.0     | 0.0    | 2.9     | 2.9    |      |       |          |        |         |       |      |
| Total                     | 0.0       | 0.0    | 0.0     | 0.0     | 0.0    | 0.0     | 0.0      | 0.0       | 11.2    | 3.5     | 40.7    | 20.1   | 24.5 1  | 00.0   | 0.0  | 0     | 0.0      | 0.0    | 0.0     | 0.0   | 0.   |
|                           |           |        |         |         |        |         |          |           |         |         |         |        |         |        |      |       |          |        |         |       |      |
|                           |           |        |         |         |        |         |          |           |         |         |         |        |         |        |      |       |          |        |         |       |      |
|                           |           |        |         |         |        |         |          |           |         |         |         |        |         |        |      |       |          |        |         |       |      |
|                           |           |        |         |         |        |         |          |           |         |         |         |        |         |        |      |       |          |        |         |       |      |

# 3.4.18 Travel Plan Site Group Comparison

This report describes the travel plan characteristics and percentage modal split by mode of transport, person type and mode by distance travelled for more than two comparable sites from the same land use.

#### TRAVL - Travel Plan Site Comparison

#### Percentage Modal Split

Main Mode Split % for each traveller type by distance band (km), and for all travellers (Total). 🙂 column shows results where distance is unknown. Resident Private Kew Riverside (Affordable), 04/05/2006 Average of Selected Sites Difference

| Mode                                                                                                    | 0-2                                                                         | 2-5                                                  | 5-10                                                  | 10-20                                                                | 20+                                                         | -                                                     | Total                                                                    | 0-2                                                         | 2-5                                                  | 5-10                                                         | 10-20                                                         | 20+                                                         | -                                                       | Total                                                            | 0-2                                                                 | 2-5                                                  | <b>5-10</b> 1                                                  | 10-20                                                       | 20+                                                         | -                                                  | Total                                                                |
|----------------------------------------------------------------------------------------------------|-----------------------------------------------------------------------------|------------------------------------------------------|-------------------------------------------------------|----------------------------------------------------------------------|-------------------------------------------------------------|-------------------------------------------------------|--------------------------------------------------------------------------|-------------------------------------------------------------|------------------------------------------------------|--------------------------------------------------------------|---------------------------------------------------------------|-------------------------------------------------------------|---------------------------------------------------------|------------------------------------------------------------------|---------------------------------------------------------------------|------------------------------------------------------|----------------------------------------------------------------|-------------------------------------------------------------|-------------------------------------------------------------|----------------------------------------------------|----------------------------------------------------------------------|
| DLR                                                                                                    |                                                                             |                                                      |                                                       |                                                                      |                                                             |                                                       |                                                                          | 4.8                                                         | 4.8                                                  | 4.8                                                          | 0.0                                                           | 0.0                                                         | 9.9                                                     | 24.3                                                             |                                                                     |                                                      |                                                                |                                                             |                                                             |                                                    |                                                                      |
| River Boat                                                                                                    |                                                                             |                                                      |                                                       |                                                                      |                                                             |                                                       |                                                                          | 0.0                                                         | 0.0                                                  | 0.0                                                          | 0.0                                                           | 0.0                                                         | 13.8                                                    | 13.8                                                             |                                                                     |                                                      |                                                                |                                                             |                                                             |                                                    |                                                                      |
| Car Driver (alone)                                                                                                    |                                                                             |                                                      |                                                       |                                                                      |                                                             |                                                       |                                                                          | 5.1                                                         | 0.0                                                  | 0.0                                                          | 0.0                                                           | 2.4                                                         | 0.0                                                     | 7.5                                                              |                                                                     |                                                      |                                                                |                                                             |                                                             |                                                    |                                                                      |
| Underground                                                                                                    |                                                                             |                                                      |                                                       |                                                                      |                                                             |                                                       |                                                                          | 3.9                                                         | 0.0                                                  | 0.0                                                          | 3.9                                                           | 0.0                                                         | 3.9                                                     | 11.7                                                             |                                                                     |                                                      |                                                                |                                                             |                                                             |                                                    |                                                                      |
| Walk                                                                                                    |                                                                             |                                                      |                                                       |                                                                      |                                                             |                                                       |                                                                          | 38.9                                                        | 0.0                                                  | 0.0                                                          | 0.0                                                           | 0.0                                                         | 3.9                                                     | 42.8                                                             |                                                                     |                                                      |                                                                |                                                             |                                                             |                                                    |                                                                      |
| Total                                                                                                    | 0.0                                                                         | 0.0                                                  | 0.0                                                   | 0.0                                                                  | 0.0                                                         | 0.0                                                   | 0.0                                                                      | 52.7                                                        | 4.8                                                  | 4.8                                                          | 3.9                                                           | 2.4                                                         | 31.4                                                    | 100.0                                                            | 0.0                                                                 | 0                                                    | 0.0                                                            | 0.0                                                         | 0.0                                                         | 0.0                                                | 0.0                                                                  |
| Residents                                                                                                    | Kew Riverside (Affordable), 04/05/2006 Average of Selected Sites Difference |                                                      |                                                       |                                                                      |                                                             |                                                       |                                                                          |                                                             | nce                                                  |                                                              |                                                               |                                                             |                                                         |                                                                  |                                                                     |                                                      |                                                                |                                                             |                                                             |                                                    |                                                                      |
|                                                                                                    |                                                                             |                                                      |                                                       |                                                                      |                                                             |                                                       |                                                                          |                                                             |                                                      |                                                              |                                                               |                                                             |                                                         |                                                                  |                                                                     |                                                      |                                                                |                                                             |                                                             |                                                    |                                                                      |
| Mode                                                                                                    | 0-2                                                                         | 2-5                                                  | 5-10                                                  | 10-20                                                                | 20+                                                         | -                                                     | Total                                                                    | 0-2                                                         | 2-5                                                  | 5-10                                                         | 10-20                                                         | 20+                                                         | -                                                       | Total                                                            | 0-2                                                                 | 2-5                                                  | 5-10 f                                                         | 10-20                                                       | 20+                                                         | -                                                  | Total                                                                |
| Mode<br>Car Driver (with pass)                                                                                                    | <b>0-2</b>                                                                  | <b>2-5</b>                                           | <b>5-10</b>                                           | <b>10-20</b>                                                         | <b>20+</b>                                                  | 4.2                                                   | Total<br>12.5                                                            | <b>0-2</b>                                                  | <b>2-5</b>                                           | <b>5-10</b>                                                  | 10-20<br>0.0                                                  | <b>20+</b>                                                  | -                                                       | Total<br>0.0                                                     | <b>0-2</b><br>8.3                                                   | <b>2-5</b>                                           | <b>5-10</b> 1                                                  | 10-20<br>0.0                                                | <b>20+</b>                                                  | 4.2                                                | Total<br>12.5                                                        |
| Mode<br>Car Driver (with pass)<br>Car Driver (alone)                                                                                  | <b>0-2</b><br>8.3<br>12.5                                                   | <b>2-5</b><br>0.0<br>0.0                             | <b>5-10</b><br>0.0<br>0.0                             | 10-20<br>0.0<br>4.2                                                  | <b>20+</b><br>0.0<br>0.0                                    | 4.2<br>25.0                                           | <b>Total</b><br>12.5<br>41.7                                             | 0-2<br>0.0<br>0.0                                           | <b>2-5</b><br>0.0<br>0.0                             | <b>5-10</b>                                                  | 10-20<br>0.0<br>0.0                                           | <b>20+</b><br>0.0<br>0.0                                    | 0.0<br>19.3                                             | <b>Total</b><br>0.0<br>19.3                                      | <b>0-2</b><br>8.3<br>12.5                                           | <b>2-5</b><br>0.0<br>0.0                             | <b>5-10</b> 1<br>0.0<br>0.0                                    | 10-20<br>0.0<br>4.2                                         | <b>20+</b><br>0.0<br>0.0                                    | 4.2<br>5.7                                         | <b>Total</b><br>12.5<br>22.4                                         |
| Mode<br>Car Driver (with pass)<br>Car Driver (alone)<br>Car Passenger                                                                 | <b>0-2</b><br>8.3<br>12.5<br>4.2                                            | <b>2-5</b><br>0.0<br>0.0<br>8.3                      | <b>5-10</b><br>0.0<br>0.0<br>0.0                      | 10-20<br>0.0<br>4.2<br>0.0                                           | <b>20+</b><br>0.0<br>0.0<br>0.0                             | 4.2<br>25.0<br>4.2                                    | <b>Total</b><br>12.5<br>41.7<br>16.7                                     | 0-2<br>0.0<br>0.0<br>0.0                                    | 2-5<br>0.0<br>0.0<br>0.0                             | <b>5-10</b><br>0.0<br>0.0<br>0.0                             | 0.0<br>0.0<br>0.0<br>0.0                                      | <b>20+</b><br>0.0<br>0.0<br>0.0                             | 0.0<br>19.3<br>3.6                                      | <b>Total</b><br>0.0<br>19.3<br>3.6                               | <b>0-2</b><br>8.3<br>12.5<br>4.2                                    | <b>2-5</b><br>0.0<br>0.0<br>8.3                      | <b>5-10</b> 1<br>0.0<br>0.0<br>0.0                             | 0.0<br>4.2<br>0.0                                           | <b>20+</b><br>0.0<br>0.0<br>0.0                             | 4.2<br>5.7<br>0.6                                  | <b>Total</b><br>12.5<br>22.4<br>13.1                                 |
| Mode<br>Car Driver (with pass)<br>Car Driver (alone)<br>Car Passenger<br>Pedal Cycle                                                  | 0-2<br>8.3<br>12.5<br>4.2<br>4.2                                            | 2-5<br>0.0<br>0.0<br>8.3<br>0.0                      | <b>5-10</b><br>0.0<br>0.0<br>0.0<br>0.0               | 0.0<br>4.2<br>0.0<br>0.0                                             | 20+<br>0.0<br>0.0<br>0.0<br>0.0                             | 4.2<br>25.0<br>4.2<br>0.0                             | <b>Total</b><br>12.5<br>41.7<br>16.7<br>4.2                              | 0-2<br>0.0<br>0.0<br>0.0<br>0.0                             | 2-5<br>0.0<br>0.0<br>0.0<br>0.0                      | <b>5-10</b><br>0.0<br>0.0<br>0.0<br>0.0                      | 0.0<br>0.0<br>0.0<br>0.0<br>0.0                               | 20+<br>0.0<br>0.0<br>0.0<br>0.0                             | 0.0<br>19.3<br>3.6<br>0.0                               | Total<br>0.0<br>19.3<br>3.6<br>0.0                               | <b>0-2</b><br>8.3<br>12.5<br>4.2<br>4.2                             | 2-5<br>0.0<br>0.0<br>8.3<br>0.0                      | <b>5-10</b> 1<br>0.0<br>0.0<br>0.0<br>0.0                      | 0.0<br>4.2<br>0.0<br>0.0                                    | 20+<br>0.0<br>0.0<br>0.0<br>0.0                             | 4.2<br>5.7<br>0.6<br>0.0                           | Total<br>12.5<br>22.4<br>13.1<br>4.2                                 |
| Mode<br>Car Driver (with pass)<br>Car Driver (alone)<br>Car Passenger<br>Pedal Cycle<br>Walk/PT                                       | 0-2<br>8.3<br>12.5<br>4.2<br>4.2<br>0.0                                     | 2-5<br>0.0<br>0.0<br>8.3<br>0.0<br>0.0               | <b>5-10</b><br>0.0<br>0.0<br>0.0<br>0.0<br>0.0        | 10-20<br>0.0<br>4.2<br>0.0<br>0.0<br>0.0                             | 20+<br>0.0<br>0.0<br>0.0<br>0.0<br>0.0                      | 4.2<br>25.0<br>4.2<br>0.0<br>0.0                      | <b>Total</b><br>12.5<br>41.7<br>16.7<br>4.2<br>0.0                       | 0-2<br>0.0<br>0.0<br>0.0<br>0.0<br>0.0                      | 2-5<br>0.0<br>0.0<br>0.0<br>0.0<br>0.0               | 5-10<br>0.0<br>0.0<br>0.0<br>0.0<br>0.0                      | 0.0<br>0.0<br>0.0<br>0.0<br>0.0<br>0.0                        | 20+<br>0.0<br>0.0<br>0.0<br>0.0<br>0.0                      | 0.0<br>19.3<br>3.6<br>0.0<br>50.6                       | Total<br>0.0<br>19.3<br>3.6<br>0.0<br>50.6                       | <b>0-2</b><br>8.3<br>12.5<br>4.2<br>4.2<br>0.0                      | 2-5<br>0.0<br>0.0<br>8.3<br>0.0<br>0.0               | <b>5-10</b> 1<br>0.0<br>0.0<br>0.0<br>0.0<br>0.0               | 0.0<br>4.2<br>0.0<br>0.0<br>0.0<br>0.0                      | 20+<br>0.0<br>0.0<br>0.0<br>0.0<br>0.0                      | 4.2<br>5.7<br>0.6<br>0.0<br>-50.6                  | <b>Total</b><br>12.5<br>22.4<br>13.1<br>4.2<br>-50.6                 |
| Mode<br>Car Driver (with pass)<br>Car Driver (alone)<br>Car Passenger<br>Pedal Cycle<br>Walk/PT<br>Bus                                | 0-2<br>8.3<br>12.5<br>4.2<br>4.2<br>0.0<br>8.3                              | 2-5<br>0.0<br>8.3<br>0.0<br>0.0<br>0.0               | 5-10<br>0.0<br>0.0<br>0.0<br>0.0<br>0.0<br>8.3        | 0.0<br>4.2<br>0.0<br>0.0<br>0.0<br>0.0<br>0.0                        | 20+<br>0.0<br>0.0<br>0.0<br>0.0<br>0.0<br>0.0               | 4.2<br>25.0<br>4.2<br>0.0<br>0.0<br>0.0               | <b>Total</b><br>12.5<br>41.7<br>16.7<br>4.2<br>0.0<br>16.7               | 0-2<br>0.0<br>0.0<br>0.0<br>0.0<br>0.0<br>0.0               | 2-5<br>0.0<br>0.0<br>0.0<br>0.0<br>0.0<br>0.0        | 5-10<br>0.0<br>0.0<br>0.0<br>0.0<br>0.0<br>0.0               | 0.0<br>0.0<br>0.0<br>0.0<br>0.0<br>0.0<br>0.0<br>0.0          | 20+<br>0.0<br>0.0<br>0.0<br>0.0<br>0.0<br>0.0               | 0.0<br>19.3<br>3.6<br>0.0<br>50.6<br>16.9               | Total<br>0.0<br>19.3<br>3.6<br>0.0<br>50.6<br>16.9               | <b>0-2</b><br>8.3<br>12.5<br>4.2<br>4.2<br>0.0<br>8.3               | 2-5<br>0.0<br>8.3<br>0.0<br>0.0<br>0.0<br>0.0        | 5-10 1<br>0.0<br>0.0<br>0.0<br>0.0<br>8.3                      | 0.0<br>4.2<br>0.0<br>0.0<br>0.0<br>0.0<br>0.0               | 20+<br>0.0<br>0.0<br>0.0<br>0.0<br>0.0<br>0.0               | 4.2<br>5.7<br>0.6<br>0.0<br>-50.6<br>-16.9         | Total<br>12.5<br>22.4<br>13.1<br>4.2<br>-50.6<br>-0.2                |
| Mode<br>Car Driver (with pass)<br>Car Driver (alone)<br>Car Passenger<br>Pedal Cycle<br>Walk/PT<br>Bus<br>Underground                 | 0-2<br>8.3<br>12.5<br>4.2<br>4.2<br>0.0<br>8.3<br>0.0                       | 2-5<br>0.0<br>8.3<br>0.0<br>0.0<br>0.0<br>0.0        | 5-10<br>0.0<br>0.0<br>0.0<br>0.0<br>8.3<br>0.0        | 0.0<br>4.2<br>0.0<br>0.0<br>0.0<br>0.0<br>0.0<br>0.0                 | 20+<br>0.0<br>0.0<br>0.0<br>0.0<br>0.0<br>0.0<br>0.0        | 4.2<br>25.0<br>4.2<br>0.0<br>0.0<br>0.0<br>4.2        | <b>Total</b><br>12.5<br>41.7<br>16.7<br>4.2<br>0.0<br>16.7<br>4.2        | 0-2<br>0.0<br>0.0<br>0.0<br>0.0<br>0.0<br>0.0<br>0.0        | 2-5<br>0.0<br>0.0<br>0.0<br>0.0<br>0.0<br>0.0<br>0.0 | 5-10<br>0.0<br>0.0<br>0.0<br>0.0<br>0.0<br>0.0<br>0.0        | 0.0<br>0.0<br>0.0<br>0.0<br>0.0<br>0.0<br>0.0<br>0.0          | 20+<br>0.0<br>0.0<br>0.0<br>0.0<br>0.0<br>0.0<br>0.0        | 0.0<br>19.3<br>3.6<br>0.0<br>50.6<br>16.9<br>9.6        | Total<br>0.0<br>19.3<br>3.6<br>0.0<br>50.6<br>16.9<br>9.6        | <b>0-2</b><br>8.3<br>12.5<br>4.2<br>4.2<br>0.0<br>8.3<br>0.0        | 2-5<br>0.0<br>8.3<br>0.0<br>0.0<br>0.0<br>0.0        | <b>5-10</b> 1<br>0.0<br>0.0<br>0.0<br>0.0<br>8.3<br>0.0        | 0.0<br>4.2<br>0.0<br>0.0<br>0.0<br>0.0<br>0.0<br>0.0        | 20+<br>0.0<br>0.0<br>0.0<br>0.0<br>0.0<br>0.0<br>0.0        | 4.2<br>5.7<br>0.6<br>0.0<br>-50.6<br>-16.9<br>-5.5 | <b>Total</b><br>12.5<br>22.4<br>13.1<br>4.2<br>-50.6<br>-0.2<br>-5.5 |
| Mode<br>Car Driver (with pass)<br>Car Driver (alone)<br>Car Passenger<br>Pedal Cycle<br>Walk/PT<br>Bus<br>Underground<br>Walk<br>Walk | 0-2<br>8.3<br>12.5<br>4.2<br>4.2<br>0.0<br>8.3<br>0.0<br>4.2                | 2-5<br>0.0<br>8.3<br>0.0<br>0.0<br>0.0<br>0.0<br>0.0 | 5-10<br>0.0<br>0.0<br>0.0<br>0.0<br>8.3<br>0.0<br>0.0 | 10-20<br>0.0<br>4.2<br>0.0<br>0.0<br>0.0<br>0.0<br>0.0<br>0.0<br>0.0 | 20+<br>0.0<br>0.0<br>0.0<br>0.0<br>0.0<br>0.0<br>0.0<br>0.0 | 4.2<br>25.0<br>4.2<br>0.0<br>0.0<br>0.0<br>4.2<br>0.0 | <b>Total</b><br>12.5<br>41.7<br>16.7<br>4.2<br>0.0<br>16.7<br>4.2<br>4.2 | 0-2<br>0.0<br>0.0<br>0.0<br>0.0<br>0.0<br>0.0<br>0.0<br>0.0 | 2-5<br>0.0<br>0.0<br>0.0<br>0.0<br>0.0<br>0.0<br>0.0 | 5-10<br>0.0<br>0.0<br>0.0<br>0.0<br>0.0<br>0.0<br>0.0<br>0.0 | 10-20<br>0.0<br>0.0<br>0.0<br>0.0<br>0.0<br>0.0<br>0.0<br>0.0 | 20+<br>0.0<br>0.0<br>0.0<br>0.0<br>0.0<br>0.0<br>0.0<br>0.0 | 0.0<br>19.3<br>3.6<br>0.0<br>50.6<br>16.9<br>9.6<br>0.0 | Total<br>0.0<br>19.3<br>3.6<br>0.0<br>50.6<br>16.9<br>9.6<br>0.0 | <b>0-2</b><br>8.3<br>12.5<br>4.2<br>4.2<br>0.0<br>8.3<br>0.0<br>4.2 | 2-5<br>0.0<br>8.3<br>0.0<br>0.0<br>0.0<br>0.0<br>0.0 | 5-10 1<br>0.0<br>0.0<br>0.0<br>0.0<br>0.0<br>8.3<br>0.0<br>0.0 | 0.0<br>4.2<br>0.0<br>0.0<br>0.0<br>0.0<br>0.0<br>0.0<br>0.0 | 20+<br>0.0<br>0.0<br>0.0<br>0.0<br>0.0<br>0.0<br>0.0<br>0.0 | 4.2<br>5.7<br>0.6<br>-50.6<br>-16.9<br>-5.5<br>0.0 | Total<br>12.5<br>22.4<br>13.1<br>4.2<br>-50.6<br>-0.2<br>-5.5<br>4.2 |

Managed by MVA Consultancy on behalf of the London Councils

Printed On 02/12/2008 Predictor Type : No of Dwellings TRAVL Version : 8.08b

Page 1 of 2

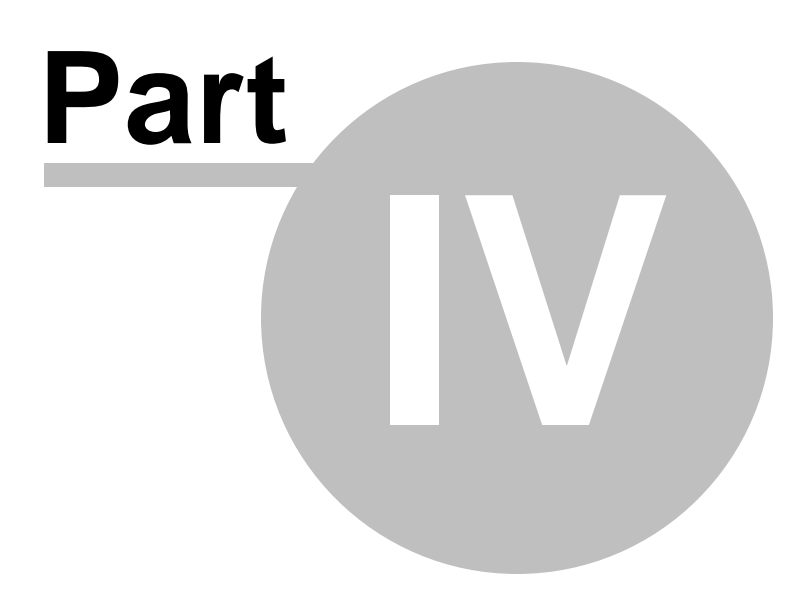

# 4 Exporting and Printing Reports

All the reports produced by TRAVL can be printed and/or exported to different formats, including Adobe PDF and Microsoft Excel. The processes described below are applied in the same way for every report TRAVL produces.

# 4.1 Printing Reports

To print from TRAVL select the report you wish to print from the 'Reports' tab and double click it to open the report.

| 🎯 TRAVL 8.086                                    |                                                                                             | <b>.</b> . <b>. .</b> |
|--------------------------------------------------|---------------------------------------------------------------------------------------------|-----------------------|
| Open Assessment Export Assessment I              | nport Assessment Configuration Exit                                                         |                       |
| Selected Surveys                                 | Selection GIS Site/Survey Details Extra Site Details Survey Information Travel Plan Reports |                       |
| Save Assessment                                  | Predictor Gross Floor Area (100 sq m) 🔽 Predictor Value 0 🕺                                 |                       |
|                                                  | Recoll France & Site                                                                        |                       |
| Name Date                                        | Site report                                                                                 |                       |
| Safeway 08/07/1994<br>Asda Superstore 26/01/2002 | ReportGroup : B - Trip Rates     Daily this rate burnode                                    |                       |
|                                                  | Daily to rate by minor key per<br>Average tip rate by mode and time                         |                       |
|                                                  | Mode by Interview Type Trip count by mode and time Data time by mode                        |                       |
|                                                  | ReportGroup: C - Other                                                                      |                       |
|                                                  | Car parking by interview type<br>Deliveries by time                                         |                       |
|                                                  | Ungn/destination data<br>Public transport accessibility details                             |                       |
|                                                  | ReportGroup : D - Travel Plan Reports Travel plan site report                               |                       |
|                                                  | Travel plan site monitoring Travel plan site comparison                                     |                       |
|                                                  | I ravel plan site group comparison                                                          |                       |
|                                                  |                                                                                             |                       |
|                                                  |                                                                                             |                       |
|                                                  |                                                                                             |                       |
|                                                  |                                                                                             |                       |
|                                                  |                                                                                             |                       |
|                                                  |                                                                                             |                       |
|                                                  |                                                                                             |                       |
|                                                  |                                                                                             |                       |
|                                                  |                                                                                             |                       |
|                                                  |                                                                                             |                       |
|                                                  |                                                                                             |                       |
|                                                  |                                                                                             |                       |
|                                                  |                                                                                             |                       |
|                                                  |                                                                                             |                       |
|                                                  |                                                                                             | Run Report            |

When the TRAVL report is open click the 'Print' icon in the top left hand corner.

| 8 Print Preview                                                             |                                                                                                    |  |
|-----------------------------------------------------------------------------|----------------------------------------------------------------------------------------------------|--|
|                                                                             | Close                                                                                                    |  |
| Main<br>347<br>- Page 1<br>- Page 2<br>- Page 2<br>- Page 3<br>- Print Icon | TRAVL - Site Report       Name     Asda Superstore     Survey Date     26.01/2002       Business     Supermarket     Survey Hours 1     07.00-22.30       Address     1 Tenple Mills     Survey Hours 2       Survey Hours 2     Survey Hours 2       District     Leyton                                                      |  |
|                                                                             | Postcode E10 5NH Site Area (sq.m) 0                                                                                                    |  |
|                                                                             | Location Outer PTAL 3 Gross Floor Area (sq.m) 8100                                                                                                    |  |
|                                                                             | Class A1 - Supermarket Retail Floor Area (sq.m) 4645                                                                                                    |  |
|                                                                             | Total Disabled Visitor Employee Coaches Load Bays<br>Parking 950 18 932 932 2<br>Managed Parking N Waiting Restriction N                                                                                                    |  |
|                                                                             | Monday         Tuesday         Wednesday         Thursday         Friday         Saturday         Sunday           Open Hours         07:30-24:00         00:00-24:00         00:00-24:00         00:00-22:00         11:00-17:00           Home         Work         Etec         Etec         Etec         Etec         Etec |  |
|                                                                             | Home 6240 32 375<br>Work 192 16 24                                                                                                    |  |
|                                                                             | Lise 567 8 136<br>Staff                                                                                                    |  |
|                                                                             | Part Timers 300                                                                                                    |  |
|                                                                             |                                                                                                    |  |
|                                                                             | Tills 40                                                                                                    |  |
|                                                                             | Open To Public                                                                                                    |  |
|                                                                             | Travel Plan No                                                                                                    |  |
|                                                                             | Site Hotes The store is part of an ongoing development, to include additional A1/A3 units. It is<br>intended Asda will have 458 allocated parking spaces, though at present the car park<br>is for the southcard use of Asda customers.                                                                                        |  |
|                                                                             | At the time of the survey, the nearest buses were on High Road, Leyton. A direct bus<br>route to terminate on the site was already being planned.                                                                                                    |  |
|                                                                             | Survey liote The survey comprised a court of all vehicles and pedestrians entering and leaving the<br>site, interview questionnaires for visitors and self-completion questionnaires for<br>menagement and starf.                                                                                                    |  |
|                                                                             | The weather on the day of the survey was extremely wet and windy. This may have<br>had an impact on the modal choice of visitors.                                                                                                    |  |
|                                                                             | The survey was carried out in conjunction with a survey at the petrol station.                                                                                                    |  |
|                                                                             | 25% of customers arriving by car reported they had used, or intended to use, the<br>petrol station on site.                                                                                                    |  |
|                                                                             | Facilities                                                                                                    |  |
|                                                                             | Managed by MVA Consultancy on behalf of the London Councils Page 1 of 3                                                                                                    |  |
|                                                                             | Printed Or/26/11/2008 Predictor Type : Gross Floor Area (100 sq m) TRAVL Version : 8.08b                                                                                                    |  |
|                                                                             |                                                                                                    |  |
| Page 1 of 3                                                                 |                                                                                                    |  |

The 'Print' dialogue box now appears. From here, the print properties can be selected and changed in the same way as a basic text document. If a PDF writer is installed on your computer you will be able to make PDF copies of the TRAVL reports. To do this you will need to change the printer name to that of your PDF writer software.

| Print                                       | ×                                                                                                    |
|---------------------------------------------|----------------------------------------------------------------------------------------------------|
| Printer<br><u>N</u> ame:<br>Type:<br>Where: | Microsoft XPS Document Writer Properties Microsoft XPS Document Writer                                                                                                    |
| Page Range                                  | age Number of <u>c</u> opies: 1<br>Number of <u>c</u> opies: 1<br>Copies<br>Number of <u>c</u> opies: 1<br>Copies<br>Copies<br>Collate<br>Copies<br>Copies<br>Collate<br>Copies<br>Copies<br>Collate<br>Copies<br>Copies<br>Collate<br>Copies<br>Copies<br>Copi |
| Type:                                       | Print All pages in range                                                                                                    |
|                                             | OK Cancel                                                                                                    |

Once all the print properties are set, click 'OK' to print the report.

# 4.2 Exporting Reports

To export a TRAVL report, with the required survey selected, go to the 'Reports' tab and double click the TRAVL report you wish to export.

| 🍘 TRAVL 8.08b                            |                                                                                             |
|------------------------------------------|---------------------------------------------------------------------------------------------|
| Dpen Assessment Export Assessment I      | neot Assessment Configuration Exit                                                          |
| Selected Surveys                         | Selection GIS Site/Survey Details Extra Site Details Survey Information Travel Plan Reports |
| Save Accessment                          | Predictor Gross Floor Area (100 sq m) 🔽 Predictor Value 0                                   |
| Jure Assessment                          |                                                                                             |
| Name Date                                | ReportSitue : A - Site Site report                                                          |
| Budgens 23/06/2000<br>Safeway 08/07/1994 | Repotitioup : B - Trip Rates                                                                |
| Asda Superstore 26/01/2002               | Daly tip rate by mode Daly tip rate by interview type Austral and time                      |
|                                          | Mode by Interview Type Trip count by mode and time Trip count by mode and time              |
|                                          | Daily tips by mode                                                                          |
|                                          | Carpaking by interview type                                                                 |
|                                          | Dervines by mine<br>Origin/destination data<br>Public transport accessibility details       |
|                                          | - ReportGroup : D - Travel Plan Reports                                                     |
|                                          | Travel plan site report Travel plan site monitoring Travel plan site monitoring             |
|                                          | Travel plan site comparison<br>Travel plan site group comparison                            |
|                                          |                                                                                             |
|                                          |                                                                                             |
|                                          |                                                                                             |
|                                          |                                                                                             |
|                                          |                                                                                             |
|                                          |                                                                                             |
|                                          |                                                                                             |
|                                          |                                                                                             |
|                                          |                                                                                             |
|                                          |                                                                                             |
|                                          |                                                                                             |
|                                          |                                                                                             |
|                                          |                                                                                             |
|                                          |                                                                                             |
|                                          | '<br>Run Report                                                                             |

When the TRAVL report is open click the 'Print' icon in the top left hand corner.

| 8 Print Preview                       |                                                                                                    | . PX |
|---------------------------------------|----------------------------------------------------------------------------------------------------|------|
|                                       | Close                                                                                                    |      |
| Main<br>347<br>- Page 1<br>- 287      | TRAVL - Site Report                                                                                                    |      |
| Page 2<br>126<br>Page 3<br>Print Icon | Name         Asda Superstore         Survey Date         26/01/2002           Business         Supernarket         Survey Hours 1         07/00-22:30           Address         1 Temple Mills         Survey Hours 2           Justicit         Leyton         347                                                                                            |      |
|                                       | Dotocolig     Visu. Invari Functs I       Postcode     E10 SNH     Site Area (sq.m)     0       Location     Outer     PTAL     3     Gross Floor Area (sq.m)     8100       Class     A1 - Supermarket     Retail Floor Area (sq.m)     4845                                                                                                    |      |
|                                       | Total         Disabled         Visitor         Employee         Coaches         Load Bays           Parking         950         18         932         932         2           Managed Parking         N         Watting Restriction         N                                                                                                    |      |
|                                       | www.may         ruleswaty         www.maresday         intra sday         saturday         saturday         saturday           Open Hours         07:30-24:00         00:00-24:00         00:00-24:00         00:00-24:00         10:00-17:00           Home         Work         Ese         40         375           Work         100         12         775 |      |
|                                       | Else 567 8 136<br>Staff<br>PartTimers 300<br>Full Timers 60                                                                                                    |      |
|                                       | Disabled Access No<br>Tills 40                                                                                                    |      |
|                                       | Open To Public Travel Plan No                                                                                                    |      |
|                                       | Site lives         The store is part of an ongoing development, to include additional A1/A3 units. It is<br>intended Asda will have 458 allocated parking spaces, though at present the car park<br>is for the source use of Asda customers.           At the time of the survey, the nearest buses were on high Road, Leyton. A direct bus                    |      |
|                                       | route to terminate on the size was areasy being planned. Survey llote The survey comprised a count of all vehicles and pedestrians entering and leaving the size, interview questionnaires for visitors and self-completion questionnaires for management and staff.                                                                                           |      |
|                                       | The weather on the day of the survey was extremely wet and windy. This may have<br>had an impact on the modal choice of visitors.                                                                                                    |      |
|                                       | The survey was carried out in conjunction with a survey at the petrol station.                                                                                                    |      |
|                                       | دی با تعلیم می با دیمی می دود می می می می می می می می می می می می می                                                                                                    |      |
|                                       | Managed by MVA Consultancy on behalf of the London Councils Page 1 of 3<br>Printed Or&8/11/2008 Predictor Type : Gross Floor Area (100 sq m) TRAVL Version : 8.08b                                                                                                    |      |
| Page 1 of 3                           |                                                                                                    |      |

The 'Print' dialogue box now appears. From here, tick the 'Print to File' box and select an export format from the drop down box. Select a location to save the file using the 'Where' text box and click 'OK' to export.
| Print                                                                                                    | ×                                                                                    |
|----------------------------------------------------------------------------------------------------|--------------------------------------------------------------------------------------|
| Printer<br><u>N</u> ame:<br>Type:<br>Where:                                                                      | Microsoft XPS Document Writer Properties Microsoft XPS Document Writer               |
| Page Range<br><ul> <li>All</li> <li>Current Pa</li> <li>Pages</li> <li>Enter page nu<br/>separated by</li> </ul> | nge<br>Print to File<br>Imbers and ror page ranges<br>commas: For example, 1,3,5-12. |
| Print to Fi<br>Type:<br>Where:                                                                                   | Print All pages in range                                                             |
|                                                                                                    | OK Cancel                                                                            |

TRAVL reports can be exported to the following formats:

- Text File;
- Report Emulation Text File;
- Lotus File;
- Quattro File;
- Excel File;
- Graphic File;
- HTML File; and
- XHTML File.

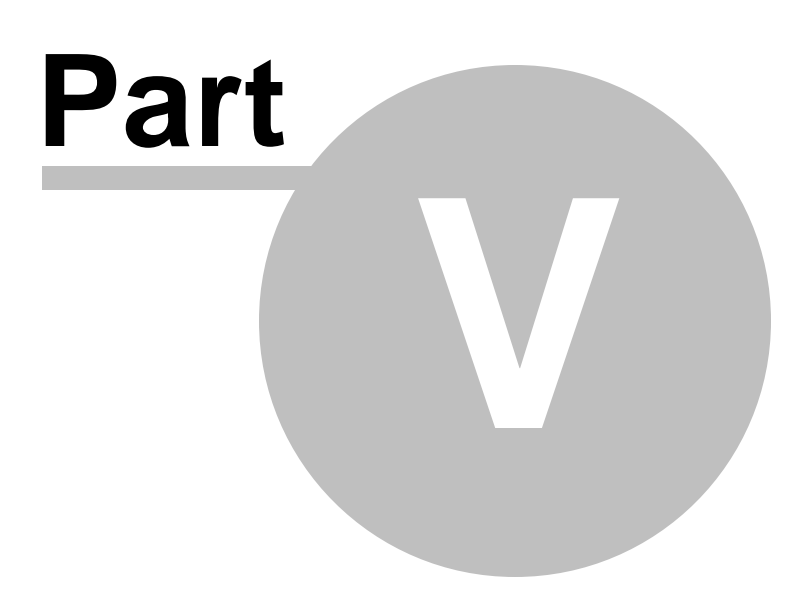

### 5 Good Practice

#### 5.1 The Need for Good Practice

TRAVL is an easy to use and powerful tool enabling robust trip generation, distribution and mode estimates to be made. However, because it is so easy to use, it is possible to produce results in minutes without necessarily giving sufficient thought to the filter options at the start and the appropriateness of the comparison that has been made. The system has been designed as a *tool*, not a *model*. Each user is responsible for their own application of the information.

#### 5.2 Good Practice Items

It is important for the accuracy of the predictions in the reports that they are produced using data from similar sites. The main reason for inaccurate estimates is likely to be a failure to ensure that a 'like with like' comparison has been made. To help ensure that appropriate sites are selected it is suggested that the following procedure is adopted:

- The filter options are used. This will reduce the number of survey sites available for selection; and
- When deciding which sites to select look carefully at the site and survey details for each of your selected sites via the *Data Views* menu to further ensure compatibility. These document more information about the site i.e. the facilities on-site, weather conditions, if there were any coach parties or if anything unusual occurred that day. Refine the selection, if necessary.

When considering which surveys to select, users must be aware of the factors likely to affect trip behaviour, outlined below.

#### Type of development

Although TRAVL subdivides some of the land use classes into more specific Use Groups, there can still be considerable variation within these groups, for example some of the residential sites in C3 Residential have some mixed use – a nursery or small office on site, and some have either private or affordable housing or a mixture of both. Residential sites with a very small amount of mixed use are not necessarily contained within C3 Mixed Use Residential. The type of properties on site (houses or flats), tenure and number of bedrooms are detailed in the site details report and in the 'Extra Site Details' tab on the site selection page. Retail and leisure sites also vary a lot as well. The user should always check the precise nature of the activity on each of the selected survey sites to ensure that they are comparable.

**Appendix A** gives details of the Use Classes and the subdivisions to these classes used by TRAVL, while **Appendix B** provides a list of the data fields used in each.

#### Location

Some trip characteristics, particularly modal split will vary considerably in different parts of London. TRAVL therefore identifies the district and borough where the survey was carried out and indicates whether it is in Central, Inner or Outer London.

#### Size of development

The relationship between the number of trips and the size of the development may not always be linear and the user, where possible, should select sites that are broadly similar in size to the development proposals. This is particularly important for supermarket sites, for example, where the trip rates by mode and trip distribution vary considerably for a large superstore type supermarket compared to a metro/local supermarket.

#### **Parking conditions**

The availability of car parking is likely to affect modal choice. TRAVL therefore provides information on the amount of on-site parking and the parking conditions in the surrounding areas. The user can select sites that are either within a controlled parking zone, in an area with comprehensive waiting conditions, or in an area without on-street parking controls.

#### Public transport accessibility

The level of public transport accessibility (PTAL) may be a significant factor affecting travel behaviour and would almost certainly affect trip rates generated by car and public transport modes. TRAVL incorporates a numeric public transport accessibility index that allows the user to select sites within a specified range of accessibility.

The Select Sites screen only shows the PTAL, which acts as a broad guide to the level of accessibility. However, for a more in-depth understanding of the local transport situation, you may wish to view the source data, which is used to calculate the Public Transport Accessibility Index (PTAI). This can be viewed directly from the *Data Views* menu or in the Public Transport Accessibility Details report.

The <u>Glossary of terms</u> table shows the comparison between the PTAL and PTAI figures. **Appendix C** sets out the formula by which the PTAI scores are calculated.

#### Day of survey

When more than one survey is to be used to produce trip generation estimates, the user should normally avoid mixing data from weekdays with data from Saturdays or Sundays. Where possible, surveys from the same day of the week should be used.

#### Date of survey

The TRAVL surveys have been collected since 1991. As a result, the user may want to omit some of the earlier surveys. For this reason, the date on which the survey was carried out is displayed on the site selection screen. The filters can also be used to identify the older surveys.

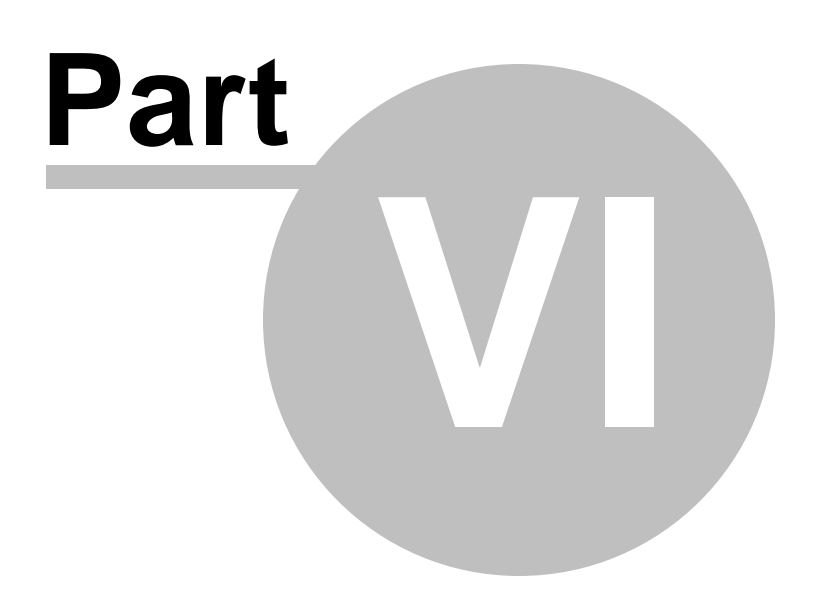

### 6 Quality Assurance

MVA Consultancy seeks to ensure that all survey data undergoes a rigorous process of checking for quality and accuracy throughout the various stages from the initial site inspection to final input to the database.

Quality assurance is always carried out at the survey design stage, during the survey, data input stage, analysis stage, and after input into the TRAVL database.

MVA Consultancy employs trained and experienced surveyors to undertake survey duties supervised by an MVA employee. In some circumstances survey work may, in part, be contracted to an outside agency approved by MVA. All staff are briefed before the survey, both in person and through carefully prepared guidance notes.

All surveys are undertaken and analysed using the TRAVL methodology. The 'TRAVL Methodology' document is available via the TRAVL website. It is endorsed by TfL and referenced in various TfL guidance documents:

- TfL 'Guidance for Workplace Travel Planning for Development' (March 2008);
- Best Practice on Transport Assessments (March 2007);
- iTRACE Borough Monitoring Software for Travel Plans; and
- TfL Best Practice for Residential Developments (March 2008).

Surveys will not be included on the database if it is felt that either the primary data or the analysis does not meet the required standard.

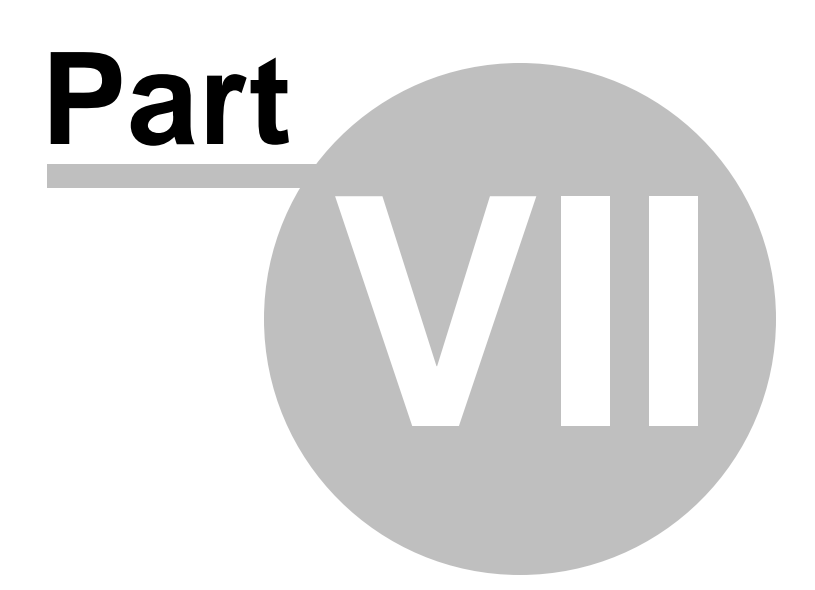

### 7 Intergration with iTRACE

MVA has recently developed, with assistance from iBASE, the data transfer software between TRAVL and iTRACE, which allows the transfer of data between the two packages. We record in TRAVL the results of simplified staff surveys undertaken at sites using the iTRACExtra software. The iTRACExtra surveys add to the number of sites in TRAVL and provide more information for travel planning purposes. These site surveys do not contain any count data or trip data about other users and therefore it is not possible to generate the trip rate reports. These sites can be removed from your survey selection by ticking the box 'Trip Rates' in the filter area.

If you accidentally generate average trip rates against a number of sites, of which some are iTRACE survey sites, this will not affect the trip rate average, as the iTRACE surveys do not count towards the total.

Travel Plan only surveys, which include iTRACE survey sites can be filtered by ticking the box 'Travel Plan Information' in the filter area.

This transfer was developed as the TfL Guidance for Workplace Travel Planning for Developments, which was published in March 2008, requires that independent monitoring of travel plans should be undertaken as part of planning conditions for a development. The monitoring is to be undertaken using the TRAVL standard survey methodology and the information stored in the TRAVL database with results fed into iTRACE.

Conversely, MVA also inputs TRAVL surveys that have been undertaken for travel plan monitoring purposes into iTRACE.

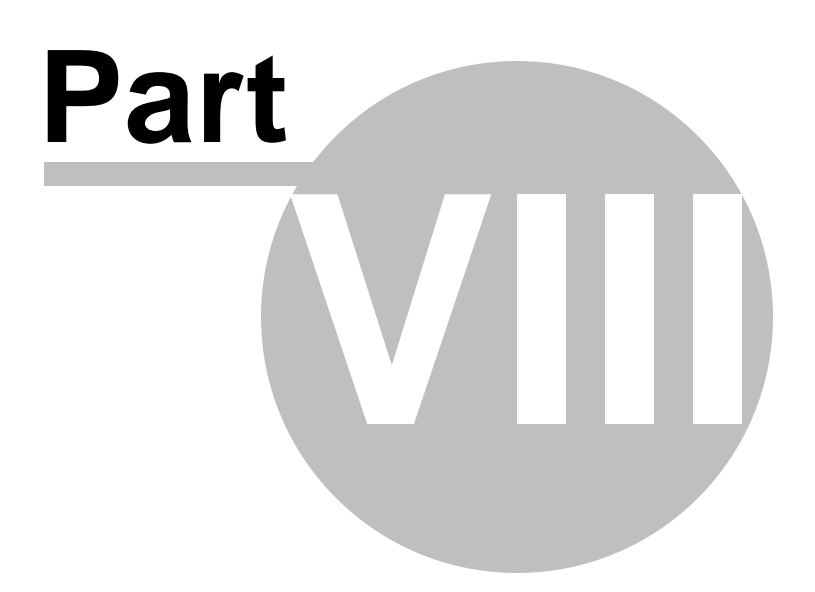

### 8 Disclosure of Information

The surveys contained within TRAVL have taken a considerable amount of time, effort and money to undertake and analyse. All of the surveys on the database and the software itself are subject to copyright and may not be passed to third parties.

However, if individual surveys are used to help prepare a case for appeal, it may be necessary for boroughs to pass information to the appellants or their agents. In these circumstances it must be made clear that the data is protected by copyright and may only be used in relation to the appeal scheme. It may not be reproduced for other purposes or form part of any other database.

It is suggested that a letter containing the following paragraph accompanies any data which is passed to third parties:

"The attached survey data has been extracted from the TRAVL database. The survey is protected by copyright and may not be reproduced or form any part of any other database or used for any other purpose without the written permission of London Councils."

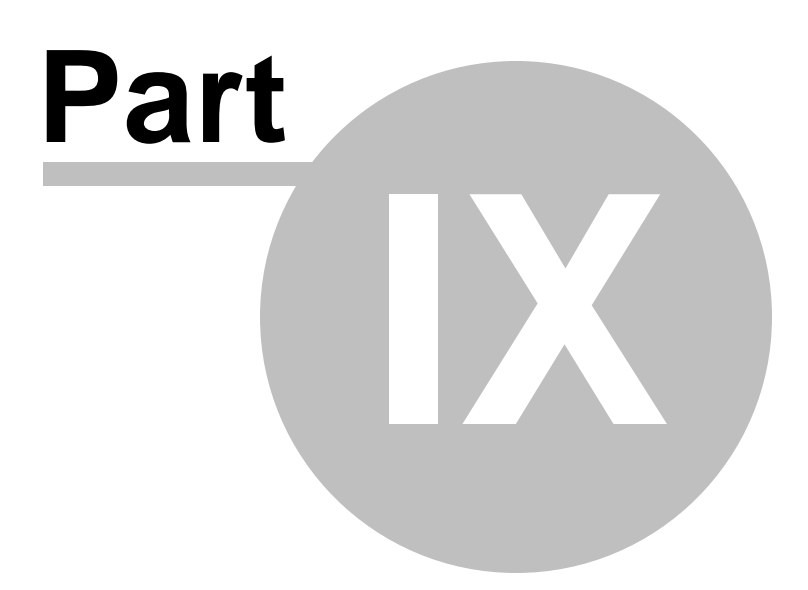

### 9 License and Subscription Details

#### 9.1 Subscription Costs

84

The TRAVL subscription period runs for 12 months from April 1<sup>st</sup> each year.

To renew a subscription, TRAVL users need to complete and return an order form at least two weeks before the beginning of the subscription year. A reminder email will be sent six weeks before the new subscription year to all existing subscribers. New subscribers can join TRAVL at any point in the year, but will be required to pay the joining fee. Notification of cancellation of the subscription is required at least one month before the end of the subscription year (which is 31 March).

The latest subscription rates are available from the TRAVL website.

#### 9.2 Joining Fee

The joining fee is payable by all new TRAVL subscribers. The joining fee also applies to previous subscribers who have broken their membership by not continuing to subscribe to the database and wish to rejoin.

#### 9.3 Types of License

#### **Annual Primary License**

A TRAVL Annual Primary License is required at the main site of the organisation. This entitles the subscribing organisation to install <u>one</u> copy of the TRAVL software on <u>one</u> user's machine at that site.

The TRAVL license is for a single seat/single installation because of the GIS associated licensing arrangement. If TRAVL is to be installed and operating on more than one machine at a site/ office, then an additional license is required. This is described below.

#### **Annual Secondary License**

A TRAVL Annual Secondary License is required if the organisation wishes to install the TRAVL software at another site other that the main site. This entitles the subscribing organisation to install **one** copy of the TRAVL software on **one** user's machine at that site.

To purchase a secondary license the organisation needs to have purchased a primary license first.

A TRAVL Annual Secondary License should be purchased for each site, other than the main site, that the TRAVL software is to be installed.

#### **Additional License**

TRAVL Annual Licenses cover **one** user's machine at the site it is installed. This does not entitle an organisation to install the software on multiple users' machines at the site. This is not covered by the TRAVL Annual Licenses and to do this would be in breach of the licensing agreement.

A TRAVL Additional License is required if an organisation wishes to install the TRAVL software

on **one** additional user's machine at a site where a primary or secondary license is present.

The Additional License fee is a one off payment. It is valid long as an Annual Primary or Secondary license is present at the site the Additional License is to be used at.

Each additional user's machine the software is installed on will require an additional license.

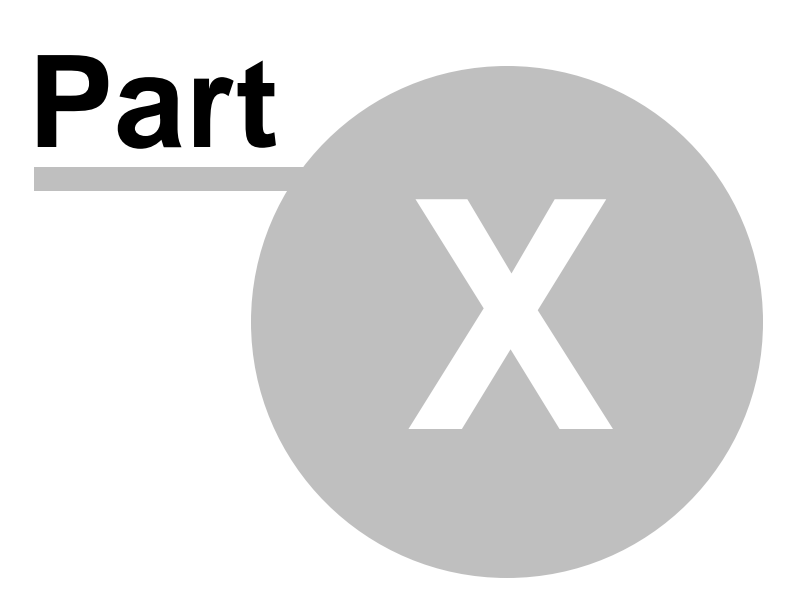

### 10 Help

If you experience any problems, or need assistance using TRAVL, it is best to search this user manual to find a solution. This user guide is available online and PDF format, and is also included in the TRAVL software from v8.09.

If you cannot find the technical information you require or need assistance with anything else, please contact the TRAVL team via Helpdesk. Using the Helpdesk will enable the request/query to be better managed as it can be allocated to the relevant person and tracked from start to finish.

### 10.1 Helpdesk

For help accessing Helpdesk please see the <u>Accessing Helpdesk</u> bection or view the <u>Flash</u> User <u>Demonstration</u> online.

|                              |                |                                                  | Title 🖲 K                                                                      | eyword O Number O                                  |                                  | Projec | t TravL    |  |  |  |
|------------------------------|----------------|--------------------------------------------------|--------------------------------------------------------------------------------|----------------------------------------------------|----------------------------------|--------|------------|--|--|--|
| TOOLLENIN                    |                |                                                  | Search                                                                         | -                                                  |                                  | User   | TRAVL TRAV |  |  |  |
|                              |                |                                                  |                                                                                | Advanced                                           |                                  |        |            |  |  |  |
| Home                         |                | Welcome to MVA Helpo                             | leck! A list of the most nonular soluti                                        | ons for Travil can be found below. If              | you don't find the answer to yo  | ur.    |            |  |  |  |
| TravL<br>Downloads           |                | question there, use the<br>problems using MVA He | e buttons here to search the knowled<br>elpdesk, please send email to jbarker( | dge base or to submit a new request<br>@mva.co.uk. | to TravL. If you experience any  |        |            |  |  |  |
|                              |                |                                                  |                                                                                | <u>^</u>                                           |                                  |        |            |  |  |  |
| Requests                     |                |                                                  |                                                                                |                                                    |                                  |        |            |  |  |  |
| Submit                       |                | Canada                                           |                                                                                | Submit Bernart                                     | Arso                             |        |            |  |  |  |
| View Mine                    |                | Search                                           | knowledge Base                                                                 | Submit Request                                     | View My Requests                 |        |            |  |  |  |
| Search                       |                |                                                  |                                                                                |                                                    | <b>N</b>                         |        |            |  |  |  |
| Global Issues Knowledge Base | 's Requests    | for TravL                                        | 'Submit Request'                                                               |                                                    | <u> </u>                         |        |            |  |  |  |
| FAQ                          |                |                                                  |                                                                                |                                                    |                                  |        |            |  |  |  |
| View All                     | <u>Issue #</u> | Last Edited On                                   | Status                                                                         | Title                                              | 'View N                          | /ly    |            |  |  |  |
| Search                       | <u>106</u>     | 20/11/2008                                       | Request                                                                        | Daily Trip Rate Totals                             | Reques                           | is     |            |  |  |  |
| Reports                      | 105            | 23/10/2008                                       | Request                                                                        | Mr Torto                                           |                                  |        |            |  |  |  |
| 1nstant Talk                 | <u>104</u>     | 16/09/2008                                       | Request                                                                        | Run time error                                     |                                  |        |            |  |  |  |
| 💣 My Preferences             | <u>103</u>     | 16/09/2008                                       | Request                                                                        | Setup password                                     |                                  |        |            |  |  |  |
|                              | <u>102</u>     | 01/09/2008                                       | Request                                                                        | TRAVL Expired                                      |                                  |        |            |  |  |  |
| P Help                       | <u>101</u>     | 01/09/2008                                       | Open                                                                           | TRAVL Expired                                      |                                  |        |            |  |  |  |
| Logout                       | <u>100</u>     | 25/06/2008                                       | Request                                                                        | TRAVL Not Connectin                                | ig                               |        |            |  |  |  |
| Presented by                 | <u>99</u>      | 25/06/2008                                       | Request                                                                        | TRAVL Not Connectin                                | ig                               |        |            |  |  |  |
| FOOTPRINTS                   | <u>98</u>      | 25/06/2008                                       | Request                                                                        | TRAVL Not Connectin                                | ig                               |        |            |  |  |  |
|                              | <u>97</u>      | 20/06/2008                                       | Open                                                                           | Problems installing v8                             | 3.07a                            |        |            |  |  |  |
| from UniPress Software       | <u>96</u>      | 19/05/2008                                       | Request                                                                        | Gross Floor Area for I                             | Leisure Uses                     |        |            |  |  |  |
|                              | <u>95</u>      | 28/04/2008                                       | Open                                                                           | No Trip Rates provide                              | ad                               |        |            |  |  |  |
|                              | <u>94</u>      | 22/04/2008                                       | Open                                                                           | Software Upgrade Do                                | wnload Issue                     |        |            |  |  |  |
|                              | <u>93</u>      | 28/04/2008                                       | Closed                                                                         | Travl expired                                      |                                  |        |            |  |  |  |
|                              | <u>92</u>      | 28/04/2008                                       | Closed                                                                         | Acces violation when                               | accessing Travl                  |        |            |  |  |  |
|                              | <u>91</u>      | 28/04/2008                                       | Closed                                                                         | Software expired                                   |                                  |        |            |  |  |  |
|                              | <u>90</u>      | 28/04/2008                                       | Closed                                                                         | Expiration message a                               | nd corrupt zip fle               |        |            |  |  |  |
|                              | 0 88           | 02/10/2007                                       | Closed                                                                         | Expiration message                                 |                                  |        |            |  |  |  |
|                              | <u>87</u>      | 02/10/2007                                       | Closed                                                                         | Same problem AGAIN                                 | , This copy of Travl has expired |        |            |  |  |  |
|                              | 86             | 01/10/2007                                       | Closed                                                                         | This copy of TRAVL h                               | has expired!                     |        |            |  |  |  |
|                              |                |                                                  |                                                                                |                                                    |                                  |        |            |  |  |  |

To report a new problem, or to ask for assistance, click on 'Submit Request' icon. This will take you to the screen. The help request form should be completed with as much detail as possible. Once complete submit the form to Helpdesk by clicking on the 'Go' button at the bottom of the form. After you have submitted your request you should be contacted by the TRAVL team within the next 24 hrs of a working day.

| FOOTPRINTS                                    |                                                   |                                                                            | Title 🖲                                 | Keyword Number Advanced | Ð                                  | Project TravL<br>User TRAVL TRAVI |
|-----------------------------------------------|---------------------------------------------------|----------------------------------------------------------------------------|-----------------------------------------|-------------------------|------------------------------------|-----------------------------------|
| Home                                          |                                                   |                                                                            |                                         |                         |                                    | P Help                            |
| Downloads                                     | SUBMIT A NEW REQU                                 | IEST                                                                       |                                         |                         |                                    |                                   |
| & Requests                                    | To submit a new reques<br>** Mandatory fields are | t, fill out the form below and click.<br>highlighted and marked with an as | the "Go" button.<br>sterisk.            |                         |                                    |                                   |
| View Mine<br>Search<br>Global Issues          | Title*<br>Priority*                               | Medium - High Sever 🗸                                                      |                                         |                         | i aac                              |                                   |
| Knowledge<br>Base                             | YOUR CONTACT INFO                                 | DRMATION                                                                   | late your Contact inform                | nation?                 |                                    |                                   |
| View All<br>Search<br>Reports<br>Instant Talk | Last Name*<br>Email Address*<br>Site              | TRAVL<br>typeyouremail@domain.<br>No Choice                                | First Name*<br>User ID*<br>Organization | TRAVL<br>TRAVL          | Department<br>Phone<br>Designation | No Choice                         |
| P Help                                        | ISSUE INFORMATION                                 |                                                                            |                                         |                         |                                    |                                   |
| Powered by                                    | Data Error                                        |                                                                            | Software Error                          |                         | Platform                           | No Choice                         |
| ton UniPress Software                         | Error Message                                     |                                                                            |                                         |                         | V pieco                            |                                   |
|                                               | DESCRIPTION*                                      |                                                                            |                                         |                         |                                    |                                   |
|                                               |                                                   |                                                                            |                                         |                         |                                    |                                   |
|                                               |                                                   |                                                                            |                                         |                         |                                    |                                   |

After submitting your request you can track its progress. To do this click on the 'Review my Request' icon. To view a request simply click on it and all the details of the request will be displayed.

|                  |                | Title                       | e 💿 Keyword 🔘 Number 🛇                        | Proje | t TravL    |
|------------------|----------------|-----------------------------|-----------------------------------------------|-------|------------|
| )                |                | Searc                       | ch 🗨                                          | User  | TRAVL TRAV |
|                  |                |                             | Advanced                                      |       |            |
|                  |                |                             |                                               |       |            |
|                  |                |                             |                                               |       |            |
| My Request       | s for TravL    |                             |                                               |       |            |
| REQUESTS         |                | All <u>Active</u> <u>Cl</u> | <u>losed</u>                                  |       |            |
| <u>Issue #</u> 🖬 | Last Edited On | Status                      | Title                                         |       |            |
| <u>106</u>       | 20/11/2008     | Request                     | Daily Trip Rate Totals                        |       |            |
| <u>105</u>       | 23/10/2008     | Request                     | Mr Torto                                      |       |            |
| <u>104</u>       | 16/09/2008     | Request                     | Run time error                                |       |            |
| <u>103</u>       | 16/09/2008     | Request                     | Setup password                                |       |            |
| <u>102</u>       | 01/09/2008     | Request                     | TRAVL Expired                                 |       |            |
| <u>101</u>       | 01/09/2008     | Open                        | TRAVL Expired                                 |       |            |
| <u>100</u>       | 25/06/2008     | Request                     | TRAVL Not Connecting                          |       |            |
| <u>99</u>        | 25/06/2008     | Request                     | TRAVL Not Connecting                          |       |            |
| <u>98</u>        | 25/06/2008     | Request                     | TRAVL Not Connecting                          |       |            |
| <u>97</u>        | 20/06/2008     | Open                        | Problems installing v8.07a                    |       |            |
| <u>96</u>        | 19/05/2008     | Request                     | Gross Floor Area for Leisure Uses             |       |            |
| <u>95</u>        | 28/04/2008     | Open                        | No Trip Rates provided                        |       |            |
| <u>94</u>        | 22/04/2008     | Open                        | Software Upgrade Download Issue               |       |            |
| <u>93</u>        | 28/04/2008     | Closed                      | Travl expired                                 |       |            |
| <u>92</u>        | 28/04/2008     | Closed                      | Acces violation when accessing Travl          |       |            |
| <u>91</u>        | 28/04/2008     | Closed                      | Software expired                              |       |            |
| <u>90</u>        | 28/04/2008     | Closed                      | Expiration message and corrupt zip fle        |       |            |
| N 88             | 02/10/2007     | Closed                      | Expiration message                            |       |            |
|                  | 02/10/2007     | Closed                      | Same problem AGAIN, This copy of Travl has ex | pired |            |
| 87               | 02/10/2007     |                             |                                               |       |            |

### 10.2 Flash User Demonstrations

Further help using TRAVL is available in the form of TRAVL Flash User Guides. These guides are available via the <u>TRAVL website</u>. Each guide walks the viewer through a basic function of TRAVL click by click. If you would like to suggest a guide please contact the <u>TRAVL team</u>.

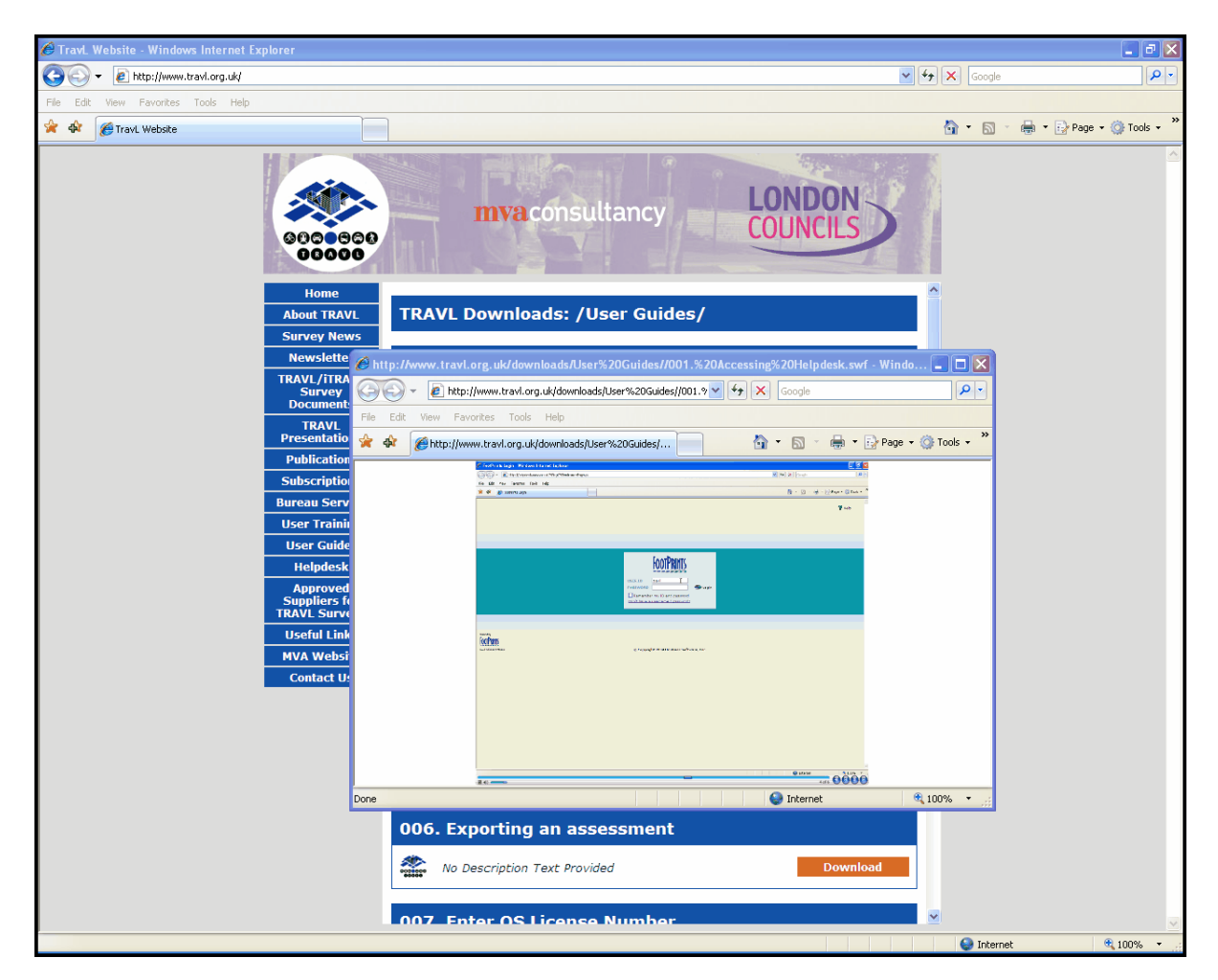

### 10.3 Contacting the TRAVL Team

The contact details of the TRAVL team are kept up-to-date on the TRAVL website.

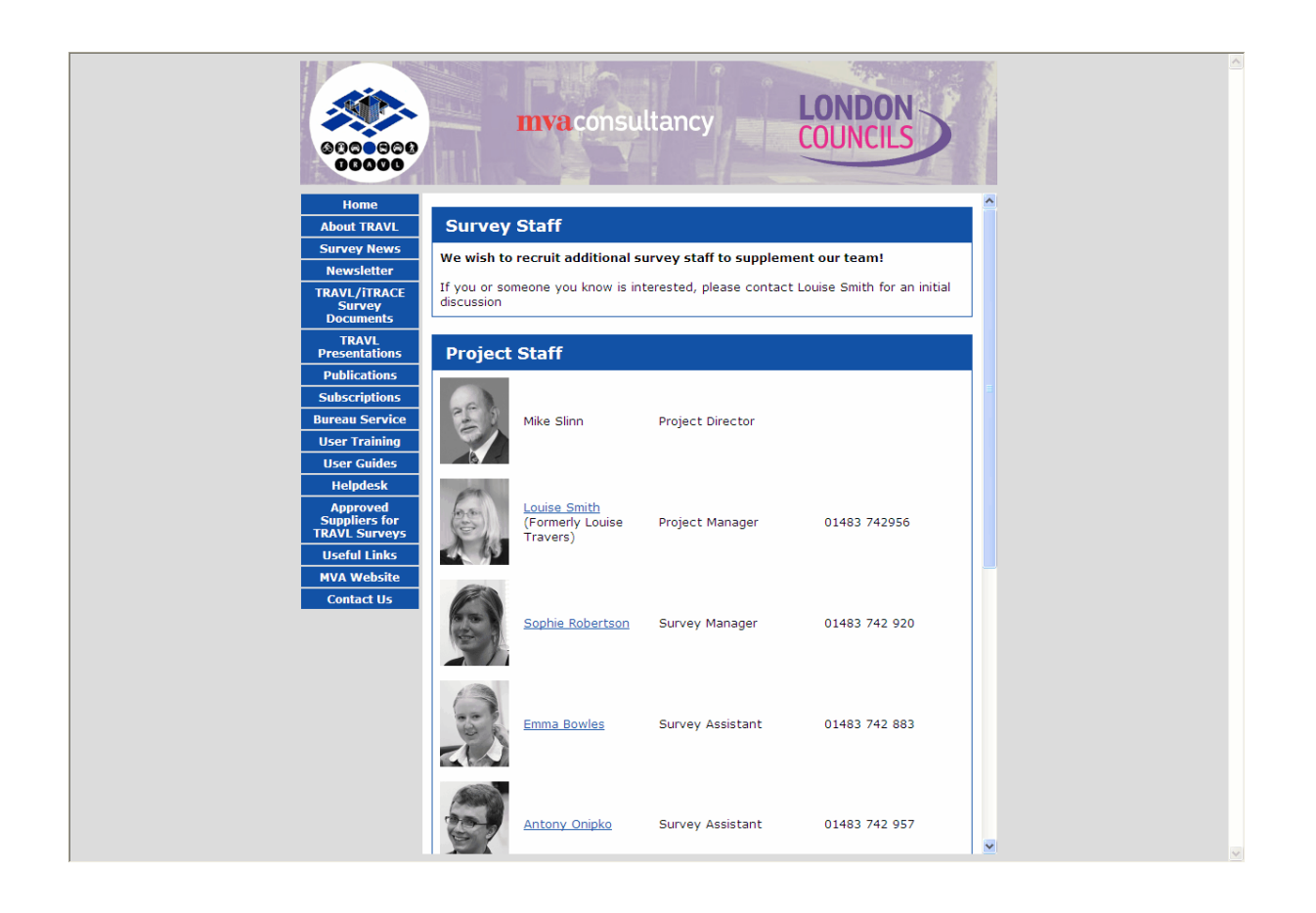

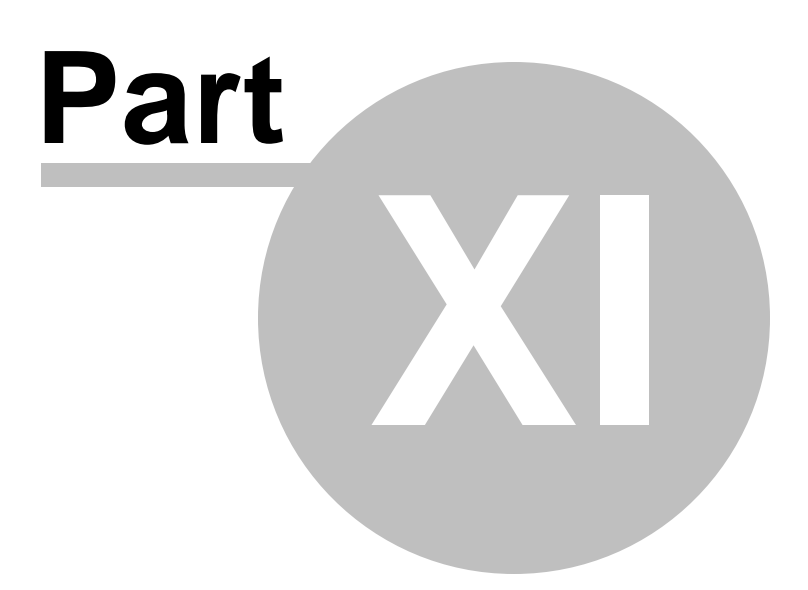

### 11 Glossary of Terms

| Age of respondents        | Percentage of respondents in age categories: under 18, 18-29, 30-49, 50-64, over 65                                                                                                    |
|---------------------------|----------------------------------------------------------------------------------------------------|
| Car ownership             | Percentage of households owning at least one car based on questionnaire responses                                                                                                    |
| Consulting rooms          | Number of dedicated rooms available to treat or examine patients                                                                                                    |
| Cost status               | Inexpensive: A cafe/snack bar type restaurant/bar, or a restaurant that is part of a chain Expensive: All other types of restaurant/bar                                                                                                    |
| Distance to next site     | The crow-fly distance to the next comparable site measured in kilometres                                                                                                    |
| Distance to school        | The crow-fly distance from the site entrance to the nearest school, measured in metres                                                                                                    |
| Distance to shops         | The crow-fly distance from the site entrance to the nearest shops, measured in metres                                                                                                    |
| Easting and northing      | Uses the standard Ordinance Survey grid reference to pinpoint the centre of the site                                                                                                    |
| Employer's business trips | One-way inbound trips by employees carrying out work-<br>related duties, for example, attending meetings, site visits,<br>etc. Only final mode is recorded                                                                                   |
| Ethnicity                 | Ethnic group of respondents according to the categories used in the 1991 census, expressed as a percentage                                                                                                    |
| Facilities                | Details of the facilities provided and services available to<br>the public not recorded in other fields                                                                                                    |
| Final mode                | The last mode of transport used to complete the journey to the site, excluding walks of five minutes or less                                                                                                    |
| Gross floor area          | The sum of the total area of each floor in the building,<br>including non-productive space such as plant, storage and<br>basement car parking                                                                                                |
| Main mode                 | The mode of transport used for the greatest amount of time                                                                                                    |
| Managed parking           | On site parking is considered to be managed if entry or exit<br>is controlled by manned or automatic barriers, if a fee is<br>levied for using the parking facilities or if any other method<br>is used to control entry or duration of stay |
| Number of beds            | Total number of beds available for patients or customers                                                                                                    |
| Number of coaches         | Number of dedicated coach parking spaces                                                                                                    |

94

| Number of day students        | Total number of registered day students based on site                                                                                                    |
|-------------------------------|----------------------------------------------------------------------------------------------------|
| Number of doctors             | Number of doctors/dentists at surgery on the day of the survey                                                                                                    |
| Number of employees           | The sum of full-time and part-time employees                                                                                                    |
| Number of full-time staff     | The number of employees based on site who normally work 30 hours or more per week                                                                                                    |
| Number of loading bays        | Number of designated loading areas for delivery vehicles                                                                                                    |
| Number of part-time staff     | Staff on payroll who normally work less than 30 hours per week                                                                                                    |
| Number of residential units   | The sum total of residential units on the site                                                                                                    |
| Number of rooms               | Total number of bedrooms, or the number of residential<br>units multiplied by the number of bedrooms in each on<br>residential sites                                                                                                    |
| Number of seats               | Total number of seats available for customers                                                                                                    |
| Number of screens             | Total number of cinema screens                                                                                                    |
| Number of tills               | Total number of cash tills, including tobacco counters etc.                                                                                                    |
| Occupancy rate                | Percentage of occupants compared to full capacity on the day of the survey                                                                                                    |
| Opening times                 | The hours during which the development is open to the public                                                                                                    |
| Other Mode                    | The label used by the reports to identify any non-standard modes recorded in a survey.                                                                                                    |
| Owner                         | Whether the site is in public or private ownership                                                                                                    |
| Parking spaces                | The <i>Total Parking Spaces</i> field shows the sum total of the designated on-site parking spaces for people with disabilities, visitors and employees listed in the fields below. If visitors and employees share a car park, the total number of spaces will be included in the <i>Visitor Parking Spaces</i> field |
| Personal business trips       | One-way inbound trips by employees carrying out activities<br>unrelated to their work, e.g. going to lunch, going<br>shopping, etc. Only final mode is recorded                                                                                                    |
| Provision for disabled people | Whether special provision is made for disabled visitors to access the site                                                                                                    |

| Public opening times                         | The hours during which members of the public are permitted to visit the site                                                                                                    |                                                                                                    |  |  |  |  |  |
|----------------------------------------------|----------------------------------------------------------------------------------------------------|----------------------------------------------------------------------------------------------------|--|--|--|--|--|
| <b>Public transport</b><br>index<br>distance | A quantitative measure of accessibility to public accessibility transport calculated using the number of services, the walk to stops and the waiting time                                                                                                    |                                                                                                    |  |  |  |  |  |
| Public transport<br>particular site,         | A figure used to indicate the level of accessibility to a representing a range of PTAI                                                                                                    |                                                                                                    |  |  |  |  |  |
|                                              | Accessibility Level                                                                                                    | PTAI Score                                                                                              |  |  |  |  |  |
|                                              | 1 (Low)                                                                                                    | 1 - 5                                                                                                   |  |  |  |  |  |
|                                              | 2                                                                                                    | 0 - 10<br>11 - 15                                                                                       |  |  |  |  |  |
|                                              | 4                                                                                                    | 16 - 20                                                                                                 |  |  |  |  |  |
|                                              | 5                                                                                                    | 21 - 25                                                                                                 |  |  |  |  |  |
|                                              | 6 (High)                                                                                                    | >25                                                                                                    |  |  |  |  |  |
| Retail floor area                            | Retail Floor Area is the productive sales area, expressed in square                                                                                                    | ve space in a shop i.e. the<br>e metres                                                                 |  |  |  |  |  |
| Return mode                                  | The first mode of transport used walk journeys of five minutes or                                                                                                    | t to leave the site excluding<br>less                                                                   |  |  |  |  |  |
| Sector                                       | Central: City of London and the parts of the boroughs of<br>Camden, Hackney, Islington, Lambeth, Kensington &<br>Chelsea, Tower Hamlets, Southwark and Westminster<br>which fall within the Central Statistical Areas (CSA)<br>Inner: Camden (non CSA), Hackney (non CSA),<br>Hammersmith & Fulham, Haringey, Islington (non CSA),<br>Kensington & Chelsea (non CSA), Lambeth (non CSA),<br>Lewisham, Newham, Southwark (non CSA), Tower Hamlets<br>(non CSA), Wandsworth, Westminster (non CSA)<br>Outer: Barking & Dagenham, Barnet, Bexley, Brent,<br>Bromley, Croydon, Ealing, Enfield, Greenwich, Harrow,<br>Havering, Hillingdon, Hounslow, Kingston, Merton,<br>Redbridge, Richmond, Sutton, Waltham Forest |                                                                                                    |  |  |  |  |  |
| Site area                                    | Total area of the site, including square metres                                                                                                    | all undeveloped land, in                                                                                |  |  |  |  |  |
| Site information                             | A text field containing additional information about the site location or layout not contained elsewhere in the available fields                                                                                                    |                                                                                                    |  |  |  |  |  |
| Survey hours 1 & 2                           | Shows the time period covered<br>additional field allows for split s<br>development in question closes                                                                                                    | by the survey. The<br>hift surveys when the<br>during the day                                           |  |  |  |  |  |
| Survey notes                                 | Contains important details of th<br>details of any factors unrelated<br>might have affected the results<br>weather conditions, local events<br>etc)                                                                                                    | e methodology used and<br>to the site layout that<br>of the survey (e.g.,<br>affecting visitor numbers, |  |  |  |  |  |
| Trip rate                                    | The predicted number of inbour                                                                                                    | nd and outbound trips,                                                                                  |  |  |  |  |  |

96

Luxury - Rated 3 star or over Type of hotel Standard - Rated less than 3 star Controlled: The site is within a controlled parking zone (i.e., Type of street parking parking is confined to designated bays and there is no opportunity to park on-street free of charge for an unlimited time). This category includes Red Routes. Waiting Restrictions: The site is not within a CPZ, but is within an area of comprehensive waiting restrictions on most roads (i.e., where there is little opportunity to park on-street) Uncontrolled: The site is within an area with no waiting restrictions, or with waiting restrictions only on main roads **Use Groups** TRAVL uses the land use categories specified in the Town and Country Planning (Use Classes) Order 1987 and subsequent amendments as the basis for sorting the surveys. These, along with the sub-classes used by TRAVL, are shown in Appendix A.

normally expressed as the number of trips per 100 sg.m or

per unit if the predictor does not relate to area.

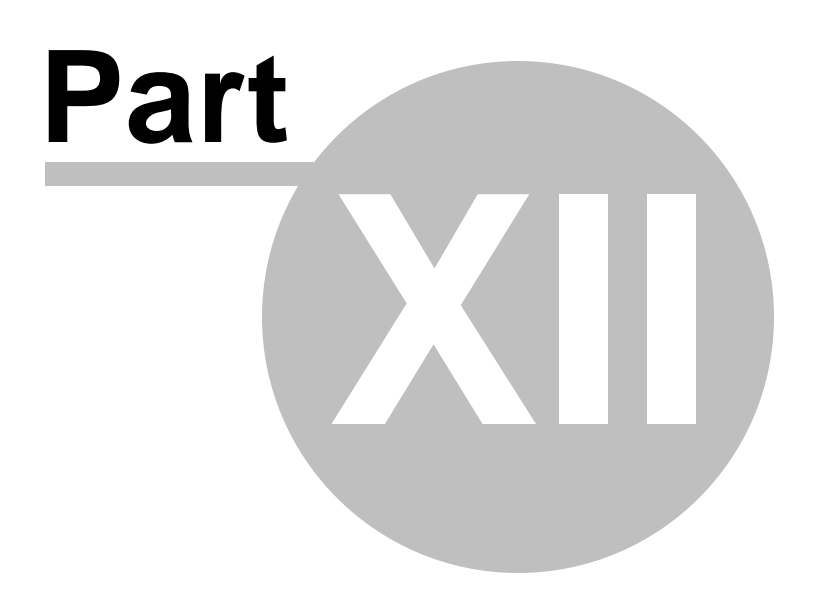

### 12 Appendix

98

### 12.1 Appendix A - Use Classes

Use Classes and sub-groups used by TRAVL

| A1 | Retail                              |
|----|-------------------------------------|
|    | Garden Centre                       |
|    | Other Use                           |
|    | Retail Park                         |
|    | Retail Warehouse                    |
|    | Supermarket                         |
| A2 | Financial and Professional Services |
| As | Food and Drink                      |
|    | Public House                        |
|    | Restaurant                          |
|    | Take-away/Fast Food                 |
| B1 | Business                            |
|    | Light Industrial                    |
|    | Office                              |
| B2 | General Industrial                  |
| Bs | Storage and Distribution            |
| C1 | Hotels                              |
| C2 | <b>Residential Institutions</b>     |
|    | Hospital                            |
|    | Residential Care                    |
| C3 | Residential                         |
| D1 | Non-residential Institutions        |
|    | Day nurseries                       |
|    | Health Service                      |
|    | Non-residential School              |
|    | Other use                           |
| D2 | Assembly and Leisure                |
|    | Bingo                               |
|    | Bowling                             |
|    | Cinema                              |
|    | Health clubs and sports centres     |
|    | Leisure complex                     |
|    | Nightclubs                          |
|    | Other use                           |
| SG | No defined Use Class                |
|    | Hostel                              |
|    | Mini-cab office                     |
|    | Other use                           |
|    |                                     |
|    | Petrol station                      |

### 12.2 Appendix B - Data Fields

#### Predictors by land-use

| Land     | -use/predictors        | area     | Gross floor | Site area | area | Retail floor | Seats | Screens | Beds | Bedrooms | Dwellings | Employees | Day students | Doctors | Consulting<br>rooms |
|----------|------------------------|----------|-------------|-----------|------|--------------|-------|---------|------|----------|-----------|-----------|--------------|---------|---------------------|
| A1       | Garden centres         |          | •           |           |      | •            |       |         |      |          |           |           |              |         |                     |
|          | Retail Park            |          | •           |           |      | •            |       |         |      |          |           |           |              |         |                     |
|          | Retail Warehouse       |          | •           |           |      | •            |       |         |      |          |           |           |              |         |                     |
|          | Supermarket            |          | •           |           |      | •            |       |         |      |          |           |           |              |         |                     |
|          | Other                  |          | •           |           | L    |              |       |         |      |          |           |           |              |         |                     |
| Аз       | Public House           |          | •           |           |      |              | •     |         |      |          |           |           |              |         |                     |
|          | Restaurant             |          | •           |           |      |              | •     |         |      |          |           |           |              |         |                     |
|          | Take-Away/Fast<br>Food |          | •           |           |      |              | •     |         |      |          |           |           |              |         |                     |
| B1       | Light Industrial       |          | •           |           |      |              |       |         |      |          |           | •         |              |         |                     |
|          | Office                 | ┝        | •           |           | ┢    |              |       |         |      |          |           | •         |              |         |                     |
| B2       | Light Industry         | ┝        | •           |           | ┝    |              |       |         |      |          |           | •         |              |         |                     |
| C1       | Hotel                  | ┝        | •           |           | ┝    |              |       |         | •    | •        |           |           |              |         |                     |
| C2       | Residential care       |          | •           |           |      |              |       |         | •    |          |           |           |              |         |                     |
|          | Hospital               | $\vdash$ | •           |           | ╞    |              |       |         | •    |          |           |           |              |         |                     |
| Cз       | Residential            |          |             | •         | L    |              |       |         |      | •        |           |           |              |         |                     |
| Dı       | Day nursery            |          | •           |           |      |              |       |         |      |          |           |           | •            |         |                     |
|          | Non-resi. School       |          | •           |           |      |              |       |         |      |          |           |           | •            |         |                     |
|          | Health service         |          | •           |           | L    |              |       |         |      |          |           |           |              | •       | •                   |
| D2       | Bingo                  |          | •           |           |      |              | •     |         |      |          |           |           |              |         |                     |
| <u> </u> | Cinema                 | $\vdash$ | •           |           | ┝    |              | •     | •       |      |          |           |           |              |         |                     |
| SG       | Hostel                 |          | •           |           |      |              |       |         | •    |          |           |           |              |         |                     |
|          | Petrol Station         |          | •           | •         |      |              |       |         |      |          |           |           |              |         |                     |
|          | Theatre                |          | •           |           |      |              | •     |         |      |          |           |           |              |         |                     |

NB: all land uses use GFA as a predictor except Residential. Only those classes with additional predictors are listed here.

#### 12.3 Appendix C - PTAL Formula

#### Calculation of Public Transport Accessibility Index

The steps to calculate the accessibility index are as follows:

For each public transport service within walking distance, the minimum access time is calculated.

#### Access Time = Walk Time + Average Waiting Time

The walk time is the based on the shortest distance on the road network. The Average Waiting Time is based on the scheduled wait time (i.e.  $\frac{1}{2}$  the headway) plus a reliability factor (k) to take account of congestion, delays, etc. Therefore, AWT = k + SWT, where K is 2 minutes for buses and 0.75 minutes for rail/Underground.

To compare services at different distances, the access times are converted to the Equivalent Doorstep Frequency (EDF) - as if walking distance is nil.

#### EDF = 30 / Access Time (minutes)

The Accessibility Index (AI) is a simple addition of the EDFs, with a weighting in favour of the most accessible service for each mode. Whilst the full value of the EDFs are used for the most accessible bus, Underground and rail services, the EDFs for the other services are halved.

 $AI_{Bus} = (EDF_{most \ accessible} + 0.5 \ S \ EDF_{rest})_{Bus \ services}$ 

 $AI_{Underground} = (EDF_{most accessible} + 0.5 S EDF_{rest})Underground services$ 

 $AI_{Rail} = (EDF_{most accessible} + 0.5 S EDF_{rest})Rail services$ 

AI<sub>Total</sub> = AI Bus + AI Underground + AI Rail

101

# Index

# - A -

About TRAVL 8 Accessing Helpdesk 10 Adding Mapping to TRAVL 33 Average Trip Rate by Mode and Time 53

# - C -

Car Parking by Interview Type 58 Configuration 26 Contacting the TRAVL Team 90

# - D -

Daily Trip Rate by Interview Type 51 Daily Trip Rate by Journey Purpose 52 Daily Trip Rate by Mode 50 Daily Trips by Mode 57 Deliveries 43 Deliveries by Time 59 Disclosure of Information 82 Downloading from Helpdesk 10

## - E -

Exit27Export Assessment24Exporting and Printing Reports68Exporting Reports70Extra Site Details35

## - F -

Flash User Demonstrations 89 Fresh Install 14

# - G -

GIS 31 GIS Buttons 32 Glossary of Terms 93 Good Pratice Items 75

# - H -

Helpdesk 87

# - | -

Import Assessment 25 Intergration with iTRACE 80

### - J -

Joining Fee 84 Journey Mode 38

# - M -

Minimum Requirements10Mode by Interview Type39, 55Mode by Journey Purpose49

# - N -

Navigation Buttons 23

# - 0 -

Open Assessment23Opening TRAVL22Origin / Destination40Origin / Destination Data60

# - P -

Parked Vehicles 41 Parking 42 Printing Reports 68 PTAL 44 Public Transport Information 61

# - Q -

Quality Assurance 78

London Councils

# - R -

Reports 45

# - S -

Saving an Assessment 30 Selecting a New Land Use 27 Selecting a Predictor 47 Selecting Software Version 12 Selecting Surveys 29 Selection 27 Site and Survey Details 34 Site Report 47 Subscription Costs 84 Survey Information 36 Survey Tabs 27

## - T -

The Need for Good Pratice 75 Travel Plan 45 Travel Plan Details 62 Travel Plan Site Comparison 64 Travel Plan Site Group Comparison 65 Travel Plan Site Monitoring 63 Trip Count by Mode 56 Types of License 84

# - U -

Uninstalling TRAVL 20 Upgrading TRAVL 18 Using the Filter Options 28